# maximatecc.

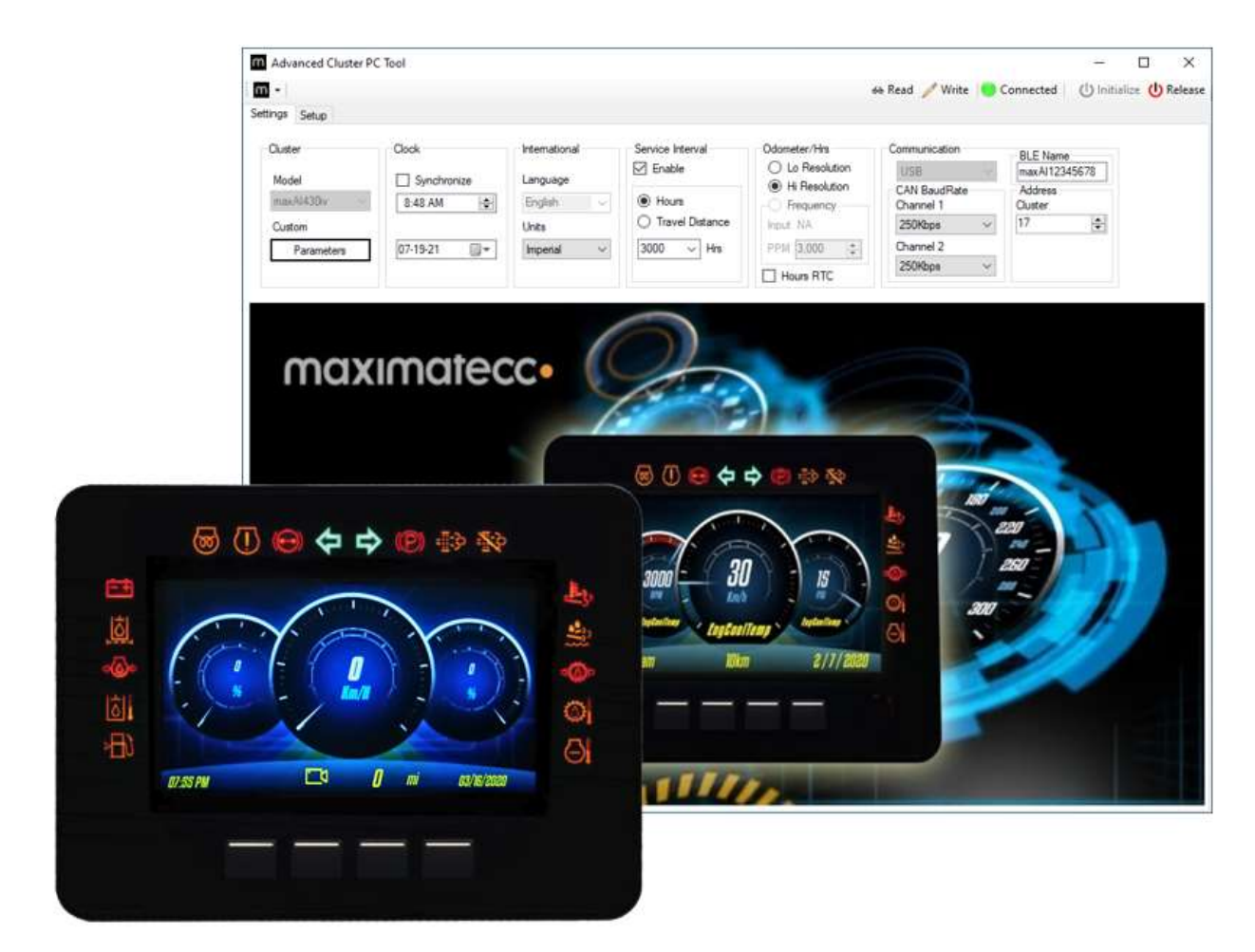

## maxAI Configuration Software V2.3.X.X Installation and Operation Manual

© July 2021 by maximatecc. All Rights Reserved.

The contents of this manual are intended for the sole benefit of maximatecc's customer and must not be disclosed to persons outside of the intended user's company without maximatecc's permission. This material is regarded as intellectual property and the user is, therefore advised that he/she must treat its contents as being confidential between maximatecc and the User Company.

## **Table of Contents**

| Sc  | cope and Use of This Manual       | 1  |
|-----|-----------------------------------|----|
| Ins | stallation Instructions           | 1  |
| 21  | 1 System Requirements             | 1  |
| 21  | 1 PCTool Application Installation | 2  |
| G   | eting Started                     | 7  |
| 3.1 | 1 Required Hardware               | 7  |
| С   | ommunication                      | 8  |
| 4.1 | 1 Connecting with USB             | 8  |
| 42  | 2 Connecting with Bluetooth       | 10 |
| С   | onfiguration Software Navigation  | 13 |
| Se  | ession Start                      | 16 |
| Se  | etting Up Display Configuration   |    |
| 7.1 | 1 Settings                        | 17 |
| 72  | 2 OusterOustomParameters          |    |
| 7.3 | 3 Gauges                          |    |
| 7.4 | 4 LED Warning Lights              |    |
| 7.5 | 5 LODWarningLights                |    |
| 7.6 | 6 Miscelaneous                    |    |
| Se  | etup                              | 31 |
| 8.1 | 1 Tab 1-Configure Display         |    |
|     | 8.1.1 Splash                      |    |
|     | 8.1.2 Icons                       | 34 |
|     | 8.1.3 Screen 1 - 5                |    |
|     | CONFIGURATION SCREEN TIMEOUT      | 35 |
|     | AUTOSWITCH THEME BY LIGHT SENSOR  | 35 |
|     | TRANSMISSION POSITION DISPLAY     |    |
|     | LOSS OF COMMUNICATION             |    |
|     | POPUP BANNER                      |    |
|     | DIGITAL                           | 38 |
|     | ANALOG                            | 38 |
|     | 3 GAUGE                           | 39 |
|     | SINGLE                            | 39 |
|     | 8.1.4 Video                       | 40 |
| 82  | 2 Tab2-Inputs                     |    |
|     | 8.2.1 Digital                     | 43 |
|     | 8.2.2 Resistance                  | 43 |
|     | 8.2.3 Voltage                     | 43 |
|     | 8.2.4 Frequency                   | 44 |
|     |                                   |    |

|    |         | 3.2.5 Current             | 44       |
|----|---------|---------------------------|----------|
|    | 8.3     | Fab3-GaugesSources        | 45       |
|    | 84      | Tab4-WarningLights        |          |
|    |         | 3.4.1 Warning Lights: LED | 46       |
|    |         | 3.4.2 Warning Lights: LCD | 48       |
|    | 8.5     | Fab5-Output               |          |
|    | 8.6     | Fab6-ClusterConfig        |          |
|    |         | 3.6.1 PC File             | 52       |
|    |         | 3.6.2 Cluster             | 53       |
|    |         | 3.6.3 Firmware            | 55       |
| 9  | Suppor  | ed PGNs                   |          |
| 10 | Gauge   | Abbreviations             |          |
| 11 | Trouble | hooting Guide             | 80       |
| 12 | Revisio | 0.00                      |          |
|    |         |                           | <u> </u> |

## **1 Scope and Use of This Manual**

... provide the reader with enough background information to understand the overall installation and operation of the maxAI 430iv configuration software...

The intent of this manual is to provide the reader with all the information required to install and operate the maxAI 430iv configuration software.

The user is expected to have a basic knowledge of the vehicle's operating parameters normally displayed on an instrument cluster, such as engine RPM, vehicle speed, engine temperature, transmission temperature, engine oil pressure, transmission oil pressure, etc.

maxAI 430iv Configuration Software allows the user to configure the maxAI 430iv display via a user friendly, easy to operate PC interface. The software allows the user to modify and configure up to 5 screens with a maximum of 5 parameters per screen.

Once configuration is set on the software, the new configuration is transferred to the display by USB or Bluetooth connection.

## **2** Installation Instructions

### **2.1 System Requirements**

| Component           | Recommended            | Minimum                |
|---------------------|------------------------|------------------------|
| Processor           | Intel Compatible (x86) | Intel Compatible (x86) |
|                     | >2GHz                  | >1GHz                  |
|                     | >2 Cores               | >2Cores                |
| Memory(RAM)         | 8G                     | 4GB                    |
| Hard drive capacity | >100GB                 | Defined by OS minimum  |
| USB                 | 2.0 or 3.0             | 1.1                    |
| Operating System    | Windows 10 (>Version 1 | 709)                   |

## **2.1 PC Tool Application Installation**

PC Tool Application can be downloaded from the following link:

https://www.maximatecc.com/products/maxai-430i-advanced-instrumentation/

un-compress **SetupAdvancedClusterPCTTool V2.2.1.0.zip** file and run **setup.exe** with administrator rights.

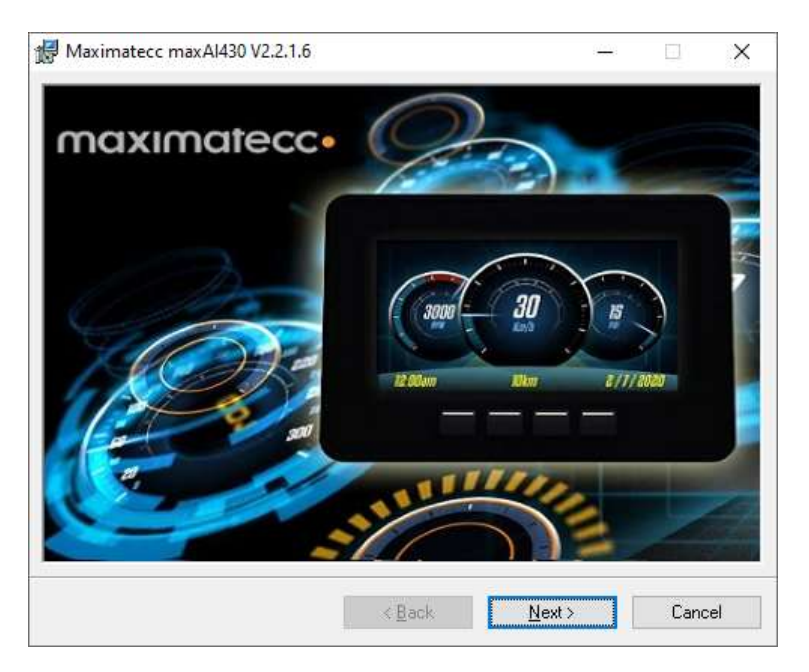

Click Next.

| 🛃 Maximatecc maxAl430 V2                                                                   | .2.1.6                                                                                 | ( <u>/~)</u> )                                       |                                  | ×    |
|--------------------------------------------------------------------------------------------|----------------------------------------------------------------------------------------|------------------------------------------------------|----------------------------------|------|
| License Agreemen                                                                           | t                                                                                      |                                                      |                                  |      |
| 92260                                                                                      |                                                                                        | maxin                                                | nate                             | ecc  |
| Please take a moment to read t                                                             | he license agreement now. If you                                                       | accept the terms b                                   | elow, clici                      | <''I |
| Agree", then "Next". Utherwise                                                             | eclick "Lancel".                                                                       |                                                      |                                  |      |
| End-User License A                                                                         | greement (EULA) of ma                                                                  | xAI <sup>TM</sup> Config                             | g Tool                           | ^    |
| This End-User License<br>you and MAXIMATEC                                                 | Agreement ("EULA") is a leg<br>C                                                       | gal agreement b                                      | etween                           |      |
| This EULA agreement g<br>Config Tool software (<br>indirectly through a MA<br>"Reseller"). | governs your acquisition and<br>"Software") directly from M<br>XIMATECC authorized res | l use of our max<br>IAXIMATECC<br>eller or distribut | KAI <sup>TM</sup><br>or<br>or (a | ~    |
| O I Do Not Agree                                                                           |                                                                                        |                                                      |                                  |      |
|                                                                                            | < <u>B</u> ack                                                                         | <u>N</u> ext >                                       | Canc                             | el   |

Select I agree and click Next.

| 🛃 Maximatecc maxAl430 V2.2.1.6                                                                                                    | ( <u>(11)</u> )                                                                            |                                    | ×       |
|----------------------------------------------------------------------------------------------------|--------------------------------------------------------------------------------------------|------------------------------------|---------|
| Welcome to the Maximatecc maxA<br>Setup Wizard                                                                                                    | 1430 V2.2.1.6                                                                              | nate                               | ecc     |
| The installer will guide you through the steps required to in<br>your computer.                                                                                                    | nstall Maximatecc maxAI43                                                                  | 80 V2.2.1.I                        | 6 on    |
| WARNING: This computer program is protected by copyr<br>Unauthorized duplication or distribution of this program, or<br>or criminal penalties, and will be prosecuted to the maximu | ight law and international t<br>any portion of it, may resu<br>Im extent possible under th | reaties.<br>It in sever<br>ne law. | e civil |
| < <u>B</u> ack                                                                                                    | <u>N</u> ext >                                                                             | Cano                               | el      |

### Click Next.

| elect Installation Folder                                                                       |            |                              |       |
|-------------------------------------------------------------------------------------------------|------------|------------------------------|-------|
| m                                                                                               | axin       | nate                         | ec    |
| e installer will install Maximatecc maxAI430 V2.2.1.6 to the following fold                     | er.        |                              |       |
| install in this folder, click "Next". To install to a different folder, enter it b              | elow or c  | lick "Brow                   | se".  |
|                                                                                                 |            |                              | 5,807 |
| <u>F</u> older:                                                                                 |            |                              |       |
| C:\Program Files\Centro Motion\Maximatecc maxAI430 V2.2.1.6\                                    |            | Browse                       |       |
|                                                                                                 |            |                              |       |
|                                                                                                 | <u>C</u>   | lisk Cost                    | 2     |
|                                                                                                 | <u>[</u>   | <u>)</u> isk Cost            | :     |
| Install Maximatecc maxAI430 V2.2.1.6 for yourself, or for anyone who us                         | es this co | <u>o</u> isk Cost<br>mputer: | :     |
| Install Maximatecc maxAI430 V2.2.1.6 for yourself, or for anyone who us                         | es this co | jisk Cost<br>mputer:         | :     |
| Install Maximatecc maxAI430 V2.2.1.6 for yourself, or for anyone who us<br>O Everyone           | es this co | 2isk Eost                    |       |
| Install Maximatecc maxAl430 V2.2.1.6 for yourself, or for anyone who us<br>OEveryone<br>Just me | E this co  | isk Cost                     |       |

The installer will choose a default folder location. Click on **Browse** if you wish to choose an alternate location. Select the users that will have access to the software by selecting **Everyone** or **Just me**. Click **Next** to continue.

| Maximatecc maxAl430 V2.2.1.6                          |                    | ( <u>///)</u> ( |      | ×   |
|-------------------------------------------------------|--------------------|-----------------|------|-----|
| Confirm Installation                                  |                    |                 |      |     |
|                                                       |                    | maxir           | nate | ecc |
| The installer is ready to install Maximatecc maxAI430 | –<br>V2.2.1.6 on y | our computer.   |      |     |
| Click "Next" to start the installation.               |                    |                 |      |     |
|                                                       |                    |                 |      |     |
|                                                       |                    |                 |      |     |
|                                                       |                    |                 |      |     |
|                                                       |                    |                 |      |     |
|                                                       |                    |                 |      |     |
|                                                       |                    |                 |      |     |
|                                                       |                    |                 |      |     |
|                                                       |                    |                 |      |     |
| < Bac                                                 | k T                | Next>           | Cano | cel |
|                                                       |                    | How             | Cark |     |

### Click Next.

| Maximatecc maxAl430 V2.2.1.6            |                            | ( <u>111)</u> )       |             | ×     |
|-----------------------------------------|----------------------------|-----------------------|-------------|-------|
| Customer Information                    |                            |                       |             |       |
|                                         |                            | maxin                 | nate        | ecc   |
| nter your name in the box below. The in | nstaller will use this inf | ormation for subseque | nt installa | tions |
|                                         |                            |                       |             |       |
| N <u>a</u> me:                          |                            |                       |             |       |
| maximateco                              |                            |                       |             |       |
|                                         |                            |                       |             |       |
|                                         |                            |                       |             |       |
|                                         |                            |                       |             |       |
|                                         |                            |                       |             |       |
|                                         |                            |                       |             |       |
|                                         |                            |                       |             |       |
|                                         |                            |                       |             |       |
|                                         |                            |                       |             |       |
|                                         | < <u>B</u> ack             | <u>N</u> ext >        | Canc        | el    |

Enter your name into the box, then click **Next**.

| Haximatecc maxAl430 V2.2.1.6         |                |         | ( <u>/**</u> ) |      | ×   |
|--------------------------------------|----------------|---------|----------------|------|-----|
| Installing Maximatecc r              | maxAI430 V     | 2.2.1.6 |                |      |     |
|                                      |                | m       | axin           | nate | 202 |
| Maximatecc maxAI430 V2.2.1.6 is beir | ng installed   |         | CIAI           |      |     |
|                                      |                |         |                |      |     |
| Please wait                          |                |         |                |      | _   |
|                                      |                |         |                |      |     |
|                                      |                |         |                |      |     |
|                                      |                |         |                |      |     |
|                                      |                |         |                |      |     |
|                                      |                |         |                |      |     |
|                                      |                |         |                |      |     |
|                                      | -              | _       |                |      |     |
|                                      | < <u>B</u> ack | Nex     | ť>             |      |     |

Wait while installation process is completed.

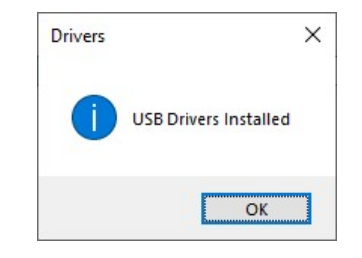

Click **OK** on the following pop-up.

| 🕼 Maximatecc maxAl430 V2.2.1.6                                     | 9 <u>(**)</u> 9 |      | ×   |
|--------------------------------------------------------------------|-----------------|------|-----|
| Installation Complete                                              |                 |      |     |
| <u>.</u>                                                           | maxin           | nate | ecc |
| Maximatecc maxAl430 V2.2.1.6 has been successfully installed.      |                 |      |     |
| Click "Close" to exit.                                             |                 |      |     |
|                                                                    |                 |      |     |
|                                                                    |                 |      |     |
|                                                                    |                 |      |     |
|                                                                    |                 |      |     |
|                                                                    |                 |      |     |
| Please use Windows Update to check for any critical updates to the | e .NET Framewo  | ork. |     |
|                                                                    |                 |      |     |
| ≪≞ack                                                              | Close           | Cano | cel |

When progress has finished, click **Close** to complete installation.

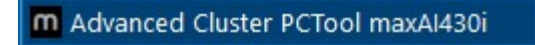

Go to folder where the software was installed and double click the **Advanced Cluster PCTool maxAI430i** file or click the icon installed on the PC desk top to open the PC Tool Application.

### **Getting Started** 3

#### 3.1 **Required Hardware**

The Configuration Software speaks to the maxAI display via USB cable for configuration and firmware update or Bluetooth for configuration only. In addition to the maxAI display, the following items are required for display configuration.

Connect PC→USB→maxAI Display Connect Power Supply→maxAI Display

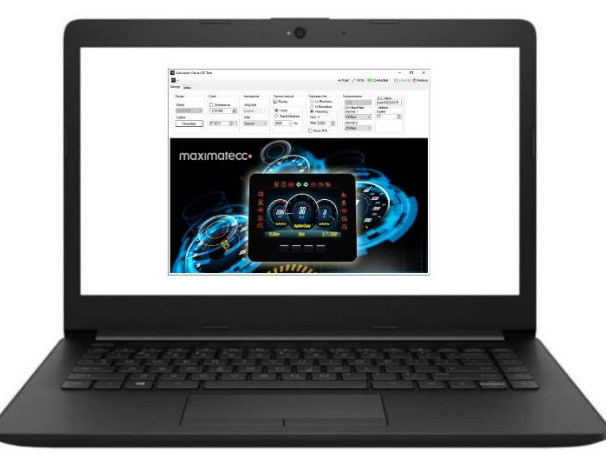

PC with Software

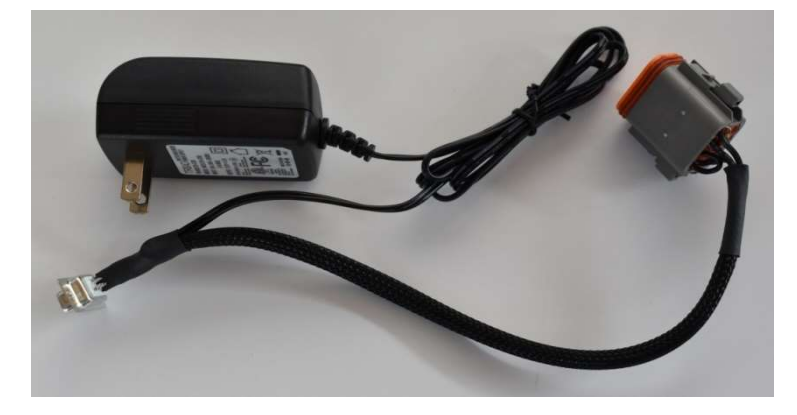

Adapter Harness/Power Supply

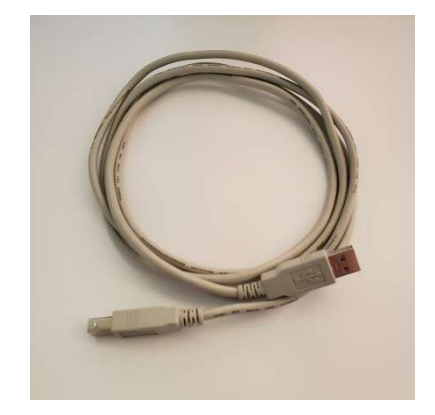

USB Cable

## **4** Communication

## 4.1 Connecting with USB

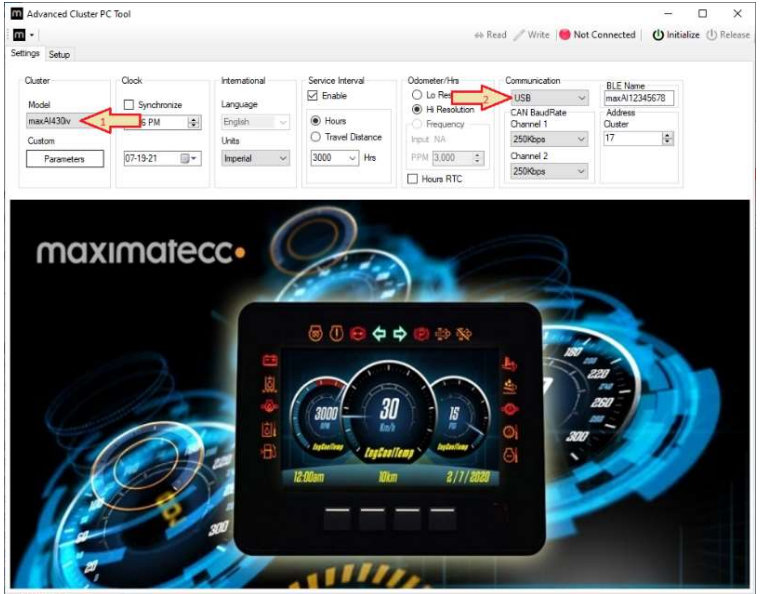

After connecting all hardware with a USB cable and opening Configuration software, establish USB communication by first selecting the model being connected then selecting **USB** under **Communications**.

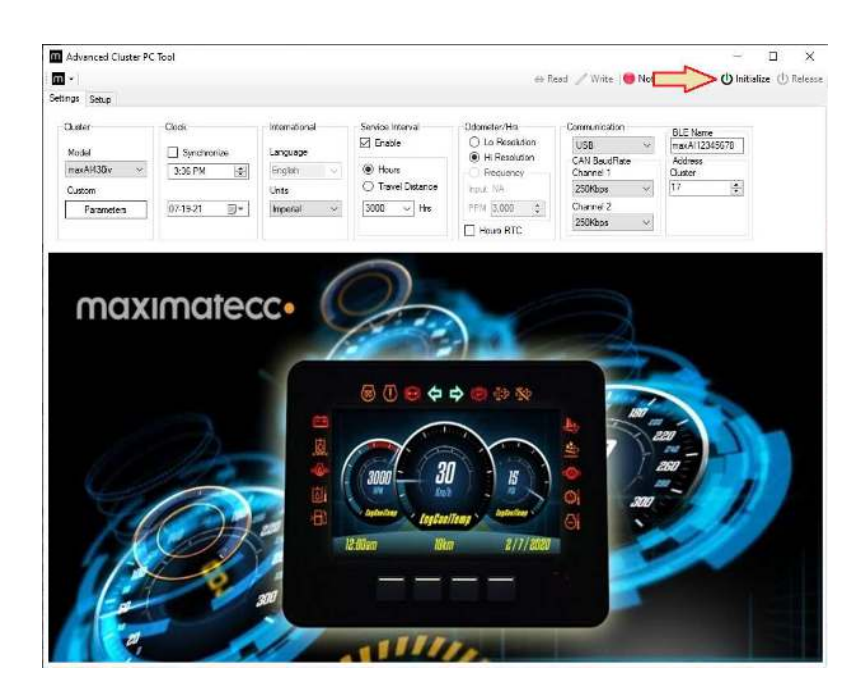

Once the appropriate selections are made select Initialize at the top of the window.

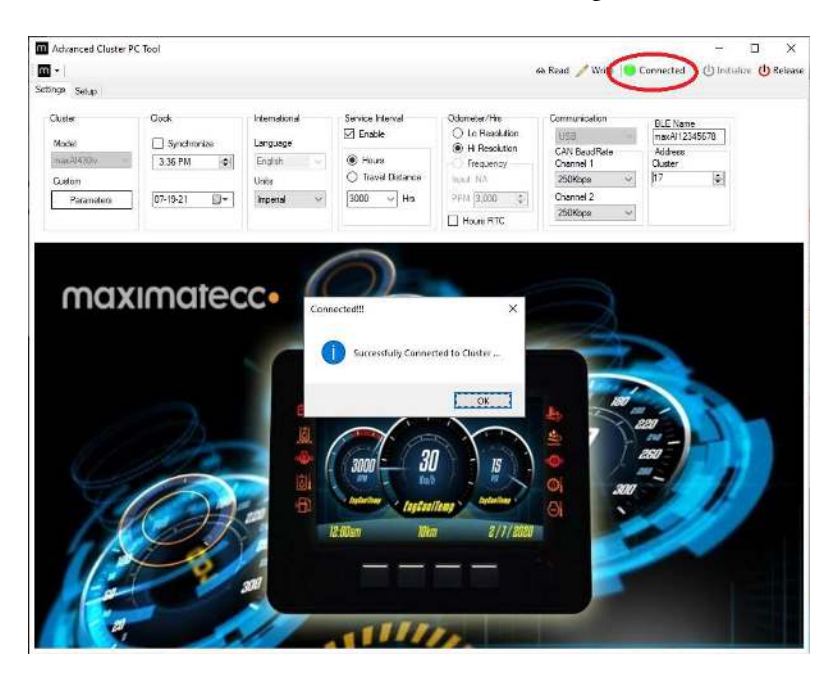

Once communication is established, a pop up will confirm successful connection to the device and the Config Tool will indicate that it is connected at the top of the window.

## 4.2 Connecting with Bluetooth

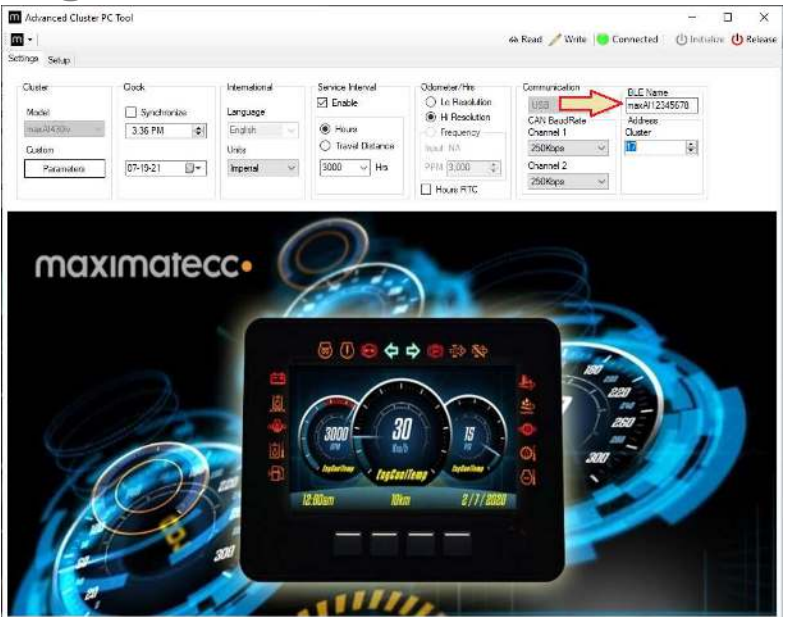

Before making a USB connection, you may wish to change the **BLE Name** (Bluetooth Name) of the device. In order to change the name of the device, you will need to initially connect via USB. Once USB communication is established, rename the BLE Name to desired designation.

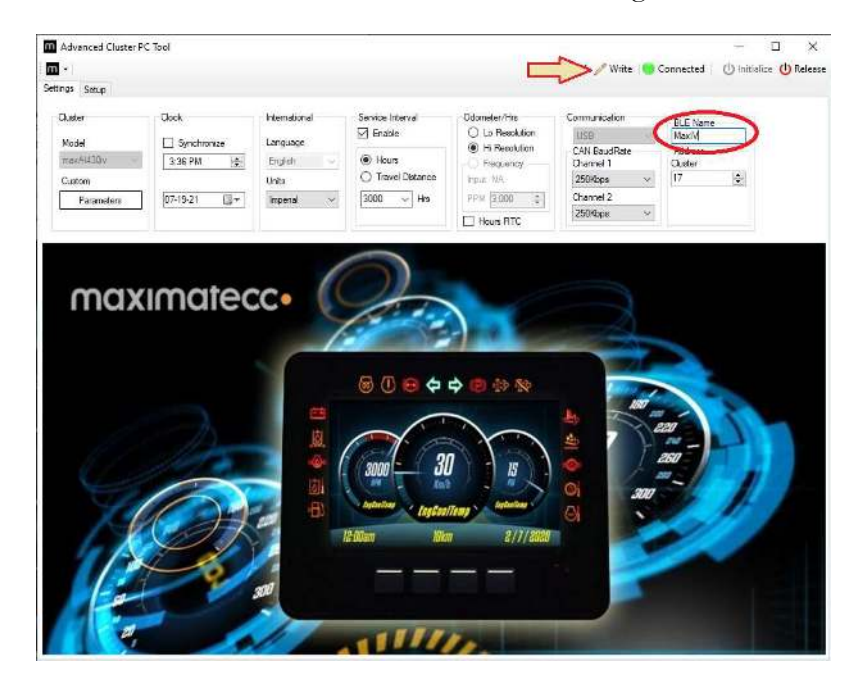

Once the BLE Name is filled in, select Write to set the new BLE Name to the device.

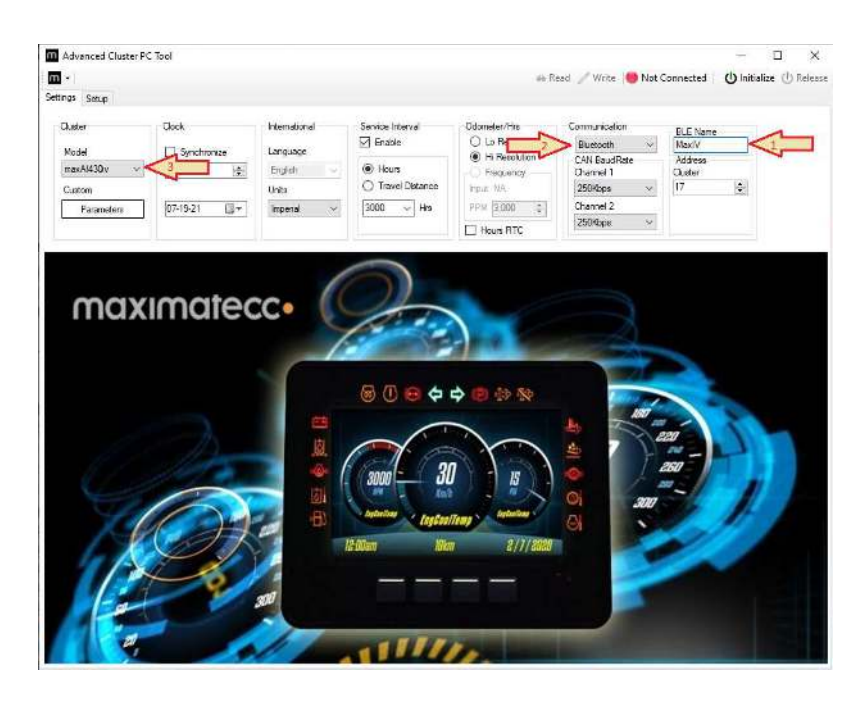

Once the BLE Name is known you are ready to connect via Bluetooth. To connect, first make sure the BLE Name is correct to match the device you wish to connect to. Once the BLE Name is correctly filled in, select the model being connected then selecting **Bluetooth** under **Communications**.

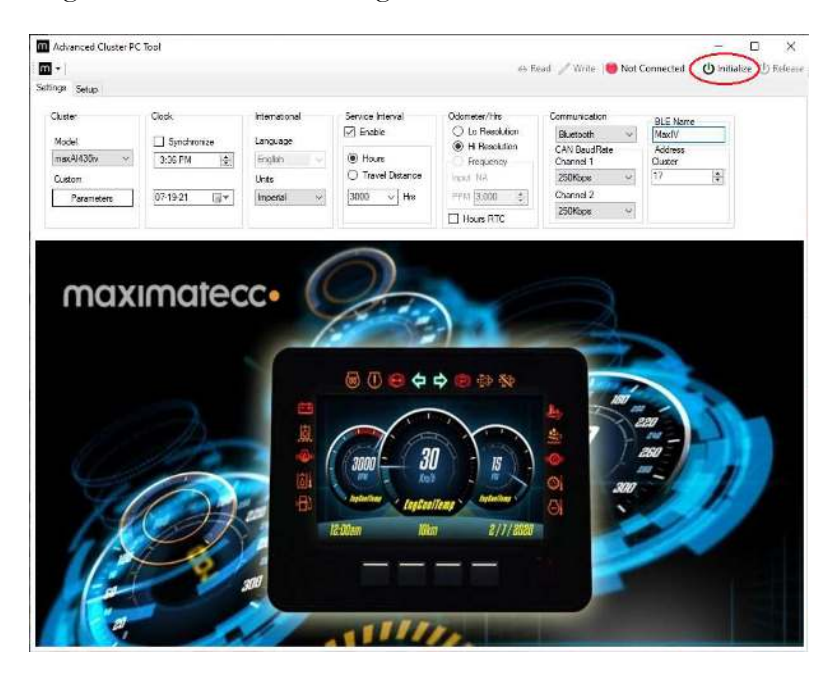

Once the appropriate selections are made select Initialize at the top of the window.

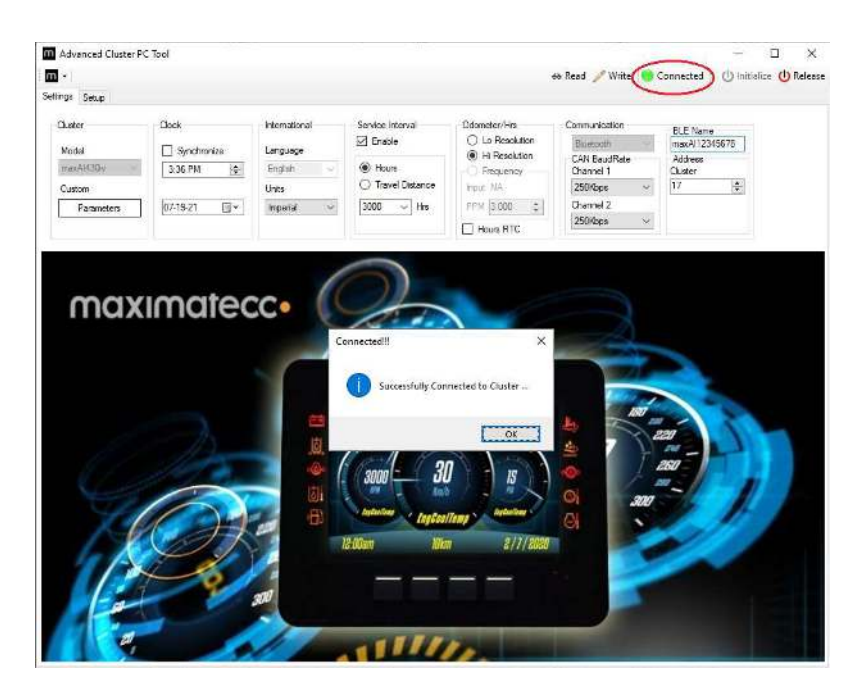

Once communication is established, a pop up will confirm successful connection to the device and the Config Tool will indicate that it is connected at the top of the window.

## **5 Configuration Software Navigation**

The configuration Software is broken down into 2 tabs with options or sub tabs under each item as follows:

- 1. Settings
  - Cluster
    - Model
    - Custom Parameters
  - Clock
    - Synchronize
    - Time
    - Date
  - International
    - Language (can be added at customer request)
    - Units
  - Service Interval
    - Enable
    - Hours
    - Travel Distance
  - Odometer/Hours
    - Low Resolution
    - High Resolution
    - Frequency
      - a) PPM
    - Hours RTC
  - Communication
    - USB/Bluetooth
    - CAN Baud Rate Channel 0
    - CAN Baud Rate Channel 1
  - BLE Name
    - Cluster Name
  - Address
    - Cluster Address
- 2. Setup
  - Configure Display
    - Splash
      - a) Customer Splash Image
      - b) Display Time
    - Icons
      - a) Apply Icons

- Screen 1-Screen 5
  - a) Cluster Layout
    - a. Enable
  - b) Show Options
    - a. Conf Screen Timeout
    - b. Autoswitch Theme by Light Sensor
    - c. Transmission Position Display
    - d. Loss of Communication
    - e. Popup Banner
- Video
  - a) Video Display
    - a. Enabled
  - b) Video Switch Options
    - a. Signal
    - b. Source
    - c. On
    - d. Units
- Inputs
  - Digital
    - a) Add
    - b) Remove
  - Resistance
    - a) Part Number
    - b) Add
    - c) Remove
  - Voltage
    - a) Part Number
    - b) Add
    - c) Remove
  - Frequency
    - a) Add
    - b) Remove
  - Current
    - a) Add
    - b) Remove
- Gauge Sources
  - Signal Name
  - Source
  - Display LO-Limit
  - Display HI-Limit
  - Units
- Warning Lights
  - LED

- a) Signal Name
- b) Source
- c) Threshold-Lo
- d) Threshold-Hi
- e) Units
- f) Enable
- g) Logic
- LCD
  - a) Signal Name
  - b) Source
  - c) Threshold-Lo
  - d) Threshold-Hi
  - e) Units
  - f) Enable
  - g) Logic
- Output
  - Type
  - Activated by
- Cluster Config
  - PC File
  - Cluster
  - Firmware

## 6 Session Start

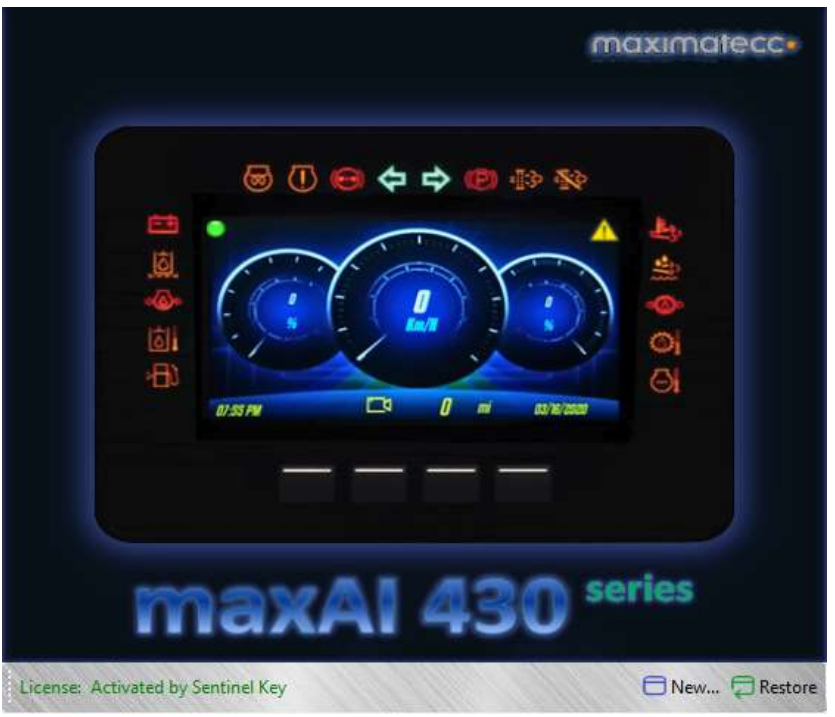

License: Shows software activation type

New: Start a session with defaults in all tool control's fields

Restore: Permits recover previous configuration when tool is closed and reopened

## 7 Setting Up Display Configuration

### 7.1 Settings

The Settings tab will allow you to set basic display functions.

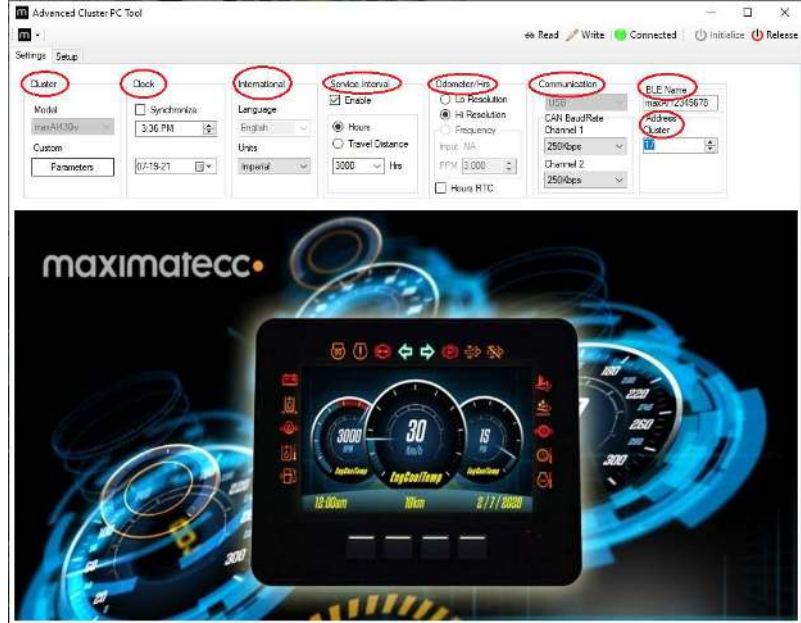

Cluster Parameters menu allows you to view and adjust communication parameters for specific models.

**Clock** menu allows the setting of the time and date. This can be set manually by using the up and down arrows for time and the calendar drop down for date. The time and date can also be automatically set by selecting **Synchronize**. This will set time and date to the values on the PC.

International menu allows you to change the units of measure. The options are Imperial, Metric KPa, or Metric Bar. Future software releases will include the option to change language.

Service Interval menu allows you to set service time intervals for both Hours or Travel Distance. To enable this feature, Enable must be selected and value set. Select the parameter then select the value from the drop down.

#### Odometer/Hours menu

The Odometer and the hour meter can be configured to use CAN J1939 signals or input 4 configured as frequency input. The user shall configure the input 4 as a frequency counter (Setup: Inputs) and then Assigned to Vehicle Speed Gauge (Setup: Gauge Sources) then the frequency checkbox will be enabled, and the PPM (pulses per mile) text box will be available.

| Cluster      | Clock         | International | Service Interval          | Odometer/Hrs    | Communication  | BLE Name      |
|--------------|---------------|---------------|---------------------------|-----------------|----------------|---------------|
| Madal        | C Supebraniza |               | 🗹 Enable                  | O Lo Resolution | USB 🗸 🗸 🗸      | maxAl12345678 |
| Model        | Synchronize   | Language      | 1 Carrier                 | O Hi Resolution | CAN BaudRate   | Address       |
| maxAl430iv 🗸 | 2:59 PM 😫     | English 🗸     | <ul> <li>Hours</li> </ul> | Frequency       | Channel 1      | Cluster       |
| Custom       |               | Units         | O Travel Distance         | Input 4         | 250Kbps $\sim$ | 17            |
| Parameters   | 07-20-21      | Imperial V    | 3000 ~ Hrs                | PPM 3,000 🖨     | Channel 2      |               |
| AU DOMODIUM  |               |               |                           |                 | 250Kbps ∨      |               |

The Hour meter have the Real time clock configuration available, during this mode the hour meter will count the time from the RTC internal module. The trigger for this counter will be the RPM value from the input 1 configured as tachometer input.

Communication menu allows you to set the Baud Rate independently for each CAN Channel necessary for the system the maxAI 430iv will be used on.

## 7.2 Cluster Custom Parameters

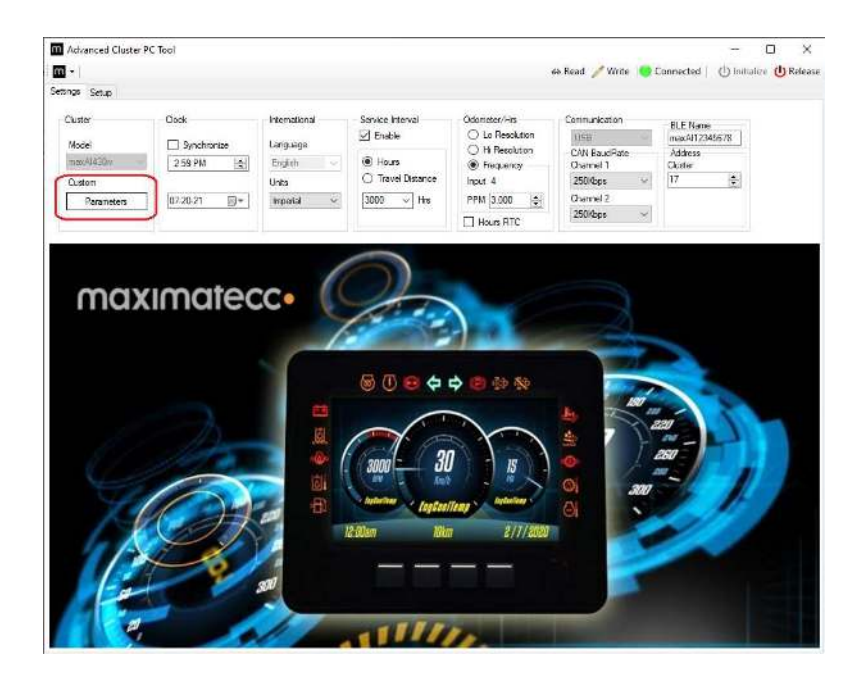

Select Parameters on the Settings tab.

| Number                                                                     | Signal                                                         | SPN              | Source<br>Address                                                        | Display<br>Lo-Limit                                                                                                    | Dis<br>Hi-                                                                              | play<br>Limit Un                                                                                                    | its                                                                                                    |                                                                        |                                                     |
|----------------------------------------------------------------------------|----------------------------------------------------------------|------------------|--------------------------------------------------------------------------|----------------------------------------------------------------------------------------------------|-----------------------------------------------------------------------------------------|----------------------------------------------------------------------------------------------------|----------------------------------------------------------------------------------------------------|------------------------------------------------------------------------|-----------------------------------------------------|
| 1                                                                          | Fuel1                                                          | 96               | 0                                                                        | 0                                                                                                    | 100                                                                                     | %                                                                                                    |                                                                                                    |                                                                        |                                                     |
| 2                                                                          | DEFLevel                                                       | 1761             | 0                                                                        | 0                                                                                                    | 100                                                                                     | %                                                                                                    |                                                                                                    |                                                                        |                                                     |
| 3                                                                          | IntakeMan                                                      | 105              | 0                                                                        | -41                                                                                                    | 210                                                                                     | 0°                                                                                                    |                                                                                                    |                                                                        |                                                     |
| 4                                                                          | EngOil                                                         | 100              | 0                                                                        | 0                                                                                                    | 862                                                                                     | KPa                                                                                                    | i                                                                                                    |                                                                        |                                                     |
| 5                                                                          | BrakeSec                                                       | 118              | 0                                                                        | 0                                                                                                    | 552                                                                                     | KPa                                                                                                    | ()                                                                                                    |                                                                        |                                                     |
| 6                                                                          | BrakePri                                                       | 117              | 0                                                                        | 0                                                                                                    | 552                                                                                     | KPa                                                                                                    | i.                                                                                                    |                                                                        |                                                     |
| 7                                                                          | TransOil                                                       | 127              | 0                                                                        | 0                                                                                                    | 400                                                                                     | IO KPa                                                                                                    | 1                                                                                                    |                                                                        |                                                     |
| 8                                                                          | EngCool                                                        | 110              | 0                                                                        | -41                                                                                                    | 210                                                                                     | )°C                                                                                                    |                                                                                                    |                                                                        |                                                     |
| 9                                                                          | EngOil1                                                        | 175              | 0                                                                        | -273                                                                                                    | 173                                                                                     | 4 °C                                                                                                    |                                                                                                    |                                                                        |                                                     |
| 10                                                                         | AuxTemp1                                                       | 441              | 0                                                                        | -41                                                                                                    | 210                                                                                     | )"C                                                                                                    |                                                                                                    |                                                                        |                                                     |
| <br>PGN                                                                    | SPI                                                            | V Position       | SPN                                                                      | Signal                                                                                                    |                                                                                         | SPN Name                                                                                                    | SPN                                                                                                    | SPN Length                                                             | c                                                   |
| PGN                                                                        | SPI<br>in P                                                    | N Position<br>GN | SPN                                                                      | Signal                                                                                                    |                                                                                         | SPN Name                                                                                                    | SPN<br>Description                                                                                                    | SPN Length                                                             | s                                                   |
| PGN<br>0                                                                   | SPI<br>in P<br>4                                               | V Position<br>GN | SPN<br>518                                                               | Signal<br>Engine R                                                                                                    | equeste                                                                                 | SPN Name<br>Engine Requeste.                                                                                                    | SPN<br>Description<br>. Parameter provid                                                                                                    | SPN Length                                                             | S                                                   |
| <br>PGN<br>0<br>0                                                          | SPI<br>in P<br>4<br>2-3                                        | N Position<br>GN | SPN<br>518<br>898                                                        | Signal<br>Engine R<br>Engine R                                                                                          | equeste                                                                                 | SPN Name<br>Engine Requeste.<br>Engine Requeste.                                                                                                    | SPN<br>Description<br>. Parameter provid<br>. Parameter provid                                                                                                    | SPN Length<br>1<br>2                                                   | S<br>byl                                            |
| <br>PGN<br>0<br>0<br>0                                                     | SP1<br>in P<br>4<br>2-3<br>6.1                                 | N Position<br>GN | SPN<br>518<br>898<br>4191                                                | Signal<br>Engine R<br>Engine R<br>Engine R                                                                              | equeste<br>equeste                                                                      | SPN Name<br>Engine Requeste.<br>Engine Requeste.<br>Engine Requeste.                                                                                    | SPN<br>Description<br>. Parameter provid<br>. Parameter provid<br>. This parameter di                                                                                                    | SPN Length<br>1<br>2<br>4                                              | S<br>by<br>by                                       |
| PGN<br>0<br>0<br>0<br>256                                                  | SP1<br>in P<br>4<br>2-3<br>6.1<br>2                            | N Position<br>GN | SPN<br>518<br>898<br>4191<br>684                                         | Signal<br>Engine R<br>Engine R<br>Engine R<br>RqstQutc                                                                  | equeste<br>equeste<br>equeste<br>h                                                      | SPN Name<br>Engine Requeste.<br>Engine Requeste.<br>Engine Requeste.<br>Requested Perce.                                                                | SPN<br>Description<br>Parameter provid<br>Parameter provid<br>This parameter di<br>Parameter which                                                                                               | SPN Length 1 2 4 1                                                     | S<br>byl<br>byl<br>bit:                             |
| PGN<br>0<br>0<br>256<br>34048                                              | SP<br>in P<br>4<br>2-3<br>6.1<br>2<br>1                        | N Position<br>GN | SPN<br>518<br>898<br>4191<br>684<br>6730                                 | Signal<br>Engine R<br>Engine R<br>Engine R<br>RqstCluto<br>Engine R                                                     | equeste<br>equeste<br>equeste<br>h<br>m 2 Re                                            | SPN Name<br>Engine Requeste.<br>Engine Requeste.<br>Engine Requeste.<br>Requested Perce.<br>Engine Fan 2 Re                                             | SPN<br>Description<br>Parameter provid<br>Parameter provid<br>This parameter di<br>Parameter which<br>Fan speed of the                                                                           | SPN Length 1 2 4 1 1 1 1 1 1 1 1 1 1 1 1 1 1 1 1 1                     | SI<br>byt<br>bits<br>byt                            |
| PGN<br>0<br>0<br>256<br>34048<br>34048                                     | SPI<br>in P<br>4<br>2-3<br>6.1<br>2<br>1<br>2<br>1<br>2        | N Position<br>GN | SPN<br>518<br>898<br>4191<br>684<br>6730<br>6874                         | Signal<br>Engine R<br>Engine R<br>Engine R<br>RqstCluto<br>Engine R<br>Performar                                        | equeste<br>equeste<br>equeste<br>h<br>in 2 Re<br>ince Bias                              | SPN Name<br>Engine Requeste.<br>Engine Requeste.<br>Engine Requeste.<br>Requested Perce.<br>Engine Fan 2 Re<br>Performance Bias.                        | SPN<br>Description<br>Parameter provid<br>Parameter provid<br>This parameter di<br>Parameter which<br>Fan speed of the<br>Indicates the ope                                                      | SPN Length 1 2 4 1 1 1 1 1 1 1 1 1 1 1 1 1 1 1 1 1                     | SI<br>byt<br>bits<br>byt<br>byt                     |
| PGN<br>0<br>0<br>256<br>34048<br>34048<br>34048                            | SPI<br>in P<br>4<br>2-3<br>6.1<br>2<br>1<br>2<br>5             | V Position<br>GN | SPN<br>518<br>898<br>4191<br>684<br>6730<br>6874<br>7438                 | Signal<br>Engine R<br>Engine R<br>Engine R<br>RqstCluto<br>Engine Fa<br>Performar<br>Predictive                         | equeste<br>equeste<br>equeste<br>h<br>in 2 Re<br>ince Bias<br>Cruise                    | SPN Name<br>Engine Requeste.<br>Engine Requeste.<br>Engine Requeste.<br>Requested Perce.<br>Engine Fan 2 Re<br>Performance Bias.<br>Predictive Cruise . | SPN<br>Description<br>Parameter provid<br>Parameter provid<br>Parameter which<br>Fan speed of the<br>Indicates the ope<br>Maximum speed i                                                        | SPN Length<br>1<br>2<br>4<br>1<br>1<br>1<br>1<br>1                     | Si<br>byt<br>bits<br>byt<br>byt<br>byt              |
| PGN<br>0<br>0<br>256<br>34048<br>34048<br>34048<br>34048                   | SPI<br>in P<br>4<br>2-3<br>6.1<br>2<br>1<br>2<br>5<br>6        | N Position<br>GN | SPN<br>518<br>898<br>4191<br>684<br>6730<br>6874<br>7438<br>7439         | Signal<br>Engine R<br>Engine R<br>RatCluto<br>Engine R<br>Performan<br>Predictive<br>Predictive                         | equeste<br>equeste<br>h<br>in 2 Re<br>ice Bias<br>cruise<br>Cruise                      | SPN Name<br>Engine Requeste.<br>Engine Requeste.<br>Requested Perce.<br>Engine Fan 2 Re<br>Performance Bias.<br>Predictive Cruise .                     | SPN<br>Description<br>Parameter provid<br>Parameter provid<br>Parameter du<br>Parameter which<br>Fan speed of the<br>Indicates the ope<br>Maximum speed<br>Maximum speed                         | SPN Length<br>1<br>2<br>4<br>1<br>1<br>1<br>1<br>1<br>1<br>1<br>1<br>1 | SI<br>byt<br>byt<br>byt<br>byt<br>byt<br>byt        |
| PGN<br>0<br>0<br>256<br>34048<br>34048<br>34048<br>34048<br>34048<br>34048 | SPI<br>in P<br>4<br>2-3<br>6.1<br>2<br>1<br>2<br>5<br>6<br>3-4 | V Position<br>GN | SPN<br>518<br>898<br>4191<br>684<br>6730<br>6874<br>7438<br>7439<br>6715 | Signal<br>Engine R<br>Engine R<br>Engine R<br>RqstCluto<br>Engine R<br>Performa<br>Predictive<br>Predictive<br>Engine G | equeste<br>equeste<br>equeste<br>h<br>in 2 Re<br>ice Bias<br>Cruise<br>cruise<br>sseous | SPN Name<br>Engine Requeste.<br>Engine Requeste.<br>Engine Faqueste.<br>Engine Fan 2 Re<br>Performance Bias.<br>Predictive Cruise<br>Engine Gaseous     | SPN<br>Description<br>Parameter provid<br>Parameter provid<br>Parameter du<br>Parameter du<br>Parameter du<br>Parameter du<br>Parameter du<br>Maximum speed<br>Maximum speed<br>Desired gage pre | SPN Length<br>1<br>2<br>4<br>1<br>1<br>1<br>1<br>1<br>1<br>2           | SI<br>byt<br>byt<br>byt<br>byt<br>byt<br>byt<br>byt |

The Custom Parameters Selection window will open, the default section is Gauges.

| uge                 | s Sources                                                                         |                                                                               |                                |                                                                               |                                                                                                    |                                                                                   |                                                                                                    |                                                                                                    |                                                                                      |                                                                    |
|---------------------|-----------------------------------------------------------------------------------|-------------------------------------------------------------------------------|--------------------------------|-------------------------------------------------------------------------------|----------------------------------------------------------------------------------------------------|-----------------------------------------------------------------------------------|----------------------------------------------------------------------------------------------------|----------------------------------------------------------------------------------------------------|--------------------------------------------------------------------------------------|--------------------------------------------------------------------|
|                     | Number                                                                            | Signal                                                                        | SPN                            | Source<br>Address                                                             | Display<br>Lo-Limit                                                                                                    | Dis<br>Hi-                                                                        | play Un<br>Limit                                                                                                    | its                                                                                                    |                                                                                      |                                                                    |
|                     | 1                                                                                 | fuel1                                                                         | 96                             | 0                                                                             | 0                                                                                                    | 100                                                                               | %                                                                                                    |                                                                                                    |                                                                                      |                                                                    |
|                     | 2                                                                                 | DEFLevel                                                                      | 1761                           | 0                                                                             | 0                                                                                                    | 100                                                                               | %                                                                                                    |                                                                                                    |                                                                                      |                                                                    |
|                     | 3                                                                                 | IntakeMan                                                                     | 105                            | 0                                                                             | -41                                                                                                    | 210                                                                               | °C                                                                                                    |                                                                                                    |                                                                                      |                                                                    |
|                     | 4                                                                                 | EngOil                                                                        | 100                            | 0                                                                             | 0                                                                                                    | 862                                                                               | KPa                                                                                                    | i.                                                                                                    |                                                                                      |                                                                    |
|                     | 5                                                                                 | BrakeSec                                                                      | 118                            | 0                                                                             | 0                                                                                                    | 552                                                                               | KPa                                                                                                    | i                                                                                                    |                                                                                      |                                                                    |
|                     | 6                                                                                 | BrakePri                                                                      | 117                            | 0                                                                             | 0                                                                                                    | 552                                                                               | KPa                                                                                                    | 1                                                                                                    |                                                                                      |                                                                    |
|                     | 7                                                                                 | TransOil                                                                      | 127                            | 0                                                                             | 0                                                                                                    | 400                                                                               | 0 KPa                                                                                                    | 1                                                                                                    |                                                                                      |                                                                    |
|                     | 8                                                                                 | EngCool                                                                       | 110                            | 0                                                                             | -41                                                                                                    | 210                                                                               | °C                                                                                                    |                                                                                                    |                                                                                      |                                                                    |
|                     | 9                                                                                 | EngOil1                                                                       | 175                            | 0                                                                             | -273                                                                                                    | 173                                                                               | 4 °C                                                                                                    |                                                                                                    |                                                                                      |                                                                    |
|                     |                                                                                   |                                                                               |                                |                                                                               |                                                                                                    |                                                                                   |                                                                                                    |                                                                                                    |                                                                                      |                                                                    |
| ls 8                | 10<br>ges<br>& PGNs                                                               | Aux Temp 1                                                                    | 441                            | 0                                                                             | -41                                                                                                    | 210                                                                               | 2<br>0                                                                                                    | (The Repla                                                                                                    | ce 🍤 Defaults                                                                        | °C, Up                                                             |
| iu <u>c</u><br>Is 8 | 10<br>ges<br>& PGNs<br>PGN                                                        | Aux Temp 1                                                                    | 441                            | 0<br>SPN                                                                      | -41<br>Signal                                                                                                    | 210                                                                               | SPN Name                                                                                                    | Repla     SPN     Description                                                                                                    | ce 🕤 Defaults<br>SPN Length                                                          | S Up                                                               |
| lu <u>c</u>         | 10<br>ges<br>& PGNs<br>PGN                                                        | Aux Temp 1                                                                    | 441                            | 0<br>SPN<br>518                                                               | -41<br>Signal                                                                                                    | 210                                                                               | SPN Name                                                                                                    | Repla     SPN     Description     Parameter provid.                                                                                                    | ce 🕤 Defaults<br>SPN Length                                                          | SF Up                                                              |
| lu <u>c</u><br>Is 8 | 10<br>ges<br>& PGNs<br>PGN<br>0<br>0                                              | Aux Temp 1                                                                    | 441<br>N Position<br>GN        | 0<br>SPN<br>518<br>898                                                        | -41<br>Signal                                                                                                    | equeste                                                                           | SPN Name<br>Engine Requeste.                                                                                                    | Repla     SPN     Description     Parameter provid Parameter provid                                                                                                    | ce Defaults SPN Length 1 2                                                           | Si Up                                                              |
| lu <u>c</u>         | 10<br>44<br>8 PGNs<br>PGN<br>0<br>0<br>0<br>0                                     | Aux Temp 1<br>SP<br>in F<br>4<br>2-3<br>6.1                                   | 441<br>N Position<br>GN        | 0<br>SPN<br>518<br>898<br>4191                                                | -41<br>Signal<br>Engine Re<br>Engine Re<br>Engine Re                                                                                  | 210                                                                               | SPN Name<br>Engine Requeste.<br>Engine Requeste.                                                                                                    | Repla     SPN     Description     Parameter provid     Parameter d                                                                                                    | SPN Length                                                                           | SF<br>byte<br>bits                                                 |
| lu <u>c</u><br>Is 8 | 10<br>ges<br>& PGNs<br>PGN<br>0<br>0<br>0<br>0<br>256                             | SP<br>in F<br>4<br>2-3<br>6.1<br>2                                            | 441<br>ATT<br>N Position<br>GN | 0<br>SPN<br>518<br>898<br>4191<br>684                                         | -41<br>Signal<br>Engine Re<br>Engine Re<br>Engine Re<br>ResClutci                                                                     | 210<br>squeste<br>squeste                                                         | SPN Name<br>Engine Requeste.<br>Engine Requeste.<br>Engine Requeste.<br>Requested Perce.                                                                                    | Repla     SPN     Description     Parameter provid     This parameter di     Parameter which                                                                                                    | SPN Length                                                                           | SF<br>byte<br>bits                                                 |
| lu <u>c</u>         | 10<br>ges<br>8 PGNs<br>PGN<br>0<br>0<br>0<br>256<br>34048                         | Aux Temp 1<br>SP<br>in F<br>4<br>2-3<br>6.1<br>2<br>1                         | 441<br>ATT<br>GN               | 0<br>SPN<br>518<br>898<br>4191<br>664<br>6730                                 | 41<br>Signal<br>Engine Re<br>Engine Re<br>Engine Re<br>RegretCited<br>Engine Fa                                                       | equeste<br>equeste<br>h<br>n 2 Re                                                 | C SPN Name<br>Engine Requeste.<br>Engine Requeste.<br>Engine Requeste.<br>Engine Requeste.<br>Engine Fan 2 Re                                                               | Repla     SPN     Description     Parameter provid     Parameter provid     Parameter which     Fan speed of the                                                                                   | SPN Length 1 2 4 1 1 1                                                               | SF<br>byte<br>bits<br>byte                                         |
| lu c                | 10<br>44<br>9 PGNs<br>9 PGNs<br>0<br>0<br>0<br>256<br>34048<br>34048              | SP<br>in F<br>4<br>2-3<br>6.1<br>2<br>1<br>2                                  | 441<br>N Position<br>GN        | 0<br>SPN<br>518<br>898<br>4191<br>684<br>6730<br>6874                         | 41<br>Signal<br>Engine Re<br>Engine Re<br>RastOutol<br>Engine Ra<br>RastOutol<br>Performan                                            | 210<br>equeste<br>equeste<br>h<br>n 2 Re<br>ce Bias                               | C<br>SPN Name<br>Engine Requeste.<br>Engine Requeste.<br>Engine Requeste.<br>Engine Fan 2 Re<br>Performance Bias.                                                           | Repla     SPN     Description     Parameter provid     Parameter d     Parameter d     Parameter d     Parameter which     Fan speed of the     Indicates the ope                                  | SPN Length 1 2 4 1 1 1 1 1 1 1 1 1 1 1 1 1 1 1 1 1                                   | SF<br>byto<br>byto<br>bits<br>byto<br>byto<br>byto                 |
| lu <u>c</u>         | 10<br>9<br>8 PGNs<br>PGN<br>0<br>0<br>0<br>256<br>34048<br>34048                  | AuxTemp1<br>SPF<br>in F<br>4<br>2<br>1<br>2<br>1<br>2<br>5                    | 441<br>N Position<br>GN        | 0<br>SPN<br>518<br>898<br>4191<br>664<br>6730<br>6674<br>7438                 | 41<br>Signal<br>Engine Re<br>Engine Re<br>RastClutci<br>Engine Ra<br>Performan<br>Predictive                                          | 210<br>squeste<br>squeste<br>h<br>n 2 Re<br>ce Bias<br>Cruise                     | SPN Name<br>Engine Requeste.<br>Engine Requeste.<br>Engine Requeste.<br>Requested Perce.<br>Engine Fan 2 Re<br>Preformance Bias.<br>Predictive Cruise .                     | Repla     SPN     Description     Parameter provid     Parameter provid     Parameter provid     Parameter which     Parameter which     Indicates the ope     Indicates the ope     Maximum speed | SPN Length 1 2 4 1 1 1 1 1 1 1 1 1 1 1 1 1 1 1 1 1                                   | SF<br>byte<br>byte<br>bits<br>byte<br>byte<br>byte<br>byte         |
| ls é                | 10<br>ges<br>& PGNs<br>PGN<br>0<br>0<br>0<br>256<br>34048<br>34048<br>34048       | Aux Temp1<br>SP<br>in F<br>4<br>2-3<br>6.1<br>2<br>1<br>2<br>5<br>6           | 441<br>N Position<br>GN        | 0<br>SPN<br>518<br>898<br>4191<br>684<br>6730<br>6874<br>7438<br>7439         | 41<br>Signal<br>Engine R<br>Engine R<br>R Status<br>Engine R<br>R<br>RastClutci<br>Engine Fa<br>Performan<br>Predictive<br>Predictive | 210<br>squeste<br>squeste<br>h<br>n 2 Re<br>ce Bias<br>Cruise<br>Cruise           | SPN Name<br>Engine Requeste.<br>Engine Requeste.<br>Engine Requeste.<br>Engine Fan 2 Re<br>Performance Blas.<br>Predictive Cruise .                                         | Repla     SPN     Description     Parameter provid     Parameter provid     Parameter provid     Parameter which     Fan speed of the     Indicates the ope     Maximum speed     Maximum speed    | SPN Length<br>SPN Length<br>1<br>2<br>4<br>1<br>1<br>1<br>1<br>1<br>1<br>1<br>1<br>1 | SF<br>byte<br>byte<br>byte<br>byte<br>byte<br>byte                 |
| ls é                | 10<br>ses<br>PGN<br>PGN<br>0<br>0<br>0<br>256<br>34048<br>34048<br>34048<br>34048 | AuxTemp1<br>SP<br>in F<br>4<br>23<br>6.1<br>2<br>1<br>2<br>5<br>6<br>6<br>3.4 | 441<br>N Position<br>GN        | 0<br>SPN<br>518<br>898<br>4191<br>664<br>6730<br>6674<br>7438<br>7439<br>6715 | 41<br>Signal<br>Engine R4<br>Engine R4<br>RqstClutd<br>Engine Fa<br>Performan<br>Predictive<br>Predictive<br>Engine Ga                | 210<br>equeste<br>equeste<br>equeste<br>h<br>n 2 Re<br>cruise<br>Cruise<br>aseous | SPN Name<br>Engine Requeste.<br>Engine Requeste.<br>Engine Requeste.<br>Engine Requeste.<br>Engine Fan 2 Re<br>Predictive Cruise .<br>Predictive Cruise .<br>Engine Gaseous | Repla     SPN     Description     Parameter provid     Parameter provid     Parameter which     Fan speed of the     Indicates the ope     Maximum speed     Maximum speed     Desired agae pre    | Ce Defaults SPN Length 1 2 4 1 1 1 1 1 2 2                                           | SF<br>byte<br>byte<br>byte<br>byte<br>byte<br>byte<br>byte<br>byte |

The grey shaded cells can not be changed, but all white cells can be adjusted to user preferences.

|   | Number | Signal    | SPN  | Source<br>Address | Display<br>Lo-Limit | Display<br>Hi-Limit | Units | ^ |
|---|--------|-----------|------|-------------------|---------------------|---------------------|-------|---|
| 1 | 1      |           | 6    | 0                 | 0                   | 100                 | %     |   |
|   | 2      | DEFLevel  | 1761 | 0                 | 0                   | 100                 | %     |   |
|   | 3      | IntakeMan | 105  | 0                 | -41                 | 210                 | °C    |   |
|   | 4      | EngOil    | 100  | 0                 | 0                   | 862                 | KPa   |   |
|   | 5      | BrakeSec  | 118  | 0                 | 0                   | 552                 | KPa   |   |
|   | 6      | BrakePri  | 117  | 0                 | 0                   | 552                 | KPa   |   |
|   | 7      | TransOil  | 127  | 0                 | 0                   | 4000                | KPa   |   |
|   | 8      | EngCool   | 110  | 0                 | -41                 | 210                 | °C    |   |
|   | 9      | EngOil1   | 175  | 0                 | -273                | 1734                | °C    |   |
|   | 10     | AuxTemp1  | 441  | 0                 | -41                 | 210                 | °C    |   |
|   | 44     | T 011     | 177  | 0                 | 070                 | 1704                | 00    | × |

Select the parameter to change by double clicking on the parameter cell. This will bring up a text cursor. The original parameter can then be deleted and new parameter filled in. The new designation will be limited to 10 characters.

| igo        | N I                                                                                                    | C                                                                         | CON                            | Source                                                                | Display                                                                                                    | Dis                                                                      | splay                                                                                                    | 11.3                                                | 2 P                                                                                                    |                                                                                                    |                                                                    |
|------------|----------------------------------------------------------------------------------------------------|---------------------------------------------------------------------------|--------------------------------|-----------------------------------------------------------------------|----------------------------------------------------------------------------------------------------|--------------------------------------------------------------------------|----------------------------------------------------------------------------------------------------|-----------------------------------------------------|----------------------------------------------------------------------------------------------------|----------------------------------------------------------------------------------------------------|--------------------------------------------------------------------|
|            | Number                                                                                                    | Signal                                                                    | SPIN                           | Address                                                               | Lo-Limit                                                                                                    | Hi-                                                                      | Limit                                                                                                    | Unit                                                | s                                                                                                    |                                                                                                    |                                                                    |
|            | 1                                                                                                    | FuelTank                                                                  | 96                             | 0                                                                     | 0                                                                                                    | 100                                                                      | )                                                                                                    | %                                                   |                                                                                                    |                                                                                                    |                                                                    |
|            | 2                                                                                                    | DEFLevel                                                                  | 1761                           | 0                                                                     | 0                                                                                                    | 100                                                                      | )                                                                                                    | %                                                   |                                                                                                    |                                                                                                    |                                                                    |
|            | 3                                                                                                    | IntakeMan                                                                 | 105                            | 0                                                                     | -41                                                                                                    | 210                                                                      | )                                                                                                    | °C                                                  |                                                                                                    |                                                                                                    |                                                                    |
|            | 4                                                                                                    | EngOil                                                                    | 100                            | 0                                                                     | 0                                                                                                    | 862                                                                      | 2                                                                                                    | KPa                                                 |                                                                                                    |                                                                                                    |                                                                    |
|            | 5                                                                                                    | BrakeSec                                                                  | 118                            | 0                                                                     | 0                                                                                                    | 552                                                                      | 2                                                                                                    | KPa                                                 |                                                                                                    |                                                                                                    |                                                                    |
|            | 6                                                                                                    | BrakePri                                                                  | 117                            | 0                                                                     | 0                                                                                                    | 552                                                                      | 2                                                                                                    | KPa                                                 |                                                                                                    |                                                                                                    |                                                                    |
|            | 7                                                                                                    | TransOil                                                                  | 127                            | 0                                                                     | 0                                                                                                    | 400                                                                      | 0                                                                                                    | KPa                                                 |                                                                                                    |                                                                                                    |                                                                    |
|            | 8                                                                                                    | EngCoolant                                                                | 110                            | 0                                                                     | -41                                                                                                    | 210                                                                      | )                                                                                                    | °C                                                  |                                                                                                    |                                                                                                    |                                                                    |
|            | 9                                                                                                    | EngOil1                                                                   | 175                            | 0                                                                     | -273                                                                                                    | 173                                                                      | 14                                                                                                    | °C                                                  |                                                                                                    |                                                                                                    |                                                                    |
|            |                                                                                                    |                                                                           |                                |                                                                       |                                                                                                    |                                                                          |                                                                                                    |                                                     |                                                                                                    |                                                                                                    |                                                                    |
| ls         | 10<br>ges<br>& PGNs                                                                                           | AuxTemp1                                                                  | 441                            | 0                                                                     | -41                                                                                                    | 210                                                                      |                                                                                                    | °C                                                  | T Re                                                                                                    | olace 🕤 Defaults                                                                                                    | C UF                                                               |
| ls i       | 10<br>ges<br>& PGNs<br>PGN                                                                                    | AuxTemp1                                                                  | 441<br>Position                | 0<br>SPN                                                              | -41<br>Signal                                                                                                    | 210                                                                      | )<br>SPN Name                                                                                                    | °C                                                  | Re     SPN     Description                                                                                                    | olace 🕤 Defaults<br>SPN Length                                                                                                    | S UF                                                               |
| ls         | 10<br>ges<br>& PGNs<br>PGN                                                                                    | AuxTemp1                                                                  | 441<br>Position                | 0<br>SPN<br>518                                                       | -41<br>Signal                                                                                                    | 210                                                                      | SPN Name                                                                                                    | ste                                                 | Re     SPN     Description     Parameter provide                                                                                                    | SPN Length                                                                                                    | SF byt                                                             |
| ls i       | 10<br>ges<br>& PGNs<br>PGN<br>0<br>0                                                                          | AuxTemp1                                                                  | 441<br>Position                | 0<br>SPN<br>518<br>898                                                | -41<br>Signal<br>Engine Rec                                                                                                    | ueste                                                                    | SPN Name<br>Engine Reque<br>Engine Reque                                                                                                    | ste                                                 | Re     SPN     Description     Parameter provic     Parameter provic                                                                                                    | SPN Length                                                                                                    | SI<br>byt                                                          |
| ls         | 10<br>ges<br>& PGNs<br>PGN<br>0<br>0<br>0                                                                     | AuxTemp1<br>                                                              | 441<br>Position<br>3N          | 0<br>SPN<br>518<br>898<br>4191                                        | -41<br>Signal<br>Engine Ret<br>Engine Ret                                                                                                    | ueste                                                                    | SPN Name<br>Engine Reque<br>Engine Reque<br>Engine Reque                                                                                          | ste                                                 | SPN     Description     Parameter provic     Parameter provic     This parameter descent                                                                                                    | SPN Length<br>1<br>2<br>4                                                                                                    | Sf<br>byt<br>bits                                                  |
| ls i       | 10<br>ges<br>& PGNs<br>PGN<br>0<br>0<br>0<br>0<br>256                                                         | AuxTemp1<br>                                                              | 441<br>I Position<br>GN        | 0<br>SPN<br>518<br>898<br>4191<br>684                                 | 41<br>Signal<br>Engine Ret<br>Engine Ret<br>Engine Ret<br>RetCutch                                                                              | 210<br>                                                                  | SPN Name<br>Engine Reque<br>Engine Reque<br>Engine Reque<br>Requested Pe                                                                          | ste                                                 | Rep     SPN     Description     Parameter provic     Parameter provic     This parameter which                                                                                                    | SPN Length<br>1<br>4<br>1                                                                                                    | SF<br>byt<br>bits<br>byt                                           |
| ls         | 10<br>ges<br>& PGNs<br>PGN<br>0<br>0<br>0<br>256<br>34048                                                     | Aux Temp 1<br>SPN<br>in P(<br>4<br>2-3<br>6.1<br>2<br>1                   | 441<br>I Position<br>3N        | 0<br>SPN<br>518<br>898<br>4191<br>684<br>6730                         | 41<br>Signal<br>Engine Re<br>Engine Re<br>Engine Re<br>RqstClutch<br>Engine Far                                                                 | 210<br>1010<br>1020<br>1020<br>1020<br>1020<br>1020<br>1020              | SPN Name<br>Engine Reque<br>Engine Reque<br>Engine Reque<br>Requested Pe<br>Engine Fan 2 I                                                        | ste<br>ste<br>ste<br>Re                             | Reprint Reprint R | SPN Length 1 1                                                                                                    | Sf<br>byt<br>bits<br>byt                                           |
| ls         | 10<br>ges<br>& PGNs<br>PGN<br>0<br>0<br>0<br>256<br>34048<br>34048                                            | Aux Temp 1<br>SPN<br>in P(<br>4<br>2-3<br>6.1<br>2<br>1<br>2              | 441<br>I Position<br>3N        | 0<br>SPN<br>518<br>898<br>4191<br>684<br>6730<br>6874                 | 41<br>Signal<br>Engine Rei<br>Engine Rei<br>Engine Rei<br>RatClutch<br>Engine Far<br>Performanc                                                 | 210<br>see                                                               | SPN Name<br>Engine Reque<br>Engine Reque<br>Requested Pe<br>Engine Fan 21<br>Performance E                                                        | ste<br>ste<br>rce<br>Re<br>Bias                     | Reprint Reprint R | Defaults SPN Length SPN Length 2 4 1 1 1 1 1 1 1                                                                                                    | SF<br>byt<br>byt<br>bits<br>byt<br>byt                             |
| ls i       | 10<br>ges<br>& PGNs<br>PGN<br>0<br>0<br>0<br>256<br>34048<br>34048<br>34048                                   | Aux Temp 1<br>                                                            | 441<br>I Position<br>3N        | 0<br>SPN<br>518<br>898<br>4191<br>684<br>6730<br>6874<br>7438         | 41<br>Signal<br>Engine Ret<br>Engine Ret<br>Engine Ret<br>Engine Ret<br>Engine Far<br>Performanc<br>Predictive (                                | 210<br>queste<br>queste<br>queste<br>2 Re<br>e Bias<br>Cruise            | SPN Name<br>Engine Reque<br>Engine Reque<br>Engine Reque<br>Requested Pe<br>Engine Fan 2 I<br>Performance E<br>Predictive Crui                    | *C<br>este<br>ste<br>ste<br>Re<br>Bias<br>ise       | Rep     Rep     SPN     Description     Parameter provic     Parameter provic     This parameter d     Parameter which     Fan speed of the     Indicates the ope     Maximum speed                                                                                                    | SPN Length<br>                                                                                                    | SF<br>byte<br>bits<br>byte<br>byte<br>byte<br>byte                 |
| ls         | 10<br>44<br>ges<br>& PGN<br>0<br>0<br>0<br>0<br>0<br>256<br>34048<br>34048<br>34048                           | AuxTemp1<br>SPN<br>in P<br>4<br>2-3<br>6.1<br>2<br>1<br>2<br>5<br>6       | 441<br>177<br>I Position<br>3N | 0<br>SPN<br>518<br>998<br>4191<br>684<br>6730<br>6874<br>7438<br>7439 | 41<br>Signal<br>Engine Res<br>Engine Res<br>Engine Res<br>RightClutch<br>Engine Far<br>Performanc<br>Predictive (<br>Predictive (               | queste<br>queste<br>queste<br>2 Re<br>e Bias<br>Cruise<br>Cruise         | SPN Name<br>Engine Reque<br>Engine Reque<br>Engine Reque<br>Requested Pe<br>Engine Fan 2 I<br>Performance E<br>Predictive Crui<br>Predictive Crui | *C<br>sc<br>ste<br>ste<br>rce<br>Re<br>3ias<br>ise  | Rep     SPN     Description     Parameter provic     Parameter provic     This parameter which     Fan speed of the     Indicates the oph     Maximum speed     Maximum speed                                                                                                    | SPN Length<br>SPN Length<br>2<br>4<br>1<br>1<br>1<br>1<br>1<br>1<br>1<br>1<br>1<br>1<br>1<br>1<br>1                                                                                                    | SF<br>byte<br>byte<br>bits<br>byte<br>byte<br>byte<br>byte<br>byte |
| au<br>Is i | 10<br>44<br>ges<br>& PGNs<br>PGN<br>0<br>0<br>0<br>0<br>0<br>256<br>34048<br>34048<br>34048<br>34048<br>34048 | AuxTemp1<br>SPN<br>in P<br>4<br>23<br>6.1<br>2<br>1<br>2<br>5<br>6<br>3.4 | 441<br>I Position<br>3N        | 0<br>SPN<br>518<br>898<br>4191<br>684<br>6730<br>6874<br>7439<br>6715 | 41<br>Signal<br>Engine Rei<br>Engine Rei<br>Engine Rei<br>RigatClutch<br>Engine Far<br>Performanc<br>Predictive (<br>Predictive (<br>Engine Gar | queste<br>queste<br>queste<br>2 Re<br>e Bias<br>Druise<br>cruise<br>eous | SPN Name<br>Engine Reque<br>Engine Reque<br>Engine Reque<br>Engine Fan 21<br>Performance E<br>Predictive Crui<br>Engine Gaseou                    | TC<br>sc<br>ste<br>ste<br>rcce<br>Bias<br>ise<br>us | Rep<br>SPN<br>Description<br>Parameter provic<br>Parameter which<br>Fan speed of the<br>Indicates the ope<br>Maximum speed<br>Deaired gage pro<br>Deaired gage pro                                                                                                    | SPN Length SPN Length | SF<br>byte<br>bits<br>byte<br>byte<br>byte<br>byte<br>byte<br>byte |

Once all of the parameters are set to the user settings select **OK** to set the new parameters, or if you wish to cancel the changes select **Close**.

## 7.3 Gauges

| Gody           |                                                                                                    | Spectrum 1                                                                                                    | 1200205                                                                                                    | Source                                                                                                    | Dioniou                                                                                                    | r                                                                                                    | )isnlav                                                                                                    | View I                                                                                                    |                                                                                                    |                                                                                                    |                                                                      |
|----------------|----------------------------------------------------------------------------------------------------|----------------------------------------------------------------------------------------------------|----------------------------------------------------------------------------------------------------|----------------------------------------------------------------------------------------------------|----------------------------------------------------------------------------------------------------|----------------------------------------------------------------------------------------------------|----------------------------------------------------------------------------------------------------|----------------------------------------------------------------------------------------------------|----------------------------------------------------------------------------------------------------|----------------------------------------------------------------------------------------------------|----------------------------------------------------------------------|
|                | Number                                                                                                    | Signal                                                                                                    | SPN                                                                                                    | Address                                                                                                    | Lo-Limit                                                                                                    | Ĥ                                                                                                    | Aspiay<br>A-Limit                                                                                                    | Units                                                                                                    |                                                                                                    |                                                                                                    |                                                                      |
| •              | 1                                                                                                    | Fuel1                                                                                                    | 96                                                                                                    | 0                                                                                                    | 0                                                                                                    | 10                                                                                                    | 00                                                                                                    | %                                                                                                    |                                                                                                    |                                                                                                    |                                                                      |
|                | 2                                                                                                    | DEFLevel                                                                                                    | 1761                                                                                                    | 0                                                                                                    | 0                                                                                                    | 1(                                                                                                    | 00                                                                                                    | %                                                                                                    | _                                                                                                    |                                                                                                    |                                                                      |
|                | 3                                                                                                    | IntakeMan                                                                                                    | 105                                                                                                    | 0                                                                                                    | -41                                                                                                    | 2                                                                                                    | 10                                                                                                    | °C                                                                                                    | _                                                                                                    |                                                                                                    |                                                                      |
|                | 4                                                                                                    | EngOil                                                                                                    | 100                                                                                                    | 0                                                                                                    | 0                                                                                                    | 86                                                                                                    | 52                                                                                                    | KPa                                                                                                    | -                                                                                                    |                                                                                                    |                                                                      |
|                | 5                                                                                                    | BrakeSec                                                                                                    | 118                                                                                                    | 0                                                                                                    | 0                                                                                                    | 55                                                                                                    | 52                                                                                                    | KPa                                                                                                    | _                                                                                                    |                                                                                                    |                                                                      |
|                | 6                                                                                                    | BrakePri                                                                                                    | 117                                                                                                    | 0                                                                                                    | 0                                                                                                    | 55                                                                                                    | 52                                                                                                    | KPa                                                                                                    | -                                                                                                    |                                                                                                    |                                                                      |
|                | 7                                                                                                    | TransOil                                                                                                    | 127                                                                                                    | 0                                                                                                    | 0                                                                                                    | 40                                                                                                    | 000                                                                                                    | KPa                                                                                                    | _                                                                                                    |                                                                                                    |                                                                      |
|                | 8                                                                                                    | EngCool                                                                                                    | 110                                                                                                    | 0                                                                                                    | -41                                                                                                    | 2                                                                                                    | 10                                                                                                    | °C                                                                                                    |                                                                                                    |                                                                                                    |                                                                      |
|                | 9                                                                                                    | EngOil1                                                                                                    | 175                                                                                                    | 0                                                                                                    | -273                                                                                                    | 17                                                                                                    | 734                                                                                                    | °C                                                                                                    | _                                                                                                    |                                                                                                    |                                                                      |
|                | 10                                                                                                    | Aux Temp 1                                                                                                    | 441                                                                                                    | 0                                                                                                    | -41                                                                                                    | 2                                                                                                    | 10                                                                                                    | °C                                                                                                    | _                                                                                                    |                                                                                                    |                                                                      |
| Gau<br>SPNs    | uges<br>& PGINS                                                                                                    | >                                                                                                    |                                                                                                    |                                                                                                    |                                                                                                    |                                                                                                    |                                                                                                    |                                                                                                    | 🕐 Repla                                                                                                    | ce 🕤 Defaults                                                                                                    | GU                                                                   |
| <b></b>        | PGN                                                                                                    | SP<br>in F                                                                                                    | N Position                                                                                                    | SPN                                                                                                    | Sig                                                                                                    | nal                                                                                                    | SPN Name                                                                                                    |                                                                                                    | SPN<br>Description                                                                                                    | SPN Length                                                                                                    | s                                                                    |
|                | 0                                                                                                    | 4                                                                                                    | un                                                                                                    | 518                                                                                                    | Eng                                                                                                    | ine Requeste                                                                                                    | Engine Regue                                                                                                    | orto                                                                                                    | Parameter provid                                                                                                    | 1                                                                                                    | hu                                                                   |
| 1              | 0                                                                                                    | 2.2                                                                                                    |                                                                                                    | 898                                                                                                    | Eng                                                                                                    | ine Requeste                                                                                                    | Engine Regul                                                                                                    | asta                                                                                                    | Parameter provid                                                                                                    | 2                                                                                                    | by                                                                   |
| -              | 0                                                                                                    | £-5                                                                                                    |                                                                                                    | 4191                                                                                                    | Eng                                                                                                    | ine Requeste                                                                                                    | Engine Requi                                                                                                    | acte                                                                                                    | This parameter d                                                                                                    | 4                                                                                                    | ba                                                                   |
| -              | 256                                                                                                    | 0.1                                                                                                    |                                                                                                    | 684                                                                                                    | Eng<br>Ree                                                                                                    | Clutch                                                                                                    | Requested D                                                                                                    | ance                                                                                                    | Parameter which                                                                                                    | 1                                                                                                    | but                                                                  |
| -              | 34048                                                                                                    | 1                                                                                                    |                                                                                                    | 6730                                                                                                    | Fee                                                                                                    | ine Fan 2 Re                                                                                                    | Engine Fan 2                                                                                                    | Re                                                                                                    | Fan speed of the                                                                                                    | 1                                                                                                    | but                                                                  |
| -              | 34048                                                                                                    | 2                                                                                                    |                                                                                                    | 6874                                                                                                    | Parf                                                                                                    | omance Pise                                                                                                    | Performance                                                                                                    | Riae                                                                                                    | Indicates the one                                                                                                    | 1                                                                                                    | but                                                                  |
|                | 34048                                                                                                    | 5                                                                                                    |                                                                                                    | 7438                                                                                                    | Pres                                                                                                    | fictive Cnuise                                                                                                    | Predictive Co                                                                                                    | ise                                                                                                    | Maximum speed i                                                                                                    | 1                                                                                                    | by                                                                   |
|                | 34048                                                                                                    | 6                                                                                                    |                                                                                                    | 7439                                                                                                    | Prec                                                                                                    | fictive Cruise                                                                                                    | Predictive Co                                                                                                    | ise                                                                                                    | Maximum speed I                                                                                                    | 1                                                                                                    | by                                                                   |
|                | 34560                                                                                                    | 2.4                                                                                                    |                                                                                                    | 6715                                                                                                    | Fre                                                                                                    | ine Gaseoure                                                                                                    | Engine Garee                                                                                                    |                                                                                                    | Desired gage pre-                                                                                                    | 2                                                                                                    | by                                                                   |
| -              | 10100                                                                                                    |                                                                                                    |                                                                                                    | 0,10                                                                                                    | ang ang                                                                                                    |                                                                                                    |                                                                                                    | -                                                                                                    | o i                                                                                                    | -                                                                                                    | - OY                                                                 |
| sto            | w Count:208<br><b>m Parar</b><br>Custom Paran                                                                                                    | neters S                                                                                                    | electi                                                                                                    | on.                                                                                                    |                                                                                                    |                                                                                                    |                                                                                                    |                                                                                                    |                                                                                                    | × 0                                                                                                    | iG Up<br>lose 💊                                                      |
| usto<br>Gaug   | w Count:208<br><b>m Paran</b><br>Custom Paran<br>es Sources                                                                                                    | neters S                                                                                                    | electi                                                                                                    | on.                                                                                                    |                                                                                                    |                                                                                                    |                                                                                                    |                                                                                                    |                                                                                                    | × a                                                                                                    | iG Up<br>lose ↓                                                      |
| ISTOI          | w Count:208<br><b>m Paran</b><br>Custom Paran<br>es Sources<br>Number                                                                                                    | neters S<br>neter Selectio<br>Signal                                                                                                    | spn                                                                                                    | on.                                                                                                    | Display<br>Lo-Limit                                                                                                    |                                                                                                    | Display<br>Hi-Limit                                                                                                    | Units                                                                                                    | 3                                                                                                    | <b>×</b> (1                                                                                                    | iG Up<br>lose ↓                                                      |
| istor          | w Count:208 m Paran Custom Paran es Sources Number 1                                                                                                    | neters S<br>neter Selectio<br>Signal<br>FuelTank                                                                                                    | spn<br>96                                                                                                    | On.<br>Source<br>Address<br>0                                                                                                    | Display<br>Lo-Limit<br>0                                                                                                    |                                                                                                    | Display<br>Hi-Limit<br>200                                                                                                    | Units<br>%                                                                                                    |                                                                                                    | × c                                                                                                    | S Up<br>lose ↓                                                       |
| ustor          | w Count:208 m Paran Custom Paran es Sources Number 1 2                                                                                                    | neters S<br>neter Selectio<br>Signal<br>FuelTank<br>DEFLevel                                                                                                    | selecti<br>n<br>SPN<br>96                                                                                                    | On.<br>Source<br>Address<br>0<br>0                                                                                                    | Display<br>Lo-Limit<br>0<br>0                                                                                                    | E F<br>11                                                                                                    | Display<br>H-Limit<br>20                                                                                                    | Units<br>%                                                                                                    | s                                                                                                    | <b>×</b> a                                                                                                    | S Up<br>lose ♥                                                       |
| Stor           | w Count:208 m Param Custom Param es Sources Number 1 2 3                                                                                                    | neters S<br>neter Selectio<br>Signal<br>FuelTank<br>DEFLevel<br>IntakeMan                                                                                                    | 5electi<br>n<br>96<br>1761<br>105                                                                                                    | On.<br>Source<br>Address<br>0<br>0<br>0                                                                                                    | Display<br>Lo-Limit<br>0<br>0<br>-41                                                                                                    | E F<br>11<br>11<br>2                                                                                                    | Display<br>H-Limit<br>30<br>20<br>10                                                                                                    | Units<br>%<br>%<br>°C                                                                                                    |                                                                                                    | <b>×</b> a                                                                                                    | G Up<br>lose ♥                                                       |
| Gaug           | w Count:208 m Paran Custom Paran es Sources Number 1 2 3 4                                                                                                    | neters S<br>signal<br>FuelTank<br>DEFLevel<br>IntakeMan<br>EngOil                                                                                                    | selecti<br>n<br>96<br>1761<br>105<br>100                                                                                                    | On.<br>Source<br>Address<br>0<br>0<br>0<br>0                                                                                                    | Display<br>Lo-Limit<br>0<br>-<br>0<br>-41<br>0                                                                                                    | 11<br>11<br>11<br>2<br>8                                                                                                    | Display<br>4-Limit<br>00<br>00<br>10<br>52                                                                                                    | Units<br>%<br>%<br>°C<br>KPa                                                                                                    |                                                                                                    | <b>–</b> 1                                                                                                    | G Up<br>lose ↓                                                       |
| auston<br>Gaug | w Count:208  Param Custom Param es Sources Number 1 2 3 4 5                                                                                                    | neters S<br>Signal<br>FuelTank<br>DEFLevel<br>IntakeMan<br>EngOl<br>BrakeSec                                                                                                    | SPN<br>96<br>1761<br>105<br>100<br>118                                                                                                    | On.<br>Source<br>Address<br>0<br>0<br>0<br>0                                                                                                    | Display<br>Lo-lant<br>0<br>0<br>-41<br>0<br>0                                                                                                    | E F<br>11<br>11<br>2<br>80<br>55                                                                                                    | Display<br>H-Limit<br>00<br>00<br>10<br>52<br>52                                                                                                    | Units<br>%<br>%<br>°C<br>KPa<br>KPa                                                                                                    |                                                                                                    | <b>×</b> a                                                                                                    | IG Up                                                                |
| auston<br>Gaug | w Count:208  Paran  Lustom Paran  Number  1  2  3  4  5  6                                                                                                    | neters S<br>signal<br>FuelTank<br>DEFLevel<br>IntakeMan<br>ErgOil<br>BrakeSec<br>BrakePri                                                                                                    | selecti<br>n<br>96<br>1751<br>105<br>100<br>118<br>117                                                                                                    | On.<br>Source<br>Address<br>0<br>0<br>0<br>0<br>0<br>0<br>0                                                                                                    | Display<br>Lo-Limit<br>0<br>0<br>41<br>0<br>0<br>0<br>0<br>0                                                                                                    | E F F F F F F F F F F F F F F F F F F F                                                                                                    | Display<br>H-Limit<br>00<br>00<br>10<br>52<br>52<br>52                                                                                                    | Units<br>%<br>%<br>KPa<br>KPa<br>KPa                                                                                                    |                                                                                                    | <b>×</b> a                                                                                                    |                                                                      |
| Gaug           | w Count:208  Teacher  Teacher  | neters S<br>signal<br>FuelTank<br>DEFLevel<br>IntakeMan<br>EngOl<br>BrakeSec<br>BrakeFin<br>TransOl                                                                                                    | selecti<br>n<br>96<br>1761<br>105<br>100<br>118<br>117<br>127                                                                                                    | On.<br>Source<br>Address<br>0<br>0<br>0<br>0<br>0<br>0<br>0<br>0<br>0<br>0<br>0<br>0<br>0                                                                                                    | Display<br>Lo-Limit<br>0<br>0<br>- 41<br>0<br>0<br>0<br>0<br>0<br>0<br>0<br>0                                                                                                    | E F<br>11<br>11<br>2<br>80<br>55<br>55<br>44                                                                                                    | Display<br>H-Limit<br>00<br>00<br>10<br>52<br>52<br>52<br>52<br>52<br>52<br>52                                                                                                    | Units<br>%<br>%<br>°C<br>KPa<br>KPa<br>KPa<br>KPa                                                                                                    |                                                                                                    | <b>×</b> a                                                                                                    |                                                                      |
| ISTOI          | w Count:208 m Paran Custom Paran es Sources Number 1 2 3 4 5 6 7 8                                                                                                    | neters S<br>signal<br>FuelTank<br>DEFLevel<br>IntakeMan<br>EngOil<br>BrakePin<br>TransOil<br>EngCoolant                                                                                                    | selecti<br>n<br>96<br>105<br>100<br>118<br>117<br>127<br>110                                                                                                    | On.<br>Source<br>Address<br>0<br>0<br>0<br>0<br>0<br>0<br>0<br>0<br>0<br>0<br>0                                                                                                    | Display<br>Lo-Limit<br>0<br>0<br>411<br>0<br>0<br>0<br>0<br>0<br>0<br>0<br>0<br>41                                                                                                    | E F<br>11<br>11<br>2<br>8<br>5<br>5<br>5<br>5<br>4<br>4<br>2                                                                                                    | Xsplay<br>4-Linit<br>30<br>00<br>10<br>52<br>52<br>52<br>52<br>52<br>0000<br>10                                                                                                    | Units<br>%<br>%<br>KPa<br>KPa<br>KPa<br>KPa<br>KPa<br>C                                                                                                    |                                                                                                    | × a                                                                                                    | S Up                                                                 |
| astor          | w Count:208                                                                                                    | neters S<br>signal<br>FuelTank<br>DEFLevel<br>IntakeMan<br>EngOil<br>BrakeSec<br>BrakePri<br>TransOil<br>EngCoolant<br>EngCoolant<br>EngCoolant                                                                                                    | SPN<br>96<br>105<br>100<br>118<br>117<br>127<br>110<br>175                                                                                                    | Source           Address           0           0           0           0           0           0           0           0           0           0           0           0                                                                                    | Display<br>Lo-Umit<br>0<br>0<br>41<br>0<br>0<br>0<br>0<br>-41<br>-273                                                                                                    | 55<br>54<br>44<br>11                                                                                                    | Sieplay<br>4-Limit<br>300<br>300<br>10<br>52<br>52<br>52<br>52<br>52<br>52<br>52<br>52<br>52<br>52<br>52<br>52<br>52                                                                                                    | Units<br>%<br>°C<br>KPa<br>KPa<br>°C<br>°C<br>°C<br>°C                                                                                                    |                                                                                                    | <b>-</b> 1                                                                                                    | S Uf                                                                 |
| Ror            | w Count:208 <b>Paran</b> Ustom Paran  Sources  Number  1  2  3  4  5  6  7  8  9  10                                                                                                    | neters S<br>signal<br>FuelTank<br>DEFLevel<br>IntakeMan<br>EngOil<br>BrakeSec<br>BrakePri<br>TransOil<br>EngCoolant<br>EngOolant<br>EngOil1<br>AuxTemp1                                                                                                    | selecti<br>n<br>96<br>1761<br>105<br>100<br>118<br>117<br>127<br>110<br>175<br>441                                                                                                    | On. Source Address 0 0 0 0 0 0 0 0 0 0 0 0 0 0 0 0 0 0                                                                                                    | Display<br>Lo-Lmt<br>0<br>0<br>41<br>0<br>0<br>0<br>0<br>0<br>0<br>41<br>-273<br>41                                                                                                    | 11<br>11<br>11<br>2<br>8<br>8<br>55<br>55<br>55<br>54<br>4<br>4<br>2<br>1<br>1<br>2<br>2                                                                                                    | Display<br>4-Link<br>00<br>00<br>00<br>00<br>00<br>52<br>52<br>52<br>52<br>52<br>000<br>00<br>10<br>734<br>0<br>0<br>52<br>53<br>52<br>52<br>52<br>52<br>52<br>52<br>52<br>52<br>52<br>52<br>52<br>52<br>52                                                                                                    | Units<br>%<br>%<br>KPa<br>KPa<br>KPa<br>KPa<br>C<br>C<br>C<br>C<br>C                                                                                                    |                                                                                                    | - I                                                                                                    | C Up                                                                 |
| i Roi          | w Count:208  Paran  Custom Paran  Custom Paran  Custom Paran  Custom Paran  Custom Paran  Custom  Custom  Cust | neters S<br>Signal<br>FuelTank<br>DEFLevel<br>IntakeMan<br>EngOl<br>BrakeSec<br>BrakePri<br>TransOl<br>EngOlan<br>EngOlan<br>AuxTemp1                                                                                                    | SPN<br>96<br>1751<br>105<br>100<br>118<br>117<br>127<br>110<br>175<br>441                                                                                                    | Source<br>Address         O           0         0         0           0         0         0           0         0         0           0         0         0           0         0         0           0         0         0           0         0         0 | Display<br>Lo-Limit<br>0<br>41<br>0<br>0<br>0<br>0<br>0<br>-41<br>-273<br>-41<br>-273                                                                                                    | 59<br>59<br>44<br>2<br>2                                                                                                    | Display<br>H-Limit<br>00<br>00<br>10<br>52<br>52<br>52<br>52<br>52<br>52<br>52<br>52<br>52<br>52<br>52<br>52<br>52                                                                                                    | Units<br>%<br>"C<br>KPa<br>KPa<br>KPa<br>KPa<br>TC<br>"C<br>"C                                                                                                    | e<br>e<br>e<br>e<br>e<br>e<br>e<br>e<br>e<br>e<br>e<br>e<br>e<br>e                                                                                                    | - I                                                                                                    |                                                                      |
| auston         | w Count:208  Paran Use Sources Number 1 2 3 4 5 6 7 8 9 10 1 1 1 2 8 9 9 10 1 1 1 1 1 1 1 2 1 1 1 2 1 1 1 1 1 1                                                                                                    | neters S<br>signal<br>FuelTank<br>DEFLevel<br>IntakeMan<br>EngOl<br>BrakeSec<br>BrakePri<br>TransOl<br>EngOl<br>AuxTemp1<br>-                                                                                                    | n<br>96<br>9751<br>105<br>118<br>117<br>127<br>110<br>118<br>117<br>127<br>110<br>175<br>441                                                                                                    | On. Source Address 0 0 0 0 0 0 0 0 0 0 0 0 0 0 0 0 0 0                                                                                                    | Display<br>Lo-Lmit<br>0<br>0<br>-41<br>-273<br>-41<br>-273<br>-41                                                                                                    | 111<br>111<br>2<br>31<br>55<br>55<br>54<br>44<br>2<br>2<br>1<br>1<br>2<br>2                                                                                                    | Display<br>4-Link<br>00<br>00<br>10<br>52<br>52<br>52<br>52<br>52<br>52<br>734<br>10<br>734<br>10<br>734                                                                                                    | Units<br>%<br>%<br>KPa<br>KPa<br>KPa<br>C<br>C<br>C<br>C<br>C                                                                                                    | e epla                                                                                                    | - C                                                                                                    | S Up                                                                 |
| Iston          | w Count:208                                                                                                    | neters S<br>signal<br>FuelTank<br>DEFLevel<br>IntakeMan<br>EngOl<br>BrakeSec<br>BrakePri<br>TransOl<br>EngOlan<br>EngOl<br>Aux Temp1<br>Tots<br>SPI<br>in F                                                                                                    | 96<br>105<br>100<br>118<br>117<br>127<br>110<br>175<br>441<br>175<br>441<br>177                                                                                                    | On.<br>Source<br>Address<br>0<br>0<br>0<br>0<br>0<br>0<br>0<br>0<br>0<br>0<br>0<br>0<br>0                                                                                                    | Display<br>Lo-Lmit<br>0<br>411<br>0<br>0<br>0<br>0<br>0<br>41<br>-273<br>-41<br>-273<br>-41<br>-273<br>-35<br>-55<br>-55<br>-55<br>-55<br>-55<br>-55<br>-55<br>-55<br>-5                                                                                                    | 11<br>11<br>11<br>2<br>8<br>8<br>55<br>55<br>55<br>55<br>12<br>1<br>2<br>2<br>1<br>1<br>2<br>2<br>5<br>5<br>5<br>5<br>5                                                                                                    | Display<br>4-Limit<br>00<br>00<br>00<br>00<br>00<br>52<br>52<br>52<br>52<br>52<br>52<br>52<br>52<br>52<br>52<br>52<br>52<br>52                                                                                                    | Units<br>%<br>%<br>KPa<br>KPa<br>KPa<br>C<br>C<br>C<br>C<br>C<br>C                                                                                                    | a                                                                                                    | Clock Control of Control of Co | C Up                                                                 |
| I Ron          | w Count:208                                                                                                    | neters S<br>Signal<br>FuelTank<br>DEFLevel<br>IntakeMan<br>EngOil<br>BrakeSec<br>BrakePn<br>TransOil<br>EngOil1<br>AuxTemp1<br>AuxTemp1                                                                                                    | SPN<br>96<br>105<br>100<br>118<br>117<br>127<br>110<br>175<br>441<br>175<br>441                                                                                                    | On.<br>Source<br>Address<br>0<br>0<br>0<br>0<br>0<br>0<br>0<br>0<br>0<br>0<br>0<br>0<br>0                                                                                                    | Display<br>Lo-Limit<br>0<br>41<br>0<br>0<br>0<br>41<br>-273<br>-41<br>-273<br>-41<br>-273<br>-51g<br>-51g<br>-51g<br>-51g<br>-51g<br>-51g<br>-51g<br>-51g                                                                                                    | 11<br>11<br>2<br>8<br>8<br>5<br>5<br>4<br>4<br>2<br>1<br>1<br>1<br>2<br>1<br>1<br>1<br>2<br>1<br>1<br>1<br>1<br>1<br>1<br>1<br>1<br>1                                                                                                    | Display<br>H-Limit<br>00<br>00<br>10<br>52<br>52<br>52<br>52<br>52<br>52<br>52<br>52<br>52<br>52<br>52<br>52<br>52                                                                                                    | Units<br>%<br>%<br>KPa<br>KPa<br>KPa<br>C<br>C<br>C<br>C<br>C<br>C<br>C<br>C<br>C                                                                                                    | Repla      SPN Pescription Parameter provid                                                                                                    | Clock Clock Clo | C Up                                                                 |
| Gaug           | w Count:208                                                                                                    | neters S<br>Signal<br>FuelTank<br>DEFLevel<br>IntakeMan<br>EngOl<br>BrakeSec<br>BrakePri<br>TransOl<br>EngColant<br>EngColant<br>EngOl1<br>AuxTemp1<br>                                                                                                    | SPN<br>96<br>1751<br>105<br>100<br>118<br>117<br>127<br>110<br>117<br>127<br>110<br>117<br>127<br>110<br>117<br>127<br>110<br>117<br>127                                                         | On. Source Address 0 0 0 0 0 0 0 0 0 0 0 0 0 0 0 0 0 0                                                                                                    | Display<br>Lo-Junit<br>0<br>0<br>0<br>0<br>0<br>0<br>0<br>0<br>0<br>0<br>0<br>0<br>0<br>0<br>0<br>0<br>0<br>0<br>0                                                                                                    | i i i i i i i i i i i i i i i i i i i                                                                                                    | Steplay           4-Limit           00           00           10           52           52           52           734           10           39.                                                                                                    | Units<br>%<br>%<br>KPa<br>KPa<br>KPa<br>C<br>C<br>C<br>C<br>C<br>C<br>C<br>C<br>C<br>C<br>C<br>C<br>C<br>C<br>C<br>C<br>C<br>C<br>C                                                                                                    | Repla     SPN     Description     Parameter provid Parameter provid                                                                                                    | Ce Defaults SPN Length 1 2                                                                                                    | C Up                                                                 |
| Roi            | w Count:208                                                                                                    | neters S<br>signal<br>FuelTank<br>DEFLevel<br>IntakeMan<br>EngOl<br>BrakeSec<br>BrakePri<br>TransOl<br>EngOl<br>AuxTemp1<br>4<br>2-3<br>6,1                                                                                                    | Peelecti<br>n<br>SPN<br>96<br>761<br>105<br>118<br>117<br>127<br>110<br>1175<br>441<br>175<br>441<br>175<br>441                                                                                  | On.<br>Source<br>Address<br>0<br>0<br>0<br>0<br>0<br>0<br>0<br>0<br>0<br>0<br>0<br>0<br>0                                                                                                    | Display<br>Lo-Lmit<br>0<br>0<br>-41<br>-273<br>-41<br>-273<br>-41<br>-275<br>-41<br>-275<br>-41<br>-41<br>-41<br>-41<br>-41<br>-41<br>-41<br>-41                                                                                                    | nal                                                                                                    | Depley<br>4-Link<br>200<br>00<br>00<br>00<br>00<br>00<br>52<br>52<br>52<br>52<br>52<br>52<br>52<br>52<br>734<br>10<br>734<br>10<br>734<br>10<br>                                                                                                    | Units<br>%<br>%<br>KPa<br>KPa<br>KPa<br>*C<br>*C<br>*C<br>*C<br>*C<br>*C<br>*C<br>*C<br>*C<br>*C<br>*C<br>*C<br>*C                                                                                                    | SPN Description Parameter provid This parameter d                                                                                                    | Ce Defaults SPN Length 1 2 4                                                                                                    | C Up                                                                 |
| Roi            | w Count:208                                                                                                    | neters S<br>Signal<br>FuelTonk<br>DEFLevel<br>IntakeMan<br>EngOl<br>BrakeSec<br>BrakePri<br>TransOl<br>EngOlolant<br>EngOl<br>Aux Temp1<br>X<br>SPI<br>in F<br>4<br>2.3<br>6,1<br>2                                                                                                    | selecti<br>n<br>96<br>96<br>97<br>105<br>100<br>106<br>118<br>117<br>127<br>110<br>118<br>117<br>127<br>110<br>1175<br>441                                                                       | On.<br>Source<br>Address<br>0<br>0<br>0<br>0<br>0<br>0<br>0<br>0<br>0<br>0<br>0<br>0<br>0                                                                                                    | Display<br>Lo-Lmit<br>0<br>41<br>0<br>0<br>0<br>0<br>0<br>41<br>-273<br>-41<br>-273<br>-41<br>-273<br>-41<br>-273<br>-41<br>-273<br>-41<br>-273<br>-41<br>-273<br>-41<br>-273<br>-41<br>-273<br>-41<br>-273<br>-41<br>-273<br>-41<br>-273<br>-41<br>-273<br>-41<br>-273<br>-41<br>-273<br>-41<br>-273<br>-41<br>-273<br>-41<br>-41<br>-41<br>-41<br>-41<br>-41<br>-41<br>-41<br>-41<br>-41                                                                                                    | nal                                                                                                    | Display<br>H-Limit<br>200<br>00<br>52<br>52<br>52<br>52<br>52<br>52<br>52<br>52<br>52<br>52<br>52<br>52<br>52                                                                                                    | Units<br>%<br>%<br>%<br>%<br>%<br>%<br>%<br>%<br>%<br>%<br>%<br>%<br>%<br>%<br>%<br>%<br>%<br>%<br>%                                                                                                    | SPN Description Parameter provid Parameter provid Parameter d Parameter               | Ce Defaults SPN Length 1 2 4 1                                                                                                    | C Up<br>ose V<br>Up<br>SF<br>byte<br>byte                            |
| Roni           | w Count:208                                                                                                    | neters S<br>signal<br>FuelTank<br>DEFLevel<br>IntakeMan<br>EngOl<br>BrakeSec<br>BrakePin<br>TransOl<br>EngColant<br>EngOl1<br>Aux Temp1<br>SPI<br>in F<br>4<br>4<br>2-3<br>6.1<br>2<br>1<br>2<br>1                                                                                                    | SPN<br>96<br>4751<br>109<br>118<br>117<br>127<br>110<br>118<br>117<br>127<br>110<br>175<br>441<br>473<br>N Position                                                                              | On.<br>Source<br>Address<br>0<br>0<br>0<br>0<br>0<br>0<br>0<br>0<br>0<br>0<br>0<br>0<br>0                                                                                                    | Display<br>Lo-Junt<br>0<br>0<br>41<br>0<br>0<br>0<br>0<br>41<br>-273<br>-41<br>-273<br>-41<br>-41<br>-273<br>-41<br>-41<br>-41<br>-41<br>-41<br>-41<br>-41<br>-41<br>-41<br>-41                                                                                                    | nal Ine Requeste.<br>Ine Requeste.<br>Ine Requeste.<br>Ine Requeste.<br>Ine Requeste.<br>Ine Requeste.<br>CAUCH                                                                                                    | Deplay<br>4-Limit<br>30<br>10<br>52<br>52<br>52<br>52<br>52<br>52<br>52<br>52<br>52<br>52<br>52<br>52<br>52                                                                                                    | Units<br>%<br>%<br>KPa<br>KPa<br>KPa<br>C<br>C<br>C<br>C<br>C<br>C<br>C<br>C<br>C<br>C<br>C<br>C<br>C<br>R<br>C<br>R<br>C<br>R<br>C                                                                                                    | Parameter provid Farameter which Farameter dt Farameter dt Farameter dt Farameter which Farameter which Fan speed of the Fan speed of the Fan sp | Close Defaults SPN Length 1 2 4 1 1 2 4 1 1                                                                                                    | C Up<br>lose V<br>Up<br>SF<br>byt<br>byt<br>byt<br>byt               |
| Roni           | v Count:208                                                                                                    | neters S<br>neter Selection<br>Signal<br>FuelTank<br>DEFLevel<br>IntakeMan<br>EngOil<br>BrakeSec<br>BrakePri<br>TransOil<br>EngColatin<br>EngOil1<br>AuxTemp1<br>-<br>-<br>-<br>-<br>-<br>-<br>-<br>-<br>-<br>-<br>-<br>-<br>-                                                                                                    | Pelecti<br>n<br>SPN<br>96<br>761<br>100<br>118<br>117<br>127<br>110<br>175<br>441<br>177<br>N Position                                                                                           | On.<br>Source<br>Adress<br>0<br>0<br>0<br>0<br>0<br>0<br>0<br>0<br>0<br>0<br>0<br>0<br>0                                                                                                    | Display<br>Lo-Junit<br>0<br>0<br>-41<br>-273<br>-41<br>-273<br>-41<br>-273<br>-41<br>-273<br>-41<br>-273<br>-41<br>-278<br>-41<br>-278<br>-278<br>-41<br>-278<br>-278<br>-                                                                                                    | nal<br>ne Requeste.<br>ne Requeste.<br>ne Requeste.<br>ne Requeste.<br>ne Fan 2 Re.                                                                                                    | Deplay           4-Link           00           00           00           00           00           00           00           00           00           00           00           00           00           00           00           00           00           00           00           00           00           00           00           00           00           00           00           00           00           00           00           00           00           00           00           00           00           00           00           00           00           00           00           00           00           00           00           00           00           00 | Units<br>%<br>72<br>KPa<br>KPa<br>KPa<br>KPa<br>C<br>7C<br>7C<br>7C<br>7C<br>7C<br>7C<br>7C<br>7C<br>7C<br>7C<br>7C<br>85<br>85<br>85<br>85<br>85<br>85<br>85<br>85<br>85<br>85<br>85<br>85<br>85                                         | Repla      SPN     Description     Parameter provid     Parameter provid     Fan speed of the     Fan speed of the     Fan speed of the                                                                                                    | Clock Clock Clo | C Up<br>lose V<br>C Up<br>SF<br>byte<br>bits<br>bits<br>byte<br>byte |
| I Ron          | w Count:208                                                                                                    | neters S<br>signal<br>FuelTark<br>DEFLevel<br>IntakeMan<br>EngOl<br>BrakeSec<br>BrakePri<br>TransOl<br>EngOlol<br>AuxTemp1<br>AuxTemp1<br>4<br>2,3<br>6,1<br>2<br>1<br>2<br>5                                                                                                    | Pelecti<br>n<br>96<br>761<br>100<br>100<br>118<br>117<br>127<br>110<br>1175<br>441<br>175<br>441                                                                                                 | On.<br>Source<br>Address<br>0<br>0<br>0<br>0<br>0<br>0<br>0<br>0<br>0<br>0<br>0<br>0<br>0                                                                                                    | Display<br>Lo-Lmit<br>0<br>0<br>41<br>0<br>0<br>0<br>0<br>0<br>0<br>0<br>41<br>-273<br>41<br>-273<br>41<br>-273<br>41<br>-273<br>-41<br>-273<br>-41<br>-273<br>-41<br>-273<br>-41<br>-273<br>-41<br>-273<br>-41<br>-273<br>-411<br>-273<br>-411<br>-277<br>-411<br>-273<br>-411<br>-273<br>-411<br>-273<br>-411<br>-273<br>-411<br>-273<br>-411<br>-273<br>-411<br>-273<br>-411<br>-273<br>-411<br>-773<br>-411<br>-773<br>-411<br>-773<br>-774<br>-774<br>-774<br>-774<br>-774<br>-774<br>-774                                                                                                    | nal Requeste.<br>In Requeste.<br>In Requeste.<br>I | Display<br>4-Limit<br>200<br>201<br>201<br>22<br>22<br>22<br>22<br>22<br>22<br>22<br>200<br>10<br>23<br>24<br>10<br>25<br>24<br>10<br>25<br>25<br>25<br>25<br>25<br>25<br>25<br>25<br>25<br>25<br>25<br>25<br>25                                                                                                    | Units<br>%<br>%<br>KPa<br>KPa<br>KPa<br>KPa<br>C<br>C<br>C<br>C<br>C<br>C<br>C<br>C<br>C<br>C<br>C<br>C<br>C<br>C<br>C<br>C<br>C<br>C<br>S<br>S<br>S<br>S<br>S<br>S<br>S<br>S<br>S<br>S<br>S<br>S<br>S<br>S<br>S<br>S<br>S<br>S<br>S<br>S | Repla      SPN Description Parameter provid Parameter provid Parameter which Fan speed of the Indicates the ope Maximum speed I Maximum speed I Maximum speed I Maximum speed I Maximum speed I Maximum speed I Maximum speed I Maximum speed I Maximum speed I Maximum speed I Maximum speed I Maximum speed I Maximum speed I Maximum speed I Maximum speed I Maximum speed I                                                                                                    | Ce Defaults SPN Length 1 2 4 1 1 <p< td=""><td>S Upport</td></p<>                                                                                                    | S Upport                                                             |
| istor          | w Count:208                                                                                                    | neters S<br>Signal<br>FuelTank<br>DEFLevel<br>IntakeMan<br>EngOil<br>BrakeSec<br>BrakePn<br>TransOil<br>BrakeSec<br>BrakePn<br>TransOil<br>AuxTemp1<br>AuxTemp1 | SPN<br>96<br>+751<br>100<br>118<br>117<br>127<br>110<br>118<br>117<br>127<br>110<br>118<br>117<br>127<br>110<br>118<br>117<br>127<br>110<br>118<br>117<br>127<br>110<br>100<br>118<br>117<br>127 | On.<br>Source<br>Address<br>0<br>0<br>0<br>0<br>0<br>0<br>0<br>0<br>0<br>0<br>0<br>0<br>0                                                                                                    | Display           Lo-Umit           0           41           -273           41           -273           41           -273           41           -273           41           -273           41           -273           41           -273           41           -273           41           -273           41           -273           41           -273           41           -273           -41           -273           -41           -273           -41           -273           -41           -273           -41           -273           -273           -274           -275           -275           -275           -275           -275           -275           -275           -275           -275           -275           -275 <td< td=""><td>nal</td><td>Neplay<br/>H-Limit<br/>30<br/>30<br/>30<br/>52<br/>52<br/>52<br/>52<br/>52<br/>52<br/>52<br/>52<br/>52<br/>52<br/>52<br/>52<br/>52</td><td>Units<br/>%<br/>%<br/>KPa<br/>KPa<br/>KPa<br/>°C<br/>°C<br/>°C<br/>°C<br/>°C<br/>°C<br/>°C<br/>°C<br/>°C<br/>°C<br/>°C<br/>°C<br/>°C</td><td>Parameter provid Parameter provid Parameter provid Fan speed of the Fan speed of the Fan spe</td><td>Close Defaults SPN Length 1 2 4 1 1 1 1 1 1 1 1 1 1 1 1 1 1 1 1 1 1 1 1 1 1 1 1 1 1 1 1 1 1 1 1 1 1 1 1 1 1 1 1 1 1 1 1 1 1 1 1 1 1 1 1</td><td>C Upper</td></td<> | nal                                                                                                    | Neplay<br>H-Limit<br>30<br>30<br>30<br>52<br>52<br>52<br>52<br>52<br>52<br>52<br>52<br>52<br>52<br>52<br>52<br>52                                                                                                    | Units<br>%<br>%<br>KPa<br>KPa<br>KPa<br>°C<br>°C<br>°C<br>°C<br>°C<br>°C<br>°C<br>°C<br>°C<br>°C<br>°C<br>°C<br>°C                                                                                                    | Parameter provid Parameter provid Parameter provid Fan speed of the Fan speed of the Fan spe  | Close Defaults SPN Length 1 2 4 1 1 1 1 1 1 1 1 1 1 1 1 1 1 1 1 1 1 1 1 1 1 1 1 1 1 1 1 1 1 1 1 1 1 1 1 1 1 1 1 1 1 1 1 1 1 1 1 1 1 1 1                                                                                                    | C Upper                                                              |
| Gaug           | v Count:208                                                                                                    | neters S<br>Signal<br>FuelTank<br>DEFLevel<br>IntakeMan<br>EngOl<br>BrakeSec<br>BrakePri<br>TransOl<br>EngColat<br>EngColat<br>EngColat<br>EngColat<br>SPI<br>in F<br>4<br>4<br>2.3<br>6.1<br>2<br>1<br>2<br>5<br>6<br>6<br>3.4                                                                                                    | Peelecti<br>n<br>\$PN<br>96<br>761<br>105<br>117<br>110<br>117<br>117<br>110<br>117<br>110<br>117<br>1441<br>477<br>N Postion                                                                    | On.<br>Source<br>Address<br>0<br>0<br>0<br>0<br>0<br>0<br>0<br>0<br>0<br>0<br>0<br>0<br>0                                                                                                    | Display<br>Lo-Juni<br>0<br>0<br>4-11<br>0<br>0<br>0<br>0<br>0<br>4-11<br>-273<br>-41<br>-273<br>-41<br>-273<br>-41<br>-273<br>-41<br>-273<br>-41<br>-273<br>-41<br>-273<br>-41<br>-273<br>-41<br>-273<br>-411<br>-273<br>-411<br>-273<br>-411<br>-274<br>-274<br>-274<br>-274<br>-274<br>-274<br>-274<br>-274                                                                                                    | nal<br>ine Requeste.<br>ine Requeste.<br>ine Requeste.<br>ine Requeste.<br>ine Raqueste.<br>ine Raqueste.<br>ine Raqueste.<br>Cutch<br>ine Fan 2 Re.<br>omance Bias.<br>Ective Cruise .<br>ine Gaseous .                                                                                                    | Seplay<br>4-Linkt<br>300<br>300<br>301<br>52<br>52<br>52<br>52<br>52<br>52<br>52<br>52<br>52<br>52<br>52<br>52<br>52                                                                                                    | Units<br>%<br>%<br>KPa<br>KPa<br>KPa<br>KPa<br>C<br>°C<br>°C<br>°C<br>°C<br>°C<br>°C<br>°C<br>°C<br>°C<br>°C<br>°C<br>°C<br>°                                                                                                    | Repla      SPN     Description     Parameter provid Parameter provid Parameter provid Parameter which Fan speed of the Indicates the ope Maximum speed Maximum speed                                                    | Close Defaults       SPN Length       1       2       4       1       1       1       1       2                                                                                                    | C Up                                                                 |

**Gauge Source** information can also be updated by dragging the preferred SPN & PGN data from the **SPNs & PNGs** panel to the Gauge Source position desired in the **Gauge Source** panel.

| aug        | es Sources                                                                                                    |                                                                   |                                |                                                                                                  |                                                                  |     |                                                                                                    |                                                                                                    |                                                                                |                                                                                                    |                                                  |                                                    |
|------------|----------------------------------------------------------------------------------------------------|-------------------------------------------------------------------|--------------------------------|--------------------------------------------------------------------------------------------------|------------------------------------------------------------------|-----|----------------------------------------------------------------------------------------------------|----------------------------------------------------------------------------------------------------|--------------------------------------------------------------------------------|----------------------------------------------------------------------------------------------------|--------------------------------------------------|----------------------------------------------------|
|            | Number                                                                                                    | Signal                                                            | SPN                            | Sou<br>Add                                                                                       | urce<br>dress                                                    | Dis | splay<br>i-Limit                                                                                                | Display<br>Hi-Limit                                                                                                    | Unit                                                                           | s                                                                                                    |                                                  |                                                    |
|            | 1                                                                                                    | FuelTank                                                          | 96                             | 0                                                                                                |                                                                  | 0   | 1                                                                                                    | 00                                                                                                    | %                                                                              | 0                                                                                                    |                                                  |                                                    |
|            | 2                                                                                                    | RqstClutch                                                        | 684                            | 0                                                                                                |                                                                  | 0   | 1                                                                                                    | 00                                                                                                    | %                                                                              |                                                                                                    |                                                  |                                                    |
|            | 3                                                                                                    | IntakeMan                                                         | 105                            | 0                                                                                                |                                                                  | -41 | 2                                                                                                    | 210                                                                                                    | °C                                                                             |                                                                                                    |                                                  |                                                    |
|            | 4                                                                                                    | EngOil                                                            | 100                            | 0                                                                                                |                                                                  | 0   | 8                                                                                                    | 62                                                                                                    | KPa                                                                            |                                                                                                    |                                                  |                                                    |
|            | 5                                                                                                    | BrakeSec                                                          | 118                            | 0                                                                                                |                                                                  | 0   | 5                                                                                                    | 52                                                                                                    | KPa                                                                            |                                                                                                    |                                                  |                                                    |
|            | 6                                                                                                    | BrakePri                                                          | 117                            | 0                                                                                                |                                                                  | 0   | 5                                                                                                    | 52                                                                                                    | KPa                                                                            |                                                                                                    |                                                  |                                                    |
|            | 7                                                                                                    | TransOil                                                          | 127                            | 0                                                                                                |                                                                  | 0   | 4                                                                                                    | 000                                                                                                    | KPa                                                                            |                                                                                                    |                                                  |                                                    |
|            | 8                                                                                                    | EngCoolant                                                        | 110                            | 0                                                                                                |                                                                  | -41 | 2                                                                                                    | 10                                                                                                    | °C                                                                             |                                                                                                    |                                                  |                                                    |
|            | 9                                                                                                    | EngOil1                                                           | 175                            | 0                                                                                                |                                                                  | -27 | 3 1                                                                                                    | 734                                                                                                    | °C                                                                             |                                                                                                    |                                                  |                                                    |
|            |                                                                                                    |                                                                   |                                |                                                                                                  |                                                                  |     | 5 C                                                                                                    | S117                                                                                                    |                                                                                |                                                                                                    |                                                  |                                                    |
| Gau<br>PNs | 10<br>iges<br>& PGNs                                                                                                    | AuxTemp1                                                          | 441                            | 0                                                                                                |                                                                  | -41 |                                                                                                    | 70 4                                                                                                    | °C                                                                             | (The Repla                                                                                                    | ce 🍤 Defaults                                    | S Up                                               |
| Gau<br>PNs | 10<br>ages<br>& PGNs<br>PGN                                                                                                    | AuxTemp1                                                          | 441                            | 0                                                                                                | SPN                                                              | 41  | Signal                                                                                                    | SPN Name                                                                                                    | °C                                                                             | Repla                                                                                                    | ce 🅤 Defaults<br>SPN Length                      | S Up                                               |
| Gau        | 10<br>10<br>10<br>10<br>10<br>10<br>10<br>10<br>10<br>10                                                                                                    | AuxTemp1                                                          | 441<br>4<br>I Position<br>3N   | 0                                                                                                | SPN<br>90                                                        | -41 | Signal<br>Power Takeoff O                                                                                       | SPN Name                                                                                                    | "C                                                                             | Repla     SPN     Description     Temperature of lu                                                                                                    | ce 🕤 Defaults<br>SPN Length                      | S Up<br>SP                                         |
| Sau        | 10<br>10<br>10<br>10<br>10<br>10<br>10<br>10<br>10<br>10                                                                                                    | AuxTemp1                                                          | 441<br>477<br>I Position<br>GN | 0                                                                                                | SPN<br>90<br>91                                                  | 41  | Signal<br>Power Takeoff O<br>AccPedal1                                                                          | SPN Name                                                                                                    | ff Oi                                                                          | Repla      SPN     Description     Temperature of lu     The ratio of actu                                                                                                    | ce Defaults<br>SPN Length                        | S Up<br>SP<br>byte                                 |
| Gau        | 10<br>10<br>14<br>10<br>10<br>10<br>10<br>10<br>10<br>10<br>10<br>10<br>10                                                                                                    | AuxTemp1<br>SPN<br>in P(<br>1<br>2<br>3                           | I Position<br>GN               | 9                                                                                                | SPN<br>90<br>91<br>92                                            | 41  | Signal<br>Power Takeoff O<br>AccPedal1<br>EngLoad                                                               | SPN Name SPN Name Accelerator F Engine Perce                                                                                                    | ff Oi<br>Peda                                                                  | Repla      SPN     Description     Temperature of lu     The ratio of actu     The ratio of actu                                                                                                    | Ce Defaults<br>SPN Length                        | S Up                                               |
| Gau        | 10<br>10<br>10<br>10<br>10<br>10<br>10<br>10<br>10<br>10                                                                                                    | AuxTemp1<br>                                                      | 441<br>177<br>I Position<br>GN | 0                                                                                                | SPN<br>90<br>91<br>92<br>94                                      | 41  | Signal<br>Power Takeoff O<br>AccPedal1<br>EngLoad<br>EngFuelDel                                                 | SPN Name SPN Name Accelerator F Engine Perce Engine Fuel                                                                                                    | *C                                                                             | Replain     SPN     Description     Temperature of lu     The ratio of actu     Gage pressure of                                                                                                    | SPN Length                                       | SP<br>SP<br>byte<br>byte                           |
| Gau        | 10<br>10<br>10<br>10<br>10<br>10<br>10<br>10<br>10<br>10                                                                                                    | AuxTemp1<br>                                                      | 441<br>1 Position<br>GN        | 9                                                                                                | SPN<br>90<br>91<br>92<br>94<br>95                                | 41  | Signal<br>Power Takeoff O<br>AccPedal1<br>EngLoad<br>EngFuelDel<br>EngFuelPil                                   | SPN Name SPN Name Accelerator F Engine Perce Engine Fuel Engine Fuel                                                                                                    | ff Oi<br>Peda<br>Peliv<br>Filter                                               | Repla     SPN     Description     Temperature of lu     The ratio of actu     The ratio of actu     Change in fuel de                                                                                                    | SPN Length 1 1 1 1 1 1 1 1 1 1 1 1 1 1 1 1 1 1 1 | SP<br>SP<br>byte<br>byte<br>byte                   |
| Gau        | 10<br>10<br>14<br>15<br>10<br>10<br>10<br>10<br>10<br>10<br>10<br>10<br>10<br>10                                                                                                    | AuxTemp1<br>                                                      | I Position<br>GN               | 0<br>0<br>9<br>9<br>9<br>9<br>9<br>9<br>9<br>9<br>9<br>9<br>9<br>9<br>9<br>9<br>9<br>9<br>9<br>9 | SPN<br>90<br>91<br>92<br>94<br>95<br>96                          | 41  | Signal<br>Power Takeoff O<br>AccPedal1<br>EngLoad<br>EngFuelDel<br>EngFuelPil<br>Fuel1                          | SPN Name<br>SPN Name<br>Accelerator F<br>Engine Pere<br>Engine Fuel<br>Engine Fuel                                                                                                    | ff Oi<br>reda<br>ent L<br>Deliv<br>Filter                                      | Repla     SPN     Description     Temperature of lu     The ratio of actu     Change in fuel de     Change in fuel de                                                                                                    | SPN Length 1 1 1 1 1 1 1 1 1 1 1 1 1 1 1 1 1 1 1 | SP<br>SP<br>byte<br>byte<br>byte<br>byte           |
| Gau        | 10<br>gges<br>& PGNs<br>PGN<br>65264<br>61443<br>61443<br>65263<br>65276<br>65276<br>65276<br>65263                                                                                                    | Aux Temp1<br>                                                     | I Position<br>GN               | 0<br>0<br>9<br>9<br>9<br>9<br>9<br>9<br>9<br>9<br>9<br>9<br>9<br>9<br>9<br>9<br>9<br>9<br>9<br>9 | SPN<br>90<br>91<br>92<br>94<br>95<br>96<br>98                    | 41  | Signal<br>Power Takeoff O<br>AccPedal1<br>EngLoad<br>EngFuelDel<br>EngFuelDel<br>EngFuelI<br>EngOil             | SPN Name SPN Name Accelerator F Engine Fuel Engine Fuel Engine Fuel Engine Fuel Engine Fuel Engine Fuel                                                                                                    | ff Oi<br>Peda<br>ent L<br>Deliv<br>Filter                                      | Repla     SPN     Description     Temperature of lu     The ratio of actu     Gage pressure of     Change in fuel de     Ratio of volume o     Ratio of volume t                                                                     | SPN Length 1 1 1 1 1 1 1 1 1 1 1 1 1 1 1 1 1 1 1 | SP<br>SP<br>byte<br>byte<br>byte<br>byte           |
| Gau        | 10<br>10<br>14<br>10<br>14<br>10<br>14<br>15<br>16<br>14<br>14<br>15<br>16<br>14<br>14<br>15<br>16<br>14<br>14<br>16<br>14<br>14<br>16<br>14<br>14<br>16<br>16<br>16<br>16<br>16<br>16<br>16<br>16<br>16<br>16 | Aux Temp1<br>SPN<br>in P0<br>1<br>2<br>3<br>1<br>3<br>2<br>3<br>4 | I Position<br>GN               |                                                                                                  | SPN<br>90<br>91<br>92<br>94<br>95<br>96<br>98<br>99<br>99        | -41 | Signal<br>Power Takeoff O<br>AccPedal1<br>EngLoad<br>EngFuelDel<br>EngGuelFil<br>EngOil<br>EngOil<br>EngOilFilt | SPN Name<br>SPN Name<br>Accelerator F<br>Engine Fuel<br>Engine Fuel<br>Fuel Level 1<br>Fuel Level 1<br>Engine Oil Le<br>Engine Oil Fil                                                                                                    | ff Oi<br>reda<br>reda<br>Peda<br>Filter<br>vvel<br>ter                         | Repla     SPN     Description     Temperature of lu     The ratio of actu     Gage pressure of     Change in fuel de     Ratio of volume o     Ratio of volume o     Change in engine                                                | SPN Length 1 1 1 1 1 1 1 1 1 1 1 1 1 1 1 1 1 1 1 | SP<br>byte<br>byte<br>byte<br>byte<br>byte<br>byte |
| Gau        | 10<br>10<br>10<br>10<br>10<br>10<br>10<br>10<br>10<br>10                                                                                                    | AuxTemp1  SPN  SPN  1  2  3  1  3  4  4  4                        | I Position<br>GN               |                                                                                                  | SPN<br>90<br>91<br>92<br>94<br>95<br>96<br>98<br>99<br>99<br>100 | 41  | Signal<br>Power Takeoff O<br>AccPedal1<br>EngLoad<br>EngFuelDel<br>EngFuelDel<br>EngOil<br>EngOil<br>EngOil     | SPN Name SPN Name SPN Name Control SPN Name Control SPN N | "C<br>off Oi<br>Peda<br>int L<br>Deliv<br>iiter<br>vel<br>vel<br>ter<br>essure | Repla     SPN     Description     Temperature of lu     The ratio of actu     The ratio of actu     The ratio of actu     The ratio of actu     Ratio of current v     Change in fuel de     Ratio of current v     Change in engine | SPN Length 1 1 1 1 1 1 1 1 1 1 1 1 1 1 1 1 1 1 1 | SP<br>byte<br>byte<br>byte<br>byte<br>byte<br>byte |

Other shortcuts can be done using the parameter shortcut buttons.

|           | Number                                                                              | Signal                                                                                                    | SF                                                              | 'N     | Source<br>Address                                                                          | Dis<br>Lo | splay<br>-Limit                                                                                                    | Display<br>Hi-Limit                                                                                   | Unit                                                                                     | 5                                                                                                    |                                                                                                    |                                                            |
|-----------|-------------------------------------------------------------------------------------|----------------------------------------------------------------------------------------------------|-----------------------------------------------------------------|--------|--------------------------------------------------------------------------------------------|-----------|----------------------------------------------------------------------------------------------------|----------------------------------------------------------------------------------------------------|------------------------------------------------------------------------------------------|----------------------------------------------------------------------------------------------------|----------------------------------------------------------------------------------------------------|------------------------------------------------------------|
|           | 1                                                                                   | Fuel1                                                                                                    | 96                                                              |        | 0                                                                                          | 0         | 1                                                                                                    | 00                                                                                                    | %                                                                                        |                                                                                                    |                                                                                                    |                                                            |
|           | 2                                                                                   | DEFLe                                                                                                    | vel 176                                                         | 51     | 0                                                                                          | 0         | 1                                                                                                    | 00                                                                                                    | %                                                                                        |                                                                                                    |                                                                                                    |                                                            |
|           | 3                                                                                   | Intake!                                                                                                    | Man 105                                                         | j      | 0                                                                                          | -41       | 2                                                                                                    | 10                                                                                                    | °C                                                                                       |                                                                                                    |                                                                                                    |                                                            |
|           | 4                                                                                   | EngOil                                                                                                    | 100                                                             | )      | 0                                                                                          | 0         | 8                                                                                                    | 62                                                                                                    | KPa                                                                                      |                                                                                                    |                                                                                                    |                                                            |
|           | 5                                                                                   | BrakeS                                                                                                    | ec 118                                                          | 3      | 0                                                                                          | 0         | 5                                                                                                    | 52                                                                                                    | KPa                                                                                      |                                                                                                    |                                                                                                    |                                                            |
|           | 6                                                                                   | BrakeP                                                                                                    | ri 117                                                          | 7      | 0                                                                                          | 0         | 5                                                                                                    | 52                                                                                                    | KPa                                                                                      |                                                                                                    |                                                                                                    |                                                            |
|           | 7                                                                                   | TransO                                                                                                    | 127                                                             | 1      | 0                                                                                          | 0         | 4                                                                                                    | 000                                                                                                   | KPa                                                                                      |                                                                                                    |                                                                                                    |                                                            |
|           | 8                                                                                   | EngCo                                                                                                    | ol 110                                                          | )      | 0                                                                                          | -41       | 2                                                                                                    | 10                                                                                                    | °C                                                                                       |                                                                                                    |                                                                                                    |                                                            |
|           | 9                                                                                   | EngOil                                                                                                    | 175                                                             | i      | 0                                                                                          | -27       | 3 1                                                                                                    | 734                                                                                                   | °C                                                                                       |                                                                                                    |                                                                                                    |                                                            |
|           |                                                                                     | 100 C 100 C |                                                                 | _      | 0                                                                                          |           |                                                                                                    | 10                                                                                                    | 10                                                                                       |                                                                                                    |                                                                                                    |                                                            |
| au<br>Vs  | 10<br>iges<br>& PGNs                                                                | AuxTer                                                                                                    | SPN Po                                                          | sition | •                                                                                          | -41       | 2                                                                                                    | 70.4                                                                                                  | <u>د</u>                                                                                 | The second second secon | ace 🍤 Defaults                                                                                                    | 'G Up                                                      |
| au<br>Vs  | 10<br>Iges<br>& PGNs<br>PGN                                                         | AuxTer                                                                                                    | SPN Por<br>in PGN                                               | sition | SPN                                                                                        | -41       | Signal                                                                                                    | SPN Nam                                                                                               | le le                                                                                    | Repl     SPN     Description                                                                                                    | ace 🕤 Defaults                                                                                                    | S Up                                                       |
| a u<br>Ns | 10<br>iges<br>& PGNs<br>PGN<br>0                                                    | AuxTer                                                                                                    | SPN Por<br>in PGN                                               | sition | SPN<br>518                                                                                 | -41       | Signal<br>Engine Requeste                                                                                                    | SPN Nam                                                                                               | e<br>queste                                                                              | Repl     SPN     Description     Parameter provid.                                                                                                    | ace Defaults SPN Length . 1                                                                                                    | S Up                                                       |
| au        | 10<br>Iges<br>& PGNs<br>PGN<br>0<br>0                                               | AuxTer                                                                                                    | SPN Por<br>in PGN<br>4<br>2-3                                   | sition | SPN<br>518<br>898                                                                          | -41       | Signal<br>Engine Requeste<br>Engine Requeste                                                                                                    | SPN Nan                                                                                               | e<br>queste                                                                              | Repl     SPN     Description     Parameter provid Parameter provid                                                                                                    | SPN Length                                                                                                    | SF<br>byte                                                 |
| au        | 10<br>iges<br>& PGNs<br>PGN<br>0<br>0<br>0<br>0                                     | AuxTer                                                                                                    | SPN Po:<br>in PGN<br>4<br>2-3<br>6.1                            | sition | SPN<br>518<br>898<br>4191                                                                  | -41       | Signal<br>Engine Requeste<br>Engine Requeste<br>Engine Requeste                                                                                            | SPN Nam                                                                                               | e<br>queste<br>queste                                                                    | Repl     SPN     Description     Parameter provid     Phis parameter di                                                                                                    | SPN Length                                                                                                    | SF<br>Sf<br>byt<br>bits                                    |
| au        | 10<br>iges<br>& PGNs<br>PGN<br>0<br>0<br>0<br>0<br>256                              | AuxTer                                                                                                    | SPN Por<br>in PGN<br>4<br>2-3<br>6.1<br>2                       | sition | SPN<br>518<br>898<br>4191<br>684                                                           | -41       | Signal<br>Engine Requeste<br>Engine Requeste<br>Engine Requeste<br>RqstQutch                                                                               | SPN Nam<br>Engine Re<br>Engine Re<br>Engine Re<br>Engine Re<br>Requested                              | e<br>queste<br>queste<br>I Perce                                                         | Repl     SPN     Description     Parameter provid.     Parameter d.     Parameter which .                                                                                                    | ace Defaults SPN Length 1 2 . 4 . 1                                                                                                    | SF<br>byte<br>bits                                         |
| au        | 10<br>iges<br>& PGNs<br>PGN<br>0<br>0<br>0<br>0<br>256<br>34048                     | AuxTer                                                                                                    | SPN Por<br>in PGN<br>4<br>2-3<br>6.1<br>2<br>1                  | sition | SPN<br>518<br>898<br>4191<br>684<br>6730                                                   | -41       | Signal<br>Engine Requeste<br>Engine Requeste<br>RgstOutch<br>Engine Fan 2 Re                                                                               | SPN Nam<br>Engine Re<br>Engine Re<br>Engine Re<br>Requested<br>Engine Fa                              | e<br>queste<br>queste<br>f Perce<br>n 2 Re                                               | Repl     SPN     Description     Parameter provid     Parameter provid     Parameter di.     Parameter di.     Parameter di.     Parameter di.     Parameter di.                                                                                                    | SPN Length 1 2 4 1 1 1                                                                                                    | SF<br>byte<br>byte<br>bits<br>byte                         |
| au        | 10<br>Inges<br>& PGNs<br>PGN<br>0<br>0<br>0<br>256<br>34048<br>34048                | AuxTer                                                                                                    | SPN Po-<br>in PGN<br>4<br>2-3<br>6.1<br>2<br>1<br>2             | sition | SPN<br>518<br>898<br>4191<br>684<br>6730<br>6874                                           | -41       | Signal<br>Engine Requeste<br>Engine Requeste<br>RaptCutch<br>Engine Fan 2 Re<br>Performance Bias                                                           | SPN Nam<br>Engine Re<br>Engine Re<br>Engine Re<br>Requested<br>Engine Fa<br>Performan                 | queste<br>queste<br>queste<br>I Perce<br>1 2 Re<br>ce Bias                               | Repl     SPN     Description     Parameter provid.     Parameter provid.     This parameter d.     Parameter which.     Parameter which.     Indicates the ope.     Indicates the ope.                                                                                                    | SPN Length<br>1<br>2<br>4<br>1<br>1<br>1<br>1<br>1<br>1                                                                                                    | SF<br>byte<br>bits<br>byte<br>byte                         |
| au        | 10<br>19<br>8 PGNs<br>PGN<br>0<br>0<br>0<br>256<br>34048<br>34048                   | AuxTer                                                                                                    | SPN Po-<br>in PGN<br>4<br>2-3<br>6.1<br>2<br>1<br>2<br>5        | sition | SPN<br>518<br>898<br>4191<br>684<br>6730<br>6874<br>7438                                   | -41       | Signal<br>Engine Requeste<br>Engine Requeste<br>Engine Requeste<br>RgstOuch<br>Engine Fan 2 Re<br>Performance Bia<br>Predictive Cruise                     | SPN Nam<br>Engine Re<br>Engine Re<br>Requester<br>Engine Fa<br>Requester<br>Performan<br>Predictive   | queste<br>queste<br>queste<br>I Perce<br><b>1 2 Re</b><br>ce Bias<br>Cruise              | Repl     SPN     Description     Parameter provid     Parameter provid.     This parameter di.     Parameter which .     Fan speed of the     Indicates the ope.     Maximum speed i.                                                                                                    | SPN Length           1           2           4           1           1           1           1           1           1           1           1           1           1           1 | SF<br>byto<br>byto<br>bits<br>byto<br>byto<br>byto         |
| au<br>Vs  | 10<br>19<br>8 PGNs<br>PGN<br>0<br>0<br>0<br>0<br>256<br>34048<br>34048<br>34048     | AuxTer                                                                                                    | SPN Poo<br>in PGN<br>4<br>2-3<br>6.1<br>2<br>5<br>6             | sition | SPN<br>518<br>898<br>4191<br>684<br>6730<br>6874<br>7438<br>7439                           | 41        | Signal<br>Engine Requeste<br>Engine Requeste<br>Engine Requeste<br>RatOutch<br>Engine Fan 2 Re<br>Predictive Cruise<br>Predictive Cruise                   | SPN Nam SPN Nam Spn Re Figure Re Figure Re Requester Figure Re Performan Predictive Predictive        | e<br>queste<br>queste<br>I Perce<br>n 2 Re<br>ce Blas<br>Cruise<br>Cruise                | Repl     SPN     Description     Parameter provid.     Parameter provid.     Parameter di.     Parameter di.     Parameter di.     Parameter di.     Maximum speed i.     Maximum speed i.                                                                                                    | SPN Length           1           2           4           1           1           1           1           1           1           1           1           1                         | SF<br>byte<br>bits<br>byte<br>byte<br>byte<br>byte         |
| au        | 10<br>19<br>8 PGNs<br>PGN<br>0<br>0<br>0<br>256<br>34048<br>34048<br>34048<br>34048 | AuxTer                                                                                                    | SPN Por<br>in PGN<br>4<br>2-3<br>6.1<br>2<br>5<br>5<br>6<br>3-4 | sition | 0 SPN<br>518<br>898<br>4191<br>684<br>6730<br>6874<br>6874<br>6874<br>7438<br>7439<br>6715 | 41        | Signal<br>Engine Requeste<br>Engine Requeste<br>Engine Requeste<br>RgtClutch<br>Engine Fan 2 Re<br>Performance Bias<br>Predictive Cruise<br>Engine Gaseous | SPN Nan<br>Engine Re<br>Engine Re<br>Reguester<br>Engine Fa<br>S Performan<br>Predictive<br>Ingine Ga | queste<br>queste<br>queste<br>1 Perce<br>1 Perce<br>ce Blas<br>Cruise<br>Cruise<br>seous | Repl     SPN     Description     Parameter provid.     Parameter provid.     Parameter di.     Parameter which.     Parameter which.     Parameter which.     Parameter which.     Mainum speed I.     Maximum speed I.     Maximum speed J.     Maximum speed J.                                                                                                    | SPN Length           1           2           4           1           1           2           4           1           1           2                                                 | SF<br>byte<br>bits<br>byte<br>byte<br>byte<br>byte<br>byte |

To replace a selection in the **Gauge Sources** panel with a selection from the **SPNs & PGNs** panel using the buttons, first select the gauge number to be replaced in the **Gauge Sources** panel and then select the desired row from the **SPNs & PGNs** panel.

| ladig       | es Sources                                                                                                    |                                                                                                    |                    | 110000                                                  | 11-20 W                                                                                                    |                                                           |                                                                                                    |                                                                                                    |                                                  |                                                            |
|-------------|----------------------------------------------------------------------------------------------------|----------------------------------------------------------------------------------------------------|--------------------|---------------------------------------------------------|----------------------------------------------------------------------------------------------------|-----------------------------------------------------------|----------------------------------------------------------------------------------------------------|----------------------------------------------------------------------------------------------------|--------------------------------------------------|------------------------------------------------------------|
|             | Number                                                                                                    | Signal                                                                                                    | SPN                | Source<br>Address                                       | Display<br>Lo-Limit                                                                                            | Display<br>Hi-Limit                                       | Unit                                                                                                    | s                                                                                                    |                                                  |                                                            |
|             | 1                                                                                                    | Fuel1                                                                                                    | 96                 | 0                                                       | 0                                                                                                    | 100                                                       | %                                                                                                    |                                                                                                    |                                                  |                                                            |
|             | 2                                                                                                    | DEFLevel                                                                                                    | 1761               | 0                                                       | 0                                                                                                    | 100                                                       | %                                                                                                    |                                                                                                    |                                                  |                                                            |
|             | 3                                                                                                    | IntakeMan                                                                                                    | 105                | 0                                                       | -41                                                                                                    | 210                                                       | °C                                                                                                    |                                                                                                    |                                                  |                                                            |
|             | 4                                                                                                    | EngOil                                                                                                    | 100                | 0                                                       | 0                                                                                                    | 862                                                       | KPa                                                                                                    |                                                                                                    |                                                  |                                                            |
| 0           | 5                                                                                                    | BrakeSec                                                                                                    | 118                | 0                                                       | 0                                                                                                    | 552                                                       | KPa                                                                                                    |                                                                                                    |                                                  |                                                            |
|             | 6                                                                                                    | BrakePri                                                                                                    | 117                | 0                                                       | 0                                                                                                    | 552                                                       | KPa                                                                                                    |                                                                                                    |                                                  |                                                            |
|             | 7                                                                                                    | TransOil                                                                                                    | 127                | 0                                                       | 0                                                                                                    | 4000                                                      | KPa                                                                                                    |                                                                                                    |                                                  |                                                            |
|             | 8                                                                                                    | EngCool                                                                                                    | 110                | 0                                                       | -41                                                                                                    | 210                                                       | °C                                                                                                    |                                                                                                    |                                                  |                                                            |
|             | 9                                                                                                    | EngOil1                                                                                                    | 175                | 0                                                       | -273                                                                                                    | 1734                                                      | °C                                                                                                    |                                                                                                    |                                                  |                                                            |
|             | 10                                                                                                    | Aux Temp 1                                                                                                    | 441                | 0                                                       | -41                                                                                                    | 210                                                       | °C                                                                                                    |                                                                                                    |                                                  |                                                            |
| Gau         | iges<br>& PGNs                                                                                                    | •                                                                                                    | N.D                |                                                         |                                                                                                    |                                                           |                                                                                                    | Repla                                                                                                    | ce 🕤 Defaults                                    | C, Up                                                      |
| Gau         | eges<br>& PGNs<br>PGN                                                                                                    | •<br>SF                                                                                                    | 'N Position<br>PGN | SPN                                                     | Signal                                                                                                    | si                                                        | PN Name                                                                                                    | Repla SPN Description                                                                                                    | ce 🕤 Defaults<br>SPN Length                      | C, Up                                                      |
| Gau         | eges<br>& PGNs<br>PGN<br>65274                                                                                                    | -<br>SF<br>in<br>3                                                                                                    | N Position<br>PGN  | SPN<br>118                                              | Signal<br>BrakeSec                                                                                             | SI                                                        | PN Name<br>ake Secondary                                                                                                    | Repla     SPN     Description     Gage pressure of                                                                                                    | Ce Defaults<br>SPN Length                        | SF                                                         |
| Gau         | 99es<br>& PGNs<br>PGN<br>65274<br>65276                                                                                                    | SF<br>in<br>3<br>7                                                                                                    | N Position<br>PGN  | SPN<br>118<br>38                                        | Signal<br>BrakeSec<br>Fuel1                                                                                    | SI<br>Bra                                                 | PN Name<br>ake Secondary<br>el Level 2                                                                                                    | Repla     SPN     Description     Gage pressure of     Ratio of volume o                                                                                                    | ce Defaults<br>SPN Length                        | SF                                                         |
| Gau         | ges<br>& PGNs<br>PGN<br>65274<br>65276<br>65276                                                                                                    | • SF<br>in<br>3<br>7<br>1                                                                                                    | N Position<br>PGN  | SPN<br>118<br>38<br>80                                  | Signal<br>BrakeSec<br>Fuel1<br>WashRuid                                                                        | SI<br>Bra<br>Fu<br>Wa                                     | PN Name<br>ake Secondary<br>el Level 2<br>asher Fluid Level                                                                                             | Repla     SPN     Description     Gage pressure of     Ratio of volume o     Ratio of volume o                                                                                                    | Ce Defaults<br>SPN Length                        | SF                                                         |
| Gau<br>SPNs | PGN<br>65274<br>65276<br>65276<br>65276                                                                                                    | • SF<br>in<br>3<br>7<br>1<br>3                                                                                                 | N Position<br>PGN  | SPN<br>118<br>38<br>80<br>95                            | Signal<br>BrakeSec<br>Fuel1<br>WaahRuid<br>EngFuelFil                                                          | SI<br>Bra<br>Fur<br>Wa<br>En                              | PN Name<br>ake Secondary<br>el Level 2<br>asher Fluid Level<br>igine Fuel Filter                                                                        | Repla     SPN     Description     Gage pressure of     Ratio of volume o     Ratio of volume o     Change in fuel de                                                                                        | SPN Length                                       | SF                                                         |
| Gau         | PGN<br>8 PGNs<br>PGN<br>65274<br>65276<br>65276<br>65276<br>65276<br>65276                                                                                                    | • SF<br>in<br>3<br>7<br>1<br>3<br>2                                                                                            | N Position<br>PGN  | SPN<br>118<br>38<br>80<br>95<br>96                      | Signal<br>BrakeSec<br>Fuel1<br>WashRuid<br>EngFuelFil<br>Fuel1                                                 | SI<br>Bra<br>Fu<br>Wa<br>En<br>Fu                         | PN Name<br>ake Secondary<br>el Level 2<br>asher Fluid Level<br>Igine Fuel Filter<br>el Level 1                                                          | Repla     SPN     Description     Gage pressure of     Ratio of volume o     Ratio of volume o     Ratio of volume o     Ratio of volume o                                                                  | SPN Length                                       | SF<br>SF<br>byte<br>byte<br>byte<br>byte                   |
| Gau<br>6PNs | PGNs<br>PGN<br>65274<br>65276<br>65276<br>65276<br>65276<br>65276<br>65276<br>65276<br>65276<br>65276                                                                                                    | • SF<br>in<br>3<br>7<br>1<br>3<br>2<br>4                                                                                       | N Position<br>PGN  | SPN<br>118<br>38<br>80<br>95<br>96<br>99                | Signal<br>BrakeSec<br>Fuel1<br>WashFluid<br>EngFuelFli<br>Fuel1<br>EngOilFlit                                  | SI<br>Bra<br>Fu<br>Wa<br>En<br>Fu<br>En                   | PN Name<br>ake Secondary<br>el Level 2<br>asher Fluid Level<br>gine Fuel Filter<br>el Level 1<br>ugine Oil Filter                                       | Repla     SPN     Description     Gage pressure of     Ratio of volume o     Ratio of volume o     Ratio of volume o     Ratio of volume o     Change in regine                                             | SPN Length 1 1 1 1 1 1 1 1 1 1 1 1 1 1 1 1 1 1 1 | SF<br>byte<br>byte<br>byte<br>byte<br>byte                 |
| Gau         | PGN<br>65274<br>65276<br>65276<br>65276<br>65276<br>65276<br>65276<br>65276<br>65276<br>65276<br>65276                                                                                                    | <ul> <li>SF</li> <li>In</li> <li>3</li> <li>7</li> <li>1</li> <li>3</li> <li>2</li> <li>4</li> <li>5-6</li> </ul>              | N Position<br>PGN  | SPN<br>118<br>38<br>80<br>95<br>96<br>99<br>169         | Signal<br>BrakeSec<br>Fuel1<br>WashFluid<br>EngFuelFli<br>Fuel1<br>EngOtFlit<br>CargoAmb                       | SI<br>Bra<br>Fu<br>Wa<br>En<br>Fu<br>En<br>Ca             | PN Name<br>ake Secondary<br>el Level 2<br>asher Fluid Level<br>gine Fuel Filter<br>el Level 1<br>ıgine Oil Filter<br>ırgo Ambient T                     | Repla     SPN     Description     Gage pressure of     Ratio of volume o     Ratio of volume o     Change in fuel de     Ratio of volume o     Temperature of ai     Temperature of ai                      | SPN Length 1 1 1 1 1 1 2                         | SF<br>byte<br>byte<br>byte<br>byte<br>byte                 |
| Gau         | ges & PGNs & PGNs & PGNs & PGNs & 65274 & 65276 & 65276 & 65276 & 65276 & 65276 & 65276 & 65276 & 65276 & 65276 & 65276 & 65276 & 65275 & 65275 & 65275 & 65279 & 0 & 0 & 0 & 0 & 0 & 0 & 0 & 0 & 0 &                                                                                                    | <ul> <li>SF</li> <li>in</li> <li>3</li> <li>7</li> <li>1</li> <li>3</li> <li>2</li> <li>4</li> <li>5-6</li> <li>3-4</li> </ul> | N Position<br>PGN  | SPN<br>118<br>38<br>80<br>95<br>96<br>99<br>169<br>8428 | Signal<br>Brake Sec<br>Fuel1<br>Wash Ruid<br>Eng FuelRil<br>Fuel1<br>Eng Oil Rit<br>Cargo Amb<br>Fuel Supply E | SI<br>Bra<br>Fu<br>En<br>Fu<br>En<br>Ca<br>istim Fu       | PN Name<br>ake Secondary<br>el Level 2<br>asher Fluid Level<br>gigne Fuel Filter<br>el Level 1<br>gigne Oil Filter<br>rigo Ambient T<br>el Supply Estim | Repla     SPN     Description     Gage pressure of     Ratio of volume o     Change in fuel de     Ratio of volume o     Change in engine     Entimated remaini     Estimated remaini                       | SPN Length 1 1 1 1 1 1 2 2 2                     | SF<br>byte<br>byte<br>byte<br>byte<br>byte<br>byte         |
| Gau<br>5PNs | ges<br>& PGNs<br>PGN<br>65274<br>65276<br>65276<br>65276<br>65276<br>65276<br>65276<br>65276<br>65276<br>65276<br>65276<br>65276<br>65276<br>65276<br>65274<br>65276<br>65274<br>65274<br>65274<br>65274<br>65274<br>65274<br>65274<br>65274<br>65275<br>65276<br>65276 | <ul> <li>SF</li> <li>n</li> <li>3</li> <li>7</li> <li>1</li> <li>3</li> <li>4</li> <li>5-6</li> <li>3-4</li> </ul>             | N Position<br>PGN  | SPN<br>118<br>38<br>80<br>95<br>96<br>99<br>169<br>8428 | Signal<br>BrakeSec<br>Fuel1<br>WashFluid<br>EngFuelFli<br>Fuel1<br>EngOl/Fit<br>CargoAmb<br>Fuel Supply E      | SI<br>Bra<br>Fu<br>En<br>Fu<br>En<br>Ca<br>istim Fu       | PN Name<br>ake Secondary<br>el Level 2<br>asher Fluid Level<br>gjine Fuel Filter<br>el Level 1<br>ugine Oil Filter<br>rgo Ambient T<br>el Supply Estim  | Repla     SPN     Description     Gage pressure of     Ratio of volume o     Ratio of volume o     Change in field de     Temperature of ai     Estimated remaini                                           | SPN Length SPN Length 1 1 1 1 2 2 2              | SF<br>byte<br>byte<br>byte<br>byte<br>byte<br>byte<br>byte |
| Gau<br>SPNs | ges<br>& PGNs<br>PGN<br>65274<br>65276<br>65276 | SF<br>m<br>3<br>7<br>1<br>3<br>2<br>4<br>5<br>6<br>3<br>4                                                                      | N Position<br>PGN  | SPN<br>118<br>38<br>80<br>95<br>96<br>99<br>169<br>8428 | Signal<br>BrakeSec<br>Fuel1<br>WashFluid<br>EngFuelFl<br>Fuel1<br>Fuel2<br>Supply E                            | Si<br>Bra<br>Fu<br>Wa<br>En<br>Fu<br>En<br>Ca<br>istim Fu | PN Name<br>ake Secondary<br>el Level 2<br>asher Fluid Level<br>gjine Fuel Filter<br>el Level 1<br>gjine Oil Filter<br>rgo Ambient T<br>el Supply Estim  | Repla     SPN     Description     Gage pressure of     Ratio of volume o     Ratio of volume o     Ratio of volume o     Change in fuel de     Ratio of volume o     Temperature of ai     Estimated remain | Ce Defaults SPN Length 1 1 1 1 1 1 2 2 2         | SF<br>byte<br>byte<br>byte<br>byte<br>byte                 |

Custom PGN's can be set up by scrolling to the botton of **SPN's & PGN's** where a blank row is available. Each cell in the row must be filled out in order for the custom PGN to be saved.

|          | Number                                                                                                    | Signal                                                                       | SPN              | Source<br>Address                                  | Display<br>Lo-Limit                                                          | Disp<br>Hi-L       | olay<br>Jimit                                                                                                    | Units                                     | 1                                                                                              |                                                                                                    |                                                  |                                                                    |
|----------|----------------------------------------------------------------------------------------------------|------------------------------------------------------------------------------|------------------|----------------------------------------------------|------------------------------------------------------------------------------|--------------------|----------------------------------------------------------------------------------------------------|-------------------------------------------|------------------------------------------------------------------------------------------------|----------------------------------------------------------------------------------------------------|--------------------------------------------------|--------------------------------------------------------------------|
|          | 1                                                                                                    | Fuel1                                                                        | 96               | 0                                                  | 0                                                                            | 100                |                                                                                                    | %                                         |                                                                                                |                                                                                                    |                                                  |                                                                    |
|          | 2                                                                                                    | DEFLevel                                                                     | 1761             | 0                                                  | 0                                                                            | 100                |                                                                                                    | %                                         |                                                                                                |                                                                                                    |                                                  |                                                                    |
|          | 3                                                                                                    | IntakeMan                                                                    | 105              | 0                                                  | -41                                                                          | 210                |                                                                                                    | °C                                        |                                                                                                |                                                                                                    |                                                  |                                                                    |
|          | 4                                                                                                    | EngOil                                                                       | 100              | 0                                                  | 0                                                                            | 862                |                                                                                                    | KPa                                       |                                                                                                |                                                                                                    |                                                  |                                                                    |
|          | 5                                                                                                    | BrakeSec                                                                     | 118              | 0                                                  | 0                                                                            | 552                | 1                                                                                                    | KPa                                       |                                                                                                |                                                                                                    |                                                  |                                                                    |
|          | 6                                                                                                    | BrakePri                                                                     | 117              | 0                                                  | 0                                                                            | 552                |                                                                                                    | KPa                                       |                                                                                                |                                                                                                    |                                                  |                                                                    |
|          | 7                                                                                                    | TransOil                                                                     | 127              | 0                                                  | 0                                                                            | 4000               | )                                                                                                    | KPa                                       |                                                                                                |                                                                                                    |                                                  |                                                                    |
|          | 8                                                                                                    | EngCool                                                                      | 110              | 0                                                  | -41                                                                          | 210                |                                                                                                    | °C                                        |                                                                                                |                                                                                                    |                                                  |                                                                    |
|          | 9                                                                                                    | EngOil1                                                                      | 175              | 0                                                  | -273                                                                         | 1734               | t i                                                                                                    | °C                                        |                                                                                                |                                                                                                    |                                                  |                                                                    |
|          | 10                                                                                                    | AuxTemp1                                                                     | 441              |                                                    |                                                                              |                    | 0                                                                                                    |                                           |                                                                                                | _                                                                                                    |                                                  |                                                                    |
| au<br>Is | iges<br>& PGNs                                                                                                    | • • • • •                                                                    | V Position       | Error                                              | ropietary PGNs Nur                                                           | nbers shou         | uld be grater                                                                                                    | than 6                                    | 5280 ×                                                                                         | ) Replac                                                                                                    | e 🕤 Defaults                                     | 'G Up                                                              |
| au<br>Vs | ages<br>& PGNs<br>PGN                                                                                                    | sPi                                                                          | V Position<br>GN | Error                                              | ropietary PGNs Nur                                                           | nbers shoi         | uld be grater                                                                                                    | than 6                                    | 5280                                                                                           | Replac                                                                                                    | e 🕤 Defaults                                     | S Up                                                               |
| au<br>Ns | A PGNs<br>PGN<br>65274                                                                                                    | sPl<br>in F<br>3                                                             | N Position<br>GN | Error                                              | ropietary PGNs Nur                                                           | nbers shoi         | uld be grater                                                                                                    | than 6<br>C                               | 5280<br>5K                                                                                     | Replac                                                                                                    | SPN Length                                       | S Up                                                               |
| au<br>Is | PGN<br>65274<br>65276                                                                                                    | SPI<br>in F<br>3<br>7                                                        | N Position<br>GN | Error<br>P                                         | ropietary PGNs Nur<br>Fuel1                                                  | nbers sho          | uld be grater                                                                                                    | than 6<br>C                               | 5280<br>K<br>Ratio of V                                                                        | Replac                                                                                                    | SPN Length                                       | S Ur<br>Si<br>byt                                                  |
| au<br>Vs | PGN<br>65274<br>65276<br>65276                                                                                                    | SPI<br>in F<br>3<br>7<br>1                                                   | N Position<br>GN | Error<br>P<br>38<br>80                             | ropietary PGNs Nur<br>Fuel1<br>WashFluid                                     | nbers show         | uld be grater<br>Fuel Level 2<br>Washer Fluid                                                                                       | than 6<br>C<br>Level                      | 5280<br>K<br>Ratio of M<br>Ratio of M                                                          | Replace                                                                                                    | SPN Length                                       | SF<br>SF<br>byt<br>byt                                             |
| au<br>Vs | PGN<br>65274<br>65276<br>65276<br>65276                                                                                                    | SPI<br>in F<br>3<br>7<br>1<br>3                                              | N Position<br>GN | Error<br>38<br>80<br>95                            | ropietary PGNs Nur<br>Fuel 1<br>WashPuic<br>EngFuelFi                        | nbers show         | uld be grater<br>Fuel Level 2<br>Washer Fluid<br>Engine Fuel Fi                                                                     | than 6<br>C<br>Level<br>Iter              | 5280<br>5X<br>Ratio of n<br>Change i                                                           | Replace<br>Replace<br>ure of<br>volume o<br>n fuel de                                                                                                    | SPN Length                                       | SF<br>byte<br>byte<br>byte                                         |
| au<br>Vs | ges<br>& PGNs<br>65274<br>65276<br>65276<br>65276<br>65276<br>65276                                                                                                    | SPI<br>in F<br>3<br>7<br>1<br>3<br>2                                         | V Position<br>GN | Error<br>38<br>80<br>95<br>96                      | ropietary PGNs Nur<br>Fuel1<br>WashRuit<br>EngFuelFi<br>Fuel1                | nbers show         | uld be grater<br>Fuel Level 2<br>Washer Fluid<br>Engine Fuel Fi<br>Fuel Level 1                                                     | than 6<br>C<br>Level<br>Iter              | 5280<br>5280<br>Ratio of 1<br>Change i<br>Ratio of 1                                           | Replace<br>nure of<br>volume o<br>n fuel de<br>volume o                                                                                                    | SPN Length 1 1 1 1 1 1 1 1 1 1 1 1 1 1 1 1 1 1 1 | SF<br>byte<br>byte<br>byte<br>byte<br>byte                         |
| au<br>Vs | ges<br>& PGNs<br>PGN<br>65274<br>65276<br>65276<br>65276<br>65276<br>65276<br>65276<br>65276                                                                                                    | SPI<br>in F<br>3<br>7<br>1<br>3<br>2<br>4                                    | V Position<br>GN | Error<br>38<br>80<br>95<br>96<br>99                | Fuel1<br>Fuel1<br>WashRuid<br>EngFuel1<br>Fuel1<br>EngOiFilt                 | nbers show         | uld be grater<br>Fuel Level 2<br>Washer Fluid<br>Engine Fuel Fi<br>Fuel Level 1<br>Engine Oil Filte                                 | than 6<br>C<br>Level<br>Iter              | 5280<br>Skatio of 1<br>Ratio of 1<br>Ratio of 1<br>Ratio of 1<br>Change i<br>Change i          | Replace<br>nure of<br>volume o<br>n fuel de<br>volume o<br>n engine                                                                                                    | SPN Length 1 1 1 1 1 1 1 1 1 1 1 1 1 1 1 1 1 1 1 | SF<br>byte<br>byte<br>byte<br>byte<br>byte                         |
| au       | PGN<br>65274<br>65276<br>65276<br>65276<br>65276<br>65276<br>65276<br>65276<br>65276<br>65276<br>65276                                                                                                    | SPI<br>in F<br>3<br>7<br>1<br>3<br>2<br>4<br>5-6                             | V Position<br>GN | Error<br>38<br>80<br>95<br>96<br>99<br>169         | Fuel 1<br>WashRuid<br>EngFuelR<br>Fuel<br>EngOiFit<br>EngOiFit<br>Cargo@Att  | nbers show         | uld be grater<br>Fuel Level 2<br>Washer Fluid<br>Engine Fuel Fl<br>Fuel Level 1<br>Engine Oil Filto<br>Cargo Ambien                 | than 6<br>C<br>Level<br>Iter<br>ar<br>t T | 5280<br>SK<br>Ratio of n<br>Ratio of n<br>Change i<br>Change i<br>Tempera                      | Replace<br>nure of<br>volume o<br>n fuel de<br>volume o<br>n engine<br>ture of ai                                                                                                    | SPN Length 1 1 1 1 1 1 1 2                       | SF<br>byto<br>byto<br>byto<br>byto<br>byto<br>byto<br>byto         |
| au       | ges<br>& PGN<br>65274<br>65276<br>65276<br>6527 | SPI<br>in F<br>3<br>7<br>7<br>1<br>1<br>3<br>2<br>4<br>4<br>5<br>6<br>3<br>4 | V Position<br>GN | Error<br>38<br>80<br>95<br>96<br>99<br>169<br>8428 | Fuel1<br>WashRuic<br>EngFuelR<br>Fuel1<br>EngOlFilt<br>CargoAmb<br>Fuel Supp | nbers show         | uld be grater<br>Fuel Level 2<br>Washer Fluid<br>Engine Guel Fit<br>Engine Oil Fitt<br>Cargo Ambien<br>Fuel Supply E                | C<br>C<br>Level<br>Iter<br>t T<br>stim    | 5280<br>Ratio of M<br>Ratio of M<br>Change i<br>Ratio of M<br>Change i<br>Tempera<br>Estimated | Replace<br>P Replace<br>P | SPN Length   SPN Length                          | SF<br>byte<br>byte<br>byte<br>byte<br>byte<br>byte<br>byte<br>byte |
| au       | gges<br>& PGNs<br>PGN<br>65274<br>65276<br>65276<br>65276<br>65276<br>65276<br>65276<br>65276<br>65276<br>65277<br>75                                                                                                    | SPI<br>in F<br>3<br>3<br>7<br>1<br>3<br>2<br>4<br>5-6<br>3.4                 | N Position<br>GN | Error<br>38<br>80<br>95<br>96<br>99<br>169<br>8428 | Fuel1<br>WashRuic<br>EngFuel1<br>Fuel1<br>EngOilfit<br>CargoAmb<br>Fuel Supp | d<br>l<br>ly Estim | uld be grater<br>Fuel Level 2<br>Washer Fluid<br>Engine Fuel Fi<br>Fuel Level 1<br>Engine Oil Filt<br>Cargo Ambien<br>Fuel Supply E | than 6<br>C<br>Level<br>Iter<br>er<br>t T | 5280<br>Ratio of M<br>Ratio of M<br>Change i<br>Ratio of M<br>Change i<br>Tempera<br>Estimated | Replace<br>P Replace<br>P | SPN Length 1 1 1 1 1 1 2 2 2                     | SF                                                                 |

Custom PGN's must be greater than 65280. If a number lower than this is selected, a notification will pop up and the PGN will change to this number.

|                     | Number                                                                                             | Signal                                                                              | SPN                            | Soun<br>Addr                                            | rce<br>ress                                               | Di  | isplay<br>o-Limit                                                                                                    | Disp<br>Hi-L | play<br>Limit                                                                                                    | Unit                                                                                                    | s                                                                                                    |                                                    |                                                            |
|---------------------|----------------------------------------------------------------------------------------------------|-------------------------------------------------------------------------------------|--------------------------------|---------------------------------------------------------|-----------------------------------------------------------|-----|----------------------------------------------------------------------------------------------------|--------------|----------------------------------------------------------------------------------------------------|----------------------------------------------------------------------------------------------------|----------------------------------------------------------------------------------------------------|----------------------------------------------------|------------------------------------------------------------|
|                     | 1                                                                                                  | Fuel1                                                                               | 96                             | 0                                                       |                                                           | 0   |                                                                                                    | 100          | 0.00007                                                                                                    | %                                                                                                    | 0.                                                                                                    |                                                    |                                                            |
|                     | 2                                                                                                  | DEFLevel                                                                            | 1761                           | 0                                                       |                                                           | 0   |                                                                                                    | 100          |                                                                                                    | %                                                                                                    |                                                                                                    |                                                    |                                                            |
|                     | 3                                                                                                  | IntakeMan                                                                           | 105                            | 0                                                       |                                                           | -41 |                                                                                                    | 210          |                                                                                                    | °C                                                                                                    |                                                                                                    |                                                    |                                                            |
|                     | 4                                                                                                  | EngOil                                                                              | 100                            | 0                                                       |                                                           | 0   |                                                                                                    | 862          |                                                                                                    | KPa                                                                                                    |                                                                                                    |                                                    |                                                            |
|                     | 5                                                                                                  | EngOil1                                                                             |                                |                                                         |                                                           |     |                                                                                                    | 1735         |                                                                                                    |                                                                                                    |                                                                                                    |                                                    |                                                            |
| 1                   | 6                                                                                                  | BrakePri                                                                            | 117                            | 0                                                       |                                                           | 0   |                                                                                                    | 552          |                                                                                                    | KPa                                                                                                    |                                                                                                    |                                                    |                                                            |
|                     | 7                                                                                                  | TransOil                                                                            | 127                            | 0                                                       |                                                           | 0   |                                                                                                    | 4000         | 0                                                                                                    | KPa                                                                                                    |                                                                                                    |                                                    |                                                            |
|                     | 8                                                                                                  | EngCoolant                                                                          | 110                            | 0                                                       |                                                           | -41 |                                                                                                    | 210          |                                                                                                    | °C                                                                                                    |                                                                                                    |                                                    |                                                            |
|                     | 9                                                                                                  | EngOil1                                                                             | 175                            | 0                                                       |                                                           | -27 | 73                                                                                                    | 1734         | 4                                                                                                    | °C                                                                                                    |                                                                                                    |                                                    |                                                            |
|                     |                                                                                                    |                                                                                     |                                |                                                         |                                                           |     |                                                                                                    | _            |                                                                                                    | _                                                                                                    |                                                                                                    |                                                    |                                                            |
| aug<br>Is 8         | 10<br>ges<br>& PGNs                                                                                | AuxTemp1                                                                            | 441                            | 0                                                       |                                                           | -41 | 20                                                                                                    | 210          |                                                                                                    | °C                                                                                                    | ( Repla                                                                                                    | ce Defaults                                        | <b>S</b> Up                                                |
| lu <u>c</u><br>Is 8 | 10<br>ges<br>& PGNs<br>PGN                                                                         | AuxTemp1                                                                            | 441                            | 0<br>2<br>5                                             | 5PN                                                       | -41 | Signal                                                                                                    | 210          | •<br>SPN Name                                                                                                    | °C<br>∽                                                                                                    | Repla<br>SPN<br>Description                                                                                                    | Ce Defaults                                        | S Up                                                       |
| iu <u>c</u><br>Is 8 | 10<br>ges<br>& PGNs<br>PGN<br>65253                                                                | Aux Temp 1                                                                          | 441                            | 0                                                       | 5PN<br>49                                                 | -41 | Signal<br>EngTotRev                                                                                                   | 210          | SPN Name<br>Engine Total                                                                                                    | °C                                                                                                    | SPN<br>Description<br>Accumulated nu                                                                                                    | ce Defaults<br>SPN Length                          | SI Up                                                      |
| lu <u>c</u> ls 8    | 10<br>ges<br>& PGNs<br>PGN<br>65253<br>65257                                                       | AuxTemp1                                                                            | 441<br>A Position<br>GN        | 0<br>S<br>24                                            | 5PN<br>49<br>82                                           | -41 | Signal<br>EngTotRev<br>EngTripFuel                                                                                    | 210          | SPN Name<br>Engine Total<br>Engine Trip F                                                                                                    | Rev                                                                                                    | Repla     SPN     Description     Accumulated nu     Fuel consumed d                                                                                                    | Ce Defaults<br>SPN Length                          | SI<br>byt                                                  |
| aug<br>Is 8         | 10<br>ges<br>& PGNs<br>PGN<br>65253<br>65257<br>65257                                              | AuxTemp1<br>SPN<br>in Pi<br>5-8<br>1-4<br>5-8                                       | 441<br>Position<br>GN          | 0<br>S<br>24<br>18<br>25                                | 5PN<br>49<br>82<br>50                                     | 41  | Signal<br>EngTotRev<br>EngTripFuel<br>EngTotFuel                                                                      | 210          | SPN Name<br>Engine Total<br>Engine Trtp F<br>Engine Total                                                                                                  | Rev<br>uel                                                                                                    | Repla     SPN     Description     Accumulated nu     Fuel consumed d     Accumulated am                                                                                                    | SPN Length                                         | SF<br>Sf<br>byt<br>byt                                     |
| iu <u>c</u><br>Is 8 | 10<br>ges<br>& PGNs<br>PGN<br>65253<br>65257<br>65257<br>65262                                     | AuxTemp1<br>SPN<br>in Pi<br>5-8<br>1-4<br>5-8<br>7                                  | 441<br>Position<br>GN          | 0<br>S<br>24<br>18<br>25<br>52                          | SPN<br>49<br>82<br>50<br>2                                | 41  | Signal<br>EngTotRev<br>EngTripFuel<br>EngTotFuel<br>EngInterc                                                         | 210          | SPN Name<br>Engine Total<br>Engine Trip F<br>Engine Total<br>Engine Interc                                                                                 | °C<br>Rev<br>uel<br>Fuel                                                                                               | Repla<br>SPN<br>Description<br>Accumulated nu<br>Fuel consumed d<br>Accumulated am<br>Temperature of li                                                                                                    | SPN Length<br>4<br>4<br>1                          | SF                                                         |
| ls 8                | 10<br>9es<br>8 PGNs<br>65253<br>65257<br>65257<br>65262<br>65262                                   | Aux Temp 1<br>SPN<br>in Pr<br>5-8<br>1-4<br>5-8<br>7<br>1                           | 441<br>477<br>V Position<br>GN | 0<br>S<br>24<br>18<br>25<br>52<br>11                    | 5PN<br>49<br>82<br>50<br>2<br>10                          | 41  | Signal<br>EngTotRev<br>EngTripFuel<br>EngTotFuel<br>EngInterc<br>EngCoolant                                           | 210          | SPN Name<br>Engine Total<br>Engine Trip F<br>Engine Total<br>Engine Interc<br>Engine Coola                                                                 | Rev<br>uel<br>Fuel<br>oole                                                                                             | PR Repla<br>SPN<br>Description<br>Accumulated nu<br>Fuel consumed d<br>Accumulated am<br>Temperature of li<br>Temperature of li                                                                             | SPN Length<br>4<br>4<br>1<br>1                     | Sf<br>byt<br>byt<br>byt                                    |
| au <u>c</u><br>Is é | 10<br>ges<br>8 PGNs<br>PGN<br>65253<br>65257<br>65262<br>65262<br>65262<br>65262                   | Aux Temp 1<br>SPN<br>in Pi<br>5-8<br>1-4<br>5-8<br>7<br>1<br>2                      | 441<br>Position<br>GN          | 0<br>S<br>24<br>18<br>25<br>52<br>11<br>17              | 5PN<br>49<br>82<br>50<br>2<br>10<br>74                    | -41 | Signal<br>EngTotRev<br>EngTripFuel<br>EngTotFuel<br>EngInterc<br>EngCoolant<br>EngFuel1                               | 210          | SPN Name<br>Engine Total<br>Engine Trip F<br>Engine Total<br>Engine Interc<br>Engine Coola<br>Engine Fuel 1                                                | Rev<br>uel<br>Fuel<br>nt T                                                                                             | Repla     SPN     Description     Accumulated nu     Fuel consumed d     Accumulated am     Temperature of li     Temperature of li     Temperature of li                                                   | SPN Length<br>4<br>4<br>1<br>1                     | Sf<br>byt<br>byt<br>byt<br>byt                             |
| su <u>c</u><br>ls 8 | 10<br>9es<br>8 PGNs<br>65253<br>65257<br>65262<br>65262<br>65262<br>65262<br>65262<br>65262        | Aux Temp 1<br>                                                                      | 441<br>477<br>V Position<br>GN | 0<br>24<br>18<br>25<br>52<br>11<br>17                   | SPN<br>49<br>50<br>2<br>10<br>74<br>75                    | -41 | Signal<br>EngTotRev<br>EngTotFuel<br>EngTotFuel<br>EngIotFuel<br>EngCoolant<br>EngCoolant<br>EngCoolant<br>EngCoolant | 210          | SPN Name<br>Engine Total<br>Engine Total<br>Engine Total<br>Engine Total<br>Engine Coola<br>Engine Coola<br>Engine Oil Te                                  | *C           Rev           uel           Fuel           oole           nt T           I Te                             | PR<br>Description<br>Accumulated nu<br>Fuel consumed d<br>Accumulated am<br>Temperature of I<br>Temperature of I<br>Temperature of I.                                                                       | SPN Length<br>4<br>4<br>1<br>1<br>1<br>2           | SF<br>byt<br>byt<br>byt<br>byt<br>byt                      |
| sug<br>ls 8         | 10<br>9es<br>8 PGNs<br>PGN<br>65253<br>65257<br>65262<br>65262<br>65262<br>65262<br>65262<br>65262 | AuxTemp1<br>T 014<br>SPN<br>in Pi<br>5-8<br>1-4<br>5-8<br>7<br>1<br>2<br>3-4<br>5-6 | 441<br>477<br>V Position<br>GN | 0<br>24<br>18<br>25<br>52<br>11<br>17<br>17             | 5PN<br>49<br>82<br>50<br>2<br>10<br>74<br>75<br>76        | -41 | Signal<br>EngTotRev<br>EngTopFuel<br>EngTotFuel<br>EngCoolant<br>EngCol1<br>EngCOl1                                   | 210          | SPN Name<br>Engine Total<br>Engine Trip F<br>Engine Total<br>Engine Cotal<br>Engine Cotal<br>Engine Cotal<br>Engine Cotal<br>Engine Oti Te<br>Engine Turbo | *C<br>Rev<br>vuel<br>Fuel<br>oole<br>nt T<br>1 Te<br>cha                                                               | Repla<br>SPN<br>Description<br>Accumulated nu<br>Fuel consumed d<br>Temperature of I<br>Temperature of I<br>Temperature of I<br>Temperature of 1                                                            | SPN Length<br>4<br>4<br>1<br>1<br>2<br>2           | SF<br>byte<br>byte<br>byte<br>byte<br>byte<br>byte<br>byte |
| ls 8                | 10<br>10<br>10<br>10<br>10<br>10<br>10<br>10<br>10<br>10                                           | Aux Temp 1<br>SPM<br>in P<br>5-8<br>14<br>5-8<br>7<br>1<br>2<br>34<br>5-6<br>8      | 441<br>V Position<br>GN        | 0<br>24<br>18<br>25<br>52<br>11<br>17<br>17<br>17<br>11 | 5PN<br>49<br>82<br>50<br>2<br>10<br>74<br>75<br>76<br>134 | -41 | Signal<br>EngTotRev<br>EngTopFuel<br>EngTotFuel<br>EngTotFuel<br>EngColant<br>EngO11<br>EngOC011                      | 210          | SPN Name<br>Engine Total<br>Engine Total<br>Engine Total<br>Engine Total<br>Engine Cotal<br>Engine Cotal<br>Engine Cotal<br>Engine Charg                   | "C           Rev           uel           Fuel           nt T           1 Te           ccha           mp           e Ai | Repla<br>SPN<br>Description<br>Accumulated nu<br>Fuel consumed d<br>Accumulated am<br>Temperature of I<br>Temperature of I<br>Temperature of I<br>Temperature of I<br>Temperature of I<br>The current posti | SPN Length<br>4<br>4<br>1<br>1<br>1<br>2<br>2<br>1 | SI<br>byt<br>byt<br>byt<br>byt<br>byt<br>byt<br>byt        |

When the selections are made, select the <sup>(\*)</sup> Replace</sup> button and the selection will be replaced in the **Gauge Sources** panel. If changes are made by accident and you wish to revert to default settings, select the <sup>(\*)</sup> Defaults</sup> button to reset parameters to factory default settings.

| lumber | Signal                                                                                     | SPN                                                         | Source                                                                                                    | Display                                                                                                    | lisolay                                                                                                    |                                                                                                    |                                                                                                    |                                                                                                    |                                                                                                    |
|--------|--------------------------------------------------------------------------------------------|-------------------------------------------------------------|----------------------------------------------------------------------------------------------------|----------------------------------------------------------------------------------------------------|----------------------------------------------------------------------------------------------------|----------------------------------------------------------------------------------------------------|----------------------------------------------------------------------------------------------------|----------------------------------------------------------------------------------------------------|----------------------------------------------------------------------------------------------------|
|        | 1                                                                                          |                                                             | Address                                                                                                    | Lo-Limit                                                                                                    | Hi-Limit                                                                                                    | Uni                                                                                                    | s                                                                                                    |                                                                                                    |                                                                                                    |
|        | Fuel1                                                                                      | 96                                                          | 0                                                                                                    | 0                                                                                                    | 100                                                                                                    | %                                                                                                    | 2                                                                                                    |                                                                                                    |                                                                                                    |
|        | DEFLevel                                                                                   | 1761                                                        | 0                                                                                                    | 0                                                                                                    | 100                                                                                                    | %                                                                                                    |                                                                                                    |                                                                                                    |                                                                                                    |
|        | IntakeMan                                                                                  | 105                                                         | 0                                                                                                    | -41                                                                                                    | 210                                                                                                    | °C                                                                                                    |                                                                                                    |                                                                                                    |                                                                                                    |
|        | EngOil                                                                                     | 100                                                         | 0                                                                                                    | 0                                                                                                    | 862                                                                                                    | KPa                                                                                                    |                                                                                                    |                                                                                                    |                                                                                                    |
|        | EngOil1                                                                                    | 175                                                         | 0                                                                                                    | -273                                                                                                    | 1735                                                                                                    | ۲C                                                                                                    |                                                                                                    |                                                                                                    |                                                                                                    |
|        | BrakePri                                                                                   | 117                                                         | 0                                                                                                    | 0                                                                                                    | 552                                                                                                    | KPa                                                                                                    |                                                                                                    |                                                                                                    |                                                                                                    |
|        | TransOil                                                                                   | 127                                                         | 0                                                                                                    | 0                                                                                                    | 4000                                                                                                    | KPa                                                                                                    |                                                                                                    |                                                                                                    |                                                                                                    |
|        | EngCoolant                                                                                 | 110                                                         | 0                                                                                                    | -41                                                                                                    | 210                                                                                                    | °C                                                                                                    |                                                                                                    |                                                                                                    |                                                                                                    |
|        | EngOil1                                                                                    | 175                                                         | 0                                                                                                    | -273                                                                                                    | 1734                                                                                                    | °C                                                                                                    |                                                                                                    |                                                                                                    |                                                                                                    |
| 1      | AuxTemp1                                                                                   | 441                                                         | 0                                                                                                    | -41                                                                                                    | 210                                                                                                    | °C                                                                                                    |                                                                                                    |                                                                                                    |                                                                                                    |
| GN     | SPN<br>in PC                                                                               | Position<br>GN                                              | SPN                                                                                                    | Signal                                                                                                    | SPN N                                                                                                    | lame                                                                                                    | SPN<br>Description                                                                                                    | SPN Length                                                                                                    | SPN                                                                                                    |
| TOFO   | in PC                                                                                      | GN                                                          | 240                                                                                                    | 5 T ID                                                                                                    | E CONTRACT                                                                                                    | TILD                                                                                                    | Description                                                                                                    | of the boright                                                                                                    | - Crit                                                                                                    |
| 5253   | 0-0                                                                                        |                                                             | 243                                                                                                    | Eng Tothey                                                                                                    | Engine                                                                                                    | Tele Final                                                                                                    | Accumulated nu                                                                                                    | 4                                                                                                    | byte                                                                                                    |
| 5257   | E 0                                                                                        |                                                             | 250                                                                                                    | EngTatFuel                                                                                                    | Engine                                                                                                    | Total Fuel                                                                                                    | Accumulated am                                                                                                    | 4                                                                                                    | byte                                                                                                    |
| 5262   | 7                                                                                          |                                                             | 52                                                                                                    | Englisters                                                                                                    | Engine                                                                                                    | Intercoole                                                                                                    | Temperature of li                                                                                                    | 1                                                                                                    | bute                                                                                                    |
| 5262   | 1                                                                                          |                                                             | 110                                                                                                    | Englineic                                                                                                    | Engine                                                                                                    | Coolant T                                                                                                    | Temperature of li                                                                                                    | 1                                                                                                    | bute                                                                                                    |
| 5262   | 2                                                                                          |                                                             | 174                                                                                                    | EngEuel1                                                                                                    | Engine                                                                                                    | Fuel 1 Te                                                                                                    | Temperature of f                                                                                                    | 1                                                                                                    | byte                                                                                                    |
| 5262   | 3-4                                                                                        |                                                             | 175                                                                                                    | EngOil1                                                                                                    | Engine                                                                                                    | Oil Temp                                                                                                    | Temperature of t                                                                                                    | 2                                                                                                    | byte                                                                                                    |
| 5262   | 5-6                                                                                        |                                                             | 176                                                                                                    | EngTCOil1                                                                                                    | Engine                                                                                                    | Turbocha                                                                                                    | Temperature of t                                                                                                    | 2                                                                                                    | byte                                                                                                    |
| 5262   | 8                                                                                          |                                                             | 1134                                                                                                    | EngAirCool                                                                                                    | Engine                                                                                                    | Charge Ai                                                                                                    | The current positi                                                                                                    | 1                                                                                                    | byte                                                                                                    |
|        |                                                                                            |                                                             |                                                                                                    |                                                                                                    |                                                                                                    |                                                                                                    |                                                                                                    |                                                                                                    |                                                                                                    |
|        | iNs<br>'GN<br>i253<br>i257<br>i257<br>i257<br>i262<br>i262<br>i262<br>i262<br>i262<br>i262 | Engoli<br>Engoli 1<br>BrakePri<br>EngOli 1<br>AuxTemp 1<br> | Engoli         100           Engoli         173           BrakePri         117           TransOli         127           EngColant         110           EngOli         175           AuxTemp1         441 | Englil         100         0           EnglePhi         117         0           TransOll         127         0           EngleAtt         110         0           EngleAtt         110         0           EngleAtt         100         0           EngleAtt         100         0           AuxTemp1         441         0           AuxTemp1         441         0           Control         FSN Position         SPN           SS         5-8         249           257         5-8         250           252         1-4         12           252         2         174           252         2         110           252         2         174           252         5-8         250           252         1         110           252         2         174           252         5-6         176           252         8         1134 | Engoli         100         0         -273           BrakePri         117         0         0           TransOli         127         0         0           EngColant         110         0         41           EngColant         110         0         41           EngColant         110         0         41           EngColant         110         0         41           EngColant         10         41         0         41           EngColant         10         41         0         41           Total         Eng         0         273         0           AuxTemp1         441         0         41         0         41           Total         Eng         Eng         0         0         0         0           V         Eng         N         Signal         0         0         0         0         0         0         0         0         0         0         0         0         0         0         0         0         0         0         0         0         0         0         0         0         0         0         0         0 | Engoli         100         0         927         1735           BrakePri         117         0         0         552           TransOll         127         0         0         4000           EngCoolant         110         0         41         210           EngCoolant         110         0         41         210           EngCoolant         110         0         41         210           AuxTemp1         441         0         41         210           T         0         41         210         132           T         0         41         210         132           T         0         41         210         132           T         0         41         210         132           T         0         41         210         132           T         0         41         210         132           T         0         41         210         132           T         0         9         EngTotProl         Engine           257         5-8         250         EngTotFreel         Engine      252         1-4         182 | Engoli         100         0         273         1725         17           BrakePri         117         0         0         552         KPa           BrakePri         117         0         0         4000         KPa           EngOolant         110         0         411         210         C           EngOolant         110         0         411         210         C           AuxTemp1         441         0         411         210         C           AuxTemp1         441         0         41         210         C           V         V         0         411         210         C           V         V         0         411         210         C           V         V         0         41         210         C           V         V         0         41         210         C           V         V         0         41         210         C           V         V         0         41         210         V           V         V         V         V         V         V           V         V         V | Englat         100         0         273         173         C           BrakePri         117         0         273         1735         C           BrakePri         117         0         0         552         KPa           TransOll         127         0         0         4000         KPa           EngCoolant         110         0         411         210         C           EngOtil         175         0         -273         1734         'C           AuxTemp1         441         0         41         210         'C           AuxTemp1         441         0         41         210         'C           V         0         582         173         'C         'C           AuxTemp1         441         0         41         210         'C         'C           V         0         174         175         C         'C         'C         'C         'C           V         0         41         10         41         Engliter         'C         'C         'C         'C         'C         'C         'C         'C         'C         'C         'C         'C </td <td>EngOli         100         0         62/23         17/5         17/6           BrakePri         117         0         0         552         KPa           BrakePri         117         0         0         552         KPa           TransOli         127         0         0         4000         KPa           EngCoolant         110         0         411         210         °C           EngOti         175         0         -273         1734         °C           AuxTemp1         441         0         41         210         °C           AuxTemp1         441         0         41         210         °C           V         Vict         Vict         Vict         Vict         Vict           V         Vict         Vict         Vict         Vict         Vict         Vict           V         Vict         Vict         Vict         Vict         Vict         Vict         Vict           Vict         Vict         Vict         Vict         Vict         Vict         Vict         Vict         Vict         Vict         Vict         Vict         Vict         Vict         Vict         Vict<!--</td--></td> | EngOli         100         0         62/23         17/5         17/6           BrakePri         117         0         0         552         KPa           BrakePri         117         0         0         552         KPa           TransOli         127         0         0         4000         KPa           EngCoolant         110         0         411         210         °C           EngOti         175         0         -273         1734         °C           AuxTemp1         441         0         41         210         °C           AuxTemp1         441         0         41         210         °C           V         Vict         Vict         Vict         Vict         Vict           V         Vict         Vict         Vict         Vict         Vict         Vict           V         Vict         Vict         Vict         Vict         Vict         Vict         Vict           Vict         Vict         Vict         Vict         Vict         Vict         Vict         Vict         Vict         Vict         Vict         Vict         Vict         Vict         Vict         Vict </td |

Once all parameters are changed to desired settings, select the <sup>SUpdate</sup> button to save the settings.

|   | les Sources                                                                            |                                                                        |           |                                                       | LEGNON                                                                                      | U.S.W.W.                                                                                                    |                                                                |                                                                                                    |                                                                                                    |                                                                    |
|---|----------------------------------------------------------------------------------------|------------------------------------------------------------------------|-----------|-------------------------------------------------------|---------------------------------------------------------------------------------------------|----------------------------------------------------------------------------------------------------|----------------------------------------------------------------|----------------------------------------------------------------------------------------------------|----------------------------------------------------------------------------------------------------|--------------------------------------------------------------------|
|   | Number                                                                                 | Signal                                                                 | SPN       | Source<br>Address                                     | Display<br>Lo-Limit                                                                         | Display<br>Hi-Limit                                                                                                    | Uni                                                            | ts                                                                                                    |                                                                                                    |                                                                    |
|   | 1                                                                                      | Fuel1                                                                  | 96        | 0                                                     | 0                                                                                           | 100                                                                                                    | %                                                              |                                                                                                    |                                                                                                    |                                                                    |
|   | 2                                                                                      | DEFLevel                                                               | 1761      | 0                                                     | 0                                                                                           | 100                                                                                                    | %                                                              |                                                                                                    |                                                                                                    |                                                                    |
|   | 3                                                                                      | IntakeMan                                                              | 105       | 0                                                     | -41                                                                                         | 210                                                                                                    | °C                                                             |                                                                                                    |                                                                                                    |                                                                    |
|   | 4                                                                                      | EngOil                                                                 | 100       | 0                                                     | 0                                                                                           | 862                                                                                                    | KPa                                                            |                                                                                                    |                                                                                                    |                                                                    |
|   | 5                                                                                      | EngOil1                                                                | 175       | 0                                                     | -273                                                                                        | 1735                                                                                                    | °C                                                             |                                                                                                    |                                                                                                    |                                                                    |
|   | 6                                                                                      | BrakePri                                                               | 117       | 0                                                     | 0                                                                                           | 552                                                                                                    | KPa                                                            |                                                                                                    |                                                                                                    |                                                                    |
|   | 7                                                                                      | TransOil                                                               | 127       | 0                                                     | 0                                                                                           | 4000                                                                                                    | KPa                                                            |                                                                                                    |                                                                                                    |                                                                    |
|   | 8                                                                                      | EngCoolant                                                             | 110       | 0                                                     | -41                                                                                         | 210                                                                                                    | °C                                                             |                                                                                                    |                                                                                                    |                                                                    |
|   | 9                                                                                      | EngOil1                                                                | 175       | 0                                                     | -273                                                                                        | 1734                                                                                                    | °C                                                             |                                                                                                    |                                                                                                    |                                                                    |
|   | 10                                                                                     | AuxTemp1                                                               | 441       | 0                                                     |                                                                                             |                                                                                                    | ~                                                              |                                                                                                    |                                                                                                    |                                                                    |
|   | PGN                                                                                    | 511                                                                    | 1 OSILION |                                                       |                                                                                             |                                                                                                    |                                                                | SPN                                                                                                    |                                                                                                    |                                                                    |
|   |                                                                                        | Im Di                                                                  | Chi       |                                                       |                                                                                             |                                                                                                    | _                                                              | SPN                                                                                                    | SPN Length                                                                                                    | SI                                                                 |
| _ | 65257                                                                                  | in P                                                                   | GN        |                                                       | Yes                                                                                         | o Cancel                                                                                                    |                                                                | Description                                                                                                    | SPN Length                                                                                                    | Si                                                                 |
|   | 65257<br>65257                                                                         | in Pi<br>1-4<br>5-8                                                    | GN        | 1                                                     |                                                                                             | Lo Cancel                                                                                                    | Fuel                                                           | SPN<br>Description<br>Fuel consumed d                                                                                                    | SPN Length                                                                                                    | SI<br>byt                                                          |
|   | 65257<br>65257<br>65262                                                                | in Pi<br>1-4<br>5-8<br>7                                               | GN        | 1 250                                                 | Yes LingTotFue                                                                              | Lo Cancel<br>Engine Total<br>Engine Inter                                                                                              | Fuel                                                           | SPN<br>Description<br>Fuel consumed d<br>Accumulated am<br>Temperature of li                                                                                                    | SPN Length 4 4 1                                                                                                    | SI<br>byt<br>byt                                                   |
|   | 65257<br>65257<br>65262<br>65262                                                       | in Pi<br>1-4<br>5-8<br>7<br>1                                          | GN        | 1<br>250<br>52<br>110                                 | Yes L<br>EngTotFue<br>EngInterc<br>EngCoolan                                                | Lo Cancel<br>Engine Total<br>Engine Interr<br>t Engine Coole                                                                           | Fuel<br>coole                                                  | SPN<br>Description<br>Fuel consumed d<br>Accumulated am<br>Temperature of li<br>Temperature of li                                                                                    | SPN Length 4 4 1 1 1                                                                                                    | SI<br>byt<br>byt<br>byt                                            |
|   | 65257<br>65257<br>65262<br>65262<br>65262                                              | in Pi<br>1-4<br>5-8<br>7<br>1<br>2                                     | GN        | 1 250<br>52<br>110<br>174                             | Yes 1<br>EngTotFue<br>EngInterc<br>EngCoolan<br>EngFuel1                                    | Lo Cancel<br>Engine Total<br>Engine Interro<br>t Engine Cool<br>Engine Fuel                                                            | Fuel<br>coole<br>ant T<br>1 Te                                 | SPN<br>Description<br>Fuel consumed d<br>Accumulated am<br>Temperature of li<br>Temperature of li<br>Temperature of f                                                                | SPN Length<br>4<br>4<br>1<br>1<br>1                                                                                                | SF<br>byt<br>byt<br>byt<br>byt                                     |
|   | 65257<br>65257<br>65262<br>65262<br>65262<br>65262<br>65262                            | in Pi<br>1-4<br>5-8<br>7<br>1<br>2<br>3-4                              | GN        | 1 250<br>52<br>110<br>174<br>175                      | Yes 1<br>Englisterc<br>EngCoolar<br>EngFuel1<br>EngOil1                                     | Lo Cancel<br>Engine Total<br>Engine Inter<br>t Engine Cook<br>Engine Fuel<br>Engine Oil T                                              | Fuel<br>coole<br>ant T<br>1 Te<br>emp                          | SPN<br>Description<br>Fuel consumed d<br>Accumulated am<br>Temperature of li<br>Temperature of f<br>Temperature of t                                                                 | SPN Length 4 4 1 1 1 2                                                                                                    | SF<br>byt<br>byt<br>byt<br>byt<br>byt                              |
|   | 65257<br>65257<br>65262<br>65262<br>65262<br>65262<br>65262<br>65262                   | in Pi<br>1-4<br>5-8<br>7<br>1<br>2<br>3-4<br>5-6                       | GN        | 1<br>250<br>52<br>110<br>174<br><b>175</b><br>176     | Yes EngTotFue<br>EngInterc<br>EngCoolar<br>EngFuel1<br>EngOil1<br>EngTCOil1                 | Lo Cancel<br>Engine Total<br>Engine Inter<br>t Engine Cook<br>Engine Fuel<br>Engine OI To<br>Engine Turb                               | Fuel<br>coole<br>ant T<br>1 Te<br>emp<br>ocha                  | SPN<br>Description<br>Fuel consumed d<br>Accumulated am<br>Temperature of li<br>Temperature of f<br>Temperature of t<br>Temperature of t                                             | SPN Length 4 4 1 1 1 2 2                                                                                                    | SF<br>byte<br>byte<br>byte<br>byte<br>byte<br>byte                 |
|   | 65257<br>65257<br>65262<br>65262<br>65262<br>65262<br>65262<br>65262<br>65262          | in Pi<br>1-4<br>5-8<br>7<br>1<br>2<br>3-4<br>5-6<br>8                  | GN        | 1 250<br>52<br>110<br>174<br>175<br>176<br>1134       | Yes Eng TotFue<br>EngInterc<br>EngCoolar<br>EngFuel1<br>EngOil1<br>EngOil1<br>EngAirCool    | Cancel<br>Engine Total<br>Engine Inter<br>Engine Coll<br>Engine Coll<br>Engine Coll<br>Engine Turb<br>Engine Turb                      | ruer<br>coole<br>ant T<br>1 Te<br>emp<br>ocha<br>ge Ai         | SPN<br>Description<br>Fuel consumed d<br>Accumulated am<br>Temperature of li<br>Temperature of f<br>Temperature of t<br>Temperature of t<br>The current positi                       | SPN Length 4 4 1 1 1 2 2 1 1 1 2 2 1 1 1 2 2 1 1 1 1                                                                               | SF<br>byte<br>byte<br>byte<br>byte<br>byte<br>byte<br>byte         |
|   | 65257<br>65257<br>65262<br>65262<br>65262<br>65262<br>65262<br>65262<br>65262<br>65263 | in Pi<br>1-4<br>5-8<br>7<br>1<br>2<br>3-4<br>5-6<br>8<br>8<br>2        | GN        | 1 250<br>52<br>110<br>174<br>175<br>176<br>1134<br>22 | Yes L<br>EngTotFue<br>EngCoolar<br>EngFuel1<br>EngCol1<br>EngCOl1<br>EngAirCoo<br>EngExtCe  | Cancel<br>Engine Total<br>Engine Total<br>Engine Cool<br>Engine Cool<br>Engine Ol Tr<br>Engine Turb<br>Engine Char<br>Engine Char      | Fuer<br>coole<br>ant T<br>1 Te<br>emp<br>ocha<br>ge Ai<br>nded | SPN<br>Description<br>Fuel consumed d<br>Accumulated am<br>Temperature of li<br>Temperature of f<br>Temperature of t<br>The current positi<br>Differential crank                     | SPN Length<br>4<br>1<br>1<br>1<br>2<br>2<br>1<br>1<br>1                                                                            | SF<br>byte<br>byte<br>byte<br>byte<br>byte<br>byte<br>byte<br>byte |
|   | 65257<br>65257<br>65262<br>65262<br>65262<br>65262<br>65262<br>65262<br>65262<br>65263 | in Pi<br>1-4<br>5-8<br>7<br>1<br>2<br><b>3-4</b><br>5-6<br>8<br>2<br>2 | GN        | 1 250<br>52<br>110<br>174<br>175<br>176<br>1134<br>22 | Yes L<br>EnglotHue<br>EnglotHue<br>EngColar<br>EngFuell<br>EngTCull<br>EngTCull<br>EngTCull | to Cancel<br>Engine Total<br>Engine Intern<br>Engine Cool<br>Engine Cool<br>Engine Coll T<br>Engine Char<br>Engine Char<br>Engine Char | Fuel<br>coole<br>ant T<br>1 Te<br>emp<br>ocha<br>ge Ai<br>nded | SPN<br>Description<br>Fuel consumed d<br>Accumulated am<br>Temperature of li<br>Temperature of l<br>Temperature of t<br>Temperature of t<br>The current positi<br>Differential crank | SPN Length 4 4 1 1 1 2 2 1 1 1 1 2 2 1 1 1 1 2 2 1 1 1 1 2 2 1 1 1 2 2 2 1 1 1 2 2 2 2 1 1 2 2 2 2 2 2 2 2 2 2 2 2 2 2 2 2 2 2 2 2 | SF<br>byte<br>byte<br>byte<br>byte<br>byte<br>byte<br>byte         |

You will be asked to confirm that you wish to save changes. Select **YES** to apply changes. Selecting **NO** will allowing you to continue editing without removing all existing changes. Selecting **CANCEL** will revert all changes and cancel editing.

| 7.4 I | _ED | Warni | ng L | ights |
|-------|-----|-------|------|-------|
|-------|-----|-------|------|-------|

|                  | Number                                                                                                    | Signal                                                                                            | SPN          | Source<br>Address                                                    | Threshold-Lo                                                                                                    | Threshold-Hi                                                                                                    | Lamp Off<br>Mask                                                                                                    | Lamp On<br>Mask                                           | Lam<br>Mas                                                                                 |
|------------------|----------------------------------------------------------------------------------------------------|---------------------------------------------------------------------------------------------------|--------------|----------------------------------------------------------------------|----------------------------------------------------------------------------------------------------|----------------------------------------------------------------------------------------------------|----------------------------------------------------------------------------------------------------|-----------------------------------------------------------|--------------------------------------------------------------------------------------------|
|                  | 1                                                                                                    | ABS/EBS Amber                                                                                     | 1438         | 0                                                                    | 0                                                                                                    | 100                                                                                                    | 0                                                                                                    | 1                                                         | 3                                                                                          |
|                  | 2                                                                                                    | Low Fuel                                                                                          | 5088         | 0                                                                    | 0                                                                                                    | 100                                                                                                    | 0                                                                                                    | 1                                                         | 3                                                                                          |
|                  | 3                                                                                                    | Hydraulic Oil Temp                                                                                | 977          | 0                                                                    | 0                                                                                                    | 100                                                                                                    | 0                                                                                                    | 6                                                         | 15                                                                                         |
|                  | 4                                                                                                    | Engine Oil Pressure                                                                               | 5082         | 0                                                                    | 0                                                                                                    | 100                                                                                                    | 0                                                                                                    | 1                                                         | 3                                                                                          |
|                  | 5                                                                                                    | Hydraulic Filter Pre                                                                              | 1713         | 0                                                                    | 0                                                                                                    | 100                                                                                                    | 0                                                                                                    | 1                                                         | 2                                                                                          |
|                  | 6                                                                                                    | Alternator Char Fail                                                                              | 3353         | 0                                                                    | 0                                                                                                    | 100                                                                                                    | 1                                                                                                    | 0                                                         | 2                                                                                          |
|                  | 7                                                                                                    | Wait to Start                                                                                     | 1081         | 0                                                                    | 0                                                                                                    | 100                                                                                                    | 0                                                                                                    | 1                                                         | 2                                                                                          |
|                  | 8                                                                                                    | Engine Malfunction                                                                                | 5078         | 0                                                                    | 0                                                                                                    | 100                                                                                                    | 0                                                                                                    | 1                                                         | 3                                                                                          |
|                  | 0                                                                                                    | Hydraulic Pres Br                                                                                 | 2584         | 0                                                                    | 0                                                                                                    | 100                                                                                                    | 0                                                                                                    | 1                                                         | 2                                                                                          |
|                  | 3                                                                                                    |                                                                                                   |              | -                                                                    | -                                                                                                    |                                                                                                    | -                                                                                                    |                                                           |                                                                                            |
| arr              | ning Lights I                                                                                                    | Tim Simal Let                                                                                     | 2367         | n                                                                    | n.                                                                                                    | 100                                                                                                    | n Repla                                                                                                    | 1<br>ce 🍤 Defaults                                        | S Up                                                                                       |
| arr              | ning Lights I                                                                                                    | Tim Cinnal Lef<br>ED<br>SPN Postic<br>in PGN                                                      | 7367<br>n    | SPN                                                                  | Signal                                                                                                    | 100<br>SPN Name                                                                                                    | n Repla                                                                                                    | 1<br>ce 🕤 Defaults<br>SPN Length                          | S Up                                                                                       |
| arr              | ning Lights I<br>ning Lights I<br>ning Lights I<br>ellaneous                                                                                                    | Tim Cinnal Laft                                                                                   | n            | SPN<br>518                                                           | n<br>Signal<br>Engine Requeste                                                                                                    | INN<br>SPN Name<br>Engine Requeste                                                                                                    | n Repla                                                                                                    | Ce Defaults SPN Length 1                                  | S Up                                                                                       |
| arr              | ning Lights I<br>ning Lights I<br>ellaneous                                                                                                    | LEI - SPN Postion<br>SPN Postion<br>SPN Postion<br>4<br>1.1                                       | 73£7         | SPN<br>518<br>695                                                    | Signal<br>Engine Requeste<br>Engine Override                                                                                                    | SPN Name<br>Engine Requeste<br>Engine Override                                                                                                    | n      Repla      SPN Description Parameter provid The override con                                                                          | Defaults<br>SPN Length                                    | S Up                                                                                       |
| arr<br>arr<br>sc | ning Lights I<br>ning Lights I<br>ning Lights I<br>ellaneous<br>0<br>0<br>0<br>0                                                                                       | LEI TIM Signal Left<br>SPN Positi<br>in PGN<br>4<br>1.1<br>1.3                                    | 73457        | SPN<br>518<br>695<br>696                                             | Signal<br>Engine Requeste<br>Engine Overide<br>Engine Requeste                                                                                                    | SPN Name<br>Engine Requeste<br>Engine Override<br>Engine Requeste                                                                                                    | n  SPN Description Parameter provid The ovenide con This mode tells th                                                                       | SPN Length                                                | SI<br>bits<br>bits                                                                         |
| arr<br>arr       | ning Lights I<br>ning Lights I<br>ellaneous<br>0<br>0<br>0<br>0<br>0                                                                                                   | LEI V<br>SPN Postii<br>in PGN<br>4<br>1.1<br>1.3<br>1.5                                           | 7367<br>7367 | SPN<br>518<br>595<br>596<br>897                                      | Signal<br>Engine Requeste<br>Engine Requeste<br>Overide Control                                                                                                    | SPN Name<br>Engine Requeste<br>Engine Requeste<br>Override Control                                                                                                    | Repla SPN Description Parameter provid This mode tells th This field is used                                                                 | Defaults SPN Length 1 2 2 2 2                             | SF<br>byt<br>bits<br>bits                                                                  |
| arr              | ning Lights I<br>ning Lights I<br>ling Lights I<br>ellaneous<br>0<br>0<br>0<br>0<br>0<br>0<br>0                                                                        | ED<br>SPN Positi<br>in PGN<br>4<br>1.1<br>1.5<br>2.3                                              | n            | SPN<br>518<br>695<br>696<br>897<br>898                               | Signal<br>Engine Requeste<br>Engine Requeste<br>Oventde Control<br>Engine Requeste                                                                                  | SPN Name<br>Engine Requeste<br>Engine Requeste<br>Engine Requeste<br>Engine Requeste                                                                                   | Repla  SPN Description Parameter provid The override con This field is used Parameter provid                                                 | Defaults SPN Length 1 2 2 2 2 2 2 2 2 2 2 2 2 2 2 2 2 2 2 | SI<br>bits<br>bits<br>bits                                                                 |
| arr              | ning Lights I<br>ning Lights I<br>ellaneous<br>0<br>0<br>0<br>0<br>0<br>0                                                                                              | Tim Gonal J #<br>ED<br>SPN Posti<br>in PGN<br>4<br>1.1<br>1.3<br>1.5<br>2.3<br>5.1                | 2367         | SPN<br>518<br>695<br>696<br>897<br>898<br>3349                       | n<br>Signal<br>Engine Requeste<br>Engine Requeste<br>Ovenide Control<br>Engine Requeste<br>TSC1 Transmissi                                                          | SPN Name<br>Engine Requeste<br>Engine Override<br>Engine Requeste<br>Override Control<br>TSCI Transmissi<br>TSCI Transmissi                                            | n                                                                                                    | Defaults SPN Length 1 2 2 2 3                             | SF<br>States<br>SF<br>SF<br>SF<br>SF<br>SF<br>SF<br>SF<br>SF<br>SF<br>SF<br>SF<br>SF<br>SF |
| arr              | ning Lights I<br>ning Lights I<br>ning Lights I<br>lights I<br>lights I<br>0<br>0<br>0<br>0<br>0<br>0<br>0<br>0<br>0<br>0<br>0<br>0<br>0<br>0<br>0<br>0<br>0<br>0<br>0 | Tim Cond Latt<br>ED<br>SPN Posti<br>in PGN<br>4<br>1.1<br>1.5<br>2.3<br>5.1<br>6.1                | 7367         | SPN<br>518<br>595<br>596<br>897<br>898<br>3349<br>4191               | n<br>Signal<br>Engine Requeste<br>Engine Requeste<br>Ovenide Control<br>Engine Requeste<br>TSC1 Trameste<br>Engine Requeste                                         | SPN Name<br>Engine Requeste<br>Engine Requeste<br>Override Control<br>Engine Requeste<br>TSC1 Transmissi<br>TSC1 Transmissi                                            | n      Repla      SPN Description Parameter provid This mode tells th This field is used Parameter provid This parameter in This parameter d | Defaults<br>SPN Length<br>1<br>2<br>2<br>2<br>3<br>4      | SF<br>byto<br>bits<br>bits<br>bits<br>bits                                                 |
| arr              | 10.<br>ning Lights I<br>ning Lights I<br>ning Lights I<br>0<br>0<br>0<br>0<br>0<br>0<br>0<br>0<br>0<br>0<br>0<br>0<br>0                                                | Tim Gonal Latt<br>EP<br>SPN Positi<br>in PGN<br>4<br>1.1<br>1.3<br>1.5<br>2.3<br>5.1<br>6.1<br>3  | 2367         | SPN<br>518<br>595<br>596<br>897<br>898<br>3349<br>4191<br>525        | n<br>Signal<br>Engine Requeste<br>Engine Requeste<br>Override Control<br>Engine Requeste<br>TSC1 Transmiss<br>Engine Requeste<br>Transmission Re                    | SPN Name<br>Engine Requeste<br>Engine Requeste<br>Engine Requeste<br>Override Control<br>Engine Requeste<br>TSC1 Transmission Re<br>Transmission Re                    | n Parameter provid The overnide corr Parameter provid This field is used Parameter di This parameter di Gear requested b Gear requested b    | Defaults<br>SPN Length<br>1<br>2<br>2<br>2<br>3<br>4<br>1 | SF<br>byto<br>bits<br>bits<br>bits<br>bits<br>bits                                         |
| arr              | 0<br>0<br>0<br>0<br>0<br>0<br>0<br>0<br>0<br>0<br>0<br>0<br>0<br>0<br>0<br>0<br>0<br>0<br>0                                                                            | EP<br>EP<br>EP<br>SPN Positi<br>in PGN<br>4<br>1.1<br>1.3<br>1.5<br>2.3<br>5.1<br>6.1<br>3<br>1.1 | 2367         | SPN<br>518<br>696<br>696<br>897<br>898<br>3349<br>4191<br>525<br>681 | n<br>Signal<br>Engine Requeste<br>Engine Override<br>Engine Requeste<br>Toch Transmissi<br>Engine Requeste<br>TSCI Transmissi<br>Transmission Re<br>Transmission Re | SPN Name<br>Engine Requeste<br>Engine Override<br>Engine Requeste<br>Override Control<br>Engine Requeste<br>TSC1 Transmission Re<br>Transmission Re<br>Transmission Re | n                                                                                                    | Defaults SPN Length 1 2 2 2 3 4 1 2 2                     | SI<br>byt<br>bits<br>bits<br>bits<br>bits<br>bits<br>bits                                  |

On models with icons, such as maxAI 430i and maxAI 430iv, the LED warning lights can also be configured here. This is done by selecting **Warning Lights LED** from the tab at the center of the page on the left side, as indicated in the above illustration. 20 warning lights can be set up. Editing capabilities for warning lights are the same as for the gauges.

## 7.5 LCD Warning Lights

|                  | Number                                                                                                    | Signal                                                                              | SPN                     | Source<br>Address                                                    | Threshold-Lo                                                                                                    | Threshold-Hi                                                                                                    | Lamp Off<br>Mask                                                                                                    | Lamp On<br>Mask                                                                                                    | Lam<br>Mas                                                                 |
|------------------|----------------------------------------------------------------------------------------------------|-------------------------------------------------------------------------------------|-------------------------|----------------------------------------------------------------------|----------------------------------------------------------------------------------------------------|----------------------------------------------------------------------------------------------------|----------------------------------------------------------------------------------------------------|----------------------------------------------------------------------------------------------------|----------------------------------------------------------------------------|
|                  | ÷.                                                                                                    | ABS/EBS Amber                                                                       | 1438                    | 0                                                                    | 0                                                                                                    | 100                                                                                                    | 0                                                                                                    | 1                                                                                                    | 3                                                                          |
|                  | 2                                                                                                    | Low Fuel                                                                            | 5088                    | 0                                                                    | 0                                                                                                    | 100                                                                                                    | 0                                                                                                    | 1                                                                                                    | 3                                                                          |
|                  | 3                                                                                                    | Hydraulic Oil Temp                                                                  | 977                     | o                                                                    | 0                                                                                                    | 100                                                                                                    | 0                                                                                                    | 6                                                                                                    | 15                                                                         |
|                  | 4                                                                                                    | Engine Oil Pressure                                                                 | 5082                    | 0                                                                    | 0                                                                                                    | 100                                                                                                    | 0                                                                                                    | 1                                                                                                    | 3                                                                          |
| Vai<br>au<br>/ar | rning Lights I<br>Iges<br>ning Lights I<br>ning Lights I                                                                                             |                                                                                     | 0002                    |                                                                      |                                                                                                    |                                                                                                    | Repla                                                                                                    | ce 🕤 Defaults                                                                                                    | 'S Upo                                                                     |
| /aı<br>au<br>/ar | rning Lights I<br>Iges<br>ning Lights I<br>ning Lights I                                                                                             | LC •<br>CD SPN Position<br>in PGN                                                   | n                       | SPN                                                                  | Signal                                                                                                    | SPN Name                                                                                                    | Repla     SPN     Description                                                                                                    | ce 🕤 Defaults<br>SPN Length                                                                                                    | S Up                                                                       |
| /aı<br>au        | rning Lights I<br>iges<br>ning Lights I<br>ning Lights I<br>ullansour                                                                                | SPN Position<br>in PGN<br>4                                                         | n [5                    | SPN 518                                                              | Signal                                                                                                    | SPN Name<br>Engine Requeste                                                                                                    | Repla     SPN     Description     Parameter provid                                                                                                    | ce 🕤 Defaults<br>SPN Length                                                                                                    | S Up                                                                       |
| /aı              | rning Lights I<br>Iges<br>ming Lights I<br>Uppeour<br>0<br>0                                                                                         | SPN Position<br>in PGN<br>4<br>1.1                                                  | n 5                     | SPN<br>518<br>595                                                    | Signal<br>Engine Requeste<br>Engine Overide                                                                                                    | SPN Name<br>Engine Requeste<br>Engine Overtide                                                                                                    | Repla     SPN     Description     Parameter provid     The override con                                                                                                    | ce Defaults<br>SPN Length                                                                                                    | SF<br>byte                                                                 |
| /ar              | rning Lights I<br>iges<br>ming Lights I<br>ulapscus<br>0<br>0<br>0<br>0                                                                              | LC •<br>SPN Position<br>in PGN<br>4<br>1.1<br>1.3                                   | n 6                     | SPN<br>518<br>595<br>596                                             | Signal<br>Engine Requeste<br>Engine Requeste                                                                                                    | SPN Name<br>Engine Requeste<br>Engine Overtide<br>Engine Requeste                                                                                                    | Repla     SPN     Description     Parameter provid     The override con     This mode tells th                                                                                           | ce Defaults SPN Length 1 2 2                                                                                                    | SF<br>bits<br>bits                                                         |
| /aı              | rning Lights I<br>Iges<br>ming Lights I<br>Unneour<br>0<br>0<br>0<br>0<br>0                                                                          | CD SPN Position<br>in PGN<br>4<br>1.1<br>1.3<br>1.5                                 | n 6                     | SPN<br>518<br>595<br>596<br>397                                      | Signal<br>Engine Requeste<br>Engine Requeste<br>Override Control                                                                                               | SPN Name<br>Engine Requeste<br>Engine Override<br>Engine Requeste<br>Override Control                                                                                              | Repla     SPN     Description     Parameter provid     The override con     This mode tells th     This field is used                                                                    | Ce Defaults SPN Length 1 2 2 2                                                                                                    | SF<br>SF<br>byte<br>bits<br>bits                                           |
| /aı              | rning Lights I<br>iges<br>ming Lights I<br>lansour<br>0<br>0<br>0<br>0<br>0<br>0                                                                     | CO SPN Position<br>in PGN<br>4<br>1.1<br>1.3<br>1.5<br>2.3                          | n 6                     | SPN<br>518<br>595<br>596<br>197<br>398                               | Signal<br>Engine Requeste<br>Engine Override<br>Override Control<br>Engine Requeste                                                                            | SPN Name<br>Engine Requeste<br>Engine Requeste<br>Overide Control<br>Engine Requeste                                                                                               | Repla     SPN     Description     Parameter provid     This mode tells th     This field is used     Parameter provid                                                                    | Ce Defaults SPN Length 1 2 2 2 2 2                                                                                                    | SP<br>SP<br>byte<br>bits<br>bits<br>bits                                   |
| /aı              | ming Lights I<br>iges<br>ming Lights I<br>lansour<br>0<br>0<br>0<br>0<br>0<br>0<br>0<br>0<br>0                                                       | CD SPN Postion<br>in PGN<br>4<br>1.1<br>1.3<br>1.5<br>2.3<br>5.1                    | n 6<br>6<br>8<br>8<br>8 | SPN<br>518<br>595<br>596<br>597<br>398<br>3349                       | Signal<br>Engine Requeste<br>Engine Override<br>Engine Requeste<br>Override Control<br>Engine Requeste<br>TSC1 Transmissi                                      | SPN Name<br>Engine Requeste<br>Engine Override<br>Engine Requeste<br>Override Control<br>TsC1 Transmissl                                                                           | Repla     SPN     Description     Parameter provid     This mode tells th     This field is used     This field is used     This field reprovid     This parameter provid                | Ce Defaults SPN Length 1 2 2 2 2 3                                                                                                    | SP<br>SP<br>byte<br>bits<br>bits<br>bits<br>bits                           |
| /aı              | rning Lights I<br>Iges<br>Thing Lights I<br>Unpresent<br>0<br>0<br>0<br>0<br>0<br>0<br>0<br>0<br>0<br>0<br>0<br>0<br>0<br>0<br>0<br>0<br>0<br>0<br>0 | CD SPN Position<br>PGN<br>4<br>1.1<br>1.3<br>1.5<br>2.3<br>5.1<br>6.1               | n 552                   | SPN<br>518<br>595<br>596<br>597<br>798<br>3349<br>4191               | Signal<br>Engine Requeste<br>Engine Override<br>Engine Requeste<br>Override Control<br>Engine Requeste<br>Engine Requeste                                      | SPN Name<br>Engine Requeste<br>Engine Overnde<br>Engine Requeste<br>Overnde Control<br>Engine Requeste<br>Engine Requeste                                                          | Repla     SPN     Description     Parameter provid     This operated com.     This mode tells th     This field is used     Parameter provid     This parameter in     This parameter in | SPN Length 1 2 2 2 3 4                                                                                                    | SP<br>byte<br>bits<br>bits<br>bits<br>bits<br>bits                         |
| /aı              | ming Lights I<br>iges<br>ming Lights I<br>classified<br>0<br>0<br>0<br>0<br>0<br>0<br>0<br>0<br>0<br>0<br>0<br>0<br>0<br>0<br>0<br>0<br>0<br>0<br>0  | CO<br>SPN Postico<br>4<br>1.1<br>1.3<br>1.5<br>2.3<br>5.1<br>6.1<br>3               | n 552                   | SPN<br>518<br>595<br>596<br>397<br>398<br>3349<br>4191<br>525        | Signal<br>Engine Requeste<br>Engine Requeste<br>Ovenide Control<br>Engine Requeste<br>TSC1 Transmissi<br>Engine Requeste<br>Transmission Re                    | SPN Name<br>Engine Requeste<br>Engine Requeste<br>Override Control<br>Engine Requeste<br>TSC1 Transmissi<br>TSC1 Transmissi<br>Transmission Re                                     | Repla     SPN     Description     Parameter provid     The override con     This field is used     Parameter in     This parameter in     Gear requested b     Gear requested b          | SPN Length SPN Length | SP<br>byte<br>bits<br>bits<br>bits<br>bits<br>bits<br>bits                 |
| /aı              | ming Lights I<br>ggs<br>ming Lights I<br>diagons<br>0<br>0<br>0<br>0<br>0<br>0<br>0<br>0<br>0<br>0<br>0<br>0<br>0<br>256<br>256                      | CD SPN Postion<br>in PGN<br>4<br>1.1<br>1.3<br>1.5<br>2.3<br>5.1<br>6.1<br>3<br>1.1 | n 5002                  | SPN<br>518<br>595<br>596<br>597<br>398<br>3349<br>4191<br>525<br>581 | Signal<br>Engine Requeste<br>Engine Requeste<br>Overide Control<br>Engine Requeste<br>TSC1 Transmissi<br>Engine Requeste<br>Transmission Re<br>Transmission Re | SPN Name<br>Engine Requeste<br>Engine Requeste<br>Engine Requeste<br>Overde Control<br>Engine Requeste<br>TSC1 Transmissi<br>Engine Requeste<br>Transmission Re<br>Transmission Re | Repla     SPN     Description     Parameter provid     The override corr     This field is used     Parameter provid     This parameter in     This parameter in     Command signal t    | SPN Length 1 2 2 2 3 4 1 2 2                                                                                                    | SP<br>byte<br>bits<br>bits<br>bits<br>bits<br>bits<br>bits<br>bits<br>bits |

LCD Warning Lights is available in all models, maxAI 430, maxAI 430i, maxAI 430v and maxAI 430iv, These Warning Lights will appear as a pop-up image in the LCD, after dismissing the pop-up the status of the Warning Light can be monitored by an LCD lamp on base screen and on a more detailed level through a menu option in the cluster. This option is available by selecting **Warning Lights LCD** from the dropdown menu the tab at the center of the page on the left side, as indicated in the above illustration.

| 1  | 2  | 3  | 4  | 5  | 6  | 7  |
|----|----|----|----|----|----|----|
| 8  | 9  | 10 | 11 | 12 | 13 | 14 |
| 15 | 16 | 17 | 18 | 19 | 20 | 21 |
|    |    |    |    |    |    |    |

There is a total of 21 configurable LCD Warning Lights. Editing capabilities for warning lights are the same as for the gauges.

| 1000            | ing Egnis LCD                                                                                    | Jources                                                                               |                                                                         | Lamp Off                                                                          | Lamp                                                                                                    | On Lamp F                                                                                                    | Nink                                                                                                    | 1                                                           | (and and a                                                                  | -                                          |
|-----------------|--------------------------------------------------------------------------------------------------|---------------------------------------------------------------------------------------|-------------------------------------------------------------------------|-----------------------------------------------------------------------------------|----------------------------------------------------------------------------------------------------|----------------------------------------------------------------------------------------------------|----------------------------------------------------------------------------------------------------|-------------------------------------------------------------|-----------------------------------------------------------------------------|--------------------------------------------|
|                 | Idress                                                                                           | Threshold-Lo                                                                          | I hreshold-Hi                                                           | Mask                                                                              | Mask                                                                                                    | Mask                                                                                                    | Units                                                                                                    | Icon                                                        | OnColor                                                                     | 8                                          |
| ×.              |                                                                                                  | 0                                                                                     | 100                                                                     | 0                                                                                 | 1                                                                                                    | 3                                                                                                    | states/                                                                                                    | 24                                                          | mber                                                                        | ~                                          |
|                 |                                                                                                  | 0                                                                                     | 100                                                                     | 0                                                                                 | 1                                                                                                    | 3                                                                                                    | states/                                                                                                    | 2bit                                                        | Amber                                                                       | ~                                          |
|                 |                                                                                                  | 0                                                                                     | 100                                                                     | 0                                                                                 | 6                                                                                                    | 15                                                                                                    | states/                                                                                                    | 4bit 💧                                                      | Amber                                                                       | 2                                          |
|                 |                                                                                                  | 0                                                                                     | 100                                                                     | 0                                                                                 | 1                                                                                                    | 3                                                                                                    | states                                                                                                    | 2bit =                                                      | Red                                                                         | >                                          |
| Wa              | irning Lights Li<br>s & PGNs                                                                     | c •                                                                                   |                                                                         |                                                                                   |                                                                                                    | T.                                                                                                    | Repla                                                                                                    | ce 🕤 Defa                                                   | aults 🙄 Up                                                                  | po                                         |
| Wa<br>PNs       | Irning Lights Li<br>s & PGNs<br>PGN                                                              | C -                                                                                   | on SPN                                                                  | Signa                                                                             | 1                                                                                                    | SPN Name                                                                                                    | Repla SPN Description                                                                                                    | ce 🕤 Defa                                                   | aults 😋 Up<br>th SF                                                         | po<br>P                                    |
| Wa              | PGN                                                                                              | C •<br>SPN Positi<br>in PGN<br>4                                                      | <sup>2n</sup> SPN<br>518                                                | Signa                                                                             | l<br>Requeste                                                                                                    | SPN Name<br>Engine Requeste                                                                                                    | Repla     SPN     Description     Parameter provid                                                                                                    | ce 🕤 Defa<br>SPN Leng                                       | aults 😋 Up<br>th SF                                                         | P                                          |
| Wa<br>PNs       | PGN<br>0                                                                                         | C -<br>SPN Positi<br>in PGN<br>4<br>1.1                                               | on SPN<br>518<br>695                                                    | Signa<br>Engine<br>Engine                                                         | l<br>Requeste                                                                                                    | SPN Name<br>Engine Requeste<br>Engine Override                                                                                                   | Repla     SPN     Description     Parameter provid     The override con                                                                                                    | ce Defa<br>SPN Leng<br>1<br>2                               | aults 🙄 Up<br>th SF<br>bits                                                 | P                                          |
| Wa              | arning Lights Li<br>s & PGNs<br>PGN<br>0<br>0<br>0                                               | C -<br>SPN Positi<br>in PGN<br>4<br>1.1<br>1.3                                        | on SPN<br>518<br>695<br>696                                             | Signa<br>Engine<br>Engine<br>Engine                                               | e Requeste<br>e Override<br>e Requeste                                                                                                    | SPN Name<br>Engine Requeste<br>Engine Override<br>Engine Requeste                                                                                | Repla     SPN     Description     Parameter provid     The override con     This mode tells th                                                                                                    | ce Defa<br>SPN Leng<br>1<br>2<br>2                          | aults 🙄 Up<br>th SF<br>byt<br>bits                                          | Ptes                                       |
| Wa<br>PNs       | PGN<br>PGN<br>0<br>0<br>0<br>0<br>0                                                              | C -<br>SPN Positi<br>in PGN<br>4<br>1.1<br>1.3<br>1.5                                 | on SPN<br>518<br>695<br>696<br>897                                      | Signa<br>Engine<br>Engine<br>Engine<br>Overni                                     | l<br>e Requeste<br>e Override<br>e Requeste<br>de Control                                                                                    | SPN Name<br>Engine Requeste<br>Engine Override<br>Engine Requeste<br>Override Control                                                            | Repla     SPN     Description     Parameter provid     The override con     This mode tells th     This field is used                                                                                             | SPN Leng                                                    | th SF<br>bits<br>bits<br>bits                                               | Ptess                                      |
| Wa<br>6PNs      | PGN<br>PGN<br>0<br>0<br>0<br>0<br>0<br>0<br>0<br>0                                               | C -<br>SPN Poatti<br>in PGN<br>4<br>1.1<br>1.3<br>1.5<br>2.3                          | on SPN<br>518<br>695<br>696<br>897<br>898                               | Signa<br>Engine<br>Engine<br>Overni<br>Engine                                     | e Requeste<br>e Override<br>e Requeste<br>de Control<br>e Requeste                                                                           | SPN Name<br>Engine Requeste<br>Engine Override control<br>Override Control<br>Engine Requeste                                                    | Repla     SPN     Description     Parameter provid     This mode tells th     This field is used     Parameter provid                                                                                             | Ce Defa<br>SPN Leng<br>1<br>2<br>2<br>2<br>2                | th SF<br>byt<br>bits<br>bits<br>bits<br>bits                                | P te s s s                                 |
| K<br>Wa<br>6PNt | PGN<br>0<br>0<br>0<br>0<br>0<br>0<br>0<br>0<br>0<br>0<br>0<br>0<br>0                             | C •<br>SPN Positi<br>in PGN<br>4<br>1.1<br>1.3<br>1.5<br>2.3<br>5.1                   | on SPN<br>518<br>695<br>696<br>897<br>888<br>3349                       | Signa<br>Engine<br>Engine<br>Overni<br>Engine<br>TSC1                             | l<br>e Requeste<br>e Override<br>e Requeste<br>de Control<br>e Requeste<br>Transmissi                                                        | SPN Name<br>Engine Requeste<br>Engine Override<br>Engine Requeste<br>Override Control<br>TSC1 Transmissi                                         | Repla     SPN     Description     Parameter provid     This mode tells th     This field is used     This field is used     This field reprovid     This parameter provid                                         | SPN Leng<br>1<br>2<br>2<br>2<br>2<br>3                      | th SF<br>byt<br>bits<br>bits<br>bits<br>bits<br>bits                        | P te s s s s                               |
| K<br>Wa<br>€PN: | PGN<br>0<br>0<br>0<br>0<br>0<br>0<br>0<br>0<br>0<br>0<br>0<br>0<br>0                             | C -<br>SPN Posti-<br>in PGN<br>4<br>1.1<br>1.3<br>1.5<br>2.3<br>5.1<br>6.1            | on SPN<br>518<br>695<br>696<br>897<br>898<br>3349<br>4191               | Signa<br>Engine<br>Engine<br>Overni<br>Engine<br>TSC1<br>Engine                   | I<br>e Requeste<br>e Override<br>e Requeste<br>de Control<br>e Requeste<br>Transmissi<br>e Requeste<br>e Requeste                            | SPN Name<br>Engine Requeste<br>Engine Override<br>Override Control<br>Engine Requeste<br>TSC1 Transmissi<br>Engine Requeste                      | Repla     SPN     Description     Parameter provid     This parameter provid     This parameter provid     This parameter in     This parameter in     This parameter in                                          | SPN Leng<br>2<br>2<br>3<br>4                                | th SF<br>byt<br>bits<br>bits<br>bits<br>bits<br>bits<br>bits<br>bits<br>bit | P te s s s e s                             |
| ¥<br>Wa<br>₩PNt | arning Lights L<br>s & PGNs<br>PGN<br>0<br>0<br>0<br>0<br>0<br>0<br>0<br>0<br>0<br>0<br>0<br>256 | C •<br>SPN Posti-<br>in PGN<br>4<br>1.1<br>1.3<br>1.5<br>2.3<br>5.1<br>6.1<br>3       | on SPN<br>518<br>695<br>696<br>897<br>888<br>3349<br>4191<br>525        | Signa<br>Engine<br>Engine<br>Engine<br>Engine<br>TSC1<br>Engine<br>TSC1<br>Engine | Pequeste<br>9 Override<br>9 Requeste<br>16 Control<br>9 Requeste<br>17 Requeste<br>17 Requeste<br>19 Requeste<br>19 Requeste                 | SPN Name<br>Engine Requeste<br>Engine Requeste<br>Override Control<br>Engine Requeste<br>TSC1 Transmissi<br>Transmission Re<br>Transmission Re   | Repla     SPN     Description     Parameter provid     This order tells th     This field is used     Parameter provid     This parameter a     Gear requested b     Gear requested b                             | Ce Defa                                                     | th SF<br>byt<br>bits<br>bits<br>bits<br>bits<br>bits<br>bits<br>bits<br>bit | P te s s s e                               |
| Wa<br>PNt       | PGN<br>PGN<br>PGN<br>0<br>0<br>0<br>0<br>0<br>0<br>0<br>0<br>0<br>0<br>0<br>0<br>0               | C -<br>SPN Postb<br>in PGN<br>4<br>1.1<br>1.3<br>1.5<br>2.3<br>5.1<br>6.1<br>3<br>1.1 | on SPN<br>518<br>695<br>695<br>897<br>898<br>3349<br>4191<br>525<br>681 | Signa<br>Engine<br>Engine<br>Engine<br>Engine<br>TSC1<br>Engine<br>TSC1<br>Transr | Requeste<br>9 Override<br>9 Requeste<br>16 Control<br>17 Requeste<br>17 Requeste<br>19 Requeste<br>19 Requeste<br>19 Requeste<br>19 Requeste | SPN Name<br>Engine Requeste<br>Engine Override<br>Override Control<br>TsC1 Transmission<br>Engine Requeste<br>Transmission Ge<br>Transmission Ge | Repla     SPN     Description     Parameter provid     This evenide con     This field is used     This field is used     This parameter provid     This parameter fin     This parameter de     Command signal t | Ce Defa<br>SPN Leng<br>2<br>2<br>2<br>2<br>3<br>4<br>1<br>2 | th SF<br>byt<br>bits<br>bits<br>bits<br>bits<br>bits<br>bits<br>bits<br>bit | P<br>te<br>s<br>s<br>s<br>s<br>s<br>s<br>s |

**LCD Warning Lights** icons can be customized double clicking on the image under the **Icons** column on the far right of the parameters row.

| Select Image File                                                                                               | 3                                   |
|----------------------------------------------------------------------------------------------------|-------------------------------------|
| 🗁 🚽 🛧 🔒 > This PC > Pictures > sample_icons                                                                     | ✓ Ŏ ,0 Search sample_icons,         |
| Organize 🔻 New folder                                                                                           | e • 💷 🔞                             |
| Documentation *                                                                                                 | 2.5hmp                              |
| OneDrive                                                                                                    |                                     |
| Jos P.     Jos Objects     Desitop                                                                              |                                     |
| Documents                                                                                                    |                                     |
| Music                                                                                                    |                                     |
| Pictures     Videos     SDisk (C)                                                                               |                                     |
| File game                                                                                                    | ✓ Image Files (^jpg ; *,jpeg ; *,pn |
| Contraction of the second second second second second second second second second second second second second s | <br>Open Cancel                     |

A Select Image File menu will appear. Any \*.jpg, \*.jpg, \*.jpg, \*.gif, \*.tiff, \*.nef or \*.bmp image can be selected as long it has an image size of 50 x 50 Pixels.

| erational | Operational<br>Max | Data Range<br>Min | Data Range<br>Max | Resolution per<br>bit | Dffaet | Units | icon |
|-----------|--------------------|-------------------|-------------------|-----------------------|--------|-------|------|
|           | 3212 75            | 0                 | 3212.75           | 0.05                  | 0      | v C   | >==  |

Some signals already have a default icon that will be displayed in the Icon column of the SPNs & PGNs section.

|            | ource<br>Idress                                                                                                    | Threshold-Lo                                                                   | Threshold-Hi                                                            | Lamp Off<br>Mask                                                                                     | Lamp (<br>Mask                                                                              | On Lamp E<br>Mask                                                                                                    | Blink Units                                                                                                    | lcon                                                        | OnColor                                                                    |
|------------|----------------------------------------------------------------------------------------------------|--------------------------------------------------------------------------------|-------------------------------------------------------------------------|----------------------------------------------------------------------------------------------------|---------------------------------------------------------------------------------------------|----------------------------------------------------------------------------------------------------|----------------------------------------------------------------------------------------------------|-------------------------------------------------------------|----------------------------------------------------------------------------|
| 2          |                                                                                                    | 0                                                                              | 100                                                                     | 0                                                                                                    | 1                                                                                           | 3                                                                                                    | states/                                                                                                    | 26it (@8                                                    | Amber<br>Amber<br>Red                                                      |
|            |                                                                                                    | 0                                                                              | 100                                                                     | 0                                                                                                    | 1                                                                                           | 3                                                                                                    | states/                                                                                                    | 26# <b>B</b>                                                | Green<br>Blue<br>Amore                                                     |
|            |                                                                                                    | 0                                                                              | 100                                                                     | 0                                                                                                    | 6                                                                                           | 15                                                                                                    | states/-                                                                                                    | 4bit 💧                                                      | Amber                                                                      |
|            |                                                                                                    | 0                                                                              | 100                                                                     | 0                                                                                                    | 1                                                                                           | 2                                                                                                    | states/                                                                                                    | ···                                                         | Red                                                                        |
| Wa<br>PNs  | rning Lights I<br>s & PGNs                                                                                                    | .c •                                                                           |                                                                         |                                                                                                    |                                                                                             |                                                                                                    | 🕐 Repla                                                                                                    | ce 🕤 Defa                                                   | ults 😋 Up                                                                  |
| Wa<br>PNs  | rning Lights I<br>8 PGNs<br>PGN                                                                                                | LC -<br>SPN Position<br>in PGN                                                 | on SPN                                                                  | Signal                                                                                               |                                                                                             | SPN Name                                                                                                    | Replace     SPN     Description                                                                                                    | ce 🕤 Defa                                                   | ults 😋 Up                                                                  |
| Wai<br>PNs | rning Lights I<br>& PGNs<br>PGN<br>0                                                                                           | SPN Positiv<br>in PGN                                                          | on SPN<br>518                                                           | Signal                                                                                               | Requeste                                                                                    | SPN Name<br>Engine Requeste                                                                                                    | Replace     SPN     Description     Parameter provid                                                                                                    | ce 🕤 Defa<br>SPN Lengt                                      | ults 😪 Up                                                                  |
| Wa.        | rning Lights I<br>8 PGNs<br>PGN<br>0<br>0                                                                                      | SPN Positi<br>in PGN<br>4<br>1.1                                               | on SPN<br>518<br>695                                                    | Signal<br>Engine F<br>Engine C                                                                       | Requeste                                                                                    | SPN Name<br>Engine Requeste<br>Engine Override                                                                                                    | Replace     SPN     Description     Parameter provid     The override con                                                                                                    | SPN Lengt                                                   | h Sf                                                                       |
| Wa<br>PNs  | rning Lights I<br>s & PGNs<br>PGN<br>0<br>0<br>0                                                                               | SPN Positiv<br>in PGN<br>4<br>1.1<br>1.3                                       | on SPN<br>518<br>695<br>696                                             | Signal<br>Engine F<br>Engine G<br>Engine F                                                           | Requeste<br>Dverride<br>Requeste                                                            | SPN Name<br>Engine Requeste<br>Engine Override<br>Engine Requeste                                                                                   | Replace     SPN     Description     Parameter provid     The override con     This mode tells th                                                                                                    | SPN Lengt                                                   | h Sf<br>bits<br>bits                                                       |
| Wa<br>PNs  | PGN<br>0<br>0<br>0<br>0<br>0                                                                                                   | SPN Positiv<br>in PGN<br>4<br>1.1<br>1.3<br>1.5                                | on SPN<br>518<br>695<br>696<br>897                                      | Signal<br>Engine F<br>Engine C<br>Engine F<br>Overde                                                 | Requeste<br>Override<br>Requeste<br>Control                                                 | SPN Name<br>Engine Requeste<br>Engine Override<br>Override Control                                                                                  | Replace     SPN     Description     Parameter provid     This mode tells th     This field is used                                                                                                    | SPN Lengt                                                   | h Sf<br>byt<br>bits<br>bits                                                |
| Wa<br>PNs  | PGN PGN 0 0 0 0 0 0 0 0 0 0 0 0 0 0 0 0 0 0 0                                                                                  | SPN Positi<br>in PGN<br>4<br>1.1<br>1.3<br>1.5<br>2.3                          | on SPN<br>518<br>695<br>696<br>897<br>898                               | Signal<br>Engine f<br>Engine f<br>Overide<br>Engine f                                                | Requeste<br>Dverride<br>Requeste<br>Control<br>Requeste                                     | SPN Name<br>Engine Requeste<br>Engine Requeste<br>Engine Requeste<br>Dveride Control<br>Engine Requeste                                             | Replace     SPN     Description     Parameter provid     This mode tells th     Parameter provid     Parameter provid                                                                                             | SPN Lengt                                                   | h Sf<br>byt<br>bits<br>bits<br>bits                                        |
| Wa<br>PNs  | PGN PGN 0 0 0 0 0 0 0 0 0 0 0 0 0 0 0 0 0 0 0                                                                                  | C -<br>SPN Posti<br>in PGN<br>4<br>1.1<br>1.3<br>1.5<br>2.3<br>5.1             | on SPN<br>518<br>695<br>696<br>897<br>898<br>3349                       | Signal<br>Engine f<br>Engine f<br>Overtide<br>Engine f<br>TSC1 Tr                                    | Requeste<br>Override<br>Requeste<br>Control<br>Requeste<br>ansmissi                         | SPN Name<br>Engine Requeste<br>Engine Override<br>Engine Requeste<br>Override Control<br>TSC1 Transmissi                                            | Replay     SPN     Description     Parameter provid     This eventide con     This field is used     This field is used     This parameter provid                                                                 | SPN Lengt                                                   | h Sf<br>byt<br>bits<br>bits<br>bits<br>bits<br>bits<br>bits                |
| Wa<br>PNs  | rning Lights I<br>8 PGNs<br>PGN<br>0<br>0<br>0<br>0<br>0<br>0<br>0<br>0<br>0<br>0<br>0<br>0<br>0<br>0<br>0                     | SPN Posti<br>in PGN<br>4<br>1.1<br>1.3<br>1.5<br>2.3<br>5.1<br>6.1             | on SPN<br>518<br>695<br>696<br>897<br>898<br>3349<br>4191               | Signal<br>Engine F<br>Engine C<br>Engine F<br>Overtide<br>Engine F<br>TSC1 Tr<br>Engine F            | Requeste<br>Dverride<br>Requeste<br>Control<br>Requeste<br>ansmissi<br>Requeste             | SPN Name<br>Engine Requeste<br>Engine Requeste<br>Override Control<br>Engine Requeste<br>Engine Requeste<br>Engine Requeste                         | Replay     SPN     Description     Parameter provid     This oreander con     This field is used     Parameter provid     This parameter in     This parameter d                                                  | SPN Lengt<br>1<br>2<br>2<br>2<br>3<br>4                     | h SJ<br>bits<br>bits<br>bits<br>bits<br>bits<br>bits<br>bits               |
| Wa<br>PNs  | rning Lights I<br>& PGNs<br>PGN<br>0<br>0<br>0<br>0<br>0<br>0<br>0<br>0<br>0<br>0<br>0<br>0<br>0<br>0<br>0<br>0<br>0<br>0<br>0 | SPN Poati<br>in PGN<br>4<br>1.1<br>1.3<br>1.5<br>2.3<br>5.1<br>6.1<br>3        | on SPN<br>518<br>695<br>696<br>897<br>898<br>3349<br>4191<br>525        | Signal<br>Engine F<br>Engine O<br>Override<br>Engine F<br>TSC1 Tr<br>Engine F<br>Transmit            | Requeste<br>Dverride<br>Requeste<br>Control<br>Requeste<br>ansmissi<br>Requeste<br>ssion Re | SPN Name<br>Engine Requeste<br>Engine Requeste<br>Override Control<br>Engine Requeste<br>TSC1 Transmissi<br>TSC1 Transmission Re<br>Transmission Re | Replay     SPN     Description     Parameter provid     This praveter provid     This field is used     Parameter in     This parameter in     Gear requested b                                                   | Ce Defa<br>SPN Lengt<br>1<br>2<br>2<br>2<br>3<br>4<br>1     | h SJ<br>bits<br>bits<br>bits<br>bits<br>bits<br>bits<br>bits<br>bits       |
| Wa<br>PNs  | ming Lights I<br>& PGNs<br>PGN<br>0<br>0<br>0<br>0<br>0<br>0<br>0<br>0<br>256<br>256                                           | SPN Poati<br>in PGN<br>4<br>1.1<br>1.3<br>1.5<br>2.3<br>5.1<br>6.1<br>3<br>1.1 | on SPN<br>518<br>695<br>696<br>897<br>898<br>3349<br>4191<br>525<br>681 | Signal<br>Engine f<br>Engine f<br>Overide<br>Engine f<br>TSC1 Tr<br>Engine f<br>Transmit<br>Transmit | Requeste<br>Verride<br>Requeste<br>Control<br>Requeste<br>ansmissi<br>Requeste<br>ssion Re  | SPN Name<br>Engine Requeste<br>Engine Overide<br>Engine Requeste<br>Overide Control<br>TSC1 Transmissi<br>Engine Requeste<br>Transmission Ge        | Replay     SPN     Description     Parameter provid     This mode tells th     This field is used     This field is used     This parameter provid     This parameter d     Gear requested b     Command signal t | SPN Lengt<br>1<br>2<br>2<br>2<br>2<br>3<br>3<br>4<br>1<br>2 | h SI<br>byt<br>bit<br>bit<br>bit<br>bit<br>bit<br>bit<br>bit<br>bit<br>bit |

The Warning Light Active background color can be selected from the dropdown menu of the **OnColor** column. The available colors are **Amber**, **Red**, **Green** and **Blue**.

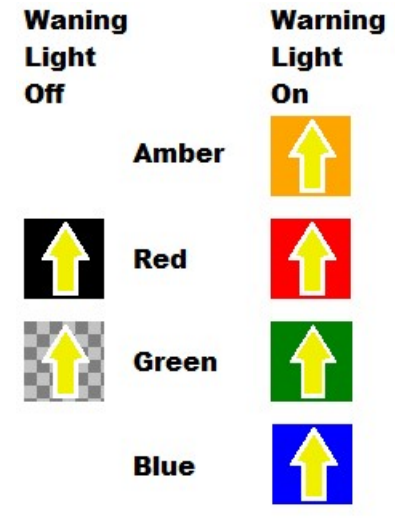

True color images are supported to use as icon but consider that **Transparent\*** and **Black+** pixels will be used as image background, and these sections will change color to selected on color when Warning Light is active.

\*Only GIF and PNG image file formats could include transparencies.

+Black pixels are considered when all RGB registers <50

## 7.6 Miscellaneous

|                                | Number                                                                                                    | Function                                                                                 | Gianal                                                                                                    | CDN Source                                                                                                    | Tomebold I                                                                                                    | Threshold Li                                                                                                    | Off                                              | On                                                                         |
|--------------------------------|----------------------------------------------------------------------------------------------------|------------------------------------------------------------------------------------------|----------------------------------------------------------------------------------------------------|----------------------------------------------------------------------------------------------------|----------------------------------------------------------------------------------------------------|----------------------------------------------------------------------------------------------------|--------------------------------------------------|----------------------------------------------------------------------------|
|                                | TNUMBER                                                                                                    | Tuncauti                                                                                 | Jigha                                                                                                    | Address                                                                                                    | Theshold-D                                                                                                    | 5 Thieshold-Fil                                                                                                    | Mask                                             | Mask                                                                       |
|                                | 1                                                                                                    | Video Display Switch                                                                     | Transmission Current                                                                                             | 523 3                                                                                                    | 0                                                                                                    | 100                                                                                                    | 0                                                | 1                                                                          |
|                                |                                                                                                    |                                                                                          |                                                                                                    |                                                                                                    |                                                                                                    |                                                                                                    |                                                  |                                                                            |
| /lis                           | cellaneous                                                                                                    | •                                                                                        |                                                                                                    |                                                                                                    |                                                                                                    | 📀 Repla                                                                                                    | ce 🕤 Defaults                                    | 'G Up                                                                      |
| 1is<br>au<br>/ar<br>/ar<br>1is | cellaneous<br>ges<br>ning Lights LE<br>ning Lights L (<br>cellaneous                                                    | D SPN Position                                                                           | SPN                                                                                                    | Signal                                                                                                    | SPN Name                                                                                                    | Repla SPN Description                                                                                                    | ce 🅤 Defaults<br>SPN Length                      | S Up                                                                       |
| 1is<br>au<br>/ar<br>lis        | cellaneous<br>ges<br>ning Lights LE<br>cellaneous<br>61445                                                              | D<br>D<br>SPN Position<br>in PGN<br>4                                                    | SPN<br>523                                                                                                    | Signal<br>Transmission Curr                                                                                                    | SPN Name<br>Transmission Curr                                                                                                    | Repla     SPN     Description     The gear currentl                                                                                                    | ce 🕤 Defaults<br>SPN Length                      | SF Up                                                                      |
| Ais<br>au<br>/ar<br>Ais        | cellaneous<br>ges<br>ning Lights LE<br>cellaneous<br>61445<br>61445                                                     | D<br>D<br>SPN Position<br>in PGN<br>4                                                    | SPN<br>523<br>524                                                                                                | Signal<br>Transmission Curr<br>Transmission Sel                                                                                         | SPN Name<br>Transmission Curr<br>Transmission Sel                                                                                              | Repla     SPN     Description     The gear currentl     The gear that the                                                                                                    | ce ODefaults<br>SPN Length                       | SF                                                                         |
| /lis<br>iau<br>Var<br>/lis     | cellaneous<br>ges<br>ning Lights LE<br>cellaneous<br>61445<br>61445<br>256                                              | D<br>SPN Position<br>in PGN<br>4<br>1<br>3                                               | SPN<br>523<br>524<br>525                                                                                         | Signal<br>Transmission Curr<br>Transmission Sel<br>Transmission Re                                                                      | SPN Name<br>Transmission Curr<br>Transmission Sel<br>Transmission Re                                                                           | Repla     SPN     Description     The gear currentl     Gear requested b                                                                                                    | Ce Defaults SPN Length 1 1 1 1                   | SF<br>SF<br>byt<br>byt                                                     |
| /lis<br>iau<br>Var<br>Var      | cellaneous<br>ges<br>ning Lights LE<br>cellaneous<br>61445<br>61445<br>256<br>65132                                     | SPN Position<br>in PGN<br>4<br>1<br>3<br>4.7                                             | SPN<br>523<br>524<br>525<br>1619                                                                                 | Signal<br>Transmission Curr<br>Transmission Sel<br>Transmission Re<br>Direction indicator                                               | SPN Name<br>Transmission Curr<br>Transmission Sel<br>Transmission Re<br>Direction indicator                                                    | Repla     SPN     Description     The gear currentl     The gear that the     Gear requested b     Indicates the dire                                                                                                    | SPN Length                                       | SI<br>byt<br>byt<br>bits                                                   |
| ∕lis<br>Gau<br>Var<br>∕lis     | cellaneous<br>ges<br>ning Lights LE<br>cellaneous<br>61445<br>61445<br>256<br>65132<br>65360                            | SPN Position     in PGN     4     1     3     4.7     3.5                                | SPN<br>523<br>524<br>525<br>1619<br>2551                                                                         | Signal<br>Transmission Curr<br>Transmission Re<br>Direction indicator<br>ABS/ETOT                                                       | SPN Name<br>Transmission Curr<br>Transmission Sel<br>Transmission Re<br>Direction indicator<br>Seagrave Prop                                   | Repla     SPN     Description     The gear currentl     Gear requested b     Indicates the dire.     Special Coded V                                                                                                    | Ce Defaults SPN Length 1 1 2 2 2                 | SF<br>byt<br>byt<br>bits                                                   |
| √lis<br>Gau<br>Var<br>Var      | cellaneous<br>ges<br>ning Lights LE<br>cellaneous<br>61445<br>61445<br>256<br>65132<br>65360<br>65360                   | P<br>D<br>SPN Position<br>in PGN<br>4<br>1<br>3<br>4.7<br>3.5<br>2.3                     | SPN<br>523<br>524<br>525<br>1619<br>2551<br>2551,1                                                               | Signal<br>Transmission Curr<br>Transmission Sel<br>Direction indicator<br>ABS-Error<br>Park-Brake                                       | SPN Name<br>Transmission Curr<br>Transmission Sel<br>Transmission Re<br>Direction indicator<br>Seagrave Prop<br>Seagrave Prop                  | Repla     SPN     Description     The gear currentl     The gear that the     Gear requested b     Indicates the dire     Special Coded V.     Special Coded V.                                                                | Ce Defaults SPN Length 1 1 2 2 2 2               | SF<br>byte<br>byte<br>bits<br>bits                                         |
| ∕lis<br>Jau<br>Var<br>∕lis     | cellaneous<br>ges<br>ning Lights LE<br>cellaneous<br>61445<br>61445<br>256<br>65132<br>65360<br>65360<br>65360          | D<br>SPN Position<br>in PGN<br>4<br>1<br>3<br>4.7<br>35<br>2.3<br>2.1                    | SPN<br>523<br>524<br>525<br>1619<br>2551<br>2551<br>2551<br>2551<br>2551<br>11                                   | Signal<br>Transmission Curr<br>Transmission Sel<br>Direction indicator<br>ABS-Error<br>Park-Brake<br>Low Air                            | SPN Name:<br>Transmission Curr<br>Transmission Sel<br>Transmission Re<br>Direction indicator<br>Seagrave Prop<br>Seagrave Prop                 | Repla     SPN     Description     The gear currentl     The gear that the     Gear requested b     Indicates the dire     Special Coded V     Special Coded V                                                                  | SPN Length 1 1 2 2 2 2 2                         | SF<br>byte<br>byte<br>bits<br>bits<br>bits<br>bits                         |
| √lis<br>Gau<br>Var<br>Var      | cellaneous<br>ges<br>ning Lights LE<br>iop Lights LE<br>cellaneous<br>61445<br>256<br>65132<br>65360<br>65360<br>65360  | SPN Position     In FGN     4     1     3     4.7     3.5     23     2.1     2.5         | SPN<br>523<br>524<br>525<br>1619<br>2551<br>2551<br>2551<br>2551<br>11<br>2551<br>11<br>2551<br>12               | Signal<br>Transmission Curr<br>Transmission Rel<br>Direction indicator<br>ABS-Error<br>Park-Brake<br>Low Air<br>Left turm               | SPN Name<br>Transmission Cutr<br>Transmission Rel<br>Transmission Rel<br>Direction indextor<br>Seagrave Prop<br>Seagrave Prop<br>Seagrave Prop | Repla     SPN     Description     The gear currentl     The gear that the     Gear equested b     Indicates the dre     Special Coded V     Special Coded V.     Special Coded V.                                              | SPN Length 1 1 2 2 2 2 2 2 2 2 2 2 2 2 2 2 2 2 2 | SF<br>byte<br>byte<br>bits<br>bits<br>bits<br>bits<br>bits<br>bits         |
| Vis<br>Gau<br>Var<br>Vis       | cellaneous<br>ges<br>ming Lights LE<br>cellaneous<br>61445<br>256<br>65132<br>65360<br>65360<br>65360<br>65360<br>65360 | D<br>D<br>SPN Position<br>in PGN<br>4<br>1<br>3<br>4.7<br>35<br>2.3<br>2.1<br>2.5<br>1.1 | SPN<br>523<br>524<br>525<br>1619<br>2551<br>2551<br>2551<br>2551<br>11<br>2551<br>11<br>2551<br>12<br>2551<br>13 | Signal<br>Transmission Curr<br>Transmission Sel<br>Direction indicator<br>ABS:-Error<br>Park-Brake<br>Low Air<br>Left turn<br>High Beam | SPN Name<br>Transmission Curr<br>Transmission Re<br>Direction indicator<br>Seagrave Prop<br>Seagrave Prop<br>Seagrave Prop<br>Seagrave Prop    | Repla     SPN     Description     The gear currentl     The gear that the     Gear requested b     Indicates the dire     Special Coded V.     Special Coded V.     Special Coded V.     Special Coded V.     Special Coded V. | SPN Length 1 1 2 2 2 2 2 2 2 2 2 2 2 2 2 2 2 2 2 | SF<br>byte<br>byte<br>bits<br>bits<br>bits<br>bits<br>bits<br>bits<br>bits |

On models with advance features, such as maxAI 430v and maxAI 430iv, the Camera Video CAN activation can be configured here. This is done by selecting **Miscellaneous** from the tab at the center of the page on the left side, as indicated in the above illustration. Editing capabilities are the same as for the gauges, but the amount of J1939 standard messages will be limited to **PGN 61445 SPN 523, PGN 61445 SPN 524, PGN 256 SPN 525** and **PGN 65132 SPN 1619**. Any proprietary **PGN** can be selected.

NOTE: Make sure to configure the Source Address to the appropriate value.

## 8 Setup

The **Setup** tab will allow you to set your instrumentation parameters including number of screens, cluster layout for each screen, analog inputs, instrumentation sources and limits, warning light sources and limits, and output, as well as open and save configurations and read or write configurations to and from the maxAI 430iv.

### 8.1 Tab 1 - Configure Display

### 8.1.1 Splash

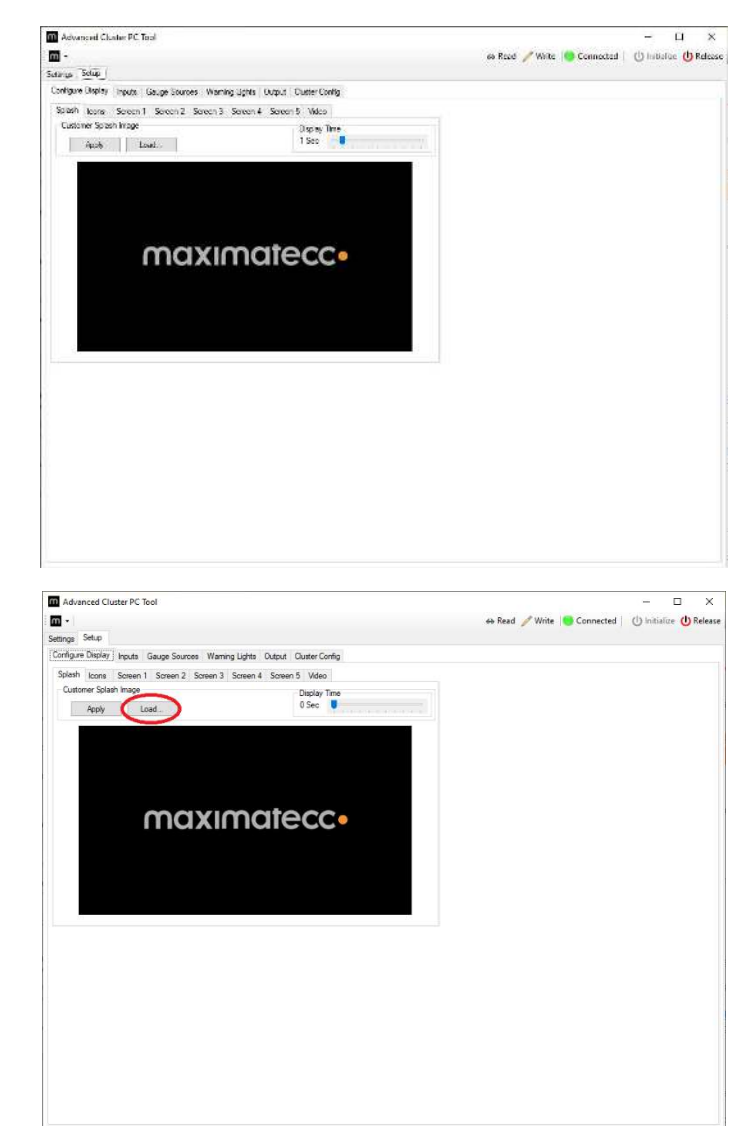

To change the cluster splash screen, select the Load button.

Select Splash tab.

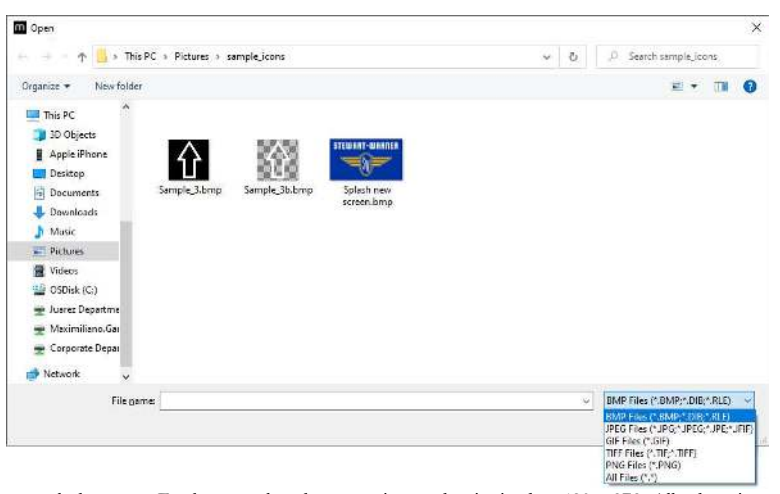

Select the file to be used for the new splash screen. For best results, choose an image that is sized to 480 x 272. All other sizes will be automatically adjusted to this size and may distort the image.

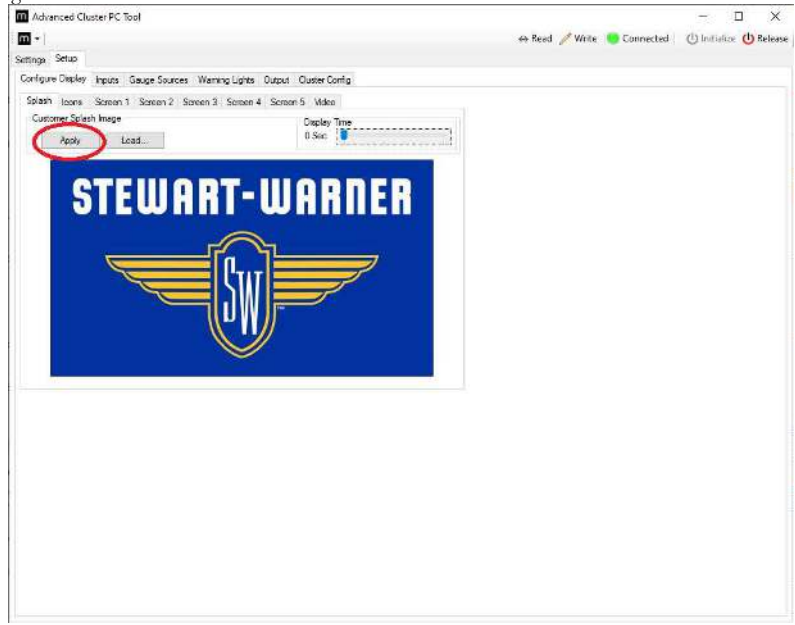

Once the new image is selected, it will show up on the screen. At this point, the new splash screen will be ready to write to the display. Click on Apply to start the writing process of the splash screen in to the cluster.

|                                                   | Firmware -Splash new screen.srec            |        |
|---------------------------------------------------|---------------------------------------------|--------|
|                                                   | Programming 256 bytes starting at 90035F00h |        |
|                                                   | Elapsed time: 00:07                         | Cancel |
| he progress bar will indicate the new information | tion is being written.                      |        |
|                                                   | Firmware -Splash new screen.srec            |        |
|                                                   | Firmware update completed successfully      |        |
|                                                   | Elapsed time: 00:08                         | ОК     |

Once the process is completed click **OK** and disconnect and reconect power the unit to finish the process.

,

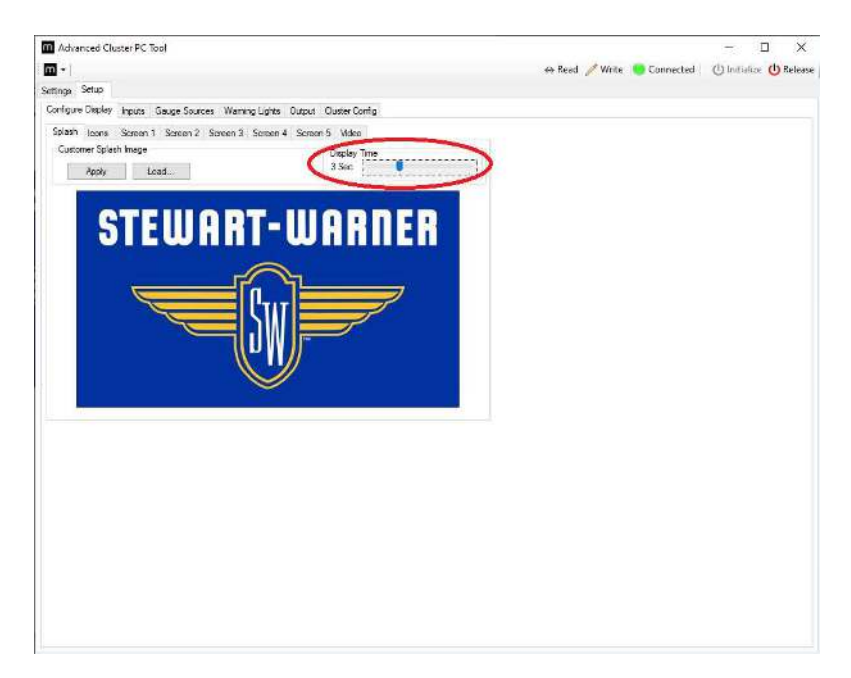

The display time can be configured from 0 Seconds (no Slpash Screen) up to 10 seconds using the **Display Time** slider.
### 8.1.2 Icons

| Advanced Cluster PC Tool                             |                                                                                                    |                |           | - 1           | I X       |
|------------------------------------------------------|----------------------------------------------------------------------------------------------------|----------------|-----------|---------------|-----------|
| m •                                                  |                                                                                                    | 🖶 Read 🥖 Write | Connected | () Initialize | () Releas |
| Settinga Setup                                       |                                                                                                    |                |           |               |           |
| Configure Display Inputs Gauge Sources Warning Light | s Output Ouster Config                                                                                                    |                |           |               |           |
| Splain foors Screen 1 Screen 2 Screen 3 Screen       | n 4 Senson 5 Video                                                                                                    |                |           |               |           |
| Weming Lights LCD loons                              |                                                                                                    |                |           |               |           |
| ( Apply )                                            |                                                                                                    |                |           |               |           |
|                                                      |                                                                                                    |                |           |               |           |
|                                                      |                                                                                                    |                |           |               |           |
|                                                      | ▶ (700)                                                                                                    |                |           |               |           |
|                                                      |                                                                                                    |                |           |               |           |
|                                                      | (D)                                                                                                    |                |           |               |           |
|                                                      |                                                                                                    |                |           |               |           |
|                                                      |                                                                                                    |                |           |               |           |
| _F-3, 🧐 🚳 🕥                                          |                                                                                                    |                |           |               |           |
|                                                      |                                                                                                    |                |           |               |           |
|                                                      | The second second                                                                                                    |                |           |               |           |
|                                                      | and the second second se |                |           |               |           |
|                                                      |                                                                                                    |                |           |               |           |
|                                                      |                                                                                                    |                |           |               |           |
|                                                      |                                                                                                    |                |           |               |           |
|                                                      |                                                                                                    |                |           |               |           |
|                                                      |                                                                                                    |                |           |               |           |
|                                                      |                                                                                                    |                |           |               |           |
|                                                      |                                                                                                    |                |           |               |           |
|                                                      |                                                                                                    |                |           |               |           |
|                                                      |                                                                                                    |                |           |               |           |
|                                                      |                                                                                                    |                |           |               |           |
|                                                      |                                                                                                    |                |           |               |           |

The configured icons images for the LCD Warning Lights are displayed in this tab, to wirte the images in to the cluster click on **Apply**.

| ringina ming eso bytes statting at soo motion |  |
|-----------------------------------------------|--|
|                                               |  |
|                                               |  |

The progress bar will indicate the new information is being written.

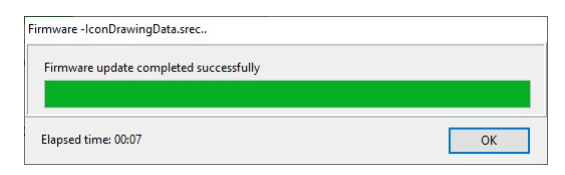

Once the process is completed click **OK** and disconnect and reconect power the unit to finish the process.

### 8.1.3 Screen 1 - 5

The section Show Options is common between screens 1 - 5:

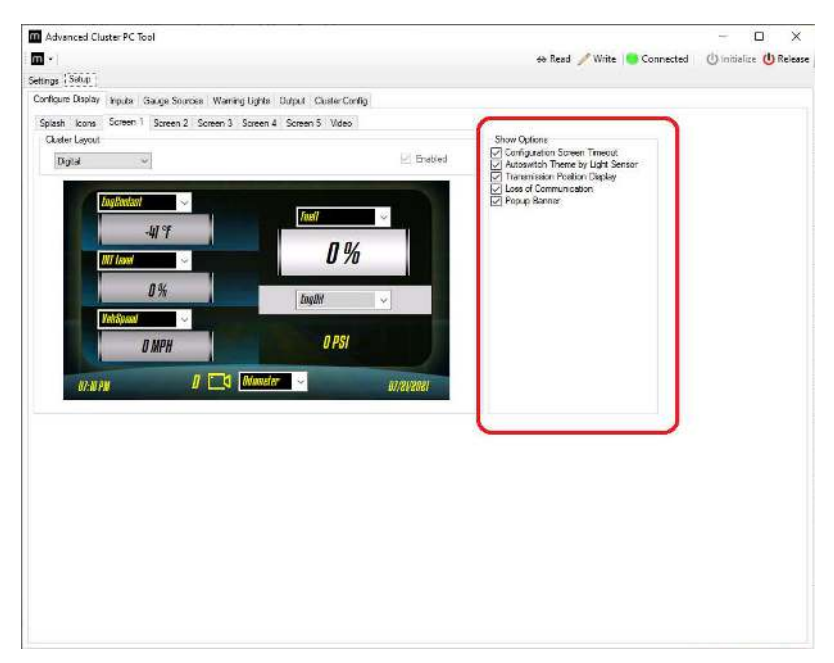

### **CONFIGURATION SCREEN TIMEOUT**

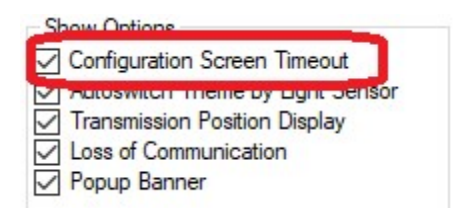

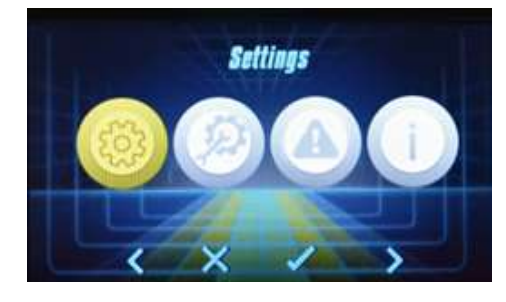

This option will enable a timeout of 5 seconds that will automaticatly close the Configuration Screen if no input is received in the keypads. When disabled the Configuration Screen will be open until the close keypad is pressed.

### **AUTOSWITCH THEME BY LIGHT SENSOR**

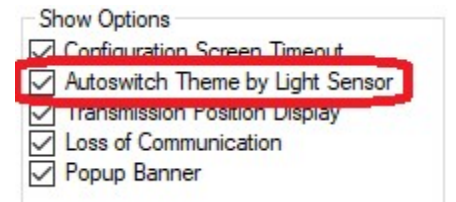

This option will enable the cluster to automaticlly switch between Daylight or Nigthlight color themes. When disabled the color themes should be manually selected by user using the Configuration Screen menu.

### **TRANSMISSION POSITION DISPLAY**

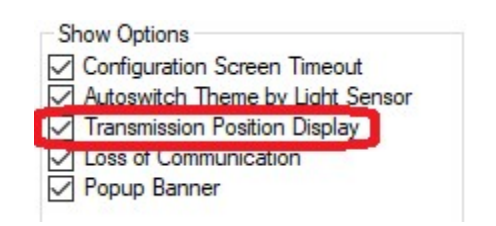

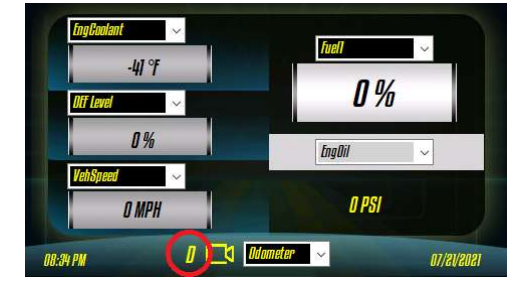

This option will enable the cluster to display the transmission gear position (current gear), once this option is enabled the display will show the gear information at the bottom of the screen by using the current gear J1939 SPN from the transmission source address.

### LOSS OF COMMUNICATION

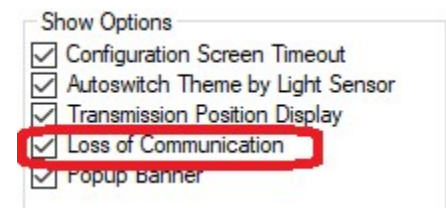

This option will enable the cluster to report the CAN communication loss for any of the two Channels. The CAN loss notice will appear as a banner in the top of the LCD screen.

### **POPUP BANNER**

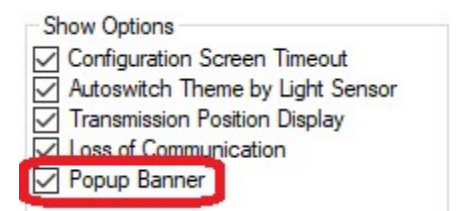

This option will enable the cluster to display to report fault codes received from Engine, Transmission or Retarder. The fault codes notice will appear as a banner in the top of the LCD screen.

### maxAI CONFIGURATION SOFTWARE MANUAL

The section Cluster Layout is unique for screens 1 - 5:

| Advanced Cluster PC Tool                                                                                                    |                              | - 🗆 🗙                            |
|----------------------------------------------------------------------------------------------------|------------------------------|----------------------------------|
| - I                                                                                                    | 👄 Read 🧪 Write 📒             | Connected   🕛 Initialize 😃 Relea |
| ings Selap                                                                                                    |                              |                                  |
| orfigure Display Inputs Gauge Sources Warning Lights Output Ouster Config                                                                                                    |                              |                                  |
| Solech Joon Screen 1 Screen 2 Screen 3 Screen 4 Screen 5 William                                                                                                    |                              |                                  |
| Cluster Layout                                                                                                    | Show Options                 |                                  |
| 3 Gauge ····                                                                                                    | Caringuration Screen Timeout |                                  |
| Independent                                                                                                    | Transmission Postion Display |                                  |
|                                                                                                    | ✓ Coss of ContrainCastor     |                                  |
|                                                                                                    |                              |                                  |
| A service of the service of the serv |                              |                                  |
|                                                                                                    |                              |                                  |
| O% OMPA O                                                                                                    | 196 ( ) · · · ·              |                                  |
|                                                                                                    | 13                           |                                  |
|                                                                                                    |                              |                                  |
|                                                                                                    |                              |                                  |
|                                                                                                    |                              |                                  |
| Real PM D 🛄 Manufar                                                                                                    | .87/29/2021                  |                                  |
|                                                                                                    |                              |                                  |
|                                                                                                    |                              |                                  |
|                                                                                                    |                              |                                  |
|                                                                                                    |                              |                                  |
|                                                                                                    |                              |                                  |
|                                                                                                    |                              |                                  |
|                                                                                                    |                              |                                  |
|                                                                                                    |                              |                                  |
|                                                                                                    |                              |                                  |
|                                                                                                    |                              |                                  |
|                                                                                                    |                              |                                  |
|                                                                                                    |                              |                                  |

Up to **5 different screens** can be enabled by user, screen 1 is always enabled by default, screens 2 to 5 can be optianally enabled. Each screen can be configured to one of four different **layouts** from the drop down menu. The instrumentation of each layout is discribed in the following sections.

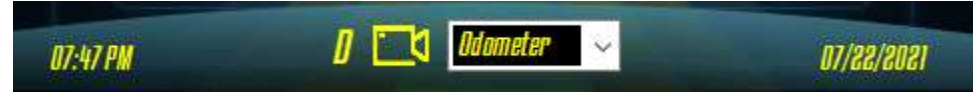

A common feature for all layouts is the Odometer/Tip Odometer/Total Hours at the center bottom of te layout. User can select a different option for each enabled screen.

### DIGITAL

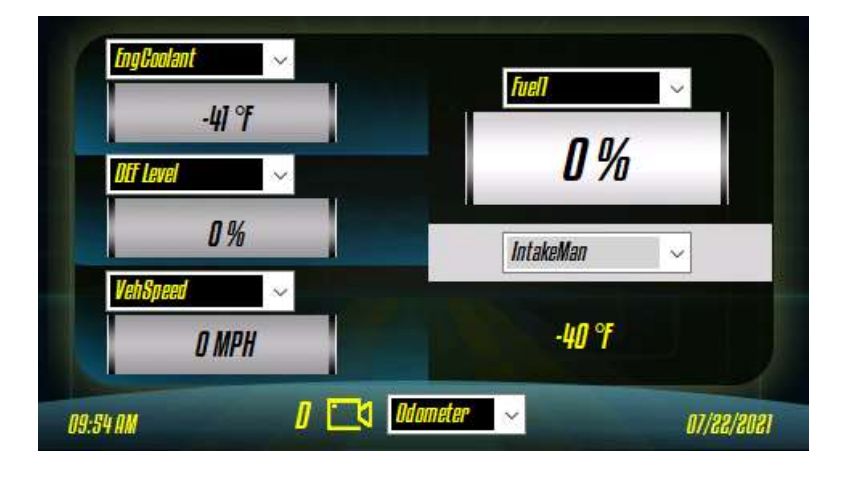

Digital layout contains five digital gauges, that can be assigned to any of the Gauge Sources using the dropdown menu at the top of each gauge.

# Image: Constant Image: Constant </

Analog layout contains four bar gauges and one analog gauge, that can be assigned to any of the Gauge Sources using the dropdown menu at the top of each gauge.

### ANALOG

### **3 GAUGE**

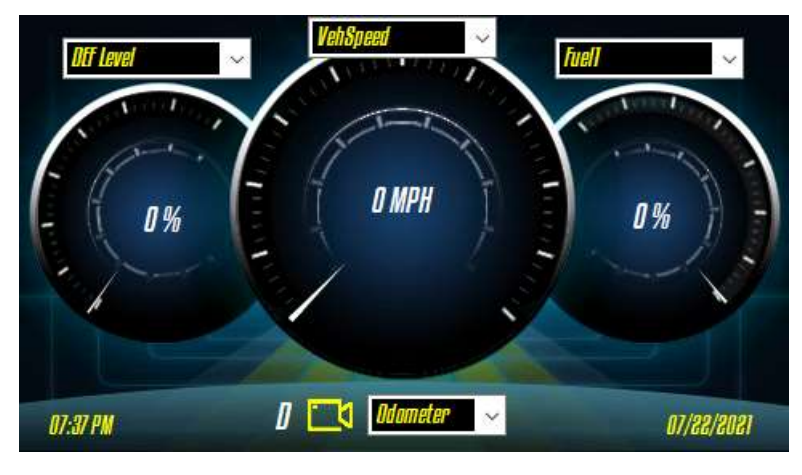

3 Gauge layout contains three analog gauges, that can be assigned to any of the Gauge Sources using the dropdown menu at the top of each gauge.

### SINGLE

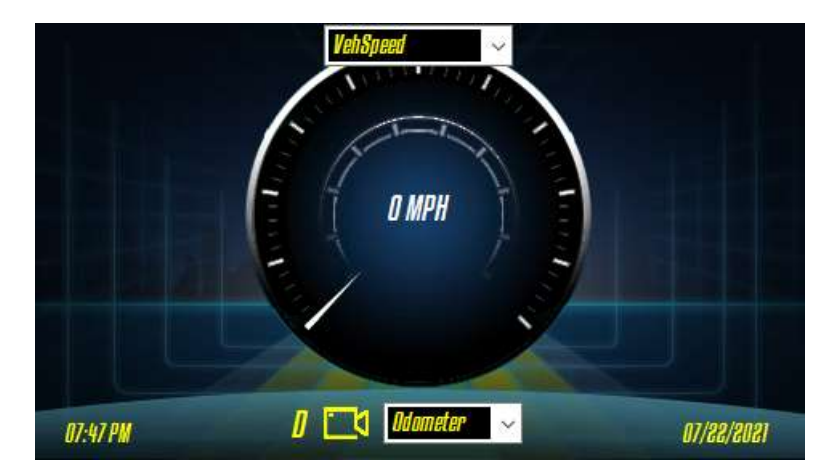

Single layout contains one analog gauge, that can be assigned to any of the Gauge Sources using the dropdown menu at the top of each gauge

### 8.1.4 Video

On models with video input, such as maxAI 430v and maxAI 430iv, got the option to configure to display Video from an external camera.

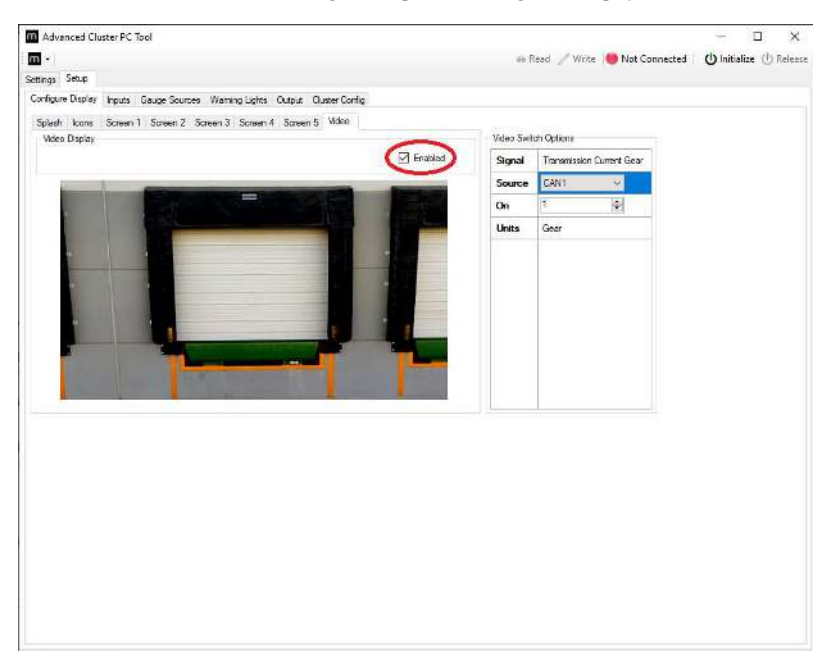

The video can be enabled using the checkbox indicated in the image above.

| Video Swite | ch Options                | Video Swit | ch Options                | Video Swite | ch Options         |
|-------------|---------------------------|------------|---------------------------|-------------|--------------------|
| Signal      | Transmission Current Gear | Signal     | Transmission Current Gear | Signal      | Front Panel KeyPad |
| Source      | CANO 🗸                    | Source     | CAN1 🗸                    | Source      | Key Pad 🛛 🗸        |
| On          | 1 🜩                       | On         | 1                         | On          | 1                  |
| Units       | Gear                      | Units      | Gear                      | Units       | Button             |
|             |                           |            |                           |             |                    |
|             |                           |            |                           |             |                    |
|             |                           |            |                           |             |                    |
|             |                           |            |                           |             |                    |
|             |                           |            |                           |             |                    |
|             |                           |            |                           |             |                    |
|             |                           |            |                           |             |                    |
|             |                           |            |                           |             |                    |

Each source option contains a Signal description, Source, On value and Units.

### Signal

This field will briefly describe the signal that has been selected on Source field.

### Source

This field contains a drop-down menu where the user can select one of the three configurable video switch Source options: CAN0, CAN1 or Keypad.

CAN0 and CAN1 will use the message configured in Miscellaneous Custom Parameters Selection in the corresponding CAN channel.

On

For **Source CAN0** or **CAN1**, **On** value can be selected by using the Physical Value. The Physical Values are determined by the **Operational Min** and **Operational Max** from Miscellaneous Custom Parameters Selection table.

|             | Sgr                                              |                | SPN                  | Source<br>Address | Threshold-Lo | Threshold-H | Off<br>Mask           | On<br>Mark | Bink<br>Mask                       | Units                              |
|-------------|--------------------------------------------------|----------------|----------------------|-------------------|--------------|-------------|-----------------------|------------|------------------------------------|------------------------------------|
| •           | Swtch Tran                                       | mission Curren | t 523                | 3 0               | )            | 100         | 0                     | 1          | 3                                  | Gear                               |
| Mia         | scellaneous                                      | •              |                      |                   | _            |             | _                     | 🕐 Repla    | ce 🍤 Default                       | s 'S, Upda                         |
| Mi<br>iPNe  | scellaneous<br>a & PGNa<br>Signal                | •<br>SPN       | Name                 | SPN               | 5PN Length   | SPN Units   | Operat                | 🕜 Replac   | Ce S Default                       | s Ca Upela<br>Data<br>Me           |
| Mis<br>SPNs | scellaneous<br>& 8 PGNa<br>Signal<br>Transmissio | •<br>SPN       | Name<br>mission Curr | SPN<br>Desctption | SPN Length   | SPN Units   | Operat<br>Min<br>-125 | 🕐 Replec   | Ce 🕤 Default<br>Operational<br>Max | S (G, Upoli<br>Data<br>Min<br>-125 |

For **Source Key Pad**, **On** value is fixed to 1 (second button from left to right)

### Units

This field will display the units of the Source signal.

### 8.2 Tab 2 – Inputs

| C Tool       |                                          |                                                                          |                                                                                                  |                                                                                                    |                                                                                                    |                 | -                                                                                                    | - 🗆                                 |
|--------------|------------------------------------------|--------------------------------------------------------------------------|--------------------------------------------------------------------------------------------------|----------------------------------------------------------------------------------------------------|----------------------------------------------------------------------------------------------------|-----------------|----------------------------------------------------------------------------------------------------|-------------------------------------|
|              |                                          |                                                                          |                                                                                                  |                                                                                                    | 🖶 Read                                                                                                    | 🥖 Write 🛛 📒 Cor | inected ()                                                                                                    | nitialize 🛈 Rel                     |
|              |                                          |                                                                          |                                                                                                  |                                                                                                    |                                                                                                    |                 |                                                                                                    |                                     |
| Gauge Source | s Warning Lights                         | Output Ouster                                                            | Contig                                                                                           |                                                                                                    |                                                                                                    |                 |                                                                                                    |                                     |
|              |                                          |                                                                          |                                                                                                  |                                                                                                    |                                                                                                    |                 | Add                                                                                                    | Remove                              |
| Туре         | Ran                                      | ge                                                                       |                                                                                                  |                                                                                                    |                                                                                                    |                 |                                                                                                    |                                     |
|              |                                          |                                                                          |                                                                                                  |                                                                                                    |                                                                                                    |                 |                                                                                                    |                                     |
|              |                                          |                                                                          |                                                                                                  |                                                                                                    |                                                                                                    | Part Number     | Add                                                                                                    | Berroze                             |
| 0%           | 25%                                      | 50%                                                                      | 75%                                                                                              | 100%                                                                                                    | Range                                                                                                    |                 |                                                                                                    | - Development America               |
|              | 100000                                   |                                                                          |                                                                                                  | u                                                                                                    |                                                                                                    | Pat Number      | Add                                                                                                    | Remove                              |
| 0%           | 25%                                      | 50%                                                                      | 75%                                                                                              | 100%                                                                                                    | Range                                                                                                    |                 |                                                                                                    |                                     |
|              |                                          |                                                                          |                                                                                                  |                                                                                                    |                                                                                                    |                 |                                                                                                    | 199220                              |
|              |                                          |                                                                          |                                                                                                  |                                                                                                    |                                                                                                    |                 | (Add                                                                                                    | Renova                              |
| 100%         | Range                                    |                                                                          |                                                                                                  |                                                                                                    |                                                                                                    |                 |                                                                                                    |                                     |
| 100%         | Range                                    |                                                                          |                                                                                                  |                                                                                                    |                                                                                                    |                 |                                                                                                    |                                     |
| 100%         | Range                                    |                                                                          |                                                                                                  |                                                                                                    |                                                                                                    |                 | Add                                                                                                    | Remove                              |
|              | C Toel<br>57. Gauge Source<br>Type<br>0% | C Tool<br>5 Gauge Sources Warring Lights<br>Type Ran<br>0% 25%<br>0% 25% | C Tool<br>9 Gauge Seurces Warring Lights Dutput Dutput<br>1ype Range<br>0% 25% 50%<br>0% 25% 50% | C Tool<br>9 Gauge Sources Wanting Lights Dutput Outer Contig<br>1 Type Range<br>0% 25% 50% 75%<br>0% 25% 50% 75% | C Tool<br>9 Gauge Sources Warring Lights Dutor Config<br>1ype Range<br>0% 25% 50% 75% 100%<br>0% 25% 50% 75% 100% | C Togl          | C Tool<br>← Red / Wirk Con<br>© Gauge Sources Warking Lights Output: Output: Out | C Tool ↔ Reed / Virik Connected (1) |

There is a total of **six** configurable inputs to the cluster, these are non J1939 inputs. Inputs **one through five** can be configurable as **Digital**, **Resistance**, **Voltage** or **Frequency**; input **six** can only be configured as **Current**.

| Num  | nber | 100%  |   | R         | ange | 8   |   |     |   |      |   |       |     |      |
|------|------|-------|---|-----------|------|-----|---|-----|---|------|---|-------|-----|------|
| 2    | ÷.   | 20000 | - | 10-20'000 | Hz   |     |   |     |   |      |   |       |     |      |
|      |      |       |   |           |      |     |   |     |   |      |   |       |     |      |
|      |      |       |   |           |      |     |   |     |   |      |   |       |     |      |
| rent |      |       |   |           |      |     |   |     |   |      |   |       |     |      |
| rerk |      |       |   |           |      |     |   |     |   |      |   |       | Add | Remo |
| Num  | nber | 0%    |   | 25%       | 6    | 50% | 0 | 75% | 8 | 100% | 6 | Range | BbA | Reno |

Drop down menus will have either a **bold blue** or **bold yellow** outline. The **bold blue** outline indicates that more options available. The **bold yellow** outline indicates only one option is available.

### 8.2.1 Digital

|                                                   |                                  |                    | Add        |
|---------------------------------------------------|----------------------------------|--------------------|------------|
| Number                                            | Туре                             | Range              | $\bigcirc$ |
|                                                   |                                  |                    |            |
| e a <b>Digital</b> in<br>Digital                  | put, click on Add                | 1 button.          |            |
| re a <b>Digital</b> in<br>Digital                 | put, click on <b>Add</b>         | l button.          | Add        |
| e a <b>Digital</b> in<br>Digital<br><b>Number</b> | put, click on <b>Add</b><br>Type | l button.<br>Range | Add        |

Once the input is added the input **Number** and the **Type** can be changed. Any **Number** that is not assigned to any other input can be selected. The **Type** can be selected as **Active High** or **Active Low**. The **Range** column will display the voltage level that are used for **Digital** inputs. The **Remove** button will remove the last input in the **Digital** list.

### 8.2.2 Resistance

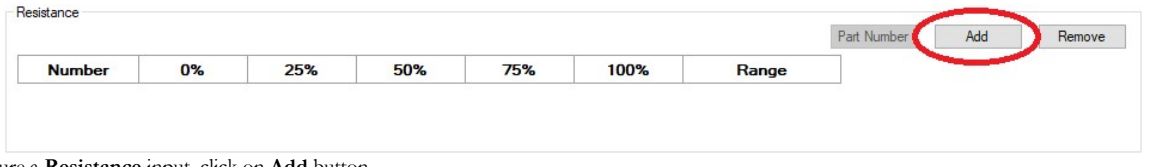

To configure a **Resistance** input, click on **Add** button.

|        |     |          |        |   |        |   |        |   |        |   |                  | Part Number | Add | Remove |
|--------|-----|----------|--------|---|--------|---|--------|---|--------|---|------------------|-------------|-----|--------|
| Number | 0%  |          | 25%    |   | 50%    |   | 75%    |   | 100%   |   | Range            |             |     |        |
| 1~     | 0.0 | <b>*</b> | 1250.0 | * | 2500.0 | + | 3750.0 | - | 5000.0 | - | 0-5 KOhm,Slope + |             |     |        |

Once the input is added the input Number and the Resistance Interpolation Table can be changed. The Range column will display the resistance values that can be used for Resistance inputs.

| art Numbers |     |     | Input to Se | et   |             |
|-------------|-----|-----|-------------|------|-------------|
| 100438      | ~   |     | 1           | ~    | Set Profile |
| 0%          | 25% | 50% | 75%         | 100% | Range       |
| 240         | 153 | 103 | 70          | 33   | 0-5KOhm     |

The **Part Number** button will pop up the **Part Number Profiles** window. In this window the **Part Numbers** drop down menu will contain pre-set resistance interpolation tables that can be assigned to a **Resistance** input by selecting the corresponding input number from **Input to Set** dropdown menu and clicking **Set Profile** button.

The Remove button will remove the last input in the Resistance list.

### 8.2.3 Voltage

| Number 0% 25% 50% 75% 100% | Range |  |
|----------------------------|-------|--|
|----------------------------|-------|--|

To configure a Voltage input, click on Add button.

### maxAI CONFIGURATION SOFTWARE MANUAL

|         |       |       |          |        |        |                  | Part Number | Add | Remove |
|---------|-------|-------|----------|--------|--------|------------------|-------------|-----|--------|
| Number  | 0%    | 25%   | 50%      | 75%    | 100%   | Range            |             |     |        |
| 1 ~ 0.0 | 000 🖨 | 8.000 | 16.000 🖨 | 24.000 | 32.000 | 0-32 VDC,Slope + |             |     |        |

Once the input is added the input Number and the Voltage Interpolation Table can be changed. The Range column will display the voltage levels that can be used for **Voltage** inputs.

| Part Numbers |      |     | Input to Se | et   |             |
|--------------|------|-----|-------------|------|-------------|
| 123495       | ~    |     | 1           | ~    | Set Profile |
| 0%           | 25%  | 50% | 75%         | 100% | Range       |
| 1            | 1.75 | 25  | 3.25        | 4    | 0-32 VDC    |

The Part Number button will pop up the Part Number Profiles window. In this window the Part Numbers drop down menu will contain pre-set resistance interpolation tables that can be assigned to a Voltage input by selecting the corresponding input number from Input to Set dropdown menu and clicking Set Profile button.

The Remove button will remove the last input in the Voltage list.

### 8.2.4 Frequency

| requency                                                                                                    |                                                 |                                                                                           | Add Remove                                                                                                    |
|----------------------------------------------------------------------------------------------------|-------------------------------------------------|-------------------------------------------------------------------------------------------|----------------------------------------------------------------------------------------------------|
| Number                                                                                                    | 100%                                            | Range                                                                                     |                                                                                                    |
| e a <b>Voltage</b> inj<br>Frequency                                                                             | put, click on                                   | Add button.                                                                               | Add Remove                                                                                                    |
| Number                                                                                                    | 100%                                            | Range                                                                                     |                                                                                                    |
| The second second second second second second second second second second second second second second second se |                                                 |                                                                                           |                                                                                                    |
|                                                                                                    | Number<br>e a Voltage in<br>Frequency<br>Number | Number     100%       e a Voltage input, click on .       Frequency       Number     100% | Number     100%     Range       e a Voltage input, click on Add button.       Frequency       Number     100%     Range |

Once the input is added the input Number and the 100% frequency can be changed. Any Number that is not assigned to any other input can be selected. The 100% frequency will indicate the frequency that will be considered as 100% input value. The Range column will display the frequency rage that are used for Frequency inputs.

The Remove button will remove the last input in the Frequency list.

### 8.2.5 Current

6

~ 4.000

\$ 8.000

|           |                                   |                 |               |                |               |                        |                  | Add Remove |
|-----------|-----------------------------------|-----------------|---------------|----------------|---------------|------------------------|------------------|------------|
|           | Number                            | 0%              | 25%           | 50%            | 75%           | 100%                   | Range            |            |
|           |                                   |                 |               |                |               |                        |                  |            |
|           |                                   |                 |               |                |               |                        |                  |            |
|           |                                   |                 |               |                |               |                        |                  |            |
|           |                                   |                 |               |                |               |                        |                  |            |
| -         | 0                                 | . 11 1          | A 111         |                | 1 6           |                        |                  |            |
| configure | e a <b>Current</b> inp            | out, click on . | Add button.   | Only input 6 c | can be config | ured as <b>Curre</b>   | <b>nt</b> input. |            |
| configure | e a <b>Current</b> inp<br>Current | out, click on . | Add button.   | Only input 6 c | can be config | ured as <b>Curre</b> r | nt input.        |            |
| configure | e a <b>Current</b> inp<br>Current | out, click on . | Add button. ( | Only input 6 c | can be config | ured as <b>Curre</b> r | <b>nt</b> input. | Add Remove |

Once the input is added the Current Interpolation Table can be changed. The Range column will display the current values that can be used for Current inputs.

20.000

+4-20 mA,Slope +

\$ 16.000

\$ 12.000

### **8.3 Tab 3 – Gauges Sources**

| Compare Uniplay inputs On-S | e Sources Warning L | ights Output C | Lutter Config | 3                |        |  |
|-----------------------------|---------------------|----------------|---------------|------------------|--------|--|
| Signal                      | Source              | Display        | LO-Limit      | Display HI-Limit | Units  |  |
| Fuel1                       | CHA                 | - 0            | 12            | 10)              | 2      |  |
| DEF Leve                    | C98                 | V 0            | (\$)          | 100 (5)          | 3      |  |
| Eluko Man                   | CAN                 | 40             | \$            | 410 🔤            | 'F     |  |
| FingDI                      | CAN                 | - D            | ÷.            | 125 🔄            | P.SI   |  |
| BrakeSec                    | CRN                 | - P            | 12            | 00 (2)           | PSL    |  |
| BrakeFri                    | 639                 | V 19           | -l\$I         | 80 (¢)           | PS     |  |
| Tranfo                      | CAN                 | v 0            | 0             | 583 💠            | P51    |  |
| EncCoolent                  | CAN                 | J 40           |               | 410              | ۲F     |  |
| Eng0#1                      | CA4                 | -455           | 阑             | 3154 😭           | T.     |  |
| Aux Temp1                   | C98                 | -41            | <b> </b> \$   | 410 (0)          | Ŧ      |  |
| TranAll                     | C/24                | - 459          | 0             | 3154 📳           | 'F     |  |
| Bartary P I                 | CAN                 | V 0            |               | 18 📳             | v      |  |
| VerSpeed                    | CAN                 | - P            | 1             | 15) 🔄            | MPH    |  |
| Engligheed                  | CAN                 | V 0            | (¢)           | 3000 14/         | EPM    |  |
| Anneta                      | None                | V 10           | 0             | 40 🔅             | A      |  |
| En Trap F. el               | CAN                 | <b>0</b>       | 2             | 100              | Gal    |  |
| Englithe                    | CAN                 | 4 0            | 1             | 20               | Gsl/11 |  |

Each instrument setup under the **Configure Display** tab will require a signal source. This source will be selected under the **Gauge Source** tab. Some instruments, such as **Engine Trip Fuel** and **Engine Fuel Rate** are driven by CAN signal only. These instruments, along with instruments on the list that were not configured to a screen, will not allow source selection. The **Lo-Limit** and **Hi-Limit** to be displayed must also be set under this tab.

| construction of the second second second second second second second second second second second second second | te Sinumer, Warning Ligh | te Output Cluster Carfs | 1                 |       |  |
|----------------------------------------------------------------------------------------------------|--------------------------|-------------------------|-------------------|-------|--|
| Signal                                                                                                    | Source                   | Display LO-Limit        | Display III-Limit | Units |  |
| Eadl                                                                                                    | LAN                      | 0 <u>N</u>              | 103 🔮             | 2     |  |
| DEE Level                                                                                                    | CAN .                    | 0 団                     | 103               | (d).  |  |
| Intake Mar                                                                                                    | CAN .                    | 40 [원]                  | 4:0               | 4     |  |
| EngOl                                                                                                    | CAN                      | 0 (0)                   | 125 5             | 291   |  |
| BrakeSee                                                                                                    | CAN                      | 0 🔄                     | 80 (5)            | P9)   |  |
| BrakePri                                                                                                    | CAN .                    | 0                       | 81 🔮              | P9)   |  |
| TranaOi                                                                                                    | CAN -                    | 0 😒                     | 503               | 951   |  |
| EngCoolem                                                                                                    | CAN .                    | -10 (a)                 | 410 [2]           | Ŧ     |  |
| Eng0(1                                                                                                    | CAN .                    | 450 (5)                 | 3154 [0]          | Ŧ     |  |
| Aux Temp 1                                                                                                    | EAN .                    | 41 (\$                  | 410 (4)           | 76    |  |
| TransOi I                                                                                                    | EAN .                    | 459 🛃                   | 3154              | 7     |  |
| Bettery P1                                                                                                    | CAN .                    | 0                       | 18 🛓              | ×     |  |
| VerSpeed                                                                                                    | CAN .                    | 0                       | 150               | MEH.  |  |
| EngSpeed                                                                                                    | CAN v                    | 0 [5]                   | 0000              | HPM   |  |
| Anometer                                                                                                    | None v                   | 0 (0)                   | 40 (5)            | 3     |  |
| EnTropFuel                                                                                                    | EAN                      | 0 0                     | 100 🕼             | 6.0   |  |
| EngFRee                                                                                                    | EAN .                    | 0                       | 20                | Gal/H |  |

For each instrument selected, select the signal source. This can be CAN signal or one of the input signals set up under the **Inputs** tab. Once the source is selected, set the **Display Lo-Limit** and **Display Hi-Limit** to be shown on each instrument.

# 8.4 Tab 4 – Warning Lights8.4.1Warning Lights: LED

| -     |                             |               |         |                  |        |        |             |        | 65 R: | ad 🥖 Write 🥘 | Connected | (1) Initial de | (D B |
|-------|-----------------------------|---------------|---------|------------------|--------|--------|-------------|--------|-------|--------------|-----------|----------------|------|
| tinus | Solup                       |               |         |                  |        |        |             |        |       |              |           | -              |      |
| ugino | e Utsplay Imputs   Gauge Si | uroes I Warni | ng Ught | Output Custer Co | ntig   |        |             |        |       |              |           |                |      |
| LED   | LCD                         |               |         |                  |        |        |             |        |       |              |           |                |      |
|       | Signal                      | Sou           | rce     | Ihreshold-Lo     | Ihresh | old-Hu | Units       | Enable |       | Logic        |           |                |      |
| 1     | ABS/EBS Anber               | CAN           |         | 1 🗄              | 100    | 4      | states /258 | 0e     |       | THE          |           |                |      |
| 2     | Low Fuel                    | CAN           | - 4     | <u>لا</u> ا      | 100    | 4      | states/208  | Un     | 14    | TIME         | 1         |                |      |
| 3     | Hydraulie Ol. Temp          | CAN           |         | U \$             | 100    | (2)    | states/400  | De     | v     | TIME         |           |                |      |
| 4     | Bigre Gi Pagada             | EAN           | ~       | ¢ \$             | 100    |        | states/2nt  | De     | -0    | TROUG        |           |                |      |
| 5     | Hydraulic Filter Pre        | CAE           |         | a                | 101    | 25     | states /2:4 | 0n     | ~     | TIME         | 10        |                |      |
| 6     | Abernator Char Fall         | EAN           | ~       | 0 \$             | 100    |        | states/201  | Οn     |       | TIME         |           |                |      |
| 7     | Wat to Stat                 | CAN           |         | Q: 0             | 102    | 1      | states/251  | Dn:    |       | TIM          |           |                |      |
| 8     | Engree Mallanction          | CAN           |         | ā. ‡             | 100    | 14     | 1440723     | Do     | -     | TICLE        |           |                |      |
| 9     | Hydraulic Pres Breke        | CAN           | 1.94    | 1 4              | 100    |        | states.2:4  | 0n     | ~     | TACHE        |           |                |      |
| 10    | Tum Signal Left             | CAN           | N.      | V 🄄              | 100    | 4      | states/258  | Un     |       | TRACE        |           |                |      |
| 11    | Tem Signal Right            | EAN           | ×       | ų. ÷             | 100    | 4      | 1415/201    | De     |       | TIME         |           |                |      |
| 12    | Parlong Balan               | EAN           |         | a 🔹              | 100    | 1      | :del:0/2:4  | Dn     | ×     | TICUS        |           |                |      |
| 13    | Exhaum System Clean         | DAN           | 1       | 0 :              | 100    | 1      | states/258  | 0n     |       | TIME         |           |                |      |
| 14    | Regen inhibit               | CAN           | 14      | U (1)            | 100    |        | states/201  | Un     |       | TIME         |           |                |      |
| 15    | High Exhaust Temp           | CAN           | . v     | Q (\$)           | 100    | 4      | states-301  | Dn     | 14    | TIME         |           |                |      |
| 16    | DEF Level                   | CAN           |         | û                | 100    | 10     | statio/3nt  | Der    | -     | TICLE        |           |                |      |
| 17    | Trans Of Pressure           | CAN           | - Ste   | 0                | 580    | 15     | PS          | 0n     | ×     | TRUE         |           |                |      |
| 18    | Transmission OII Temp       | CAN           | ~       | 0 0              | 100    |        | states/4pt  | 0n     | 14    | 1112-111     |           |                |      |
| 19    | Engine Costant Temp         | CAN           | ×       | a: (c)           | 100    | 12     | states/454  | Dn     | - 08  | TRACK        |           |                |      |
| 20    | Brights Contard Local       | CAN           |         | ¢ ۵              | 100    | *      | 8           | Der    | - 9   | TICIE        |           |                |      |

The maxAI 430i and maxAI 430iv are equipped with 20 individual telltale LED warning lights. Similar to the gauge source, the LED warning light signal source will be selected under the **Warning Lights: LED** tab. The limit values must also be defined so the light will respond as desired.

| Adv      | moed Cluster PC Tool      |                |        |                    |               |                |        |               | - 1                   | ×        |
|----------|---------------------------|----------------|--------|--------------------|---------------|----------------|--------|---------------|-----------------------|----------|
| 1-       |                           |                |        |                    |               |                | 69 F   | cad 🥖 Write 🤇 | Connected () Hittifee | () Relaz |
| tings    | Setup                     | 10-            |        | 4                  |               |                |        |               |                       |          |
| philiput | e Ulapley Inputs Gauge Sc | surces 1 Warna | ng Ugn | S Output Dutter Co | gila          |                |        |               |                       |          |
| LED      | LCD                       | 11.4           | -      |                    | 1200          |                | -      | 1 1           |                       |          |
| #        | Signal                    | Sou            | ce     | Ihreshold-Lo       | Chreshold-Hit | Units          | Enable | Logic         |                       |          |
| 1        | ABS/EBS Arber             | CAN            | X      | <u>e</u>           | 100           | efstee 755     | On ~   | CANCE.        |                       |          |
| 2        | Low Fuel                  | CAN            | ~      | P. 🔅               | 100 ÷         | states/254     | 0n v   | TT:20         |                       |          |
| 3        | Hydraulia Oli Temp        | CAN            | 4      | u, c.              | 100 (‡)       | states/408     | Da u   | III. III      |                       |          |
| 4        | Bright Of Planets         | EAN            | 4      | a 🗘                | 100 🛊         | shiku/2;rt     | De v   | 100 C         |                       |          |
| 5        | Hydroulic Filter Fre      | CAN            |        | a. ÷               | 101 😒         | states/2ct     | On ~   | THE STATE     |                       |          |
| 6        | Alternator Oter Fall      | CAN            |        | 0                  | 100 😴         | states/2:4     | Sh 😪   | TIME          |                       |          |
| 7        | Wat to Start              | CAN            |        | Q. 2-              | 100 🔹         | states/251     | De 🗸   | THE           |                       |          |
| 8        | Fright: Malancian         | EAN            |        | 0 ¢                | 100 \$        | 36469/251      | Dn 🔍   | 11.18         |                       |          |
| 9        | Hydroudic Pres Rooke      | CAN            |        | n' ÷               | 100 \$        | states/25t     | On 👒   | TTA: THE      |                       |          |
| 10       | Tum Signal Left           | CAN            | ~      | 0 4                | 100 🛟         | states/251     | On ~   | TEL:MAN       |                       |          |
| 11       | Tum Signal Right          | CAN            |        | u                  | 100 [2]       | states/251     | Do ~   | TT: TH        |                       |          |
| 12       | Palling Balco             | EAN            |        | a                  | 100 (‡)       | status/2nt     | Dn V   | 11.18         |                       |          |
| 13       | Exhaurt System Clear:     | CAN            | v      | o ;                | 100 1         | states/2:4     | On v   | TIL:          |                       |          |
| 14       | Regen Inhibit             | CAN            | 10     | n :                | 100 2         | states/2:1     | On ~   | TT: THE       |                       |          |
| 15       | High Exhaust Temp         | CAN            | 14     | ų. (č.)            | 100 (\$       | states/354     | On 🤍   | TITER         |                       |          |
| 16       | DEF Level                 | CAN            |        | u 61               | 100 \$1       | 14.4.2/3/1     | 3n ~   | TITLE         |                       |          |
| 17       | Trans Di Pressue          | CAN            |        | 0 10               | 580           | PSI            | On ~   | 1115.110      |                       |          |
| 18       | Transmission Of Terro     | CAN            |        | 0 3                | 100 :         | dates/dat      | De >   | THEFT         |                       |          |
| 10       | Eccine Cooled Leve        | Cak            |        | U 2.               | 100           | abatana / dr.W | 0e     | TITI          |                       |          |
| -90      | Bener Color Iner          | TAN            |        | a é                | 100           | N              |        | TITI          |                       |          |
| 20       | Multiple costals score    | Lin            |        |                    |               | 10             | Deur . | ( Laborate )  |                       |          |

For each LED warning light, select the signal source. This can be CAN signal or one of the input signals set up under the **Inputs** tab. Once the source is selected, set the **Threshold-Lo** and **Threshold-Hi** limits to trigger each LED warning light. The **Enable** column will give three options: **On**, **Off** and **On Ign Off**, the last option will allow to turn On the LED warning light when ignition is Off, the Display will remain

### maxAI CONFIGURATION SOFTWARE MANUAL

off but the LED warning light will illuminate, this functionality will increase the current consumption of Ignition Off functionality.

| •    | WATER D               |        |       |                  |           |      |             |        | b. 7.0 | ad / Write | Connected | 1 O Inite | lue ( | 9 |
|------|-----------------------|--------|-------|------------------|-----------|------|-------------|--------|--------|------------|-----------|-----------|-------|---|
| inga | octup                 | There  | Tat   | Toma mane        | -0-       |      |             |        |        |            |           |           |       |   |
| 01   | 100                   | 1000 C | 20.20 | .) colta casa co |           |      |             |        |        |            |           |           |       |   |
| #    | Signal                | Sou    | -     | Threshold-Lo     | Threshold | łlij | Units       | Enable |        | Logic      |           |           |       |   |
| 1    | ABS/EBS Anton         | CNI    | ×     | ő. :             | 100       |      | states/2nt  | Cn.    | - 94   | TITU       | 1         |           |       |   |
| z    | Low Reel              | CAN    |       | ð (†             | 100       | +    | states/2:1  | On .   | 4      | TIME       |           |           |       |   |
| 3    | Hydraulic Oil Temp    | CAN    |       | ð. 🔅             | 100       | 1    | states.Mrt  | On     | 3      | TRACES     |           |           |       |   |
| 4    | Engine OII Pressure   | CAN    | ~     | 0 4              | 103       | Ċ.   | states/2bt  | On     | ÷      | CO.L.B     |           |           |       |   |
| 5    | Hydraulic Hiter Pre   | CAN    | ~     | Q. 4             | 102       | 12   | sizies/2bit | Cn     | ×      | TROUB      |           |           |       |   |
| 6    | Alternator Char Rat   | C/91   |       | 0 0              | 105       | 10   | states/2m   | On     | ×      | TICLE      |           |           |       |   |
| 1    | Wat to Start          | CAN    | *     | 0                | 100       | 12   | states/Brt  | On     | ÷      | TICLE      |           |           |       |   |
| 8    | Englise Malfunction   | CAN    | ×     | R: (†            | 100       | 4    | states/7ts  | 0n     | ×.     | TRACE      |           |           |       |   |
| 9    | Hydraulic Pres Brake  | CAN    | . 9   | ()<br>(†         | 100       | 4    | dates/2bt   | On     | 2      |            |           |           |       |   |
| 10   | Tum Signa Let         | CN8    | X     | 1                | 100       | 4    | states/2bit | Øn     | ×      | TRACE      |           |           |       |   |
| 11   | Tun SgnJ FigM         | C-9N   | ×     | e ;              | 100.      | 4    | ofates/2st  | Cn     | - 20   | 11:0       |           |           |       |   |
| 12   | Parking Brake         | CAN    | Y     | 0. ¢             | 103       | 4    | status/2rt  | On     | 4      | 11713      |           |           |       |   |
| 13   | Eshwart System Clean  | CAN    | 4     | ð 🔹              | 103       | *    | steles/7tt  | Ön     |        | TINE.      |           |           |       |   |
| 14   | Regen Inhibit         | CAN    | 4     | \$7 (A)          | 103       |      | etstes/2bt  | On     | -      | 1107128    |           |           |       |   |
| 15   | High Exhaust Temp     | CAR    | ~~    | 0                | 10)       | 30   | states/3bt  | On     | ×      | TRACE      |           |           |       |   |
| 18   | CEF Level             | CHI    | ×     | Ø. \$            | 100       | -4   | sistes/3st  | On     | ×      | TI::LB     |           |           |       |   |
| 17   | Trans Of Pressure     | CAN    | 1.00  | 0                | 580       | \$   | PSI         | On     | ×      | CI. LB     |           |           |       |   |
| 18   | Transmission O/ Terro | CAN    | 2     | P: \$            | 100       | 12   | states/@it  | 0n     |        | 11.11      |           |           |       |   |
| 19   | Engine Coolent Terrat | CAN    | 2     | ()<br>()         | 103       | -    | dates/fbt   | Ôn     | ×      | TRACE      |           |           |       |   |
| 20   | Engine Coolant Level  | CAN    | 14    | 10 (±)           | 100       | 令    | *           | On     | v      | TRALE      |           |           |       |   |

The logic function determines how the threshold values will function. **Logic High** means that the LED warning light will turn on when the value reaches the high threshold while ascending. The LED warning light will not turn off until the value reaches the low threshold while descending. Alternately,

**Logic Low** means that the LED warning light will turn on when the value reaches the low threshold while descending. The LED warning light will not turn off until the value reaches the high threshold while ascending.

### Example:

If you wish to set the oil pressure LED warning light to turn on when the oil pressure goes below 10 PSI,

select Logic Low and set Threshold-Lo to 10 PSI. The LED warning light will only come on when oil pressure drops below this value. Threshold-Hi is also necessary to set. Once the oil pressure goes back up, the light will not turn back off until the pressure exceeds the value set in Threshold-Hi. If this value is set to 15 PSI, the oil pressure LED warning light will remain on until the oil pressure exceeds 15 PSI.

### 8.4.2 Warning Lights: LCD

| ngan dalam perintenan sana<br>Re             |                |                       |               |             |        |                       | distances and |
|----------------------------------------------|----------------|-----------------------|---------------|-------------|--------|-----------------------|---------------|
| - Setup                                      |                |                       |               |             | 60 16  | ted y white Gouvernes | Concores Or   |
| iga sonap<br>dinana Dankar Januar Carina Car | www.Warring he | the Change Changes Co | -             |             |        |                       |               |
| n ICD                                        | 1000 CONT 200  | CLEAR CAUSE CO        | 10            |             |        |                       |               |
| # Signal                                     | Source         | Threshold-Lo          | Threshold-tli | Units       | Enable | Lonis                 |               |
| 1 ABS/EBS Arbar                              | CN             | 0                     | 105 \$        | data/2d     | Du v   | TITLE                 |               |
| 2 Low File                                   | CAN -          | D                     | 102 *         | states/2:4  | Dn v   | TL: TH                |               |
| 3 Hydraulic Of Tents                         | C.4/4          | 6 3                   | 100 😳         | states./4pt | 0n 🛩   | THE R.                |               |
| 4 Engine OII Pressure                        | CAR            | 0 5                   | 100 5         | states/201  | On 👻   | TROUB                 |               |
| 5 Hydraulie Filter Pre                       | C/M >          | 0 2                   | 100 \$        | states-254  | Dn 🗸   | TICU                  |               |
| 6 Alianator One Ref.                         | CAN            | 0. 0.                 | 100 4         | states/24   | Der 🗠  | TICKE                 |               |
| 7 Wat is Start                               | CAN            | 0                     | 100 3         | states/2st  | Dn v   | TAUXE                 |               |
| 8 Engre Malfunction                          | CA/4 ->        | 0                     | 100           | states/2:4  | 0n 🖂   | TRUE H                |               |
| 9 Hydraulio Pres Brake                       | CAN >          | e 0 (2)               | 100 5         | states/254  | On 🗸   | TREE                  |               |
| 10 Tun Sgna Lott                             | CAR N          | 0 (a)                 | 100 \$        | 33:5/20     | Dn 🗸   | TT::UB                |               |
| 11 Turn Signal Fight                         | C/N ·          | 0 2                   | 105 🛟         | didas/2d    | Du v   | TT: TH                |               |
| 12 Parking Books                             | CAN            | 0                     | 102 3         | states/258  | Dn ~   | T1:28                 |               |
| 13 Exhaust System Cean                       | CA/4 >         | 0                     | 100 🤤         | states/201  | 0n ~   | TRUCE                 |               |
| 14 Reget Inhibit                             | CAR            | ¢ \$                  | 100 2         | states/201  | On v   | TROLE                 |               |
| 15 High Elihaust Temp                        | C/N >          | 0 0                   | 100 -1        | states/308  | Dn 🗸   | TICLE                 |               |
| 16 DEF Land                                  | CAN S          | 0 \$                  | 100 \$        | didus/306   | De ~   | TICKE                 |               |
| 17 Transmission Of Press.m                   | CAN            | P 対                   | 580           | PS          | On v   | T1://18               |               |
| 18 Transmission (II Temp                     | CA/4 >         | e (2)                 | 100. (12      | states/458  | Ən 🖂   | THE OWNER             |               |
| 19 Engine Coolant Terro                      | CAN >          | () (‡                 | 100 3         | states/458  | On 🗸   | TICLE                 |               |
| 20 Engine Coolard Level                      | CAR S          | U (4)                 | 102 0         | 8           | Dn 🗸   | TICH                  |               |
| 21 Hydraulic Rud Bulks                       | C/N            | 0 21                  | 100 :         | A.d. 10/24  | De v   | T1                    |               |

LCD warning lights work similar to LED Warning Lights, but instead to be connected to a LED light, these warning lights will be displayed as a pop up in the display. LCD warning light signal source will be selected under the **Warning Lights: LCD** tab. The limit values must also be defined so the light will respond as desired.

|        |                               |            |        |                    |              |            | en P   | and States in Factor | test the new street of the part |
|--------|-------------------------------|------------|--------|--------------------|--------------|------------|--------|----------------------|---------------------------------|
|        | Solue                         |            |        |                    |              |            |        |                      |                                 |
| inigin | e Usplay   Inputs   Gauge Sou | roes Warni | ng Ugh | B Output Dutter Co | nlig         |            |        |                      |                                 |
| LED    | LCD                           |            |        |                    |              |            |        |                      |                                 |
|        | Signal                        | Sou        | rce    | I hreshold-Lo      | Threshold-Hi | Units      | Enable | Logic                | 2                               |
| 1      | ABS/EBS Anter                 | CAN        | ¥      | n 🔅                | 100 2        | elsiee/25t | On ~   | TRUCE                |                                 |
| 2      | Low Foel                      | CAN        | 1      | a 🔹                | 100 ;        | states/201 | 0n 😪   | T1:728               |                                 |
| 3      | Hydraulic Ol: Temp            | CAN        |        | u 5                | 100 \$       | states/4at | Dn U   | TI::U                |                                 |
| 4      | Brane Ol Pusson               | EAN        | ~      | u \$               | 100 ‡        | status/2:1 | Dn ~   | TRANK                |                                 |
| 5      | Hydroudic Filter Free         | CAN        |        | 0 ÷                | 100 2        | zistes/2:1 | On ~   | TICHE                |                                 |
| 6      | Atemator Oter Fall            | CAN        |        | 0                  | 100 😴        | states/251 | 0n v   | TIME                 |                                 |
| 7      | Wat to Start                  | CAN        |        | 0 2                | 100 3        | states/2st | Dn 😔   | TICOR                |                                 |
| 8      | Erignic Waltaristion          | EAN        | - 44   | a ¢                | 100 \$       | status/2:1 | Dn 🔍   | T1::1H               |                                 |
| 9      | Hydraulia: Pres Realize       | CAN        |        | n' 🔹               | 100 3        | states/2:0 | On v   | TIL: THE             |                                 |
| 10     | Tum Signal Left               | CAN        | ×      | 0 4                | 100 \$       | states/201 | 0n ~   | TEL:22H              |                                 |
| 11     | Tum Signal Right              | CAN        |        | ų (                | 100 \$       | states/258 | Do 🗸   | TITLE                |                                 |
| 12     | Parleng Bake                  | CAN        |        | 0 ¢                | 100 👙        | shidaa/251 | Din 🗸  | TITI                 |                                 |
| 13     | Edward System Clean           | SAN        | ×      | đ 🛫                | 100 2        | alaten/751 | Da v   | TICE .               |                                 |
| 14     | Regen Inhibit                 | CAN        | 10     | a 🗧                | 100 🔅        | states/201 | Dn 🗸   | TIME.                |                                 |
| 15     | High Exhaust Temp             | CAN        | 4      | u (*)              | 100 (¢       | states/354 | On v   | TITE                 |                                 |
| 16     | DEF Level                     | CAN        | ~      | u \$               | 100 \$       | 14.4.a/3ri | Dn 🕓   | TICLE                |                                 |
| 17     | Transmission Of Pressure      | CAN        | 19     | 0                  | 580          | PSI .      | On v   | 1115.718             |                                 |
| 18     | Transmission OI Temp          | CAN        | 190    | () ()              | 100 🔅        | dates/454  | 0n ×   | TIC: III             |                                 |
| 19     | Engine Coolant Temp           | CAN        | ×      | U                  | 100 🔅        | states/4pt | On 🗸   | TRANS                |                                 |
| 20     | Bright Coolant Lovel          | EAN        | . *    | 0 \$               | 100 🗳        | 8          | Dn v   | TIME                 |                                 |
| 21     | Hydroulic Ruid Brake          | CAN        |        | a 🔹                | 100 \$       | states/2:4 | De v   | TIL: THE             |                                 |

For each LCD warning light, select the signal source. This can be CAN signal or one of the input signals set up under the **Inputs** tab. Once the source is selected, set the **Threshold-Lo** and **Threshold-Hi** limits to trigger each LCD warning light. The **Enable** column will give two options: **On** and **Off**.

| Adu     | incud Cluster PC Tool      |           |          |                                      |              |             |        |                      | - 1                       |
|---------|----------------------------|-----------|----------|--------------------------------------|--------------|-------------|--------|----------------------|---------------------------|
| - 1     |                            |           |          |                                      |              |             | 66 I   | icad 🦯 Write 📃 Conno | sted   🕛 Initiation 🕛 Rel |
| ettings | Setup                      |           |          |                                      |              |             |        |                      |                           |
| Configu | e Display Inputs Cauge Sou | iter Wate | ng Light | <ul> <li>Output ClusterCo</li> </ul> | rflg         |             |        |                      |                           |
| LED     | LCD                        |           |          |                                      |              |             |        |                      |                           |
| #       | Signal                     | Sour      | C.       | Threshold-Lo                         | Threshold-Hi | Units       | Enable | Logic                |                           |
| 1       | ABS/EBS Arriber            | CNI       | 1        | 0                                    | 100 \$       | states/2st  | On v   | 11.11                |                           |
| 2       | Low Reel                   | CAN       |          | 0 ÷                                  | 102 ‡        | states/2:1  | On in  | 13728                |                           |
| 3       | Hydraulic Oil Temp         | CAN       | 1        | ð: 🗧                                 | 105 👙        | states.Act  | On 👇   | TRATE                | -                         |
| 4       | Engine OII Pressure        | CAN       | ~        | 0. (÷                                | 100 0        | states/2bt  | On 🗠   | TT.                  |                           |
| 5       | Hydraulic Hilter Pre       | CAN       | V        | 0. 4                                 | 102 2        | sizies/Zot  | On N   | TRACE                |                           |
| 6       | Alternator Char Rat        | C/11      | *        | ¢:                                   | 105 \$       | states/2st  | on x   | TICLE                |                           |
| 1       | Wat to Start               | CAN       |          | 0                                    | 100          | states/Brt  | On >   | TRUCK                |                           |
| 8       | Engra Mallunction          | GAN       | 12       | R: 2                                 | 100 🖓        | idates/7tt  | On 🔗   | TT: THE              |                           |
| 9       | Hydraulic Pres Brake       | CAN       |          | ()<br>(†                             | 100 🗘        | dates/2bt   | On v   | TRACE                |                           |
| 10      | Tum Signa Lett             | C248      |          |                                      | 10) 4        | states/2bit | On v   | TR: LE               |                           |
| 11      | Tun Sand Fight             | C.M       | ×        | e :                                  | 100 \$       | states/2st  | On v   | TTC:U                |                           |
| 12      | Parking Brake              | C/N       | 4        | 5 ¢                                  | 103 👙        | status/2ri  | On Y   | 13.10                |                           |
| 13      | Eshaust System Clean       | CAN       | -        | ð 🔅                                  | 100 🔆        | stetes/ht   | On v   | TIME                 |                           |
| 14      | Regen Inhibit              | CAN       | - 4      | ¢7 (4)                               | 100          | states/2bt  | On ~   | CONTR.               |                           |
| 15      | High Exhaust Temp          | CAN       | ~~       | 0. 2                                 | 10) [3       | states/3bt  | On 🔗   | TRACE                |                           |
| 18      | CEF Lovel                  | C/N       | ~        | 0. 4                                 | 105 .\$      | sidics/3bt  | on ×   | TICU                 |                           |
| 17      | Transmission Of Pussauro   | CIN       |          | 0                                    | 580 🕼        | PSI         | On ×   | TITLE                |                           |
| 18      | Transmission O/ Terro      | CAN       |          | 0. 0                                 | 100 2        | states/@ir  | On .   | TITLE.               |                           |
| 19      | Engine Coolent Terra       | CAN       |          |                                      | 103          | dates/fbt   | On v   | TRATER               | 1                         |
| 20      | Engine Coolant Level       | CAN       |          | 0                                    | 100          | T.          | Un v   | TANKE                |                           |
| 24      | Harten die Ehrich Benker   | 1.411     | 2        | 16                                   | 107 2        | A           | 00     | TT-TH                | 7                         |

The logic function determines how the threshold values will function. **Logic High** means that the LCD warning light will turn on when the value reaches the high threshold while ascending. The LCD warning light will not turn off until the value reaches the low threshold while descending. Alternately,

**Logic Low** means that the LCD warning light will turn on when the value reaches the low threshold while descending. The LCD warning light will not turn off until the value reaches the high threshold while ascending.

### Example:

If you wish to set the oil pressure LCD warning light to turn on when the oil pressure goes below 10 PSI,

select Logic Low and set Threshold-Lo to 10 PSI. The LCD warning light will only come on when oil pressure drops below this value. Threshold-Hi is also necessary to set. Once the oil pressure goes back up, the light will not turn back off until the pressure exceeds the value set in Threshold-Hi. If this value is set to 15 PSI, the oil pressure LCD warning light will remain on until the oil pressure exceeds 15 PSI.

### 8.5 Tab 5 – Output

|                                                                             | - 0                                             |
|-----------------------------------------------------------------------------|-------------------------------------------------|
|                                                                             | ↔ Read 🧪 Write 🥌 Connected 🛛 🕛 Initiation 🕕 Bet |
| ings Selap                                                                  |                                                 |
| onfigure Display Inputs Gauge Sources Warning Lights Turper   Quater Config |                                                 |
| Gulput T                                                                    |                                                 |
| Type Activated by                                                           |                                                 |
| Disable v DM1 Amber Warning Light v                                         |                                                 |
|                                                                             |                                                 |
|                                                                             |                                                 |
|                                                                             |                                                 |
|                                                                             |                                                 |
|                                                                             |                                                 |
|                                                                             |                                                 |
|                                                                             |                                                 |
|                                                                             |                                                 |
|                                                                             |                                                 |
|                                                                             |                                                 |
|                                                                             |                                                 |
|                                                                             |                                                 |
|                                                                             |                                                 |
|                                                                             |                                                 |
|                                                                             |                                                 |
|                                                                             |                                                 |
|                                                                             |                                                 |
|                                                                             |                                                 |
|                                                                             |                                                 |
|                                                                             |                                                 |
|                                                                             |                                                 |
|                                                                             |                                                 |
|                                                                             |                                                 |
|                                                                             |                                                 |
|                                                                             |                                                 |
|                                                                             |                                                 |
|                                                                             |                                                 |

The maxAI 430i is equipped with one digital output. This output can be disabled or set to Low Side (switch to ground) or High Side (switch to battery.) The output is triggered by the CAN DM1 Amber Warning Light, DM1 Stop Light, or Either.

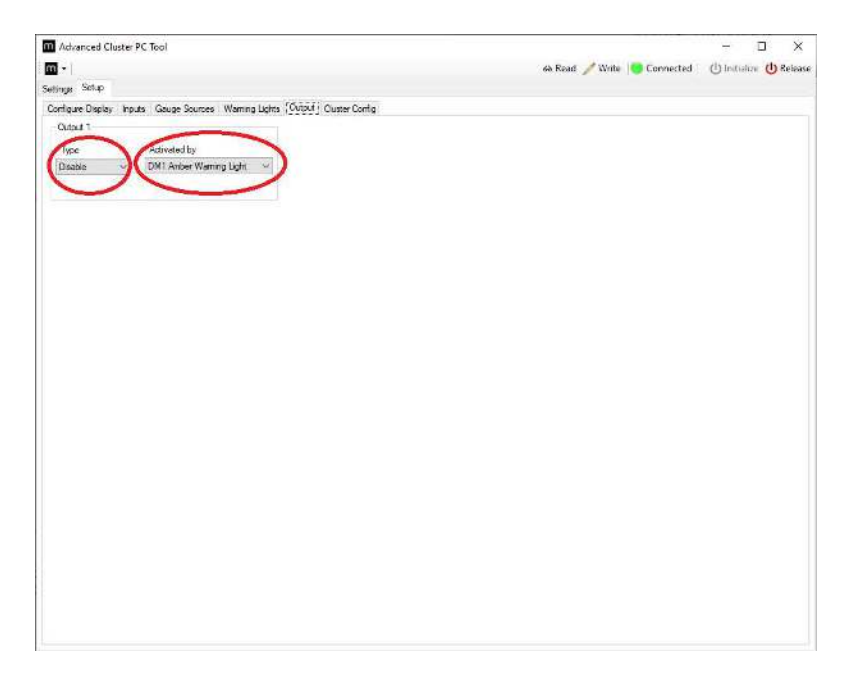

Select the output type and activation type for the digital output.

# 8.6 Tab 6 – Cluster Config

The **Cluster Config** tab allows the user to read/write the configuration to the maxAI 430. This tab also allows the user to load/save PC Tool configurations, and to update firmware in maxAI 430.

### 8.6.1 **PC File**

|                             | Acheanced Cluster PC Tool                                    |                           |                                                                   | - T X                                         |
|-----------------------------|--------------------------------------------------------------|---------------------------|-------------------------------------------------------------------|-----------------------------------------------|
|                             | <b>m</b> -                                                   |                           | 69 Read 🥒 Write 📒 Connected                                       | () Initialize () Release                      |
|                             | Setinge Setup                                                |                           |                                                                   |                                               |
|                             | Configure Display Inputs   Gauge Sources   Warning Licht     | s Output (Ouster Config.) |                                                                   |                                               |
|                             | PC File                                                      | Cluster                   | Firmware                                                          |                                               |
|                             | Open Save Save /s                                            | Read                      | Open Write Splash                                                 |                                               |
|                             |                                                              |                           |                                                                   |                                               |
| fool configuration can be s | tored and retrieved in a xml fil<br>Advanced Cluster PC Tool | le. To save the config    | guration, click on <b>Save</b> assign a<br>ex Rad Nutle Deconsted | an anne click on<br>×<br>C Intuiter O Relasse |
|                             | Contra un Diseñas - Ina da - Causa Saurasa - Warring Listet  | · Come (Cluster Cortin)   |                                                                   |                                               |
|                             | Coor Save Save As                                            | Cluster<br>Read Witte     | Timwere Open Write Splash                                         |                                               |
|                             |                                                              |                           |                                                                   |                                               |
|                             |                                                              |                           |                                                                   |                                               |

To load the configuration, click on **Open** and select the corresponding xml file.

### 8.6.2 Cluster

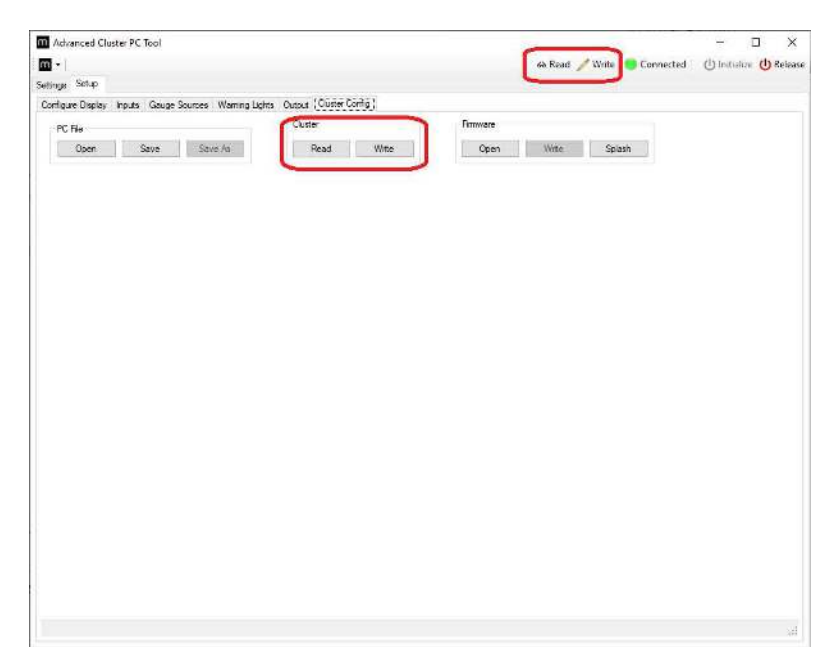

Before reading or writing the configuration to the maxAI 430 display, confirm that Configuration Software is connected to the maxAI 430 display by looking for a green light at the top of the screen. Once connection is confirmed, click on the **Read** button to read the current cluster configuration or **Write** button to write the new configuration to the cluster. When the configuration transfer begins, the progress will be indicated at the upper left-hand corner of the screen. Writing can also be performed from any screen by selecting **Write** on the bar at the top of the screen.

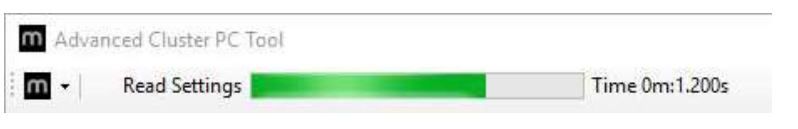

Read Settings indicator.

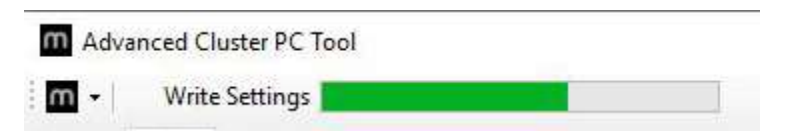

Write Settings indicator.

### maxAI CONFIGURATION SOFTWARE MANUAL

| - 65.1 File - File - Fi |                                    |                         | HE 222                         |
|----------------------------------------------------------------------------------------------------|------------------------------------|-------------------------|--------------------------------|
| Write SPNsPGNs                                                                                                    | Time Dav 14.402s                   | 🚓 Read 🥒 Write 🛛 🥌 Conn | ected   🕛 Initialize 😃 Release |
| Settings Solup                                                                                                    |                                    |                         |                                |
| Configure Display Inputs Gauge Sources Wa                                                                                                    | ning Lights Dutput Cluster Config  |                         |                                |
| PC file                                                                                                    | Ouxer                              | Rmware                  |                                |
| Open Save Save Aa                                                                                                    | Read WWW                           | Open Willie Sylads      |                                |
|                                                                                                    |                                    |                         |                                |
|                                                                                                    |                                    |                         |                                |
|                                                                                                    |                                    |                         |                                |
|                                                                                                    |                                    |                         |                                |
|                                                                                                    |                                    |                         |                                |
|                                                                                                    |                                    |                         |                                |
|                                                                                                    | Transfer Done                      | ×                       |                                |
|                                                                                                    |                                    |                         |                                |
|                                                                                                    | Write Complete Please Cycle Igniti | an Switch               |                                |
|                                                                                                    |                                    |                         |                                |
|                                                                                                    | E E                                | OK                      |                                |
|                                                                                                    |                                    |                         |                                |
|                                                                                                    |                                    |                         |                                |
|                                                                                                    |                                    |                         |                                |
|                                                                                                    |                                    |                         |                                |
|                                                                                                    |                                    |                         |                                |
|                                                                                                    |                                    |                         |                                |
|                                                                                                    |                                    |                         |                                |
|                                                                                                    |                                    |                         |                                |
|                                                                                                    |                                    |                         |                                |
|                                                                                                    |                                    |                         |                                |
|                                                                                                    |                                    |                         |                                |

Once the transfer is complete, the Configuration Software will indicate completion with a pop up screen indicating the completion. Click OK and cycle power on the maxAI 430i display.

### 8.6.3 Firmware

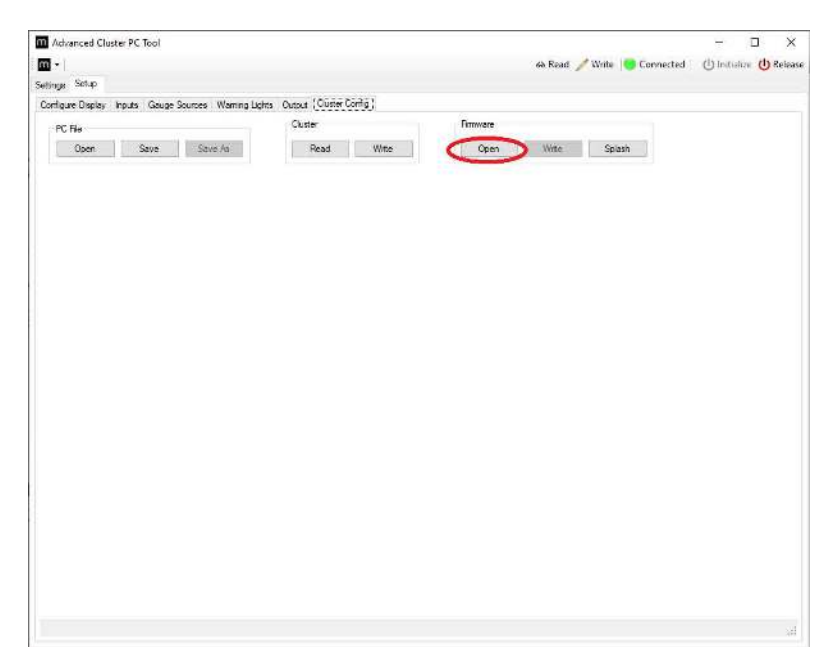

The maxAI 430i firmware can be updated through the **Cluster Config** tab. To update the firmware, select Open and select the firmware file located on an accessible drive.

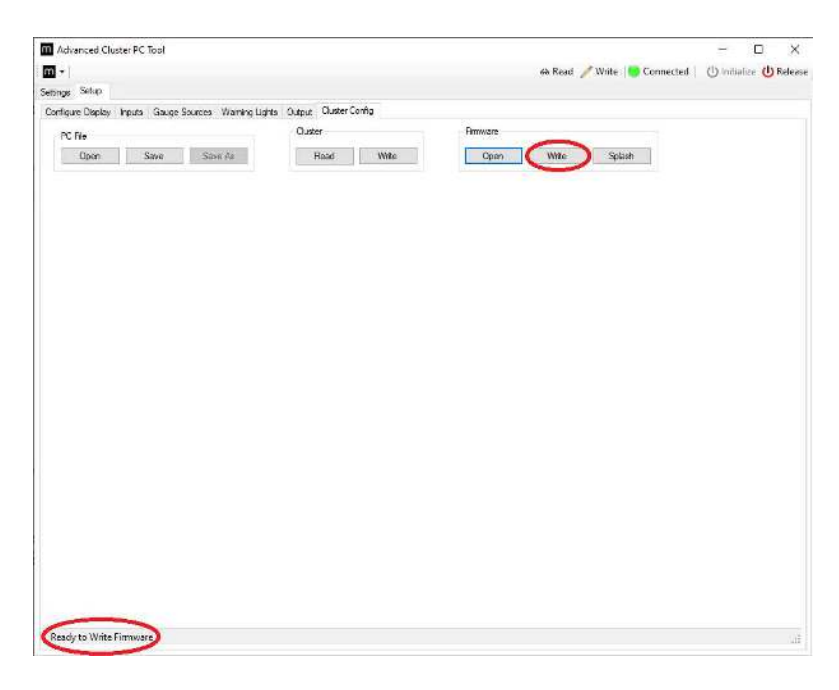

Once the firmware is selected, it will indicate that the firmware is ready to write in the lower left corner. Select **Write** to begin writing the firmware.

Rev Q 8/29/2021

| Image State     State     Write     Connected     Opentations     Opentations | Whater care is wor                            |                              |                           | /                        |
|----------------------------------------------------------------------------------------------------|-----------------------------------------------|------------------------------|---------------------------|--------------------------|
| Inger State<br>Profeese Depty I pada Gouge Sources Warming Lights Outsid<br>PC Tie<br>Coort Save Save Air Parad Wite: Open Wate Splash<br>Firmware -175383 (VIDT) DBD_004_007.srec<br>Lassing 22786 bytes starting at 0005000h<br>Lispest time: 00.06<br>Cancel                                                                                                    | 1.                                            |                              | 🖶 Read 🥖 Write 📔 Connecti | ed () Initialize () Rele |
| Proverse<br>Doom Save Save As Read Wee Open Wee Spaan<br>Firmware<br>Firmware 125389 (V007 (000 (004 (007.mec.)<br>Engine 2006 bytes starting at 0005000h<br>Elapsed time 00.06<br>Cancel                                                                                                    | linge Setup                                   |                              |                           |                          |
| PC Fler<br>Coor Save Save As Cuter Presd Web Open Wete Space                                                                                                    | orfigure Display Inputs Gauge Sources Warning | Lights Output Cluster Config |                           |                          |
| Open         Saye         Save //a         Paired         Write         Open         Write         Spash                                                                                                    | PC File                                       | Cluster                      | Firmware                  |                          |
| Formware -125389 (V001,000,004,001.steec<br>Ensing 32786 bytes starting at 0005000h<br>Elapsed time: 00.06 Cancel                                                                                                    | Open Save Save As                             | Read Wite                    | Open Write Splash         |                          |
| Formware - 125380 (1001,000,004,007,srec.<br>Ensing 32768 bytes starting at 0005000h<br>Elspised time: 00.06 Cancel                                                                                                    |                                               |                              |                           |                          |
| Formware -12388_VB01_000_004_007.srec<br>Ensing 32788 Bytes starting at 08055000h<br>Elspsed time: 00.06 Cancel                                                                                                    |                                               |                              |                           |                          |
| Formware -125830_U001_0001_004_007.vrex<br>Ensing 32788 bytes starting at 0005000h<br>Elapsed time: 00.06 Cancel                                                                                                    |                                               |                              |                           |                          |
| Firmware -125889 (VDIT_DDI) 004_00T sinc Ensing 32780 bytes starting at 00055000h Elspsed time: 00.06 Cancel                                                                                                    |                                               |                              |                           |                          |
| Ferminiare - 125380_V001_000_004_007.arec       Enzing 32798 bytes starting at 08058000h       Elepsed time: 00:06                                                                                                    |                                               |                              |                           |                          |
| Furmware       -125389_V001_000_004_007.stee         Enzyma 22788 bytes starting at 60055000h         Elapsed time:       00.06                                                                                                    | 120                                           |                              |                           |                          |
| Finnesse - 12349, VIDT_DBU, DDL_0DL, DDL_0DT, stock  Exasing 32790 bytes starting at 00050000h  Elapsed time: 00.06  Cancel                                                                                                    | G                                             |                              |                           |                          |
| Ensing 32788 bytes starting at 0005000h  Elspsed time: 00:06  Cancel                                                                                                    | Firmware -125339_V001                         | _000_004_001.srec            |                           |                          |
| Elspand time 00:06                                                                                                    | Erasing 32760 bytes                           | starting at 08058000h        |                           |                          |
| Elspand time: 00.06 Cancel                                                                                                    |                                               |                              |                           |                          |
| Elspaced time: 00.06                                                                                                    |                                               |                              | 1                         |                          |
|                                                                                                    | Elapsed time: 00:06                           |                              | Cancel                    |                          |
|                                                                                                    |                                               |                              |                           |                          |
|                                                                                                    |                                               |                              |                           |                          |
|                                                                                                    | -                                             |                              |                           |                          |
|                                                                                                    |                                               |                              |                           |                          |
|                                                                                                    |                                               |                              |                           |                          |
|                                                                                                    |                                               |                              |                           |                          |
|                                                                                                    |                                               |                              |                           |                          |
|                                                                                                    |                                               |                              |                           |                          |
|                                                                                                    |                                               |                              |                           |                          |
|                                                                                                    |                                               |                              |                           |                          |
|                                                                                                    |                                               |                              |                           |                          |
|                                                                                                    |                                               |                              |                           |                          |

The write process will begin, and progress shown on the progress bar.

| Advanced Cluster PC Tool                     |                                 |           |                        | - 🗆 X                         |
|----------------------------------------------|---------------------------------|-----------|------------------------|-------------------------------|
| <b>m</b> 7                                   |                                 | dia Read  | i 🥒 Wille 🛛 🐻 Connects | ed   (1) Initialize (1) Feles |
| Settings Setup                               |                                 |           |                        |                               |
| Configure Display Inputs Gauge Sources Warni | ng Lights Output Cluster Config |           |                        |                               |
| PC Ne                                        | Ouster                          | Amware    |                        |                               |
| Open Save Save As                            | Read Wite                       | Open Wite | Splash                 |                               |
|                                              |                                 |           |                        |                               |
|                                              |                                 |           |                        |                               |
|                                              |                                 |           |                        |                               |
|                                              |                                 |           |                        |                               |
|                                              |                                 |           |                        |                               |
| Firmware - 125339_V                          | 01_000_004_001arec              |           |                        |                               |
| Firmware update                              | completed successfully          |           |                        |                               |
|                                              |                                 |           |                        |                               |
| Element firmer (023                          |                                 | OK        |                        |                               |
| chopsed of the own                           | ·                               |           |                        |                               |
|                                              |                                 |           |                        |                               |
|                                              |                                 |           |                        |                               |
|                                              |                                 |           |                        |                               |
|                                              |                                 |           |                        |                               |
|                                              |                                 |           |                        |                               |
|                                              |                                 |           |                        |                               |
|                                              |                                 |           |                        |                               |
|                                              |                                 |           |                        |                               |
|                                              |                                 |           |                        |                               |
| Pregram Done                                 |                                 |           |                        |                               |
| Inter- stationality                          |                                 |           |                        |                               |

Once the firmware is finished writing to the cluster, select **OK** to exit the firmware update.

## **9 Supported PGNs**

The following chart indicates the current list of available PGNs to be set in the Parameters. Functionality is based on broadcast on the CAN bus.

| PGN | SPN  | SPN Name                                            | Units       | Туре     |
|-----|------|-----------------------------------------------------|-------------|----------|
| 0   | 518  | Engine Requested Torque/Torque Limit                | %           | Status   |
| 0   | 695  | Engine Override Control Mode                        | states/2bit | Status   |
| 0   | 696  | Engine Requested Speed Control Conditions           | states/2bit | Status   |
| 0   | 897  | Override Control Mode Priority                      | states/2bit | Status   |
| 0   | 898  | Engine Requested Speed/Speed Limit                  | RPM         | Status   |
| 0   | 3349 | TSC1 Transmission Rate                              | states/3bit | Status   |
| 0   | 4191 | Engine Requested Torque (Fractional)                | %           | Measured |
| 256 | 525  | Transmission Requested Gear                         | Gear        | Status   |
| 256 | 681  | Transmission Gear Shift Inhibit Request             | states/2bit | Status   |
| 256 | 682  | Transmission Torque Converter Lockup Request        | states/2bit | Status   |
| 256 | 683  | Disengage Driveline Request                         | states/2bit | Status   |
| 256 | 684  | Requested Percent Clutch Slip                       | %           | Status   |
| 256 | 685  | Disengage Differential Lock Request - Front Axle 1  | states/2bit | Status   |
| 256 | 686  | Disengage Differential Lock Request - Front Axle 2  | states/2bit | Status   |
| 256 | 687  | Disengage Differential Lock Request - Rear Axle 1   | states/2bit | Status   |
| 256 | 688  | Disengage Differential Lock Request - Rear Axle 2   | states/2bit | Status   |
| 256 | 689  | Disengage Differential Lock Request - Central       | states/2bit | Status   |
| 256 | 690  | Disengage Differential Lock Request - Central Front | states/2bit | Status   |
| 256 | 691  | Disengage Differential Lock Request - Central Rear  | states/2bit | Status   |
| 256 | 1852 | Transmission Mode 1                                 | states/2bit | Status   |
| 256 | 1853 | Transmission Mode 2                                 | states/2bit | Status   |
| 256 | 1854 | Transmission Mode 3                                 | states/2bit | Status   |
| 256 | 1855 | Transmission Mode 4                                 | states/2bit | Status   |
| 256 | 2985 | Transmission Shift Selector Display Mode Switch     | states/2bit | Measured |
| 256 | 4242 | Transmission Reverse Gear Shift Inhibit Request     | states/2bit | Status   |
| 256 | 4246 | Transmission Mode 5                                 | states/2bit | Status   |

| 256   | 4247 | Transmission Mode 6                                     | states/2bit | Status   |
|-------|------|---------------------------------------------------------|-------------|----------|
| 256   | 4248 | Transmission Mode 7                                     | states/2bit | Status   |
| 256   | 4249 | Transmission Mode 8                                     | states/2bit | Status   |
| 256   | 4255 | Transmission Requested Launch Gear                      | states/4bit | Measured |
| 256   | 5762 | Transmission Load Reduction Inhibit Request             | states/2bit | Status   |
| 256   | 7695 | Transmission Auto-Neutral (Manual Return) Request       | states/2bit | Status   |
| 34048 | 6730 | Engine Fan 2 Requested Percent Speed                    | %           | Status   |
| 34048 | 6874 | Performance Bias Selection                              | %           | Measured |
| 34048 | 6881 | SCR Operator Inducement Override Switch                 | states/2bit | Status   |
| 34048 | 7033 | Heat Exchanger Debris Purge Inhibit Switch              | states/2bit | Measured |
| 34048 | 7034 | Heat Exchanger Debris Purge Force Switch                | states/2bit | Measured |
| 34048 | 7436 | Predictive Cruise Control Enable Switch                 | states/2bit | Measured |
| 34048 | 7437 | Predictive Cruise Control Deactivation Request          | states/2bit | Measured |
| 34048 | 7438 | Predictive Cruise Control Maximum Positive Offset       | Km/h        | Status   |
| 34048 | 7439 | Predictive Cruise Control Maximum Negative Offset       | Km/h        | Status   |
| 34048 | 7579 | Elevated Engine Speed Allowed Switch                    | states/2bit | Measured |
| 34048 | 7580 | Aftertreatment Regeneration Engine Speed Allowed Switch | states/2bit | Measured |
| 34048 | 7694 | Transmission Auto-Neutral (Manual Return) Enable Switch | states/2bit | Status   |
| 34048 | 7759 | Engine Stop-Start Disable Command                       | states/2bit | Status   |
| 34048 | 8148 | Aftertreatment System Enable Command                    | states/2bit | Status   |
| 34048 | 8855 | Active Shift Console Request                            | states/2bit | Status   |
| 34560 | 5793 | Desired Engine Fueling State                            | states/2bit | Status   |
| 34560 | 6715 | Engine Gaseous Fuel Supply Desired Pressure             | КРа         | Status   |
| 34560 | 6833 | Engine Gaseous Fuel Usage Inhibited                     | states/2bit | Measured |
| 34560 | 7829 | Transmission Idle Governor Fueling Inhibit              | states/2bit | Measured |
| 34560 | 8614 | Engine Shutdown Command                                 | states/2bit | Status   |
| 49408 | 3069 | Distance Travelled While MIL is Activated               | Km          | Measured |
| 49408 | 3294 | Distance Since Diagnostic Trouble Codes Cleared         | Km          | Measured |
| 56832 | 988  | Trip Group 1                                            | states/2bit | Status   |

| 56832 | 989  | Trip Group 2 - Proprietary                         | states/2bit | Status   |
|-------|------|----------------------------------------------------|-------------|----------|
| 56832 | 1211 | Engine Build Hours Reset                           | states/2bit | Status   |
| 56832 | 3600 | Steering Straight Ahead Position Reset             | states/2bit | Status   |
| 56832 | 6218 | Engine Spark Plug Secondary Voltage Tracking Reset | states/2bit | Status   |
| 56832 | 6219 | Engine Ignition Control Maintenance Hours Reset    | states/2bit | Measured |
| 56832 | 6898 | Bin Lift Count Reset                               | states/2bit | Measured |
| 56832 | 6985 | Tire Configuration Information                     | states/2bit | Measured |
| 56832 | 6986 | Tire Sensor Information                            | states/2bit | Measured |
| 57344 | 986  | Engine Fan 1 Requested Percent Speed               | %           | Status   |
| 57344 | 1653 | Vehicle Limiting Speed Governor Enable Switch      | states/2bit | Measured |
| 57344 | 1654 | Vehicle Limiting Speed Governor Increment Switch   | states/2bit | Measured |
| 57344 | 1655 | Vehicle Limiting Speed Governor Decrement Switch   | states/2bit | Measured |
| 57344 | 1656 | Engine Automatic Start Enable Switch               | states/2bit | Measured |
| 57344 | 1666 | Automatic Gear Shifting Enable Switch              | states/2bit | Measured |
| 57344 | 1682 | Battery Main Switch Hold Request                   | states/2bit | Status   |
| 57344 | 1683 | Auxiliary Heater Mode Request                      | states/4bit | Status   |
| 57344 | 1684 | Auxiliary Heater Coolant Pump Request              | states/2bit | Status   |
| 57344 | 1685 | Request Engine Zone Heating                        | states/2bit | Status   |
| 57344 | 1686 | Request Cab Zone Heating                           | states/2bit | Status   |
| 57344 | 1691 | Cab Interior Temperature Command                   | °C          | Status   |
| 57344 | 1714 | Operator Seat Direction Switch                     | states/2bit | Measured |
| 57344 | 1856 | Seat Belt Switch                                   | states/2bit | Measured |
| 57344 | 3695 | Aftertreatment Regeneration Inhibit Switch         | states/2bit | Measured |
| 57344 | 3696 | Aftertreatment Regeneration Force Switch           | states/2bit | Measured |
| 57344 | 5630 | Park Brake Command                                 | states/2bit | Status   |
| 61441 | 521  | Brake Pedal Position                               | %           | Measured |
| 61441 | 561  | ASR Engine Control Active                          | states/2bit | Status   |
| 61441 | 562  | ASR Brake Control Active                           | states/2bit | Status   |
| 61441 | 563  | Anti-Lock Braking (ABS) Active                     | states/2bit | Status   |

| 61441 | 575  | ABS Off-road Switch                                        | states/2bit | Measured |
|-------|------|------------------------------------------------------------|-------------|----------|
| 61441 | 576  | ASR Off-road Switch                                        | states/2bit | Measured |
| 61441 | 577  | ASR "Hill Holder" Switch                                   | states/2bit | Measured |
| 61441 | 969  | Remote Accelerator Enable Switch                           | states/2bit | Measured |
| 61441 | 970  | Engine Auxiliary Shutdown Switch                           | states/2bit | Measured |
| 61441 | 971  | Engine Derate Switch                                       | states/2bit | Measured |
| 61441 | 972  | Accelerator Interlock Switch                               | states/2bit | Measured |
| 61441 | 973  | Engine Retarder Selection                                  | %           | Measured |
| 61441 | 1121 | EBS Brake Switch                                           | states/2bit | Measured |
| 61441 | 1238 | Traction Control Override Switch                           | states/2bit | Measured |
| 61441 | 1243 | ABS Fully Operational                                      | states/2bit | Status   |
| 61441 | 1438 | ABS/EBS Amber Warning Signal (Powered Vehicle)             | states/2bit | Status   |
| 61441 | 1439 | EBS Red Warning Signal                                     | states/2bit | Status   |
| 61441 | 1792 | Tractor-Mounted Trailer ABS Warning Signal                 | states/2bit | Status   |
| 61441 | 1793 | ATC/ASR Information Signal                                 | states/2bit | Status   |
| 61441 | 1836 | Trailer ABS Status                                         | states/2bit | Status   |
| 61441 | 2911 | Halt brake switch                                          | states/2bit | Measured |
| 61441 | 7941 | Railroad Mode Switch                                       | states/2bit | Measured |
| 61442 | 161  | Transmission Input Shaft Speed                             | RPM         | Measured |
| 61442 | 191  | Transmission Output Shaft Speed                            | RPM         | Measured |
| 61442 | 522  | Percent Clutch Slip                                        | %           | Measured |
| 61442 | 560  | Transmission Driveline Engaged                             | states/2bit | Measured |
| 61442 | 573  | Transmission Torque Converter Lockup Engaged               | states/2bit | Status   |
| 61442 | 574  | Transmission Shift In Process                              | states/2bit | Measured |
| 61442 | 606  | Engine Momentary Overspeed Enable                          | states/2bit | Status   |
| 61442 | 607  | Progressive Shift Disable                                  | states/2bit | Status   |
| 61442 | 4816 | Transmission Torque Converter Lockup Transition in Process | states/2bit | Measured |
| 61442 | 5015 | Momentary Engine Maximum Power Enable                      | states/2bit | Status   |
| 61443 | 29   | Accelerator Pedal Position 2                               | %           | Measured |

| 61443 | 91   | Accelerator Pedal Position 1                      | %           | Measured |
|-------|------|---------------------------------------------------|-------------|----------|
| 61443 | 92   | Engine Percent Load At Current Speed              | %           | Status   |
| 61443 | 558  | Accelerator Pedal 1 Low Idle Switch               | states/2bit | Measured |
| 61443 | 559  | Accelerator Pedal Kickdown Switch                 | states/2bit | Measured |
| 61443 | 974  | Remote Accelerator Pedal Position                 | %           | Measured |
| 61443 | 1437 | Road Speed Limit Status                           | states/2bit | Status   |
| 61443 | 2970 | Accelerator Pedal 2 Low Idle Switch               | states/2bit | Measured |
| 61443 | 2979 | Vehicle Acceleration Rate Limit Status            | states/2bit | Status   |
| 61443 | 3357 | Actual Maximum Available Engine - Percent Torque  | %           | Measured |
| 61443 | 5021 | Momentary Engine Maximum Power Enable Feedback    | states/2bit | Status   |
| 61443 | 5398 | Estimated Pumping - Percent Torque                | %           | Measured |
| 61443 | 5399 | DPF Thermal Management Active                     | states/2bit | Status   |
| 61443 | 5400 | SCR Thermal Management Active                     | states/2bit | Status   |
| 61444 | 190  | Engine Speed                                      | RPM         | Measured |
| 61444 | 512  | Driver's Demand Engine - Percent Torque           | %           | Measured |
| 61444 | 513  | Actual Engine - Percent Torque                    | %           | Measured |
| 61444 | 899  | Engine Torque Mode                                | states/4bit | Measured |
| 61444 | 1675 | Engine Starter Mode                               | states/4bit | Status   |
| 61444 | 2432 | Engine Demand – Percent Torque                    | %           | Measured |
| 61445 | 523  | Transmission Current Gear                         | Gear        | Measured |
| 61445 | 524  | Transmission Selected Gear                        | Gear        | Status   |
| 61445 | 526  | Transmission Actual Gear Ratio                    | Ratio       | Measured |
| 61448 | 1762 | Hydraulic Pressure                                | КРа         | Measured |
| 61448 | 1763 | Engine Hydraulic Pressure Governor Mode Indicator | states/2bit | Status   |
| 61448 | 1764 | Engine Hydraulic Pressure Governor Switch         | states/2bit | Measured |
| 61448 | 2599 | Fire Apparatus Pump Engagement                    | states/2bit | Measured |
| 61448 | 6702 | Fire Apparatus Okay To Pump Interlock             | states/2bit | Measured |
| 61448 | 6703 | Hydraulic Pressure Governor Increase Switch       | states/2bit | Measured |
| 61448 | 6704 | Hydraulic Pressure Governor Decrease Switch       | states/2bit | Measured |

| 61448 | 6705 | Hydraulic Pressure Governor Idle Switch                                     | states/2bit | Measured |
|-------|------|-----------------------------------------------------------------------------|-------------|----------|
| 61448 | 6706 | Hydraulic Pressure Governor Preset Switch                                   | states/2bit | Measured |
| 61448 | 6707 | Hydraulic Intake Pressure                                                   | MPa         | Measured |
| 61448 | 6708 | Hydraulic Discharge Pressure Set Point                                      | КРа         | Measured |
| 61475 | 4331 | Aftertreatment 1 Diesel Exhaust Fluid Actual Dosing Quantity                | g/h         | Measured |
| 61475 | 4332 | Aftertreatment 1 SCR System 1 State                                         | states/4bit | Status   |
| 61475 | 4333 | Aftertreatment 1 Diesel Exhaust Fluid Actual Quantity of Integrator         | g           | Measured |
| 61475 | 4334 | Aftertreatment 1 Diesel Exhaust Fluid Doser 1 Absolute Pressure             | КРа         | Measured |
| 61475 | 6595 | Aftertreatment 1 Diesel Exhaust Fluid Actual Dosing Quantity (High Range)   | g/min       | Measured |
| 61475 | 7524 | Aftertreatment 1 SCR System 2 State                                         | states/4bit | Status   |
| 61677 | 7745 | Engine Start Request                                                        | states/2bit | Status   |
| 61677 | 7746 | Engine Start Consent                                                        | states/3bit | Status   |
| 61677 | 7747 | Engine Start Abort Request                                                  | states/2bit | Status   |
| 61677 | 7748 | Engine Starter 1 Feedback                                                   | states/3bit | Status   |
| 61677 | 7749 | Engine Starter 2 Feedback                                                   | states/3bit | Status   |
| 61677 | 7750 | Engine Start Control Message Counter                                        | states/4bit | Status   |
| 61677 | 7788 | Transmission Shift Selector Requested Vehicle Direction                     | states/3bit | Status   |
| 61709 | 6885 | Engine Fuel Valve 2 Differential Pressure                                   | КРа         | Measured |
| 64561 | 7332 | Aftertreatment Thermal Management Status                                    | states/2bit | Status   |
| 64561 | 7440 | Aftertreatment Active Regeneration Inhibited Due to Low<br>Exhaust Pressure | states/2bit | Status   |
| 64561 | 7441 | Aftertreatment Ambient Air Temperature                                      | °C          | Measured |
| 64561 | 7502 | Aftertreatment Engine Speed Increase request                                | states/2bit | Status   |
| 64561 | 7503 | Aftertreatment Engine Load Request                                          | states/2bit | Status   |
| 64561 | 7588 | Aftertreatment Diesel Exhaust Fluid Heater Circuit Breaker                  | states/2bit | Status   |
| 64561 | 7606 | Aftertreatment Diesel Exhaust Fluid Tank Volume                             | %           | Measured |
| 64561 | 7607 | Aftertreatment Diesel Exhaust Fluid Tank Temperature                        | °C          | Measured |
| 64561 | 7899 | Diesel Exhaust Fluid Quality Malfunction Evaluation Period<br>Active        | states/2bit | Status   |
| 64586 | 6915 | SCR System Cleaning Lamp Command                                            | states/3bit | Status   |

| 64586 | 6916 | SCR System Cleaning Status                                                | states/2bit | Status   |
|-------|------|---------------------------------------------------------------------------|-------------|----------|
| 64586 | 6917 | SCR System Cleaning Inhibited Status                                      | states/2bit | Status   |
| 64586 | 6918 | SCR System Cleaning Inhibited Due to Inhibit Switch                       | states/2bit | Status   |
| 64586 | 6919 | SCR System Cleaning Inhibited Due to Clutch Disengaged                    | states/2bit | Status   |
| 64586 | 6920 | SCR System Cleaning Inhibited Due to Service Brake Active                 | states/2bit | Status   |
| 64586 | 6921 | SCR System Cleaning Inhibited Due to PTO Active                           | states/2bit | Status   |
| 64586 | 6922 | SCR System Cleaning Inhibited Due to Accelerator Pedal Off Idle           | states/2bit | Status   |
| 64586 | 6923 | SCR System Cleaning Inhibited Due to Out of Neutral                       | states/2bit | Status   |
| 64586 | 6924 | SCR System Cleaning Inhibited Due to Vehicle Speed Above<br>Allowed Speed | states/2bit | Status   |
| 64586 | 6925 | SCR System Cleaning Inhibited Due to Parking Brake Not Set                | states/2bit | Status   |
| 64586 | 6926 | SCR System Cleaning Inhibited Due to Low Exhaust Temperature              | states/2bit | Status   |
| 64586 | 6927 | SCR System Cleaning Inhibited Due to System Fault Active                  | states/2bit | Status   |
| 64586 | 6928 | SCR System Cleaning Inhibited Due to System Timeout                       | states/2bit | Status   |
| 64586 | 6929 | SCR System Cleaning Inhibited Due to Temporary System<br>Lockout          | states/2bit | Status   |
| 64586 | 6930 | SCR System Cleaning Inhibited Due to Permanent System<br>Lockout          | states/2bit | Status   |
| 64586 | 6931 | SCR System Cleaning Inhibited Due to Engine Not Warmed Up                 | states/2bit | Status   |
| 64586 | 6932 | SCR System Cleaning Inhibited Due to Vehicle Speed Below<br>Allowed Speed | states/2bit | Status   |
| 64586 | 6933 | SCR System Cleaning Automatic Initiation Configuration                    | states/2bit | Status   |
| 64586 | 6934 | SCR System Cleaning Forced Status                                         | states/3bit | Status   |
| 64586 | 7848 | Aftertreatment 1 SCR System Conditions Not Met for Active<br>Cleaning     | states/2bit | Status   |
| 64712 | 5794 | Feedback Engine Fueling State                                             | states/2bit | Status   |
| 64712 | 5795 | Engine Fueling Inhibit Allowed                                            | states/2bit | Status   |
| 64712 | 5866 | Engine Fueling Inhibit Prevented Reason                                   | states/4bit | Status   |
| 64712 | 6333 | Engine Gas Substitution Fuel Percentage                                   | %           | Measured |
| 64712 | 6791 | Engine Dual Fuel Mode                                                     | states/2bit | Status   |
| 64712 | 6896 | Engine Fueling Inhibit Request Count                                      | states/4bit | Status   |
| 64712 | 6897 | Engine Fueling Desired Request Count                                      | states/4bit | Status   |
| 64716 | 5758 | Aftertreatment 1 Intake 1 Gas Sensor Power Supply                         | states/2bit | Status   |

| 64716 | 5759 | Aftertreatment 1 Outlet 1 Gas Sensor Power Supply   | states/2bit | Status   |
|-------|------|-----------------------------------------------------|-------------|----------|
| 64716 | 5760 | Aftertreatment 2 Intake 1 Gas Sensor Power Supply   | states/2bit | Status   |
| 64716 | 5761 | Aftertreatment 2 Outlet 1 Gas Sensor Power Supply   | states/2bit | Status   |
| 64716 | 8146 | Aftertreatment 1 Intake 2 Gas Sensor Power Supply   | states/2bit | Status   |
| 64716 | 8147 | Aftertreatment 1 Outlet 2 Gas Sensor Power Supply   | states/2bit | Status   |
| 64773 | 5093 | Engine Protect Lamp Data                            | states/2bit | Measured |
| 64773 | 5094 | Engine Amber Warning Lamp Data                      | states/2bit | Measured |
| 64773 | 5095 | Engine Red Stop Lamp Data                           | states/2bit | Measured |
| 64773 | 5096 | OBD Malfunction Indicator Lamp Data                 | states/2bit | Measured |
| 64773 | 5097 | Engine Brake Active Lamp Data                       | states/2bit | Measured |
| 64773 | 5098 | Compression Brake Enable Switch Indicator Lamp Data | states/2bit | Measured |
| 64773 | 5099 | Engine Oil Pressure Low Lamp Data                   | states/2bit | Measured |
| 64773 | 5100 | Engine Coolant Temperature High Lamp Data           | states/2bit | Measured |
| 64773 | 5101 | Engine Coolant Level Low Lamp Data                  | states/2bit | Measured |
| 64773 | 5102 | Engine Idle Management Active Lamp Data             | states/2bit | Measured |
| 64773 | 5103 | Engine Air Filter Restriction Lamp Data             | states/2bit | Measured |
| 64773 | 5416 | Engine Wait To Start Lamp Data                      | states/2bit | Measured |
| 64773 | 5470 | Engine Fuel Filter Restricted Lamp Data             | states/2bit | Status   |
| 64773 | 6202 | Engine Control Module 1 Ready for Use Lamp Data     | states/2bit | Measured |
| 64773 | 6203 | Engine Control Module 2 Ready for Use Lamp Data     | states/2bit | Measured |
| 64773 | 6204 | Engine Control Module 3 Ready for Use Lamp Data     | states/2bit | Measured |
| 64773 | 6711 | Engine Speed High Lamp Data                         | states/2bit | Status   |
| 64773 | 6712 | Engine Speed Very High Lamp Data                    | states/2bit | Status   |
| 64773 | 6900 | Vehicle Acceleration Rate Limit Lamp Data           | states/2bit | Measured |
| 64774 | 1847 | Hill Holder Lamp Command                            | states/2bit | Status   |
| 64774 | 5087 | Vehicle Battery Voltage Low Lamp Command            | states/2bit | Status   |
| 64774 | 5088 | Vehicle Fuel Level Low Lamp Command                 | states/2bit | Status   |
| 64774 | 5089 | Vehicle Air Pressure Low Lamp Command               | states/2bit | Status   |
| 64774 | 5090 | Vehicle HVAC Recirculation Lamp Command             | states/2bit | Status   |

| 64774 | 5091 | Vehicle Battery Charging Lamp Command                                          | states/2bit | Status   |
|-------|------|--------------------------------------------------------------------------------|-------------|----------|
| 64775 | 3987 | Compression Brake Enable Switch Indicator Lamp Command                         | states/2bit | Status   |
| 64775 | 5077 | Engine Protect Lamp Command                                                    | states/2bit | Status   |
| 64775 | 5078 | Engine Amber Warning Lamp Command                                              | states/2bit | Status   |
| 64775 | 5079 | Engine Red Stop Lamp Command                                                   | states/2bit | Status   |
| 64775 | 5080 | OBD Malfunction Indicator Lamp Command                                         | states/2bit | Status   |
| 64775 | 5081 | Engine Brake Active Lamp Command                                               | states/2bit | Status   |
| 64775 | 5082 | Engine Oil Pressure Low Lamp Command                                           | states/2bit | Status   |
| 64775 | 5083 | Engine Coolant Temperature High Lamp Command                                   | states/2bit | Status   |
| 64775 | 5084 | Engine Coolant Level Low Lamp Command                                          | states/2bit | Status   |
| 64775 | 5085 | Engine Idle Management Active Lamp Command                                     | states/2bit | Status   |
| 64775 | 5086 | Engine Air Filter Restriction Lamp Command                                     | states/2bit | Status   |
| 64775 | 5469 | Engine Fuel Filter Restricted Lamp Command                                     | states/2bit | Status   |
| 64775 | 6205 | Engine Control Module 1 Ready for Use Lamp Command                             | states/2bit | Status   |
| 64775 | 6206 | Engine Control Module 2 Ready for Use Lamp Command                             | states/2bit | Status   |
| 64775 | 6207 | Engine Control Module 3 Ready for Use Lamp Command                             | states/2bit | Status   |
| 64775 | 6709 | Engine Speed High Lamp Command                                                 | states/2bit | Status   |
| 64775 | 6710 | Engine Speed Very High Lamp Command                                            | states/2bit | Status   |
| 64775 | 6899 | Vehicle Acceleration Rate Limit Lamp Command                                   | states/2bit | Status   |
| 64800 | 4765 | Aftertreatment 1 Diesel Oxidation Catalyst Intake Temperature                  | °C          | Measured |
| 64800 | 4766 | Aftertreatment 1 Diesel Oxidation Catalyst Outlet Temperature                  | °C          | Measured |
| 64800 | 4767 | Aftertreatment 1 Diesel Oxidation Catalyst Differential Pressure               | КРа         | Measured |
| 64830 | 4360 | Aftertreatment 1 SCR Intake Temperature                                        | °C          | Measured |
| 64830 | 4363 | Aftertreatment 1 SCR Outlet Temperature                                        | °C          | Measured |
| 64891 | 3719 | Aftertreatment 1 Diesel Particulate Filter Soot Load Percent                   | %           | Measured |
| 64891 | 3720 | Aftertreatment 1 Diesel Particulate Filter Ash Load Percent                    | %           | Measured |
| 64891 | 5466 | Aftertreatment 1 Diesel Particulate Filter Soot Load<br>Regeneration Threshold | %           | Status   |
| 64892 | 3697 | Diesel Particulate Filter Lamp Command                                         | states/3bit | Status   |
| 64892 | 3698 | Exhaust System High Temperature Lamp Command                                   | states/3bit | Status   |

| 64892 | 3699 | Aftertreatment Diesel Particulate Filter Passive Regeneration Status                                | states/2bit | Status   |
|-------|------|----------------------------------------------------------------------------------------------------|-------------|----------|
| 64892 | 3700 | Aftertreatment Diesel Particulate Filter Active Regeneration Status                                 | states/2bit | Status   |
| 64892 | 3701 | Aftertreatment Diesel Particulate Filter Status                                                     | states/3bit | Status   |
| 64892 | 3702 | Diesel Particulate Filter Active Regeneration Inhibited Status                                      | states/2bit | Status   |
| 64892 | 3703 | Diesel Particulate Filter Active Regeneration Inhibited Due to<br>Inhibit Switch                    | states/2bit | Status   |
| 64892 | 3704 | Diesel Particulate Filter Active Regeneration Inhibited Due to<br>Clutch Disengaged                 | states/2bit | Status   |
| 64892 | 3705 | Diesel Particulate Filter Active Regeneration Inhibited Due to<br>Service Brake Active              | states/2bit | Status   |
| 64892 | 3706 | Diesel Particulate Filter Active Regeneration Inhibited Due to<br>PTO Active                        | states/2bit | Status   |
| 64892 | 3707 | Diesel Particulate Filter Active Regeneration Inhibited Due to<br>Accelerator Pedal Off Idle        | states/2bit | Status   |
| 64892 | 3708 | Diesel Particulate Filter Active Regeneration Inhibited Due to Out of Neutral                       | states/2bit | Status   |
| 64892 | 3709 | Diesel Particulate Filter Active Regeneration Inhibited Due to<br>Vehicle Speed Above Allowed Speed | states/2bit | Status   |
| 64892 | 3710 | Diesel Particulate Filter Active Regeneration Inhibited Due to<br>Parking Brake Not Set             | states/2bit | Status   |
| 64892 | 3711 | Diesel Particulate Filter Active Regeneration Inhibited Due to<br>Low Exhaust Temperature           | states/2bit | Measured |
| 64892 | 3712 | Diesel Particulate Filter Active Regeneration Inhibited Due to System Fault Active                  | states/2bit | Status   |
| 64892 | 3713 | Diesel Particulate Filter Active Regeneration Inhibited Due to System Timeout                       | states/2bit | Status   |
| 64892 | 3714 | Diesel Particulate Filter Active Regeneration Inhibited Due to<br>Temporary System Lockout          | states/2bit | Status   |
| 64892 | 3715 | Diesel Particulate Filter Active Regeneration Inhibited Due to<br>Permanent System Lockout          | states/2bit | Measured |
| 64892 | 3716 | Diesel Particulate Filter Active Regeneration Inhibited Due to<br>Engine Not Warmed Up              | states/2bit | Status   |
| 64892 | 3717 | Diesel Particulate Filter Active Regeneration Inhibited Due to<br>Vehicle Speed Below Allowed Speed | states/2bit | Status   |
| 64892 | 3718 | Diesel Particulate Filter Automatic Active Regeneration Initiation Configuration                    | states/2bit | Status   |
| 64892 | 3750 | Aftertreatment 1 Diesel Particulate Filter Conditions Not Met for Active Regeneration               | states/2bit | Status   |
| 64892 | 4175 | Diesel Particulate Filter Active Regeneration Forced Status                                         | states/3bit | Status   |
| 64892 | 5504 | Hydrocarbon Doser Purging Enable                                                                    | states/2bit | Status   |

| 64892 | 5629 | Diesel Particulate Filter Active Regeneration Inhibited Due to<br>Low Exhaust Pressure      | states/2bit | Status   |
|-------|------|---------------------------------------------------------------------------------------------|-------------|----------|
| 64892 | 8857 | Diesel Particulate Filter Active Regeneration Availability Status                           | states/2bit | Status   |
| 64914 | 632  | Engine Fuel Shutoff 1 Control                                                               | states/2bit | Status   |
| 64914 | 2807 | Engine Fuel Shutoff 2 Control                                                               | states/2bit | Status   |
| 64914 | 3543 | Engine Operating State                                                                      | states/4bit | Status   |
| 64914 | 3589 | Engine Oil Priming Pump Control                                                             | states/2bit | Status   |
| 64914 | 3601 | Engine Fuel Shutoff Valve Leak Test Control                                                 | states/2bit | Status   |
| 64914 | 3602 | Engine Oil Pre-heater Control                                                               | states/2bit | Status   |
| 64914 | 3603 | Engine Electrical System Power Conservation Control                                         | states/2bit | Status   |
| 64914 | 3604 | Engine Pre-Heater Control                                                                   | states/2bit | Status   |
| 64914 | 3605 | Engine Coolant Pump Control                                                                 | states/2bit | Status   |
| 64914 | 3606 | Engine Controlled Shutdown Request                                                          | states/2bit | Status   |
| 64914 | 3607 | Engine Emergency (Immediate) Shutdown Indication                                            | states/2bit | Status   |
| 64914 | 3608 | Engine Fuel Shutoff Vent Control                                                            | states/2bit | Status   |
| 64914 | 3644 | Engine Derate Request                                                                       | %           | Status   |
| 64914 | 4082 | Fuel Pump Primer Control                                                                    | states/2bit | Status   |
| 64914 | 6385 | Engine Starter Motor Relay Control                                                          | states/2bit | Status   |
| 64914 | 6807 | Engine Desired Torque Request                                                               | %           | Status   |
| 64914 | 6884 | Engine Cold Ambient Elevated Idle Status                                                    | states/2bit | Status   |
| 64920 | 3522 | Aftertreatment 1 Total Fuel Used                                                            | L           | Measured |
| 64920 | 5827 | Aftertreatment 1 Diesel Particulate Filter Average Distance<br>Between Active Regenerations | Km          | Status   |
| 64925 | 3509 | Sensor supply voltage 1                                                                     | V           | Measured |
| 64925 | 3510 | Sensor supply voltage 2                                                                     | V           | Measured |
| 64925 | 3511 | Sensor supply voltage 3                                                                     | V           | Measured |
| 64925 | 3512 | Sensor supply voltage 4                                                                     | V           | Measured |
| 64947 | 3245 | Aftertreatment 1 Exhaust Temperature 3                                                      | °C          | Measured |
| 64947 | 3246 | Aftertreatment 1 Diesel Particulate Filter Outlet Temperature                               | °C          | Measured |
| 64948 | 3241 | Aftertreatment 1 Exhaust Temperature 1                                                      | °C          | Measured |
| 64948 | 3242 | Aftertreatment 1 Diesel Particulate Filter Intake Temperature                               | °C          | Measured |

| 64966 | 626  | Engine Start Enable Device 1                                | states/2bit | Status   |
|-------|------|-------------------------------------------------------------|-------------|----------|
| 64966 | 1804 | Engine Start Enable Device 2                                | states/2bit | Status   |
| 64966 | 2898 | Engine Start Enable Device 2 Configuration                  | states/4bit | Status   |
| 64966 | 2899 | Engine Start Enable Device 1 Configuration                  | states/4bit | Status   |
| 64966 | 5548 | Engine Cold Start Fuel Igniter Command                      | %           | Status   |
| 64966 | 5549 | Engine Cold Start Fuel Igniter Relay                        | states/2bit | Status   |
| 64966 | 5550 | Engine Cold Start Fuel Igniter Relay Feedback               | states/2bit | Measured |
| 64967 | 1568 | Engine Torque Curve Selection                               | states/4bit | Status   |
| 64967 | 2889 | Engine Droop Accelerator 1 Select State                     | states/4bit | Status   |
| 64967 | 2890 | Engine Multi-Unit Sync State                                | states/2bit | Status   |
| 64967 | 2891 | Engine Alternate Low Idle Select State                      | states/2bit | Status   |
| 64967 | 2893 | Engine Alternate Droop Accelerator 2 Select State           | states/4bit | Status   |
| 64967 | 2894 | Engine Droop Remote Accelerator Select State                | states/4bit | Status   |
| 64967 | 2895 | Engine Droop Auxiliary Input Select State                   | states/4bit | Status   |
| 64967 | 2896 | Engine Auxiliary Governor State                             | states/2bit | Status   |
| 64967 | 8664 | Engine Operating Mode Selection                             | states/4bit | Measured |
| 64971 | 1377 | Engine Synchronization Switch                               | states/2bit | Measured |
| 64971 | 2879 | Engine Droop Accelerator 2 Select                           | states/4bit | Measured |
| 64971 | 2881 | Engine Droop Accelerator 1 Select                           | states/4bit | Measured |
| 64971 | 2882 | Engine Alternate Rating Select                              | selection   | Measured |
| 64971 | 2883 | Engine Alternate Low Idle Switch                            | states/2bit | Measured |
| 64971 | 2884 | Engine Auxiliary Governor Switch                            | states/2bit | Measured |
| 64971 | 2885 | Engine Droop Auxiliary Input Select                         | states/4bit | Measured |
| 64971 | 2886 | Engine Droop Remote Accelerator Select                      | states/4bit | Measured |
| 64971 | 6796 | Engine Torque Curve Selection Command                       | states/4bit | Status   |
| 64971 | 8608 | Engine Operating Mode Command                               | states/4bit | Status   |
| 64981 | 2789 | Engine Turbocharger 1 Calculated Turbine Intake Temperature | °C          | Status   |
| 64981 | 2790 | Engine Turbocharger 1 Calculated Turbine Outlet Temperature | °C          | Status   |
| 64981 | 2791 | Engine Exhaust Gas Recirculation 1 Valve 1 Control 1        | %           | Status   |

| 64981 | 2792 | Engine Variable Geometry Turbocharger (VGT) Air Control<br>Shutoff Valve | states/2bit | Status   |
|-------|------|--------------------------------------------------------------------------|-------------|----------|
| 64981 | 2795 | Engine Variable Geometry Turbocharger (VGT) 1 Actuator Position          | %           | Measured |
| 64981 | 5323 | Engine Fuel Control Mode                                                 | states/2bit | Status   |
| 64981 | 5457 | Engine Variable Geometry Turbocharger 1 Control Mode                     | states/2bit | Status   |
| 64998 | 2580 | Hydraulic Brake Pressure Circuit 1                                       | КРа         | Measured |
| 64998 | 2581 | Hydraulic Brake Pressure Circuit 2                                       | КРа         | Measured |
| 64998 | 2582 | Hydraulic Brake Pressure Supply State Circuit 1                          | states/2bit | Measured |
| 64998 | 2583 | Hydraulic Brake Pressure Supply State Circuit 2                          | states/2bit | Measured |
| 64998 | 2584 | Hydraulic Brake Pressure Warning State Circuit 1                         | states/2bit | Measured |
| 64998 | 2585 | Hydraulic Brake Pressure Warning State Circuit 2                         | states/2bit | Measured |
| 64998 | 2930 | Hydraulic Brake System Audible Warning Command                           | states/2bit | Status   |
| 64998 | 2931 | Hydraulic Brake Fluid Level Switch                                       | states/2bit | Measured |
| 65089 | 2347 | High Beam Head Light Command                                             | states/2bit | Status   |
| 65089 | 2349 | Low Beam Head Light Command                                              | states/2bit | Status   |
| 65089 | 2351 | Alternate Beam Head Light Command                                        | states/2bit | Status   |
| 65089 | 2353 | Tractor Front Low Mounted Work Lights Command                            | states/2bit | Status   |
| 65089 | 2355 | Tractor Front High Mounted Work Lights Command                           | states/2bit | Status   |
| 65089 | 2357 | Tractor Underside Mounted Work Lights Command                            | states/2bit | Status   |
| 65089 | 2359 | Tractor Rear Low Mounted Work Lights Command                             | states/2bit | Status   |
| 65089 | 2361 | Tractor Rear High Mounted Work Lights Command                            | states/2bit | Status   |
| 65089 | 2363 | Tractor Side Low Mounted Work Lights Command                             | states/2bit | Status   |
| 65089 | 2365 | Tractor Side High Mounted Work Lights Command                            | states/2bit | Status   |
| 65089 | 2367 | Left Turn Signal Lights Command                                          | states/2bit | Status   |
| 65089 | 2369 | Right Turn Signal Lights Command                                         | states/2bit | Status   |
| 65089 | 2371 | Left Stop Light Command                                                  | states/2bit | Status   |
| 65089 | 2373 | Right Stop Light Command                                                 | states/2bit | Status   |
| 65089 | 2375 | Center Stop Light Command                                                | states/2bit | Status   |
| 65089 | 2377 | Tractor Marker Light Command                                             | states/2bit | Status   |
| 65089 | 2379 | Implement Marker Light Command                                           | states/2bit | Status   |
| 65089 | 2381 | Tractor Clearance Light Command                              | states/2bit | Status   |
|-------|------|--------------------------------------------------------------|-------------|----------|
| 65089 | 2383 | Implement Clearance Light Command                            | states/2bit | Status   |
| 65089 | 2385 | Rotating Beacon Light Command                                | states/2bit | Status   |
| 65089 | 2387 | Tractor Front Fog Lights Command                             | states/2bit | Status   |
| 65089 | 2389 | Rear Fog Light Command                                       | states/2bit | Status   |
| 65089 | 2391 | Back Up Light and Alarm Horn Command                         | states/2bit | Status   |
| 65089 | 2393 | Lighting Data Request Command                                | states/2bit | Status   |
| 65089 | 2395 | Implement OEM Option 1 Light Command                         | states/2bit | Status   |
| 65089 | 2397 | Implement OEM Option 2 Light Command                         | states/2bit | Status   |
| 65089 | 2399 | Implement Left Facing Work Light Command                     | states/2bit | Status   |
| 65089 | 2401 | Implement Right Forward Work Light Command                   | states/2bit | Status   |
| 65089 | 2403 | Running Light Command                                        | states/2bit | Status   |
| 65089 | 2405 | Implement Rear Work Light Command                            | states/2bit | Status   |
| 65089 | 2406 | Implement Right Facing Work Light Command                    | states/2bit | Status   |
| 65089 | 2597 | Implement Left Forward Work Light Command                    | states/2bit | Status   |
| 65110 | 1761 | Aftertreatment 1 Diesel Exhaust Fluid Tank Volume            | %           | Measured |
| 65110 | 3031 | Aftertreatment 1 Diesel Exhaust Fluid Tank Temperature 1     | °C          | Measured |
| 65110 | 3363 | Aftertreatment 1 Diesel Exhaust Fluid Tank Heater            | %           | Measured |
| 65110 | 3517 | Aftertreatment 1 Diesel Exhaust Fluid Tank Level             | mm          | Measured |
| 65110 | 5245 | Aftertreatment Diesel Exhaust Fluid Tank Low Level Indicator | states/3bit | Status   |
| 65110 | 5246 | Aftertreatment SCR Operator Inducement Severity              | states/3bit | Status   |
| 65128 | 1638 | Hydraulic Temperature                                        | °C          | Measured |
| 65128 | 1713 | Hydraulic Oil Filter Restriction Switch                      | states/2bit | Measured |
| 65128 | 1857 | Winch Oil Pressure Switch                                    | states/2bit | Measured |
| 65128 | 2602 | Hydraulic Oil Level                                          | %           | Measured |
| 65129 | 1636 | Engine Intake Manifold 1 Temperature (High Resolution)       | °C          | Measured |
| 65129 | 1637 | Engine Coolant Temperature (High Resolution)                 | °C          | Measured |
| 65129 | 2630 | Engine Charge Air Cooler 1 Outlet Temperature                | °C          | Measured |
| 65129 | 2986 | Engine Intake Valve Actuation System Oil Temperature         | °C          | Measured |

| 65130 | 1380 | Engine Oil Level Remote Reservoir                       | %           | Measured |
|-------|------|---------------------------------------------------------|-------------|----------|
| 65130 | 1381 | Engine Fuel Supply Pump Intake Absolute Pressure        | КРа         | Measured |
| 65130 | 1382 | Engine Fuel Filter (suction side) Differential Pressure | КРа         | Measured |
| 65130 | 3548 | Engine Waste Oil Reservoir Level                        | %           | Measured |
| 65130 | 3549 | Engine Oil Filter Outlet Pressure                       | КРа         | Measured |
| 65130 | 3550 | Engine Oil Priming Pump Switch                          | states/2bit | Measured |
| 65130 | 3551 | Engine Oil Priming State                                | states/2bit | Status   |
| 65130 | 3552 | Engine Oil Pre-Heated State                             | states/2bit | Status   |
| 65130 | 3553 | Engine Coolant Pre-heated State                         | states/2bit | Status   |
| 65130 | 3554 | Engine Ventilation Status                               | states/3bit | Status   |
| 65130 | 4083 | Fuel Pump Primer Status                                 | states/2bit | Status   |
| 65130 | 7104 | Engine Fuel Supply Pump Intake Pressure                 | КРа         | Measured |
| 65132 | 1611 | Vehicle motion                                          | states/2bit | Measured |
| 65132 | 1612 | Driver 1 working state                                  | states/3bit | Status   |
| 65132 | 1613 | Driver 2 working state                                  | states/3bit | Status   |
| 65132 | 1614 | Vehicle Overspeed                                       | states/2bit | Measured |
| 65132 | 1615 | Driver card- driver 1                                   | states/2bit | Measured |
| 65132 | 1616 | Driver card- driver 2                                   | states/2bit | Measured |
| 65132 | 1617 | Driver 1 Time Related States                            | states/4bit | Measured |
| 65132 | 1618 | Driver 2 Time Related States                            | states/4bit | Measured |
| 65132 | 1619 | Direction indicator                                     | states/2bit | Measured |
| 65132 | 1620 | Tachograph performance                                  | states/2bit | Status   |
| 65132 | 1621 | Handling information                                    | states/2bit | Status   |
| 65132 | 1622 | System event                                            | states/2bit | Status   |
| 65132 | 1623 | Tachograph output shaft speed                           | RPM         | Measured |
| 65132 | 1624 | Tachograph vehicle speed                                | Km/h        | Measured |
| 65159 | 1433 | Engine Desired Ignition Timing 1                        | deg         | Status   |
| 65159 | 1434 | Engine Desired Ignition Timing 2                        | deg         | Status   |
| 65159 | 1435 | Engine Desired Ignition Timing 3                        | deg         | Status   |

| 65159 | 1436 | Engine Actual Ignition Timing                               | deg         | Status   |
|-------|------|-------------------------------------------------------------|-------------|----------|
| 65164 | 354  | Relative Humidity                                           | %           | Measured |
| 65164 | 441  | Auxiliary Temperature 1                                     | °C          | Measured |
| 65164 | 442  | Auxiliary Temperature 2                                     | °C          | Measured |
| 65164 | 1387 | Auxiliary Pressure #1                                       | КРа         | Measured |
| 65164 | 1388 | Auxiliary Pressure #2                                       | КРа         | Measured |
| 65164 | 3087 | Auxiliary Level                                             | mm          | Measured |
| 65174 | 1188 | Engine Turbocharger Wastegate Actuator 1 Position           | %           | Measured |
| 65174 | 1189 | Engine Turbocharger Wastegate Actuator 2 Position           | %           | Measured |
| 65174 | 1190 | Engine Turbocharger Wastegate Actuator 3 Position           | %           | Measured |
| 65174 | 1191 | Engine Turbocharger Wastegate Actuator 4 Position           | %           | Measured |
| 65174 | 1192 | Engine Turbocharger Wastegate Actuator Control Air Pressure | КРа         | Measured |
| 65174 | 5370 | Engine Turbocharger Wastegate Actuator 1 Desired Position   | %           | Status   |
| 65174 | 5372 | Engine Turbocharger Wastegate Actuator 1 Temperature Status | states/3bit | Status   |
| 65174 | 5373 | Engine Turbocharger Wastegate Actuator 2 Desired Position   | %           | Status   |
| 65213 | 975  | Engine Fan 1 Estimated Percent Speed                        | %           | Status   |
| 65213 | 977  | Fan Drive State                                             | states/4bit | Status   |
| 65213 | 1639 | Fan Speed                                                   | RPM         | Measured |
| 65213 | 4211 | Hydraulic Fan Motor Pressure                                | КРа         | Measured |
| 65213 | 4212 | Fan Drive Bypass Command Status                             | %           | Status   |
| 65216 | 914  | Service Distance                                            | km          | Measured |
| 65216 | 915  | Service Delay/Calendar Time Based                           | weeks       | Measured |
| 65226 | 623  | Diagnostic Reporting – DM1                                  | states/2bit | Status   |
| 65226 | 624  | Diagnostic Reporting – DM1                                  | states/2bit | Status   |
| 65226 | 987  | Diagnostic Reporting – DM1                                  | states/2bit | Status   |
| 65226 | 1213 | Diagnostic Reporting – DM1                                  | states/2bit | Status   |
| 65226 | 1706 | Diagnostic Reporting – DM1                                  | states/1bit | Status   |
| 65226 | 3038 | Diagnostic Reporting – DM1                                  | states/2bit | Status   |
| 65226 | 3039 | Diagnostic Reporting – DM1                                  | states/2bit | Status   |

| 65226 | 3040 | Diagnostic Reporting – DM1                            | states/2bit | Status   |
|-------|------|-------------------------------------------------------|-------------|----------|
| 65226 | 3041 | Diagnostic Reporting – DM1                            | states/2bit | Status   |
| 65237 | 589  | Alternator Speed                                      | RPM         | Measured |
| 65237 | 3353 | Alternator 1 Status                                   | states/2bit | Measured |
| 65237 | 3354 | Alternator 2 Status                                   | states/2bit | Measured |
| 65237 | 3355 | Alternator 3 Status                                   | states/2bit | Measured |
| 65237 | 3356 | Alternator 4 Status                                   | states/2bit | Measured |
| 65242 | 965  | Number of Software Identification Fields              | step        | Measured |
| 65243 | 156  | Engine Fuel 1 Injector Timing Rail 1 Pressure         | MPa         | Measured |
| 65243 | 157  | Engine Fuel 1 Injector Metering Rail 1 Pressure       | MPa         | Measured |
| 65243 | 164  | Engine Fuel Injection Control Pressure                | MPa         | Measured |
| 65243 | 1349 | Engine Fuel 1 Injector Metering Rail 2 Pressure       | MPa         | Measured |
| 65244 | 236  | Engine Total Idle Fuel Used                           | L           | Measured |
| 65247 | 514  | Nominal Friction - Percent Torque                     | %           | Status   |
| 65247 | 515  | Engine's Desired Operating Speed                      | RPM         | Status   |
| 65247 | 519  | Engine's Desired Operating Speed Asymmetry Adjustment | Ratio       | Status   |
| 65247 | 2978 | Estimated Engine Parasitic Losses - Percent Torque    | %           | Status   |
| 65247 | 3236 | Aftertreatment 1 Exhaust Gas Mass Flow Rate           | Kg/h        | Measured |
| 65247 | 3237 | Aftertreatment 1 Intake Dew Point                     | states/2bit | Status   |
| 65247 | 3238 | Aftertreatment 1 Exhaust Dew Point                    | states/2bit | Status   |
| 65247 | 3239 | Aftertreatment 2 Intake Dew Point                     | states/2bit | Status   |
| 65247 | 3240 | Aftertreatment 2 Exhaust Dew Point                    | states/2bit | Status   |
| 65248 | 244  | Trip Distance                                         | Km          | Measured |
| 65248 | 245  | Total Vehicle Distance                                | Km          | Measured |
| 65251 | 188  | Engine Speed At Idle, Point 1                         | rpm         | Measured |
| 65251 | 528  | Engine Speed At Point 2                               | rpm         | Measured |
| 65251 | 529  | Engine Speed At Point 3                               | rpm         | Measured |
| 65251 | 530  | Engine Speed At Point 4                               | rpm         | Measured |
| 65251 | 531  | Engine Speed At Point 5                               | rpm         | Measured |

| 65251 | 532  | Engine Speed At High Idle, Point 6                                | rpm         | Measured |
|-------|------|-------------------------------------------------------------------|-------------|----------|
| 65251 | 533  | Engine Maximum Momentary Override Speed, Point 7                  | rpm         | Measured |
| 65251 | 535  | Engine Requested Speed Control Range Lower Limit                  | rpm         | Measured |
| 65251 | 536  | Engine Requested Speed Control Range Upper Limit                  | rpm         | Measured |
| 65251 | 537  | Engine Requested Torque Control Range Lower Limit                 | %           | Measured |
| 65251 | 538  | Engine Requested Torque Control Range Upper Limit                 | %           | Measured |
| 65251 | 539  | Engine Percent Torque At Idle, Point 1                            | %           | Measured |
| 65251 | 540  | Engine Percent Torque At Point 2                                  | %           | Measured |
| 65251 | 541  | Engine Percent Torque At Point 3                                  | %           | Measured |
| 65251 | 542  | Engine Percent Torque At Point 4                                  | %           | Measured |
| 65251 | 543  | Engine Percent Torque At Point 5                                  | %           | Measured |
| 65251 | 544  | Engine Reference Torque                                           | Nm          | Measured |
| 65251 | 545  | Engine Gain (Kp) Of The Endspeed Governor                         | %/rpm       | Measured |
| 65251 | 1712 | Engine Requested Speed Control Range Upper Limit (Extended Range) | rpm         | Measured |
| 65251 | 1794 | Engine Moment of Inertia                                          | kgm²        | Status   |
| 65251 | 1846 | Engine Default Torque Limit                                       | Nm          | Measured |
| 65251 | 3344 | Support Variable Rate TSC1 Message                                | bit         | Status   |
| 65251 | 3345 | Support TSC1 Control Purpose Group 1                              | bit         | Status   |
| 65251 | 3346 | Support TSC1 Control Purpose Group 2                              | bit         | Status   |
| 65251 | 3347 | Support TSC1 Control Purpose Group 3                              | bit         | Status   |
| 65251 | 3348 | Support TSC1 Control Purpose Group 4                              | bit         | Status   |
| 65251 | 7828 | Engine Default Idle Torque Limit                                  | %           | Measured |
| 65252 | 590  | Engine Idle Shutdown Timer State                                  | states/2bit | Status   |
| 65252 | 591  | Engine Idle Shutdown Timer Function                               | states/2bit | Measured |
| 65252 | 592  | Engine Idle Shutdown Timer Override                               | states/2bit | Status   |
| 65252 | 593  | Engine Idle Shutdown has Shutdown Engine                          | states/2bit | Status   |
| 65252 | 594  | Engine Idle Shutdown Driver Alert Mode                            | states/2bit | Status   |
| 65252 | 605  | Refrigerant High Pressure Switch                                  | states/2bit | Measured |
| 65252 | 875  | Refrigerant Low Pressure Switch                                   | states/2bit | Measured |

| 65252 | 985  | A/C High Pressure Fan Switch                    | states/2bit | Measured |
|-------|------|-------------------------------------------------|-------------|----------|
| 65252 | 1081 | Engine Wait to Start Lamp                       | states/2bit | Status   |
| 65252 | 1107 | Engine Protection System Timer State            | states/2bit | Status   |
| 65252 | 1108 | Engine Protection System Timer Override         | states/2bit | Status   |
| 65252 | 1109 | Engine Protection System Approaching Shutdown   | states/2bit | Status   |
| 65252 | 1110 | Engine Protection System has Shutdown Engine    | states/2bit | Status   |
| 65252 | 1111 | Engine Protection System Configuration          | states/2bit | Status   |
| 65252 | 2812 | Engine Overspeed Test                           | states/2bit | Measured |
| 65252 | 2813 | Engine Air Shutoff Command Status               | states/2bit | Status   |
| 65252 | 2814 | Engine Alarm Output Command Status              | states/2bit | Status   |
| 65252 | 2815 | Engine Alarm Acknowledge                        | states/2bit | Measured |
| 65252 | 3667 | Engine Air Shutoff Status                       | states/2bit | Status   |
| 65252 | 5404 | PTO Shutdown has Shutdown Engine                | states/2bit | Status   |
| 65252 | 5566 | Coolant Level Engine Protection Shutdown Status | states/2bit | Status   |
| 65252 | 8159 | Engine Oil Pressure Switch                      | states/2bit | Measured |
| 65253 | 249  | Engine Total Revolutions                        | r           | Measured |
| 65257 | 182  | Engine Trip Fuel                                | L           | Measured |
| 65257 | 250  | Engine Total Fuel Used                          | L           | Measured |
| 65262 | 52   | Engine Intercooler Temperature                  | °C          | Measured |
| 65262 | 110  | Engine Coolant Temperature                      | °C          | Measured |
| 65262 | 174  | Engine Fuel 1 Temperature 1                     | °C          | Measured |
| 65262 | 175  | Engine Oil Temperature 1                        | °C          | Measured |
| 65262 | 176  | Engine Turbocharger 1 Oil Temperature           | °C          | Measured |
| 65262 | 1134 | Engine Charge Air Cooler Thermostat Opening     | %           | Measured |
| 65263 | 22   | Engine Extended Crankcase Blow-by Pressure      | КРа         | Measured |
| 65263 | 94   | Engine Fuel Delivery Pressure                   | КРа         | Measured |
| 65263 | 98   | Engine Oil Level                                | %           | Measured |
| 65263 | 100  | Engine Oil Pressure                             | КРа         | Measured |
| 65263 | 101  | Engine Crankcase Pressure 1                     | КРа         | Measured |

| 65263 | 109  | Engine Coolant Pressure 1                                     | КРа         | Measured |
|-------|------|---------------------------------------------------------------|-------------|----------|
| 65263 | 111  | Engine Coolant Level 1                                        | %           | Measured |
| 65264 | 90   | Power Takeoff Oil Temperature                                 | °C          | Measured |
| 65264 | 186  | Power Takeoff Speed                                           | RPM         | Measured |
| 65264 | 187  | Power Takeoff Set Speed                                       | RPM         | Measured |
| 65264 | 978  | Engine Remote PTO Governor Variable Speed Control Switch      | states/2bit | Measured |
| 65264 | 979  | Engine Remote PTO Governor Preprogrammed Speed Control Switch | states/2bit | Measured |
| 65264 | 980  | Engine PTO Governor Enable Switch                             | states/2bit | Measured |
| 65264 | 981  | Engine PTO Governor Accelerate Switch                         | states/2bit | Measured |
| 65264 | 982  | Engine PTO Governor Resume Switch                             | states/2bit | Measured |
| 65264 | 983  | Engine PTO Governor Coast/Decelerate Switch                   | states/2bit | Measured |
| 65264 | 984  | Engine PTO Governor Set Switch                                | states/2bit | Measured |
| 65264 | 2897 | Operator Engine PTO Governor Memory Select Switch             | states/2bit | Measured |
| 65264 | 3447 | Remote PTO Governor Preprogrammed Speed Control Switch #2     | states/2bit | Measured |
| 65264 | 3448 | Auxiliary Input Ignore Switch                                 | states/2bit | Measured |
| 65264 | 8639 | Engine PTO Governor Disable Switch                            | states/2bit | Measured |
| 65265 | 69   | Two Speed Axle Switch                                         | states/2bit | Measured |
| 65265 | 70   | Parking Brake Switch                                          | states/2bit | Measured |
| 65265 | 84   | Wheel-Based Vehicle Speed                                     | Km/h        | Measured |
| 65265 | 86   | Cruise Control Set Speed                                      | Km/h        | Measured |
| 65265 | 527  | Cruise Control States                                         | states/3bit | Status   |
| 65265 | 595  | Cruise Control Active                                         | states/2bit | Measured |
| 65265 | 596  | Cruise Control Enable Switch                                  | states/2bit | Measured |
| 65265 | 597  | Brake Switch                                                  | states/2bit | Measured |
| 65265 | 598  | Clutch Switch                                                 | states/2bit | Measured |
| 65265 | 599  | Cruise Control Set Switch                                     | states/2bit | Measured |
| 65265 | 600  | Cruise Control Coast (Decelerate) Switch                      | states/2bit | Measured |
| 65265 | 601  | Cruise Control Resume Switch                                  | states/2bit | Measured |
| 65265 | 602  | Cruise Control Accelerate Switch                              | states/2bit | Measured |

| 65265 | 966  | Engine Diagnostic Test Mode Switch          | states/2bit | Measured |
|-------|------|---------------------------------------------|-------------|----------|
| 65265 | 967  | Engine Idle Decrement Switch                | states/2bit | Measured |
| 65265 | 968  | Engine Idle Increment Switch                | states/2bit | Measured |
| 65265 | 1237 | Engine Shutdown Override Switch             | states/2bit | Measured |
| 65265 | 1633 | Cruise Control Pause Switch                 | states/2bit | Measured |
| 65265 | 3807 | Park Brake Release Inhibit Request          | states/2bit | Status   |
| 65266 | 51   | Engine Throttle Valve 1 Position 1          | %           | Measured |
| 65266 | 183  | Engine Fuel Rate                            | L/h         | Measured |
| 65266 | 184  | Engine Instantaneous Fuel Economy           | km/L        | Measured |
| 65266 | 185  | Engine Average Fuel Economy                 | Km/L        | Measured |
| 65266 | 3673 | Engine Throttle Valve 2 Position            | %           | Measured |
| 65269 | 79   | Road Surface Temperature                    | °C          | Measured |
| 65269 | 108  | Barometric Pressure                         | КРа         | Measured |
| 65269 | 170  | Cab Interior Temperature                    | °C          | Measured |
| 65269 | 171  | Ambient Air Temperature                     | °C          | Measured |
| 65269 | 172  | Engine Intake 1 Air Temperature             | °C          | Measured |
| 65270 | 102  | Engine Intake Manifold #1 Pressure          | КРа         | Measured |
| 65270 | 105  | Engine Intake Manifold 1 Temperature        | °C          | Measured |
| 65270 | 106  | Engine Intake Air Pressure                  | КРа         | Measured |
| 65270 | 107  | Engine Air Filter 1 Differential Pressure   | КРа         | Measured |
| 65270 | 112  | Engine Coolant Filter Differential Pressure | КРа         | Measured |
| 65270 | 173  | Engine Exhaust Temperature                  | °C          | Measured |
| 65271 | 114  | SLI Battery 1 Net Current                   | А           | Measured |
| 65271 | 115  | Alternator Current                          | A           | Measured |
| 65271 | 158  | Key Switch Battery Potential                | V           | Measured |
| 65271 | 167  | Charging System Potential (Voltage)         | V           | Measured |
| 65271 | 168  | Battery Potential / Power Input 1           | V           | Measured |
| 65272 | 123  | Clutch Pressure                             | КРа         | Measured |
| 65272 | 124  | Transmission Oil Level 1                    | %           | Measured |

| 65272 | 126  | Transmission Filter Differential Pressure                  | КРа         | Measured |
|-------|------|------------------------------------------------------------|-------------|----------|
| 65272 | 127  | Transmission Oil Pressure                                  | КРа         | Measured |
| 65272 | 177  | Transmission Oil Temperature 1                             | °C          | Measured |
| 65272 | 3026 | Transmission Oil Level 1 Measurement Status                | states/4bit | Status   |
| 65272 | 3027 | Transmission Oil Level 1 High / Low                        | L           | Measured |
| 65272 | 3028 | Transmission Oil Level 1 Countdown Timer                   | states/4bit | Measured |
| 65274 | 116  | Brake Application Pressure                                 | КРа         | Measured |
| 65274 | 117  | Brake Primary Pressure                                     | КРа         | Measured |
| 65274 | 118  | Brake Secondary Pressure                                   | КРа         | Measured |
| 65274 | 619  | Parking Brake Actuator                                     | states/2bit | Measured |
| 65274 | 3557 | Parking Brake Red Warning Signal                           | states/2bit | Status   |
| 65274 | 3808 | Park Brake Release Inhibit Status                          | states/2bit | Measured |
| 65276 | 38   | Fuel Level 2                                               | %           | Measured |
| 65276 | 80   | Washer Fluid Level                                         | %           | Measured |
| 65276 | 95   | Engine Fuel Filter Differential Pressure                   | КРа         | Measured |
| 65276 | 96   | Fuel Level 1                                               | %           | Measured |
| 65276 | 99   | Engine Oil Filter Differential Pressure                    | КРа         | Measured |
| 65276 | 169  | Cargo Ambient Temperature                                  | °C          | Measured |
| 65279 | 97   | Water In Fuel Indicator 1                                  | states/2bit | Measured |
| 65279 | 5675 | Operator Shift Prompt                                      | states/2bit | Status   |
| 65279 | 5825 | Driver Warning System Indicator Status                     | states/3bit | Status   |
| 65279 | 5826 | Emission Control System Operator Inducement Severity       | states/3bit | Status   |
| 65279 | 6301 | Water in Fuel Indicator 2                                  | states/2bit | Measured |
| 65279 | 8428 | Fuel Supply Estimated Remaining Distance                   | Km          | Status   |
| 65279 | 8611 | Water In Charge Air Duct After Charge Air Cooler Indicator | states/2bit | Measured |
| 65279 | 8612 | Engine Overloaded Indicator                                | states/2bit | Status   |

# **10 Gauge Abbreviations**

| Abbreviation | Gauge Type                         |
|--------------|------------------------------------|
| Fuel1        | Fuel Level                         |
| DEF Level    | DEF Level                          |
| IntakeMan    | Engine Intake Manifold Temperature |
| EngOil       | Engine Oil Pressure                |
| BrakeSec     | Secondary Brake Pressure           |
| BrakePri     | Primary Brake Pressure             |
| TransOil     | Transmission Oil Pressure          |
| EngCoolant   | Engine Coolant Temperature         |
| EngOil1      | Engine Oil Temperature             |
| AuxTemp1     |                                    |
| TransOil1    | Transmission Oil Temperature       |
| BatteryP1    | Battery Voltage                    |
| VehSpeed     | Vehicle Speed                      |
| EngSpeed     | Engine Speed (RPM)                 |
| Ammeter      | Ammeter                            |
| EnTripFuel   | Trip Fuel Consumption              |
| EngFRate     | Current Fuel Economy               |

## **11 Troubleshooting Guide**

• How to reset Cluster to Factory Defaults?:

Tool starts on factory defaults, to reset cluster to factory defaults connect to cluster then write configuration to cluster.

• During transfer configuration Tool is showing a popup message "USB Communication Failure During Configuration Transfer":

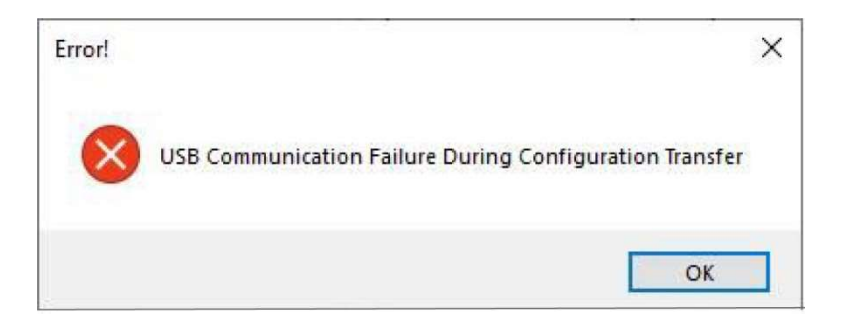

- 1. Check correct cable connection during transferring.
- 2. Cycle power to maxAI Cluster
- During Flashing process Tool is displaying a popup message "Cluster does not respond command to enter bootloader":

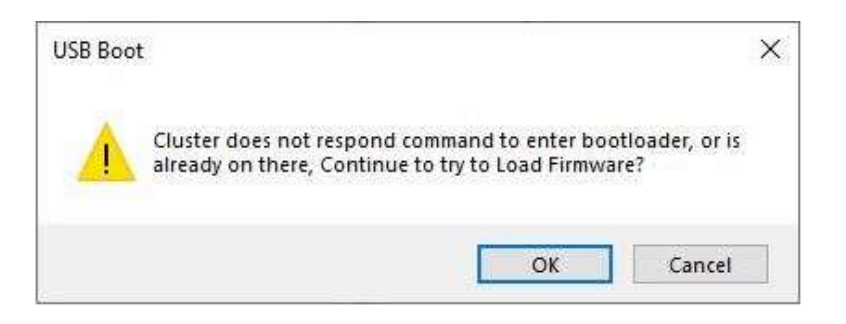

- 1. Cluster is ready and waiting to receive firmware update, from previous suspended update task.
- 2. Cluster is not processing "Enter Bootloader Command" reset Cluster to then retry.

### **North and Latin America**

#### maximatecc

N19 W24200 Riverwood Drive, Suite 300 Waukesha Wisconsin 53188, USA +1 800-676 1837

## **Europe/Middle East/Africa (EMEA)**

#### AST

Progrés 32, 08191 Rubi, Barcelona, SPAIN. +34 93 586 20 73

### Brasil

**Turotest Medidores Ltda** Avenida Luiz Merenda, 489 - Campanário Diadema-SP - CEP: 09931-390, Brasil +551140927200

## **12 Revision Log**

| Date      | Revision | Description                                           | Approved |
|-----------|----------|-------------------------------------------------------|----------|
|           |          | Based on maxAI Configuration Tool rev N               |          |
|           |          | - Updated general format                              |          |
| 8/18/2021 | 0        | - Updated all images                                  | MG       |
|           |          | - Updated section 3.5.1.5 Communications              |          |
|           |          | CAN0 & CAN1 baud rate can be configured independently |          |
|           |          | Pin protected implementation                          |          |
|           |          | - Added new features                                  |          |
|           |          | LCD Warning Lights                                    |          |
|           |          | Miscellaneous (CAN camera activation)                 |          |
|           |          | Slash screen time config                              |          |
|           |          | Popup Banner                                          |          |
|           |          | - Updated Supported PGNs                              |          |
| 8/18/2021 | Р        | - Updated contact information                         | MG       |
| 8/29/2021 | Q        | - Updated Video section                               | MG       |